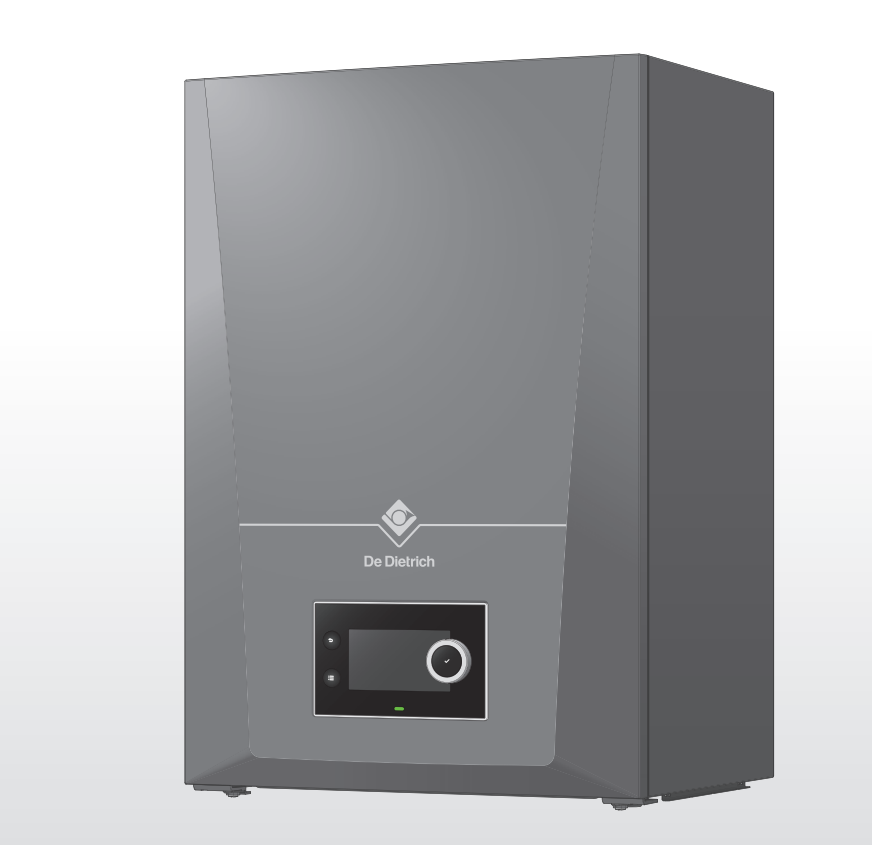

# Servicehåndbok Veggmontert høyeffekt-gasskjele

# AMC PRO EVO

- 35 45
- 65
- 90
- 115

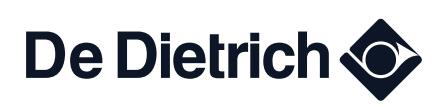

# Innhold

| 1                                             | 1 Sikkerhet |                                  |                                                         |          |
|-----------------------------------------------|-------------|----------------------------------|---------------------------------------------------------|----------|
|                                               | 1.1         | Generell                         | le sikkerhetshenvisninger                               | .4       |
| 1.2 Sikkerhetsinstruksjoner for installøren   |             | etsinstruksjoner for installøren | 5                                                       |          |
| 1.3 Sikkerhetsinstruksjoner for sluttbrukeren |             | Sikkerhe                         | etsinstruksjoner for sluttbrukeren                      | 5        |
|                                               | 1.4         | Forplikte                        | lser                                                    | .6       |
|                                               |             | 1.4.1                            | Fabrikantens forpliktelser                              | .6       |
|                                               |             | 1.4.2                            | Installatørens forpliktelser                            | 6        |
|                                               |             | 1.4.3                            | Brukerens forpliktelser                                 | . 6      |
|                                               |             |                                  |                                                         |          |
| 2                                             | Om d        | lenne hån                        | dboken                                                  | .7       |
|                                               | 2.1         | Ytterlige                        | re dokumentasjon                                        | 7        |
|                                               | 2.2         | Symbole                          | er som blir brukt i håndboken                           | 7        |
|                                               |             |                                  |                                                         |          |
| 3                                             | Besk        | rivelse av                       | produktet                                               | .7       |
|                                               | 3.1         | Kjeletype                        | er                                                      | 7        |
|                                               | 3.2         | Hovedko                          | omponenter                                              | .8       |
|                                               | 3.3         | Innlednir                        | ng om -kontrollplattformen                              | 10       |
|                                               |             |                                  |                                                         |          |
| 4                                             | Instal      | llatørveile                      | dning                                                   | 11       |
|                                               | 4.1         | Apne me                          | enyene på brukernivået                                  | 11       |
|                                               | 4.2         | Få tilgan                        | ıg til installatørnivå                                  | 11       |
|                                               | 4.3         | lgangkjø                         | ring av apparatet                                       | 12       |
|                                               |             | 4.3.1                            | Pipefeiingsmeny                                         | 12       |
|                                               |             | 4.3.2                            | Lagre igangkjøringsinnstillingene                       | 14       |
|                                               | 4.4         | Konfigur                         | ere installasjonen på installatørnivå 1                 | 14       |
|                                               |             | 4.4.1                            | Endre kontrollpanelinnstillingene                       | 14       |
|                                               |             | 4.4.2                            | Angi installatørdata 1                                  | 15       |
|                                               |             | 4.4.3                            | Innstilling av de faste kombinasjonene 1                | 15       |
|                                               |             | 4.4.4                            | Innstilling av innganger og utganger 1                  | 16       |
|                                               |             | 4.4.5                            | Innstilling av parametrene                              | 18       |
|                                               |             | 4.4.6                            | Stille inn varmekurven                                  | 19       |
|                                               |             | 4.4.7                            | Øke varmtvannstemperaturen midlertidig                  | 19       |
|                                               |             | 4.4.8                            | Stille inn parameterne for kjelen når SCB-10 er montert | 20       |
|                                               |             | 4.4.9                            | Gulvtørking                                             | 20       |
|                                               | 4.5         | Vedlikeh                         |                                                         | 21       |
|                                               |             | 4.5.1                            |                                                         | 21       |
|                                               |             | 4.5.2                            |                                                         | 21       |
|                                               |             | 4.5.3                            | Vise informasjon om produksjon og programvare           | 22       |
|                                               | 4.0         | 4.5.4                            |                                                         | 22       |
|                                               | 4.6         | Tilbakes                         |                                                         | 23       |
|                                               |             | 4.6.1                            |                                                         | 23       |
|                                               |             | 4.6.2                            |                                                         | 23       |
|                                               |             | 4.6.3                            |                                                         | 23       |
|                                               | 47          | 4.6.4                            |                                                         | 24       |
|                                               | 4.7         | Avanser                          |                                                         | 24       |
|                                               |             | 4.7.1                            |                                                         | 24<br>24 |
|                                               |             | 4.7.2                            |                                                         | 24       |
|                                               |             | 4.7.3                            |                                                         | 20       |
|                                               |             | 4.7.4                            | Stills in 0.10 V ingangefunkcionen for SCR 10           | 20       |
|                                               |             | 4.7.5                            |                                                         | 20       |
|                                               |             | 4.7.0                            |                                                         | 21       |
| 5                                             | Inetal      | llasionsok                       | sempler                                                 | 28       |
| 5                                             | 5 1         | Flektrick                        | re tilkoblinger                                         | 28       |
|                                               | 0.1         | 5 1 1                            |                                                         | 28       |
|                                               |             | 512                              | Kratskortnlæseringer                                    | 20       |
|                                               |             | 513                              | Tilgang til kontrollboksen                              | 20       |
|                                               |             | 514                              | Tilgang til utvidelsesboksen                            | 31       |
|                                               |             | 5.1.5                            | CB-23-tilkoblingskretskortet                            | 32       |
|                                               |             | 5.1.6                            | SCB-10-utvidelseskretskortet                            | 36       |
|                                               |             | 0.1.0                            |                                                         |          |
| 6                                             | Innsti      | illinger .                       |                                                         | 39       |
| 2                                             | 6.1         | Innlednir                        | ng om parameterkoder                                    | 39       |
|                                               | 6.2         | Søke ett                         | er parametere, tellere og signaler                      | 40       |
|                                               |             |                                  |                                                         |          |

|    | 6.3    | Paramete<br>6.3.1<br>6.3.2 | erliste<br>CU-GH22 kontrollenhet parametere<br>SCB-10 parametre for kretskortutvidelse | 40<br>40<br>49 |
|----|--------|----------------------------|----------------------------------------------------------------------------------------|----------------|
|    | 64     | Liste ove                  | er målte verdier                                                                       | 60             |
|    | 0.1    | 641                        | CU-GH22 kontrollenhetstellere                                                          | 60             |
|    |        | 642                        | Tellere for SCR-10-utvidelseskretskort                                                 | 62             |
|    |        | 6/3                        | CL-GH22 kontrollenhetesignaler                                                         | 63             |
|    |        | 644                        | Signaler fra SCB 10. utvidelseskretskort                                               | 70             |
|    |        | 645                        | Statue og understatue                                                                  | 7/             |
|    |        | 0.4.5                      |                                                                                        | /4             |
| 7  | Vodlik | rehold                     |                                                                                        | 76             |
| '  | 7 1    | Vedlikeh                   | aldefarekrifter                                                                        | 76             |
|    | 7.1    | Forbered                   | 1alea                                                                                  | 77             |
|    | 1.2    | 7 2 1                      | l Itføre fullhelestningstesten                                                         | 77             |
|    |        | 7.2.1                      | Kontrollere/angi verdier for O <sub>2</sub> ved full belastning                        | 77             |
|    |        | 7.2.2                      |                                                                                        | 70             |
|    |        | 7.2.3                      |                                                                                        | 19             |
|    |        | 1.Z.4                      | Kontrollere/angl verdier for $O_2$ ved lav belastning                                  | 80             |
|    | 7.3    | Apne kje                   | len                                                                                    | 82             |
|    | 7.4    | Standard                   | d inspeksjons- og vedlikeholdsoperasjoner                                              | 82             |
|    |        | 7.4.1                      | Kontrollere vannkvaliteten                                                             | 82             |
|    |        | 7.4.2                      | Rengjøring av kondensefellen                                                           | 83             |
|    | 7.5    | Spesifikt                  | vedlikeholdsarbeid                                                                     | 83             |
|    |        | 7.5.1                      | Skifte ioniserings-/tennelektroden                                                     | 83             |
|    |        | 7.5.2                      | Rengjøring av brenneren                                                                | 84             |
|    |        | 7.5.3                      | Kontroll av tilbakeslagsventilen                                                       | 85             |
|    |        | 7.5.4                      | Rengjøring av varmeveksleren                                                           | 86             |
|    |        | 7.5.5                      | Rengjøring av kondensoppsamleren                                                       | 86             |
|    |        | 7.5.6                      | Montering etter vedlikehold                                                            | 89             |
|    | 7.6    | Avslutter                  | nde arbeid                                                                             | 91             |
|    | 7.7    | Avhendir                   | ng og resirkulering                                                                    | 92             |
|    |        | 7.7.1                      | Fjerning                                                                               | 92             |
|    |        |                            |                                                                                        |                |
| 8  | Feilse | øking                      |                                                                                        | 92             |
|    | 8.1    | Feilkode                   | r                                                                                      | 92             |
|    |        | 8.1.1                      | Visning av feilkoder                                                                   | 93             |
|    |        | 8.1.2                      | Advarsel                                                                               | 93             |
|    |        | 8.1.3                      | Blokkering                                                                             | 95             |
|    |        | 8.1.4                      | Stenging                                                                               | 03             |
|    | 8.2    | Feilhisto                  | rikk                                                                                   | 07             |
|    |        | 8.2.1                      | Lese av og tømme feilhistorikken 1                                                     | 07             |
|    |        |                            |                                                                                        |                |
| 9  | Tekni  | ske data .                 |                                                                                        | 08             |
|    | 9.1    | Elektrisk                  | koplingsskjema1                                                                        | 80             |
|    |        |                            |                                                                                        |                |
| 10 | Reser  | rvedeler.                  | 1                                                                                      | 09             |
|    | 10.1   | Generelt                   |                                                                                        | 09             |
|    |        |                            |                                                                                        |                |
| 11 | Tilleg | g                          |                                                                                        | 09             |
|    | 11.1   | Forklarin                  | g av innstillinger                                                                     | 09             |
|    |        | 11.1.1                     | Kontrollplattform – parametre                                                          | 09             |
|    |        | 11.1.2                     | Kontrollplattform – tellere                                                            | 20             |
|    |        | 11.1.3                     | Kontrollplattform – signaler                                                           | 21             |
|    |        |                            |                                                                                        |                |

#### Sikkerhet 1

| 1.1 | Generelle sikkerhetshenvisninger                                                                                                    |
|-----|----------------------------------------------------------------------------------------------------|
|     | Fare<br>Farlig apparat<br>Skaderisiko for ukvalifiserte brukere.                                                                                                    |
|     | <ul> <li>Dette apparatet er ikke forutsett for å bli brukt av person (inklusive barn) med nedsatte fysiske, mentale eller sensoriske evner, eller manglende erfaring og kunnskaper med mindre de er under oppsyn eller har fått opplæring i bruken av apparatet av en person som er ansvarlig for deres sikkerhet.</li> <li>Barn må overvåkes for å sikre at de ikke leker med apparatet.</li> </ul> |
|     | Fare<br>Røykgasslekkasje<br>Risiko for CO-forgiftning.                                                                                                    |
|     | • Monter en CO-alarm i nørneten av apparatet.                                                                                                    |
|     | Fare         Gassdrevet apparat         Risiko for brann.                                                                                                    |
|     | Installer røykalarmer på passende steder.                                                                                                    |
|     | Advarsel<br>Farlig apparat<br>Skaderisiko.                                                                                                    |
|     | <ul> <li>Installasjon, igangsetting, vedlikehold og demontering av apparatet og systemet skal bare utføres av en<br/>kvalifisert installatør i samsvar med gjeldende forskrifter og informasjonen i denne håndboken.</li> </ul>                                                                                                    |
|     | <b>Fare for elektrisk sjokk</b><br><b>Høyspenninger</b><br>Risiko for elektrisk støt grunnet en feilinstallert strømledning.                                                                                                    |
|     | <ul> <li>En skadd strømledning må erstattes av den originale produsenten, produsentens forhandler eller en annen<br/>kvalifisert tekniker.</li> </ul>                                                                                                    |
|     | Fare for elektrisk sjokk<br>Høyspenninger<br>Risiko for elektrisk støt.                                                                                                    |
|     | Det må være mulig å slå av strømforsyningen til apparatet til enhver tid.                                                                                                    |
|     | Informasjon<br>Frostskade<br>Skade på produktet                                                                                                    |
|     | Produktet skal bare installeres på et frostfritt sted.                                                                                                    |
| i   | <b>Viktig</b><br>Apparatet må alltid være tilgjengelig.                                                                                                    |
| i   | Viktig<br>Oppbevar all medfølgende dokumentasjon i nærheten av apparatet.                                                                                                    |
| i   | Viktig<br>Instruksjons- og advarselsetiketter må aldri fjernes eller dekkes over. De må være tydelige og lesbare gjennom<br>hele apparatets levetid. Ødelagte eller uleselige merkelapper med instrukser eller advarsler må skiftes umiddelbart<br>ut.                                                                                                    |
| i   | <b>Viktig</b><br>Modifikasjoner på kjelen krever skriftlig godkjenning fra <b>De Dietrich</b> .                                                                                                    |
|     |                                                                                                    |
|     |                                                                                                    |

### 1.2 Sikkerhetsinstruksjoner for installøren

Gasslekkasje

Fare

- Eksplosjonsrisiko.
- Gjør alltid følgende dersom du lukter gass:
- Ikke bruk åpen ild, ikke røyk og ikke betjen elektriske kontakter eller brytere som dørklokke, lysbryter, motor eller løft.
- Steng gasstilførselen.
- Åpne vinduene.
- Finn mulige lekkasjer og tett dem umiddelbart.
- Hvis lekkasjen er oppstrøms fra gassmåleren, ta kontakt med gassleverandøren.

## 

**Røykgasslekkasje** Risiko for CO-forgiftning.

- Gjør alltid følgende dersom du lukter røykgass:
- Slå av kjelen.
- Åpne vinduene.
- Finn mulige lekkasjer og tett dem umiddelbart.

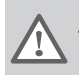

#### Advarsel Del ikke kompatibel

Farlige situasjoner grunnet feilmatchede deler.

• Bruk bare originale reservedeler.

### 1.3 Sikkerhetsinstruksjoner for sluttbrukeren

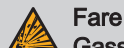

### Gasslekkasje

Eksplosjonsrisiko.

- Gjør alltid følgende dersom du lukter gass:
- Ikke bruk åpen ild, ikke røyk og ikke betjen elektriske kontakter eller brytere som dørklokke, lysbryter, motor eller løft.
- Steng gasstilførselen.
- Åpne vinduene.
- Evakuer lokalet.
- Ta kontakt med en kvalifisert installatør.

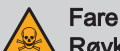

#### **Røykgasslekkasje** Risiko for CO-forgiftning.

- Gjør alltid følgende dersom du lukter røykgass:
- Slå av kjelen.
- Åpne vinduene.
- Evakuer lokalet.
- Ta kontakt med en kvalifisert installatør.

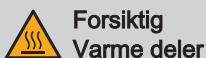

Fare for brannskader.

• Ikke ta på avgassrørene. Temperaturen på røykrørene kan overstige 60 °C.

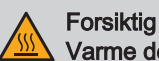

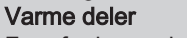

- Fare for brannskader.
- Ikke berør radiatorene lenge. Temperaturen på radiatorene kan overstige 60 °C.

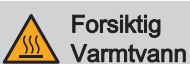

Fare for brannskader.

• Vær forsiktig når du bruker varmtvannet. Temperaturen på husholdningsvarmtvannet kan overstige 65 °C.

### Forsiktig

Slitasje på del

Farlige situasjoner grunnet slitte deler.

• Pass på at apparatet vedlikeholdes regelmessig. Ta kontakt med en kvalifisert installatør, eller inngå en vedlikeholdskontrakt for service av apparatet.

### Informasjon

Blokkert kondensavløp

Skade på produktet.

- Ikke endre på eller blokker kondensavløpet.
- Hvis et kondensnøytraliseringssystem brukes, må systemet rengjøres regelmessig i samsvar med instruksjonene som er gitt av produsenten.

Informasjon Lavt vannivå

Skade på produktet.

- · Sjekk vannnivået og -trykket i oppvarmingssystemet regelmessig.
- Fyll opp systemet dersom trykket er for lavt.

### Informasjon

Frostskade Skade på produktet.

- Hold apparatet skrudd på slik at frostsikringen fungerer. Frostsikringen fungerer ikke dersom apparatet er slått
- Tøm apparatet og varmesystemet dersom du reiser vekk i lengre tid og det er risiko for frost.

### 1.4 Forpliktelser

### 1.4.1 Fabrikantens forpliktelser

Våre produkter blir produsert i samsvar med kravene i de ulike gjeldende direktivene. De leveres derfor med **(**€-merking og alle nødvendige dokumenter. Men hensyn til kvaliteten på våre produkter, arbeider vi kontinuerlig med å forbedre dem. Vi forbeholder oss derfor retten til å endre spesifikasjonene som er oppgitt i dette dokumentet.

Vårt ansvar som produsent kan ikke påberopes i følgende tilfeller:

- Dersom ikke instruksjonene for installasjon og vedlikehold av produktet ble etterfulgt.
- Dersom ikke instruksjonene for bruk av produktet ble etterfulgt.
- Feilaktig eller utilstrekkelig vedlikehold av produktet.

### 1.4.2 Installatørens forpliktelser

Installatøren er ansvarlig for installasjonen og første igangkjøring av anlegget. Installatøren må overholde følgende instruksjoner:

- Alle anvisningene i veiledningene som følger med apparatet må leses og etterfølges.
- Installer produktet i overensstemmelse med gjeldende lovgivning og standarder.
- For Østerrike: Installer produktet i samsvar med retningslinjene ÖVGW.
- Utfør første igangkjøring og alle nødvendige kontroller.
- Forklar brukeren hvordan anlegget fungerer og betjenes.
- Hvis vedlikehold er nødvendig, påminn brukeren om plikten til å kontrollere apparatet og å holde det i god driftsstand.
- · Gi brukeren alle sikkerhets- og brukerhåndbøkene som er forsynt med produktet.

### 1.4.3 Brukerens forpliktelser

For å sikre optimal drift av installasjonen, må følgende instrukser følges:

- Alle anvisningene i veiledningene som følger med apparatet må leses og etterfølges.
- Kontakt en kvalifisert fagperson til å utføre installasjon og første idriftsetting.
- Få installatøren til å forklare installasjonen.

- Få påkrevde inspeksjoner og vedlikehold utført av en kvalifisert installatør.
- Brukerveiledningene må oppbevares i god stand på et sted i nærheten av apparatet.

## 2 Om denne håndboken

### 2.1 Ytterligere dokumentasjon

Følgende dokumentasjon er tilgjengelig i tillegg til denne håndboken:

- Installasjons- og brukerhåndbok
- Produktinformasjon
- Informasjon om vannkvalitet

### 2.2 Symboler som blir brukt i håndboken

Denne håndboken inneholder spesielle instruksjoner, merket med spesifikke symboler. Vær ekstra oppmerksom når disse symbolene er brukt.

|      | <ul> <li>Fare for elektrisk sjokk</li> <li>Indikerer: En umiddelbart farlig situasjon</li> <li>Konsekvens dersom dette ikke unngås: Vil resultere i død eller alvorlig ulykke.</li> <li>Slik kan du unngå faren.</li> </ul> |
|------|----------------------------------------------------------------------------------------------------|
|      | Fare<br>Indikerer: En umiddelbart farlig situasjon<br>Konsekvens dersom dette ikke unngås: Vil resultere i død eller alvorlig ulykke.<br>• Slik kan du unngå faren.                                                         |
|      | Advarsel<br>Indikerer: En potensielt farlig situasjon<br>Konsekvens dersom dette ikke unngås: Kan resultere i død eller alvorlig ulykke.<br>• Slik kan du unngå faren.                                                      |
|      | Forsiktig<br>Indikerer: En potensielt farlig situasjon<br>Konsekvens dersom dette ikke unngås: Kan resultere i små eller moderate skader.<br>• Slik kan du unngå faren.                                                     |
|      | Informasjon<br>Indikerer: En potensiell risiko for skade på det støttede produktet<br>Konsekvens dersom dette ikke unngås: Kan resultere i skade på produktet eller andre ting.<br>• Slik kan du unngå faren.               |
| i    | <b>Viktig</b><br>Merk: viktig informasjon.                                                                                                    |
| Symb | olene som er nevnt under, har mindre betydning, men de kan hjelpe deg å navigere eller gi nyttig informasjon.                                                                                                    |
|      | <b>Se</b><br>Referanse til andre håndbøker eller sider i denne håndboken.                                                                                                    |
| Ŷ    | Nyttig informasjon eller ekstra veiledning.                                                                                                    |
| ••   | Direkte menynavigasjon, bekreftelser vises ikke. Bruk dette hvis du er fortrolig med systemet.                                                                                                    |
| _    |                                                                                                    |

## 3 Beskrivelse av produktet

### 3.1 Kjeletyper

Følgende kjeletyper er tilgjengelige:

Tab.1 Kjeletyper

| Navn                                                                                                    | Utgang <sup>(1)</sup> |  |
|----------------------------------------------------------------------------------------------------|-----------------------|--|
| AMC PRO EVO 35 <sup>(2)</sup>                                                                                                    | 35,0 kW               |  |
| AMC PRO EVO 45                                                                                                    | 42,4 kW               |  |
| AMC PRO EVO 65                                                                                                    | 65,0 kW               |  |
| AMC PRO EVO 90                                                                                                    | 89,5 kW               |  |
| AMC PRO EVO 115 109,7 kW                                                                                                    |                       |  |
| <ol> <li>Nominell utgang P<sub>nc</sub> 50/30 °C</li> <li>Denne kjeletypen er en AMC PRO EVO 45 konfigurert ved 35 kW. Bruk AMC PRO EVO 35-informasjonen oppgitt i denne håndboken.</li> </ol> |                       |  |

### 3.2 Hovedkomponenter

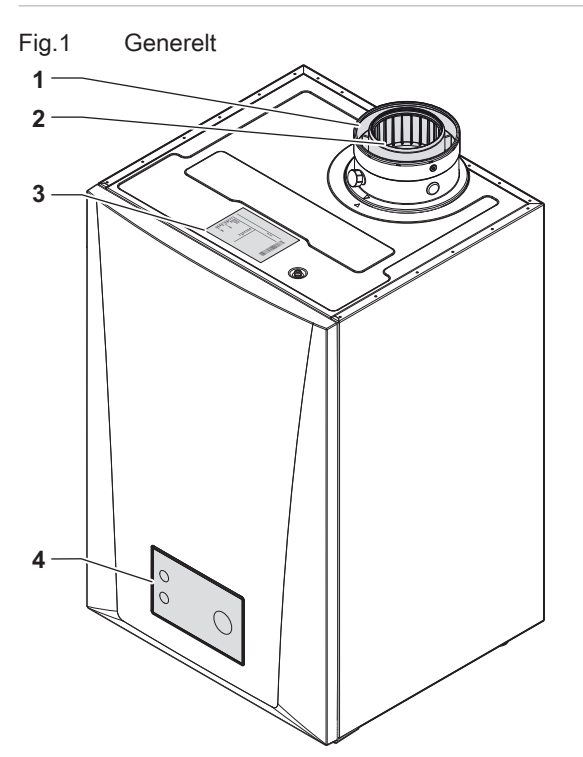

- 1 Luftinntakskobling
- 2 Utløpskobling for røykgass
- 3 Typeskilt
- 4 Kontrollpanel
- 5 På-knapp
- 6 Quick connect
- 7 Returkobling
- 8 Kondenskobling
- 9 Tilførselskobling

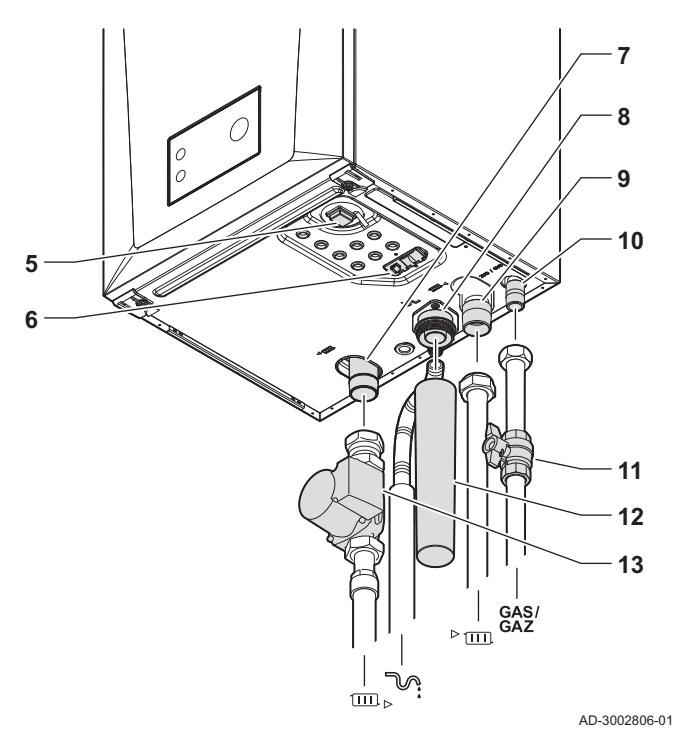

- 10 Gasstilkobling
- 11 Gasskran
- 12 Vannlås
- 13 Pumpe
- □□ Returrør
- ™ Kondensavløp
- ▶ ..... Tilførselsrør
- GAS/ Gasstilførselsrør

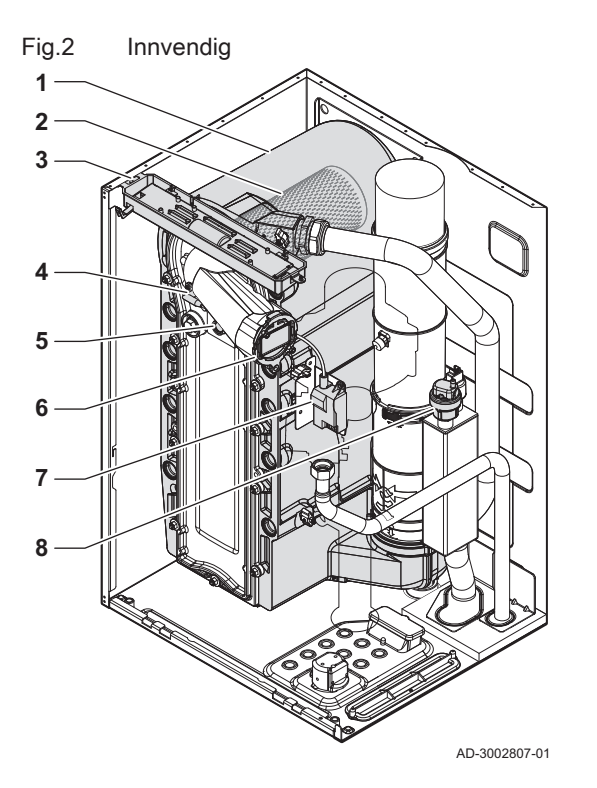

Fig.3 Gass-/luftenhet

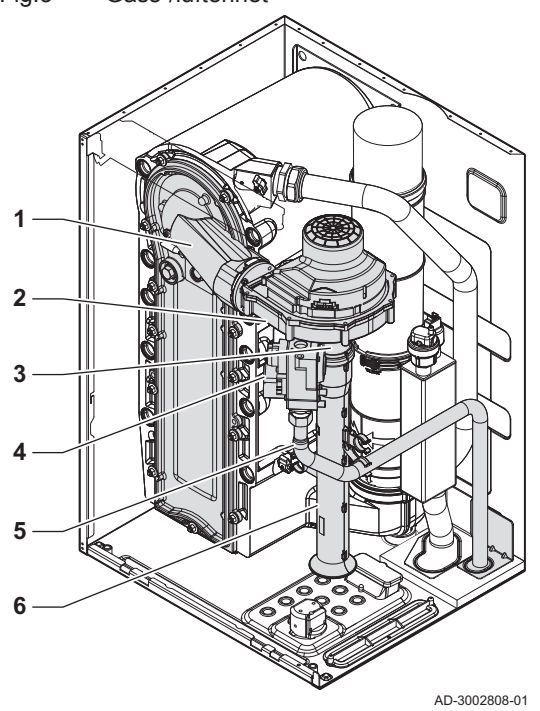

- 1 Varmeveksler
- 2 Brenner
- 3 Innvendig lys
- Tenn-/ioniseringselektrode Flammeinspeksjonsglass Tilbakeslagsventil 4
- 5
- 6
- Tennings-/ioniseringstransformator 7
- Automatisk lufter 8

- 1 Frontpanel med blanderør
- 2 Vifte
- 3 Venturi
- Gasskontrollventil 4
- Gasstilførselsslange 5
- 6 Lyddemper for luftinntak

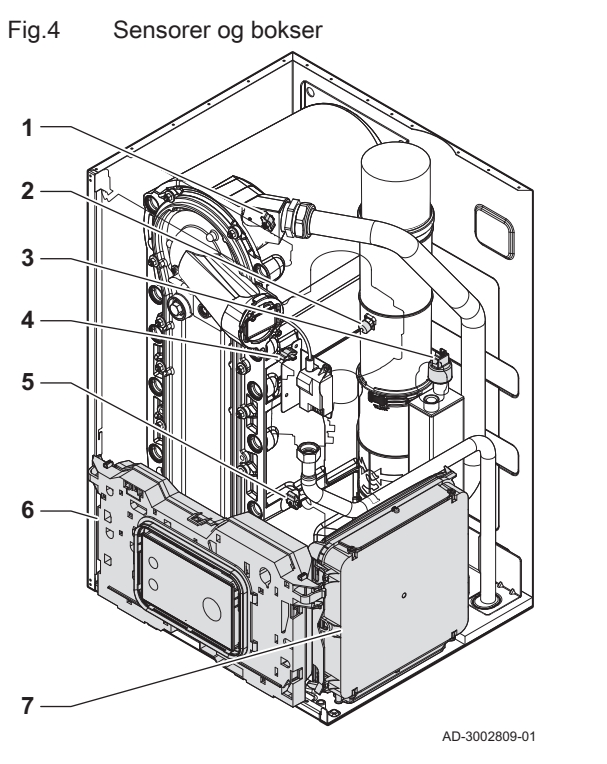

- 1 Flyttemperatursensor
- 2 Røykgasstemperatursensor
- 3 Vanntrykksensor
- 4 Temperatursensor for varmeveksleren
- 5 Returtemperatursensor
- 6 Kontrollboks
- 7 Utvidelsesboks

### 3.3 Innledning om -kontrollplattformen

AMC PRO EVO-kjelen er utstyrt med -kontrollplattformen. Dette er et modulært system og tilbyr kompatibilitet og tilkoblinger mellom alle produktene som bruker den samme plattformen.

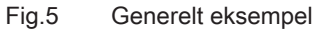

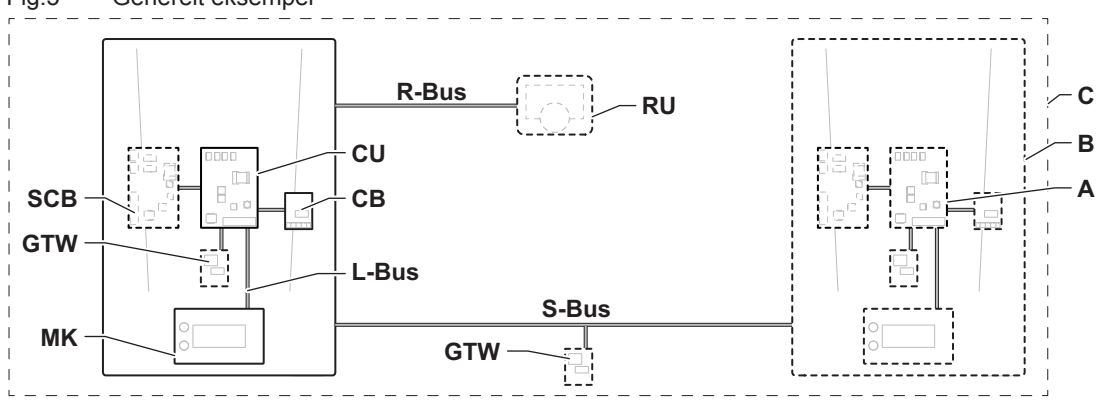

AD-3001366-02

### Tab.2 Komponenter i eksemplet

| Element | Beskrivelse                                       | Funksjon                                                                                                    |
|---------|---------------------------------------------------|----------------------------------------------------------------------------------------------------|
| CU      | Control Unit: Kontrollenhet                       | Kontrollenheten håndterer alle grunnfunksjonene til apparatet.                                                                |
| СВ      | Connection Board: Tilkoblings-PCB                 | Tilkoblings-PCB gir enkel tilgang til alle koblinger på kontrol-<br>lenheten.                                                 |
| SCB     | Smart Control Board: Utvidelseskretskort          | En ekspansjons-PCB gir ekstra funksjonalitet, som en innven-<br>dig kalorifiserer eller flere soner.                          |
| GTW     | Gateway: Konverterings-PCB                        | A gateway kan monteres på et apparat eller system for å gi ett av følgende:                                                   |
|         |                                                   | <ul> <li>Ekstra (trådløs) tilkoblingsbarhet</li> <li>Servicekoblinger</li> <li>Kommunikasjon med andre plattformer</li> </ul> |
| MK      | Control panel: Kontrollpanel og display           | Kontrollpanelet er grensesnittet for apparatet.                                                                               |
| RU      | Room Unit: Romenhet (for eksempel termo-<br>stat) | En romenhet måler temperaturen i et referanserom.                                                                             |
| L-bus   | Local Bus: Forbindelse mellom enheter             | Den lokale bussen sørger for kommunikasjon mellom enheter.                                                                    |
| S-bus   | System Bus: Tilkobling mellom apparater           | Systembussen sørger for kommunikasjon mellom apparater.                                                                       |

| Element | Beskrivelse                               | Funksjon                                                                |
|---------|-------------------------------------------|-------------------------------------------------------------------------|
| R-bus   | Room unit Bus: Tilkobling til en romenhet | Romenhetsbussen sørger for kommunikasjon til en romenhet.               |
| A       | Enhet                                     | En enhet er en PCB, kontrollpanel eller en romenhet.                    |
| В       | Apparatet                                 | Et apparat er et sett med enheter som er tilkoblet via den samme L-bus  |
| С       | System                                    | Et system er et sett med apparater som er tilkoblet via den samme S-bus |

Tab.3 Spesifikke enheter levert med AMC PRO EVO kjele

| Navn synlig<br>på displayet | Programvare-<br>versjon | Beskrivelse                                | Funksjon                                                                                                    |
|-----------------------------|-------------------------|--------------------------------------------|----------------------------------------------------------------------------------------------------|
| CU-GH22                     | 1.0                     | Kontrollenhet CU-GH22                      | CU-GH22-kontrollenheten håndterer alle grunnfunksjonene til AMC PRO EVO-kjelen.                                                                                                    |
| MK3                         | 1.98                    | Kontrollpanel <b>Diematic</b><br>Evolution | Diematic Evolution er brukergrensesnittet til AMC PRO EVO-<br>kjelen.                                                                                                    |
| SCB-10                      | 1.04                    | Utvidelseskretskort SCB-10                 | SCB-10 sørger for funksjonalitet for en varmtvannssone og to<br>sentralvarmesoner, en 0-10 V-tilkobling for en PWM-system-<br>pumpe og en potensialfri kontakt for statusvarsling. Utvid<br>SCB-10 med AD249 (ekstrautstyr). AD249 sørger for funksjo-<br>nalitet for en ekstra sentralvarmesone og en varmtvannssirku-<br>lasjonssløyfe. |

# 4 Installatørveiledning

### 4.1 Åpne menyene på brukernivået

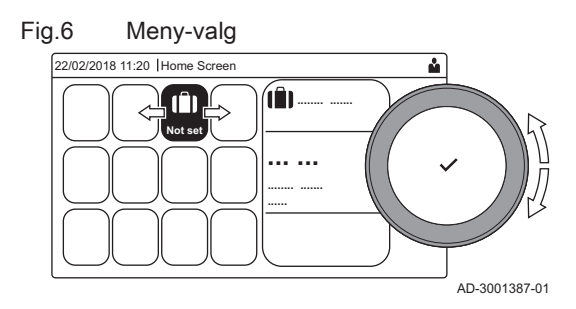

Fig.7 Bekreft menyvalget

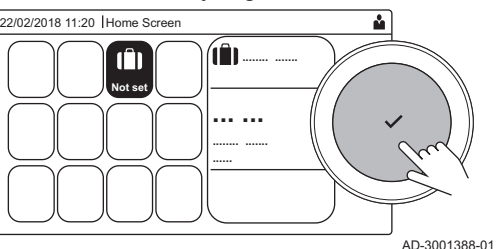

Flisene på startskjermen gir brukeren raskt tilgang til de tilsvarende menyene.

1. Bruk dreiebryteren til å velge ønsket meny.

- 2. Trykk på knappen ✔ for å bekrefte valget.
  - De tilgjengelige innstillingene for denne valgte menyen vises på displayet.
- 3. Bruk dreiebryteren til å velge ønsket innstilling.
- 4. Trykk på knappen ✔ for å bekrefte valget.
  - ⇒ Alle alternativene for endring vises på displayet (hvis en innstilling ikke kan endres, vises Kan ikke endre skrivebeskyttet datapunkt på displayet.
- 5. Bruk dreiebryteren til å endre innstillingen.
- Trykk på knappen ✓ for å bekrefte valget.
- Bruk dreiebryteren til å velge den neste innstillingen, eller trykk på knappen for å gå tilbake til startskjermen.

## 4.2 Få tilgang til installatørnivå

Enkelte innstillinger er beskyttet av installatørtilgang. Aktiver installatørtilgang for å endre disse innstillingene.

 $\odot$ 

Bruk dreiebryteren til å navigere .
 Bruk knappen ✓ for å bekrefte valget.

### Fig.8 Installatørnivå

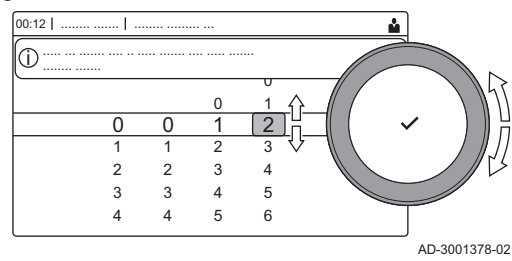

Fig.9 Installatørnivå

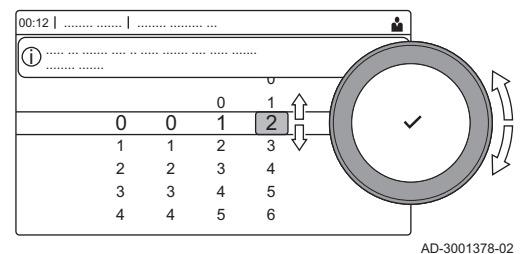

### 1. Åpne installatørnivået via flisen:

- 1.1. Velg flisen [ 🕌].
- 1.2. Bruk kode: 0012.
  - ⇒ Flisen [∦] viser at installatørtilgangen er På, og ikonet øverst til høyre på displayet skifter til ∦.
- 2. Åpne installatørnivået via menyen:
  - 2.1. Velg Aktiver installatørtilgang fra Hovedmeny.
  - 2.2. Bruk kode: 0012.
    - ⇒ Når installatørnivået er aktivert eller deaktivert, endres statusen for flisen [∦] til På eller Av.

Hvis kontrollpanelet ikke brukes på 30 minutter, deaktiveres installatørtilgangen automatisk. Du kan deaktivere installørtilgangen via flisen [#] eller **Hovedmeny** ved å velge **Stopp inst.tilgang**.

### 4.3 Igangkjøring av apparatet

Ved første oppstart av apparatet vil igangkjøringsveiviseren vises på displayet. Avhengig av apparatet vil enkelte trinn vare noen minutter, for eksempel for apparatet som må luftes etter installasjon, eller må konfigurere en kjele.

- Bruk dreiebryteren til å navigere .
  - Bruk knappen ✔ for å bekrefte valget.
- 1. Start opp apparatet.
- 2. Følg instruksjonene på skjermen.

### Viktig

- Apparatet kan bruke noen minutter på enkelte trinn under idriftsettingen. Ikke slå av apparatet eller prøv å hoppe over noen trinn, hvis dette ikke er oppgitt på skjermen.
- 3. Åpne de individuelle idriftsettingstrinnene:
  - 3.1. Trykk på ≔-knappen.
  - 3.2. Velg Oppstartsmeny.
  - 3.3. Velg igangkjøringstrinnet du ønsker å utføre.

### 4.3.1 Pipefeiingsmeny

Velg flisen [🏂] for å åpne pipefeiingsmenyen. **Endre** belastningstestmodus-menyen vises:

- A Endre belastningstestmodus
- B Belastningstestmodus

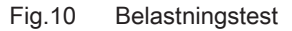

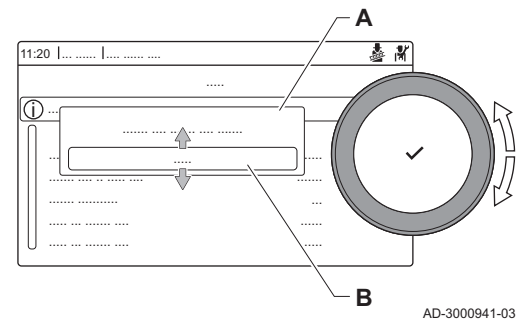

### Tab.4 Belastningstester i pipefeiingsmenyen 🎍

| Endre belastningstestmodus | Innstillinger                                               |
|----------------------------|-------------------------------------------------------------|
| Av                         | Ingen test                                                  |
| Lav effekt                 | Lavbelastningstest                                          |
| Middels effekt             | Fullbelastningstest for sentralvarmemodus                   |
| Høy effekt                 | Fullbelastningstest for sentralvarmemodus + varmtvannsmodus |
| Tilpasset                  | Tilpasset belastningstest, belastning kan konfigureres      |

### Tab.5 Belastningstestinnstillinger

| Belastningstestmeny  | Innstillinger                                                       |
|----------------------|---------------------------------------------------------------------|
| Status funksjonstest | Velg belastningstesten for å starte testen.                         |
| T tur                | Les av sentralvarmeturtemperaturen                                  |
| T retur              | Les av sentralvarmereturtemperaturen                                |
| Faktisk vifteturtall | Les av faktisk viftehastighet                                       |
| Faktisk flammestrøm  | Les av faktisk flammestrøm                                          |
| Vifteturt. maks SV   | Maksimal viftehastighet i sentralvarmemodus                         |
| Vifte-o/min          | Juster minimal viftehastighet i sentralvarmemodus + varmtvannsmodus |
| Vifte-o/min start    | Juster viftens starthastighet                                       |

## Se også

Kontrollere/angi verdier for O2 ved full belastning, side 77 Kontrollere/angi verdier for O2 ved lav belastning, side 80

### Utføre fullbelastningstesten

- 1. Velg flisen [🎍].
  - ⇒ Menyen Endre belastningstestmodus vises.
- 2. Velg testen Middels effekt.
  - A Endre belastningstestmodus
  - B Middels effekt
- 3. Sjekk belastningstestinnstillingene og juster ved behov.
  - $\Rightarrow$  Det er bare parametere som vises med fet skrift, som kan endres.

### Utføre lavbelastningstesten

- Hvis fullbelastningstesten fremdeles kjører, trykker du på knappen ✓ for å endre belastningstestmodus.
- 2. Hvis fullbelastningsteten er ferdig, velger du flisen [🎍] for å starte pipefeiingsmenyen på nytt.
  - A Endre belastningstestmodus
  - B Lav effekt
- 3. Velg testen Lav effekt i menyen Endre belastningstestmodus.
  - ⇒ Lavbelastningstesten starter. Den valgte belastningstestmodusen vises i menyen, og ikonet 
    å vises oppe til høyre på skjermen.
- Sjekk belastningstestinnstillingene og juster ved behov.
   ⇒ Det er bare parametere som vises med fet skrift, som kan endres.
- 5. Avslutt lavbelastningstesten ved å trykke på knappen **5**.
  - ⇒ Meldingen Pågående belastningstest(er) stoppet! vises .

### Fig.11 Fullbelastningstest

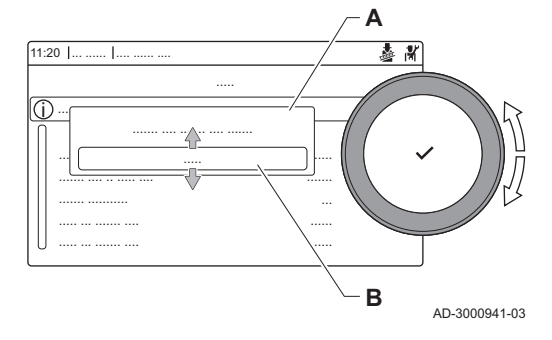

### Fig.12 Lavbelastningstest

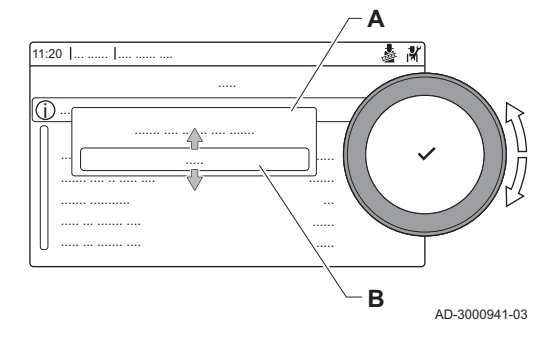

### 4.3.2 Lagre igangkjøringsinnstillingene

Du kan lagre alle gjeldende innstillinger på kontrollpanelet. Disse innstillingene kan gjenopprettes ved behov, for eksempel etter utskifting av kontrollenheten.

# Meny for avansert service > Lagre som innstillinger for oppstart

- Bruk dreiebryteren til å navigere .
   Bruk knappen ✓ for å bekrefte valget.
- 1. Trykk på ≔-knappen.
- 2. Velg Meny for avansert service.
- 3. Velg Lagre som innstillinger for oppstart.
- 4. Velg **Bekreft** for å lagre innstillingene.

Når du har lagret igangkjøringsinnstillingene, blir alternativet **Gå tilbake til** innstillinger for oppstart tilgjengelig i **Meny for avansert service**.

### 4.4 Konfigurere installasjonen på installatørnivå

Konfigurer installasjonen ved å trykke på ≔-knappen og velge **Oppsett av** anlegg **∦**. Velg styreenheten eller kretskortet du ønsker å konfigurere.

### Tab.6 Konfigurere kontrollenheten

| lkon  | Sone eller funksjon | Beskrivelse       |
|-------|---------------------|-------------------|
| 11111 | CIRCA / CH          | Sentralvarmekrets |
| Å     | Gassfyrt apparat    | Gasskjele         |

### Tab.7 Konfigurere SCB-10

| Ikon                  | Sone eller funksjon | Beskrivelse                                  |
|-----------------------|---------------------|----------------------------------------------|
|                       | CIRCA 1             | Sentralvarmekrets A                          |
|                       | CIRCB 1             | Sentralvarmekrets B                          |
|                       | DHW 1               | Ekstern varmtvannskrets                      |
|                       | CIRCC 1             | Sentralvarmekrets C                          |
| <b>क</b> <sup>≬</sup> | Utetemperatur       | Utetemperaturføler                           |
|                       | 0-10 V-inngang      | 0–10 V-inngangssignal                        |
|                       | Analog inngang      | Analogt inngangssignal                       |
| ð                     | Kaskadestyring B    | Styring av en kaskade med flere kjeler       |
|                       | Digital inngang     | Digitalt inngangssignal                      |
|                       | Passiv buffertank   | Aktiver en buffertank med en eller to følere |
|                       | Statusinformasjon   | PCB SCB-10 statusinformasjon                 |

### Tab.8 Konfigurering av sone eller funksjon

| Parametere, målere, signaler | Beskrivelse                         |  |
|------------------------------|-------------------------------------|--|
| Parametere                   | Angi parameterne på installatørnivå |  |
| Målere                       | Les av tellere på installatørnivå   |  |
| Signaler                     | Les av signaler på installatørnivå  |  |

### 4.4.1 Endre kontrollpanelinnstillingene

Du kan endre kontrollpanelinnstillingene i systeminnstillingene.

► := > Systeminnstillinger

- Bruk dreiebryteren til å navigere .
   Bruk knappen ✓ for å bekrefte valget.
- 1. Trykk på **≔**-knappen.
- 2. Velg Systeminnstillinger Q.
- 3. Utfør én av operasjonene som er beskrevet i tabellen nedenfor:

#### Tab.9 Kontrollpanelinnstillinger

| Menyen Systeminnstillinger    | Innstillinger                                                                                                    |
|-------------------------------|----------------------------------------------------------------------------------------------------|
| Angi dato og tid              | Angi gjeldende dato og tid                                                                                                    |
| Velg land og språk            | Velg land og språk                                                                                                    |
| Sommertid                     | Aktiver eller deaktiver sommertid. Når sommertid er aktivert, vil systemets interne tid bli oppdatert slik at den stemmer med sommer- og vintertid. |
| Installatørinformasjon        | Les av navn og telefonnummer til installatøren                                                                                                    |
| Angi aktivitetsnavn for varme | Opprett navn for aktivitetene i tidsinnstillingsprogrammet                                                                                          |
| Angi lysstyrke på skjerm      | Juster lysstyrken på skjermen                                                                                                    |
| Angi klikkelyd                | Aktiver eller deaktiver klikkelyden på dreiebryteren                                                                                                |
| Lisensinformasjon             | Les av detaljert lisensinformasjon fra apparatet                                                                                                    |

### 4.4.2 Angi installatørdata

Du kan lagre navnet og telefonnummeret ditt i kontrollpanelet slik at det kan leses av brukeren. Hvis en feil oppstår, vises disse kontaktdetaljene.

### ► := > Systeminnstillinger > Installatørinformasjon

### 1. Trykk på ≔-knappen.

- Aktiver installatørtilgang hvis den ikke er aktivert.
- 1.1. Velg Aktiver installatørtilgang.
- 1.2. Bruk kode 0012.
- 2. Velg Systeminnstillinger 😳.
- 3. Velg Installatørinformasjon.
- 4. Skriv inn følgende data:

| Installatørs navn    | Firmaets navn          |  |
|----------------------|------------------------|--|
| Installatørs telefon | Firmaets telefonnummer |  |

### 4.4.3 Innstilling av de faste kombinasjonene

Du kan konfigurere funksjonen til de konfigurerbare inngangs- og utgangskoblingene med følgende forhåndskonfigurerte innstillinger.

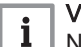

### Viktig

Noen av de konfigurerbare inngangs- og utgangskoblingene vil brukes av disse konfigurasjonene. Disse inngangene/utgangene vil ikke lenger kunne konfigureres manuelt når disse konfigurasjonene er aktiverte.

# Fig.13 Innstilling av de faste kombinasjonene

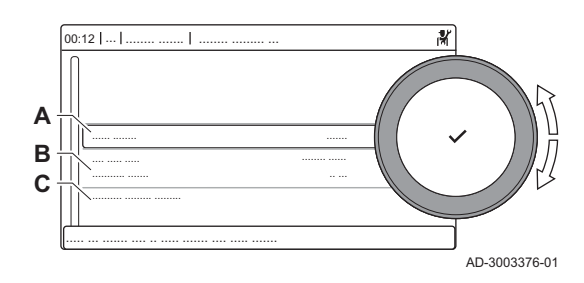

- A Aktiver eller deaktivert funksjonen
- B Liste over relevante innstillinger
- C Hurtigtilgang til relevante parametre og signaler

### Aktivere ventilasjon av kjelerommet.

Aktiver ventilasjon av kjelerommet ved å aktivere funksjonen Varmtvannstank romventilasjon.

- Set av anlegg > Varmtvannstank romventilasjon > Aktivert
- Bruk dreiebryteren til å navigere .
   Bruk knappen ✓ for å bekrefte valget.

### Viktig

i

Denne funksjonen bruker Digital inndata 2 og Multifunksjonell utgang 2.

- 1. Trykk på ≔-knappen.
- 2. Velg Oppsett av anlegg.
- 3. Velg Varmtvannstank romventilasjon.
- 4. Velg Veksle funksjon.
- 5. Velg Aktivert.

### 4.4.4 Innstilling av innganger og utganger

Funksjonen til de konfigurerbare inngangs- og utgangskoblingene kan konfigureres manuelt.

# i Viktig

Enkelte av de konfigurerbare inngangs- og utgangskoblingene kan være i bruk av de forhåndskonfigurerte faste kombinasjonene. Deaktiver den konfliktuelle faste konfigurasjonen dersom det oppstår en feil ved konfigurering av inngangene eller utgangene.

- A Konfigurer funksjonen
- B Liste over relevante innstillinger

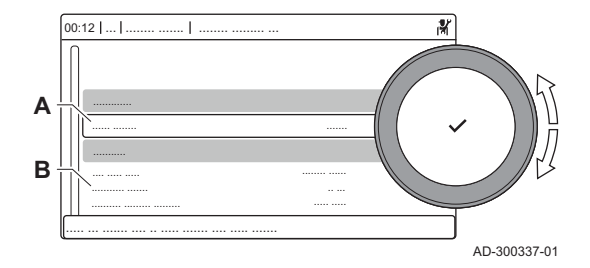

Innstilling av innganger og utganger

### Innstilling av inngangen

Du kan konfigurere inngangen til å støtte et bredt spekter av forskjellige funksjoner.

### Image: Second states and the second states and the second states are second states and the second states are second states are second s

- Bruk dreiebryteren til å navigere .
   Bruk knappen ✓ for å bekrefte valget.
- 1. Trykk på ≔-knappen.
- 2. Velg Oppsett av anlegg

16

Fig.14

# 3. Velg **Digital inndata 1** eller **Digital inndata 2**. Denne menyen fører opp alle parametrene for konfigurering av inngangen.

### Innstillinger av innsignal

\_

| Innstilling          | Beskrivelse                                             | Bruk                                                                                                    |  |
|----------------------|---------------------------------------------------------|----------------------------------------------------------------------------------------------------|--|
| Ingen                | Ingen funksjon er valgt.                                | -                                                                                                    |  |
| Min gasstrykk        | Bryterfunksjon for minimum gass-<br>trykk.              | Gasstrykkbryter:<br>Av/på-kontakt for å koble til en gasstrykkbryter for å spore lavt<br>gasstrykk. Når gasstrykket er for lavt, låses alle varmekom-<br>mandoer.                                                                                                    |  |
| Maks gasstrykk       | Bryterfunksjon for maksimalt gass-<br>trykk.            | Gasstrykkbryter:<br>Av/på-kontakt for å koble til en gasstrykkbryter for å spore<br>høyt gasstrykk. Når gasstrykket er for høyt, låses alle varme-<br>kommandoer.                                                                                                    |  |
| Blokker CH           | Blokker CH.                                             | Blokkeringssignal:<br>Av/på-kontakt for å blokkere apparatets sentralvarmefunksjon.                                                                                                    |  |
| Blokker DHW          | Blokker DHW.                                            | Blokkeringssignal:<br>Av/på-kontakt for å blokkere apparatets varmtvannsfunksjon.                                                                                                    |  |
| Blokker SV+VV        | Blokker SV+VV.                                          | Blokkeringssignal:<br>Av/på-kontakt for å blokkere både apparatets varmtvannsfunk-<br>sjon og apparatets sentralvarmefunksjon.                                                                                                    |  |
| Lås apparat          | Lås apparat.                                            | Blokkeringssignal:<br>Av/på-kontakt for å generere en låsefeil.                                                                                                    |  |
| Frigjør CH           | Frigjør CH                                              | Frigjøringssignal:<br>Av/på-kontakt for å frigjøre sentralvarmefunksjonen. Frigjøring<br>av kontakten vil aktivere apparatet til å produsere varme for<br>sentralvarme.                                                                                                    |  |
| Frigjør CH+DHW       | Frigjør CH+DHW                                          | Frigjøringssignal:<br>Av/på-kontakt for å frigjøre sentralvarmefunksjonen og varmt-<br>vannsfunksjonen. Frigjøring av kontakten vil aktivere appara-<br>tet til å produsere varme for sentralvarme og varmtvann.                                                                                                    |  |
| Avlast fra SV        | Avlast fra sentralvarme.                                | Frigjøringssignal for kjelen:<br>Av/på-kontakt for å frigjøre apparatet for sentralvarmefunksjo-<br>nen. Bruk denne når andre apparater også kan produsere var-<br>me for sentralvarme. Når apparatet er frigjort fra en varme-<br>kommando, aktiveres pumpen og bare apparatet produserer<br>ikke varme.                                            |  |
| Avlast fra varmtvann | Avlast fra varmtvannsforespørsel.                       | Frigjøringssignal for kjelen:<br>Av/på-kontakt for å frigjøre apparatet for varmtvannsfunksjo-<br>nen. Bruk denne når andre apparater også kan produsere var-<br>me for varmtvann. Når apparatet er frigjort fra en varmekom-<br>mando, aktiveres pumpen og bare apparatet produserer ikke<br>varme.                                                 |  |
| Avlast SV+VV         | Avlast fra varmtvanns- og sentral-<br>varmeforespørsel. | Frigjøringssignal for kjelen:<br>Av/på-kontakt for å frigjøre apparatet for varmtvannsfunksjo-<br>nen og fra sentralvarmefunksjonen. Bruk denne når andre ap-<br>parater også kan produsere varme for varmtvann og sentral-<br>varme. Når apparatet er frigjort fra en varmekommando, akti-<br>veres pumpen og bare apparatet produserer ikke varme. |  |
| Eks varmeforespørsel | Ekstern varmeforespørsel.                               | Varmekommandosignal:<br>På/av-kontakt for å generere en varmekommando fra appara-<br>tet.                                                                                                    |  |

### Tab.10 Innstillinger av innsignal

### Innstilling av utgang

Du kan konfigurere utgangen til å støtte et bredt spekter av forskjellige funksjoner.

► => Oppsett av anlegg > Multifunksjonell utgang

- Bruk dreiebryteren til å navigere .
   Bruk knappen ✓ for å bekrefte valget.
- 1. Trykk på ≔-knappen.
- 2. Velg Oppsett av anlegg.
- 3. Velg **Multifunksjonell utgang 1** eller **Multifunksjonell utgang 2**. Denne menyen fører opp alle parametrene for konfigurering av utgangen.
- Innstillinger for utsignaler

| Innstilling          | Beskrivelse                                                                        | Bruk                                                                                                    |
|----------------------|------------------------------------------------------------------------------------|----------------------------------------------------------------------------------------------------|
| Ingen                | Ingen                                                                              | -                                                                                                    |
| Ekstern gassventil   | Ekstern gassventilfunksjon (EGV).                                                  | Ekstern gassventil.                                                                                                    |
| Hydraulikkventil     | Funksjon for hydraulikkventil (HDV).                                               | Hydraulikkventil.                                                                                                    |
| Sekundærpumpe        | Sekundærpumpefunksjon                                                              | Sekundær pumpe.                                                                                                    |
| Stenging             | Varsle eksternt system ved låsefeil.                                               | Status for kontakt for å rapportere en låsefeil.                                                                                                    |
| Låser el. blokkerer  | Varsle eksternt system ved blokke-<br>rings- eller låsefeil.                       | Status for kontakt for å rapportere en låse- eller blokkerings-<br>feil.                                                                                                    |
| Brenner              | Varsle eksternt system hvis brenne-<br>ren brenner.                                | Status for kontakt for å rapportere at brenneren er aktiv.                                                                                                    |
| Serviceforespørsel   | Varsle eksternt system ved service-<br>forespørsel.                                | Status for kontakt for å rapportere at det er en vedlikeholdsfo-<br>respørsel.                                                                                                    |
| Varmtvannstank på CH | Varsle eksternt system når varmt-<br>vannstanken produserer for sentral-<br>varme. | Status for kontakt for å rapportere at det er en forespørsel om sentralvarme.                                                                                                    |
| Varmtvannst. på DHW  | Varsle eksternt system når varmt-<br>vannstanken produserer for varmt-<br>vann.    | Status for kontakt for å rapportere at det er en forespørsel om varmtvann.                                                                                                    |
| Sentralvarmepumpe på | Varsle eksternt system når sentral-<br>varmepumpen er på.                          | Status for kontakt for å rapportere at sentralvarmepumpen er på.                                                                                                    |
| DHW-pumpe på         | Varsle eksternt system når VV-pum-<br>pen er på.                                   | Status for kontakt for å rapportere at varmtvannspumpen er på.                                                                                                    |
| Dir. sone-pumpe på   | Kontrollerer pumpen for direkte so-<br>ne.                                         | Av/på-kontakt for å koble pumpen i en direkte sone.<br>Når kjelepumpen er aktiv, vil sonepumpen også være aktiv.<br>Du kan bruke dette når det er en hydraulisk separator mellom<br>systemets primære og sekundære side (for eksempel: en lav-<br>tapsplate eller platevarmeveksler). Denne funksjonen er bare<br>tilgjengelig i hovedkjelen ved bruk i et kaskadesvstem. |

#### Tab.11 Innstillinger for utsignaler

### 4.4.5 Innstilling av parametrene

Du kan endre innstillingene for styringsenheten og de tilkoblede utvidelseskortene, -sensorene osv. for å konfigurere installasjonen. Fabrikkinnstillingene støtter de vanligste varmesystemene. Brukeren eller installatøren kan optimalisere disse parameterne ved behov.

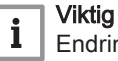

Endringer i fabrikkinnstillingene kan påvirke driften av installasjonen i negativ retning.

- Some eller enhet > Parametere, målere, signaler > Parametere
- 1. Trykk på ≔-knappen.
- 2. Velg Oppsett av anlegg.
- 3. Velg sonen eller enheten du vil konfigurere.
- 4. Velg Parametere, målere, signaler.

- 5. Velg Parametere
- Fig.15 Parametere, målere, signaler
- A Parameter
  - Parametere
  - Målere
     Signaler
- **B** Liste over innstillinger eller verdier
- ⇒ Listen over tilgjengelige parametere vises.

### 4.4.6 Stille inn varmekurven

Når en utetemperaturføler er koblet til installasjonen, styres forholdet mellom utetemperaturen og turtemperaturen for sentralvarmen ved hjelp av en varmekurve. Denne kurven kan justeres avhengig av kravene til installasjonen.

- ►► Velg sone > Varmekurve
- Bruk dreiebryteren til å navigere .
   Bruk knappen ✓ for å bekrefte valget.
- 1. Velg flisen for sonen du vil konfigurere.
- 2. Velg Styringsstrategi.
- 3. Velg innstillingen Utetemperaturstyring eller Ute-&romtemp.styring. ⇒ Alternativet Varmekurve vises i Soneoppsett -menyen.
- 4. Velg Varmekurve.
  - ⇒ En grafisk fremstilling av varmekurven vises.
- 5. Juster følgende parametere:

| Tab.12 | Varmel | kurveinnstillinger |  |
|--------|--------|--------------------|--|
|        |        |                    |  |

|   | Innstilling | Beskrivelse                                                                                                    |
|---|-------------|----------------------------------------------------------------------------------------------------|
| A | Heln.:      | Stigningen for varmekurven:<br>• Gulvvarmekrets: stigning mellom 0,4 og 0,7<br>• Radiatorkrets: stigning på cirka 1,5         |
| В | Maks .:     | Maksimumstemperatur i varmekretsen                                                                                            |
| С | Sokkel:     | Settpunkt for romtemperatur                                                                                                   |
| D | xx°C ; xx°C | Forholdet mellom varmekretsens turtemperatur og<br>utetemperaturen. Denne informasjonen er synlig<br>gjennom hele stigningen. |

### 4.4.7 Øke varmtvannstemperaturen midlertidig

Ď

뢃

AD-3001402-01

Du kan øke varmtvannstemperaturen midlertidig når tidsprogrammet er aktivt med redusert temperatursettpunkt. Bruk dette til å avvike fra tidsprogrammet eller teste varmtvannsproduksjonen.

# Some state in the second state of the second state of

- Bruk dreiebryteren til å navigere .
   Bruk knappen ✓ for å bekrefte valget.
- 1. Trykk på ≔-knappen.
- 2. Velg Oppsett av anlegg.
- 3. Velg Internt varmtvann.
- 4. Velg Varmtvannsøkning
- 5. Velg Varighet på midlertidig overskriving.
- 6. Still inn varigheten i timer og minutter.
  - ⇒ Varmtvannstemperaturen økes til Innstilt komfort VV.

Du kan avbryte den midlertidige økningen ved å velge Tilbakestill.

Fig.16 Varmekurven

С

#### 4.4.8 Stille inn parameterne for kjelen når SCB-10 er montert

Når kjelen er utstyrt med SCB-10, må CU-GH22-parameteren/ parameterne sjekkes og justeres hvis nødvendig.

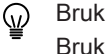

- Bruk dreiebryteren til å navigere . Bruk knappen 🗸 for å bekrefte valget.
- 1. Trykk på ≔-knappen.
- 2. Velg Oppsett av anlegg.
  - Aktiver installatørtilgang hvis Oppsett av anlegg ikke er tilgjengelig.
  - 2.1. Velg Aktiver installatørtilgang.
  - 2.2. Bruk kode 0012.
- 3. Sjekk og juster parameteren CP020 (Sonefunksion):
  - 3.1. Velg undermenyen CIRCA for CU-GH22.
  - 3.2. Velg Parametere, målere, signaler.
  - 3.3. Velg Parametere.
  - 3.4. Velg parameteren CP020 (Sonefunksjon).
  - 3.5. Endre innstillingen til Deaktiver.
- 4. Sjekk og juster parameteren DP007 (VV 3-veisv. standby):
  - 4.1. Velg undermenyen Internt varmtvann for CU-GH22.4.2. Velg Parametere, målere, signaler.

  - 4.3. Velg Parametere.
  - 4.4. Velg parameteren DP007 (VV 3-veisv. standby).
  - 4.5. Endre innstillingen til SV-posisjon.
- 5. Sjekk og juster parameteren AP102 (Enhetspumpe funksj):
  - 5.1. Velg undermenyen Gassfyrt apparat for CU-GH22.
  - 5.2. Velg Parametere, målere, signaler.
  - 5.3. Velg Parametere.
  - 5.4. Velg parameteren AP102 (Enhetspumpe funksj).
  - 5.5. Endre innstillingen til Nei.

#### 4.4.9 Gulvtørking

Gulvtørkingsfunksjonen blir brukt til å tvinge frem en konstant flyttemperatur eller en rekke suksessive temperaturnivåer for å akselerere gulvtørking med gulvvarme.

### Viktig

i

- Innstillingene for disse temperaturene må følge anbefalingene fra gulvleggeren.
- Aktivering av denne funksjonen via parameteren ZP090 deaktiverer alle andre reguleringsfunksjoner i sonen.
- · Når gulvtørkingsfunksjonen er aktivert på en krets, fortsetter alle de øvrige kretsene og varmtvannskretsen å kjøre.
- Det er mulig å bruke gulvtørkingsfunksjonen på krets A og B. Parameterinnstillingene må foretas på det PCB som kontrollerer den aktuelle kretsen.

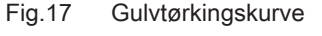

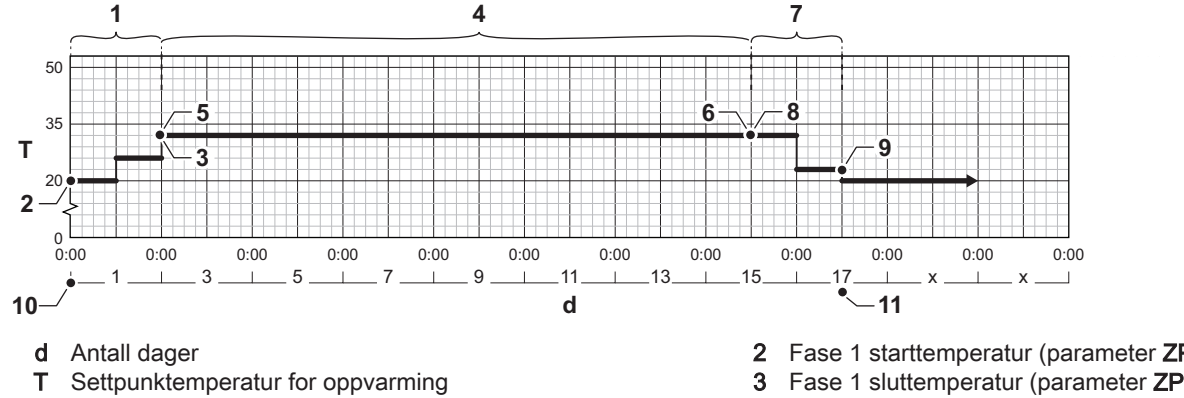

- 1 Antall dager i fase 1 for gulvtørkingsfunksjonen (parameter ZP000)
- 2 Fase 1 starttemperatur (parameter **ZP010**)
- Fase 1 sluttemperatur (parameter ZP020)
- 4 Antall dager i fase 2 for gulvtørkingsfunksjonen (parameter **ZP030**)

AD-3001406-02

- 5 Fase 2 starttemperatur (parameter ZP040)
- 6 Fase 2 sluttemperatur (parameter **ZP050**)
- 7 Antall dager i fase 3 for gulvtørkingsfunksjonen (parameter **ZP060**)
- 8 Fase 3 starttemperatur (parameter **ZP070**)
- 9 Fase 3 sluttemperatur (parameter **ZP080**)
- **10** Start av gulvtørkingsfunksjonen
- 11 Slutt på gulvtørkingsfunksjon, tilbake til normal drift

## Viktig

i

Hver dag ved midnatt beregnet gulvtørkingsfunksjonen referanseverdien for starttemperaturen på nytt og reduserer antall gjenstående dager.

### Aktivere gulvtørking

Du kan aktivere gulvtørkingen for en sone med gulvvarme. Funksjonen tvinger frem en konstant tilførselstemperatur eller en rekke suksessive temperaturnivåer for å akselerere gulvtørkingen.

- Velg sone > Angi gulvtørking
- Bruk dreiebryteren til å navigere .
   Bruk knappen ✓ for å bekrefte valget.
- 1. Velg delen for sonen du ønsker å konfigurere.
- 2. Velg Angi gulvtørking.
- 3. Velg den fasen du ønsker å endre innstillingene for.
- 4. Juster følgende parametere:

Tab.13 Innstillinger for gulvtørkingen

| Fase | Innstilling                                                                                      | Beskrivelse                                                                                                    |
|------|--------------------------------------------------------------------------------------------------|----------------------------------------------------------------------------------------------------|
| 1    | Gulvtørkingstid 1     Gulvtørk starttemp 1     Gulvtørkingstid 1                                 | <ul> <li>Angi antall dager for det første gulvtørkingstrinnet</li> <li>Angir starttemperaturen for det første trinnet i gulvtørking</li> <li>Angi antall dager for det første gulvtørkingstrinnet</li> </ul> |
| 2    | Gulvtørkingstid 2     Gulvtørk starttemp 2     Gulvtørk sluttemp 2                               | <ul> <li>Angi antall dager for det andre gulvtørkingstrinnet</li> <li>Starttemperatur for det andre trinnet i gulvtørking</li> <li>Sluttemperaturen for det andre trinnet i gulvtørking</li> </ul>           |
| 3    | <ul> <li>Gulvtørkingstid 3</li> <li>Gulvtørk starttemp 3</li> <li>Gulvtørk sluttemp 3</li> </ul> | <ul> <li>Angi antall dager for det tredje gulvtørkingstrinnet</li> <li>Angi starttemperaturen for det tredje trinnet i gulvtørking</li> <li>Sluttemperaturen for det tredje trinnet i gulvtørking</li> </ul> |

Velg **Tilbakestill** for å gå tilbake til standardinnstillingene for hver fase.

5. Velg Aktiver for å starte gulvtørkingen.

### 4.5 Vedlikeholde installasjonen

### 4.5.1 Vise servicemelding

Når en melding vises på displayet, kan du se detaljene i meldingen.

- Bruk dreiebryteren til å navigere .
  - Bruk knappen ✔ for å bekrefte valget.
- 1. Velg flisen 👫].
- ⇒ Menyen Vis servicevarsel åpnes.
- 2. Velg parameteren eller verdien du ønsker å se.

### 4.5.2 Avlesning av målte verdier

Apparatet registrerer kontinuerlig de ulike målte verdiene fra systemet. Du kan lese av disse verdiene på kontrollpanelet.

Some eller enhet > Parametere, målere, signaler > Målere eller Signaler

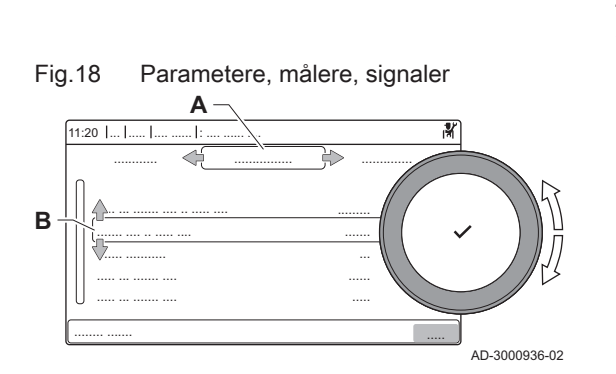

- W Bruk dreiebryteren til å navigere .
   Bruk knappen ✓ for å bekrefte valget.
- 1. Trykk på **≔**-knappen.
- 2. Velg Oppsett av anlegg.
  - Aktiver installatørtilgang hvis **Oppsett av anlegg** ikke er tilgjengelig. 2.1. Velg **Aktiver installatørtilgang**.
  - 2.2. Bruk kode 0012.
- 3. Velg sonen eller enheten du vil lese ut.
- 4. Velg Parametere, målere, signaler.
- 5. Velg Målere eller Signaler for å lese ut en teller eller et signal.
  - A Parametere
    - Målere
    - Signaler
  - B Liste over innstillinger eller verdier

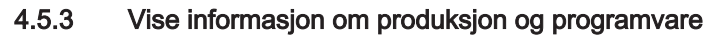

Du kan lese detaljer om produksjonsdatoer, maskinvare og programvareversjoner for apparatet og alle tilkoblede enheter.

### ► := > Versjonsinformasjon

- Bruk dreiebryteren til å navigere .
   Bruk knappen ✓ for å bekrefte valget.
- 1. Trykk på ≔-knappen.
- 2. Velg Versjonsinformasjon.
- 3. Velg apparatet, kontrollpanelet eller andre enheter du vil vise.
  - A Velg apparat, kontrollpanel eller enhet
  - B Oversikt over informasjon
- 4. Velg informasjonen du vil se på.

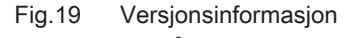

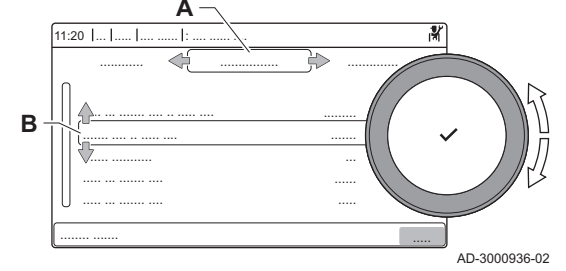

### 4.5.4 Manuell lufting

Du kan lufte apparatet ditt manuelt.

### ► := > Oppstartsmeny > Utluftingsprogram

- Bruk dreiebryteren til å navigere .
   Bruk knappen ✓ for å bekrefte valget.
- 1. Trykk på ≔-knappen.
- 2. Velg Oppstartsmeny.
- 3. Velg Utluftingsprogram.
- ⇒ Menyen for manuell lufting åpnes.
- 4. Følg instruksjonene på skjermen.
  - Du kan trykke og holde inne ᅿ for å avbryte prosessen.

### 4.6 Tilbakestille eller gjenopprette innstillinger

### 4.6.1 Tilbakestille konfigurasjonsnumrene CN1 og CN2

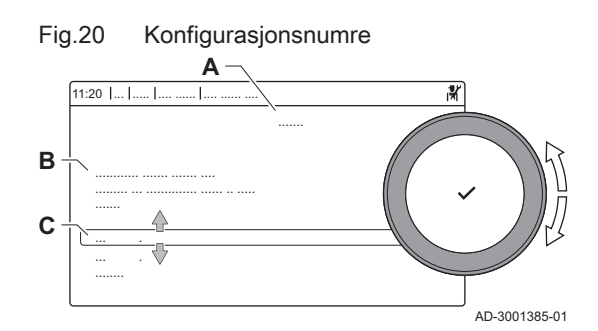

### 4.6.2 Utfør en autodetektering

Konfigurasjonsnumrene må tilbakestilles når dette angis i en feilmelding eller når kontrollenheten er blitt skiftet ut. Du finner konfigurasjonsnumrene på apparatets merkeplate.

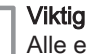

i

Alle egendefinerte innstillinger blir slettet når konfigurasjonstallene nullstilles. Det kan finnes fabrikkinnstilte parametere for å aktivere enkelte typer tilbehør, avhengig av apparatet.

- Bruk de lagrede innstillingene for idriftsetting for å gjenopprette disse innstillingene etter nullstillingen.
- Hvis ingen innstillinger for idriftsetting ble lagret, må du notere egendefinerte innstillinger før tilbakestilling. Inkluder alle relevante tilbehørrelaterte parametere.

### Image: Second Second

- Bruk dreiebryteren til å navigere .
   Bruk knappen ✓ for å bekrefte valget.
- A Velg styreenheten
- **B** Tilleggsinformasjon
- C Konfigurasjonsnumre
- 1. Trykk på ≔-knappen.
- 2. Velg Meny for avansert service.
- 3. Velg Angi konfigurasjonsnumre.
- 4. Velg enheten du ønsker å tilbakestille.
- 5. Velg og endre innstillingen CN1.
- 6. Velg og endre innstillingen CN2.
- 7. Velg Bekreft for å bekrefte de endrede numrene.

Autodetekteringsfunksjonen skanner installasjonen for enheter og andre apparater koblet til L-Bus og S-Bus. Du kan bruke denne funksjonen når en tilkoblet enhet eller apparat er skiftet ut eller fjernet fra installasjonen.

#### Meny for avansert service > Automatisk registrering

- Bruk dreiebryteren til å navigere . Bruk knappen ✓ for å bekrefte valget.
- 1. Trykk på ≔-knappen.
- 2. Velg Meny for avansert service.
- 3. Velg Automatisk registrering.
- 4. Velg Bekreft for å utføre autodetekteringen.

### 4.6.3 Gjenopprette igangkjøringsinnstillingene

Dette alternativet er bare tilgjengelig når igangkjøringsinnstillingene ble lagret på kontrollpanelet, og gjør det mulig å gjenopprette disse innstillingene.

Meny for avansert service > Gå tilbake til innstillinger for oppstart

- W Bruk dreiebryteren til å navigere .
   Bruk knappen ✓ for å bekrefte valget.
- 1. Trykk på ≔-knappen.
- 2. Velg Meny for avansert service.

- 3. Velg Gå tilbake til innstillinger for oppstart.
- 4. Velg Bekreft for å gjenopprette igangkjøringsinnstillingene.

#### 4.6.4 Tilbakestille til fabrikkinnstillinger

| Fig.21 | Fyll ut i fabrikkinnstillingen |
|--------|--------------------------------|
|        |                                |
| ~~~~   | • (1.3)                        |
| 0      | (1.2)                          |
| 0      | AD-3001611-01                  |

Du kan tilbakestille apparatet til standardinnstillingene fra fabrikk.

- •• = > Meny for avansert service > Tilbakestill til innstillinger fra fabrikk
- Bruk dreiebryteren til å navigere .  $\odot$ Bruk knappen ✔ for å bekrefte valget.
- 1. Trykk på ≔-knappen.
- 2. Velg Meny for avansert service.
- 3. Velg Tilbakestill til innstillinger fra fabrikk.
- 4. Velg Bekreft for å gjenopprette fabrikkinnstillingene.

#### 4.7 Avanserte innstillinger

#### 4.7.1 Servicevarslingsinnstillinger

Dette apparatet kan varsle brukeren når det trengs service. Kontrollene vil følge med på to tellere:

- Det totale antallet driftstimer siden forrige service (AC002)
- Det totale antallet timer koblet til strømforsyningen siden forrige service (AC003)

Når en av disse tellerne når verdien som er stilt inn i parameterne AP009 og AP011, vil brukeren bli varslet på kontrollpanelet.

#### Innstillinger for servicevarslingsparametere Tab.14

| Kode  | Visningstekst      | Anbefaling                                                                                                    |
|-------|--------------------|----------------------------------------------------------------------------------------------------|
| AP009 | Servicetimer       | Sett denne til en verdi som passer til driftsbetingelsene. Normalt er dette 3000 timer for en kommersiell kjele i en vanlig varmekonfigurasjon.        |
| AP010 | Servicevarsling    | Sett denne til 1 = Spesifikk varsling for å bruke verdiene som er stilt inn i AP009 og AP011                                                           |
| AP011 | Service timer nett | Sett denne til en verdi som passer til driftsbetingelsene. Normalt er dette 8750 timer (1 år) for en kommersiell kjele i en vanlig varmekonfigurasjon. |

#### 4.7.2 Innstilling av maks. inngang for sentralvarmeoperasjon

Bruk grafen for å se forholdet mellom vifterotasjonshastighet og inngang.

1. Bruk tabellen til å fylle ut grafen for type kjele:

- 1.1. Velg vifterotasjonshastighet på grafens horisontale akse.
- 1.2. Tegn en vertikal linje fra den valgte vifterotasjonshastigheten.
- Slutt når linjen krysser kurven. 1.3.
- 1.4. 1.5. Tegn en horisontal linje fra skjæringspunktet med kurven.
- Slutt når linjen krysser grafens vertikale akse.
- 1.6. Les verdien der den horisontale linjen krysser grafens vertikale akse
  - ⇒ Denne verdien er inndataene (fabrikkinnstillingen) for den valgte vifterotasjonshastigheten.

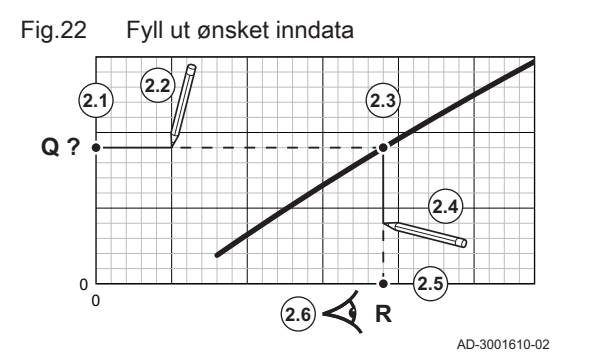

Maksimal innsignal for sentralvarme

- 2. Bruk grafen til å velge ønsket inndata og resulterende vifterotasjonshastighet:
  - 2.1. Velg ønsket inndata på grafens vertikale akse.
  - 2.2. Tegn en horisontal linje fra den valgte inndataen.
  - 2.3. Slutt når linjen krysser kurven.
  - 2.4. Tegn en vertikal linje fra skjæringspunktet med kurven.
  - 2.5. Slutt når linjen krysser grafens horisontale akse.
  - 2.6. Les av verdien der den vertikale linjen krysser grafens horisontale akse.
    - ⇒ Denne verdien er vifterotasjonshastigheten for ønsket inndata.

### 3. Endre parameteren GP007 for å angi ønsket maks. inndata.

#### 110 100 90 80 70 60 2 Q 50 40 1 30 20 10 0 4000 **R** 500 1000 1500 2500 3500 4500 5000 5500 6000 7500 0 2000 3000 6500 7000 8000 AD-3003099-01

- Q Effekt (Hi) (kW)
- R Vifteturtall

Fig.23

- 1 AMC PRO EVO 35 45
- 2 AMC PRO EVO 65
- 3 AMC PRO EVO 90
- 4 AMC PRO EVO 115

```
Tab.15 Vifteturtall
```

| Kjeletype                    | Min. inngang | Fabrikkinnstilling <sup>(1)</sup> | Maks. inngang |
|------------------------------|--------------|-----------------------------------|---------------|
| AMC PRO EVO 35               | 1550         | 4700                              | 4700          |
| AMC PRO EVO 45               | 1550         | 5400                              | 5400          |
| AMC PRO EVO 65               | 1600         | 5600                              | 5600          |
| AMC PRO EVO 90               | 1600         | 6300                              | 6300          |
| AMC PRO EVO 115              | 1800         | 6800                              | 6800          |
| (1) Parameter <b>GP007</b> . | ·            | •                                 | ·             |

### 4.7.3 Innstilling for prosessvarmeanvendelse

### Viktig

i

Kjelens driftslevetid kan bli redusert hvis den brukes til prosessvarmeanvendelser.

Til dette bruksområdet må følgende parametere justeres:

- 1. Still inn parameteren DP140 på Prosessvarme.
- 2. Still inn parameterne **DP005** og **DP070** på ønsket verdi for denne installasjonen.
- 3. Hvis du bruker en varmtvannsføler, må parameterne **DP006** og **DP034** stilles inn på ønsket verdi for denne installasjonen.

### 4.7.4 Endring av ΔT-innstillingen

ΔT kan økes med en parameterinnstilling.

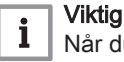

Når du øker ΔT, begrenser kontrollenheten flyttemperaturen til et maksimum på 80 °C.

1. Still inn parameteren **GP021** på ønsket temperatur.

#### Tab.16 Endring av ΔT-innstillingen

| Kjeletype       | Minimum ∆T | Standard ΔT | Maksimal <b>A</b> T |
|-----------------|------------|-------------|---------------------|
| AMC PRO EVO 35  | 5 °C       | 25 °C       | 45 °C               |
| AMC PRO EVO 45  | 5 °C       | 25 °C       | 45 °C               |
| AMC PRO EVO 65  | 5 °C       | 25 °C       | 45 °C               |
| AMC PRO EVO 90  | 5 °C       | 25 °C       | 45 °C               |
| AMC PRO EVO 115 | 5 °C       | 20 °C       | 35 °C               |

2. Dersom en PWM-pumpe er koblet til kjelen, still inn parameteret til PP014 til 2 °C.

### 4.7.5 Stille inn 0-10 V-inngangsfunksjonen for SCB-10

Det er tre alternativer for 0-10 V-inngangsstyringen for SCB-10-kortet:

- Deaktiver inngangsfunksjonen.
- Inngangen er temperaturbasert.
- Inngangen er varmeeffektbasert.

0-10 V-inngangsstyering kan endres med parameteren EP014

Innstillingsverdiene for temperatur kan endres med parameteren **EP030** (min.) og parameteren **EP031** (maks.).

Innstillingsverdiene for effekt kan endres med parameteren **EP032**(min.) og parameteren **EP033** (maks.).

Innstillingsverdiene for spenning kan endres med parameteren **EP034**(min.) og parameteren **EP035** (maks.).

0-10 V analog temperaturregulering (°C)

Apparatet kan styres av et 0-10 V inngangssignal. Når det konfigureres til temperaturbasert, styrer 0-10 V-signalet kjelens turtemperatur.

### Fig.24 Temperaturreguleringsgraf

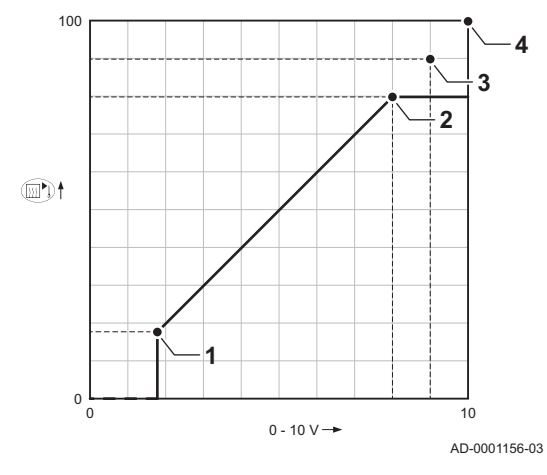

- 1 Kjele på
- 2 Parameter CP010
- 3 Maksimal tilførselstemperatur
- 4 Beregnet verdi

### Tab.17 Temperaturregulering

| Inngangssignal (V) | Temperatur °C | Beskrivelse       |
|--------------------|---------------|-------------------|
| 0–1,5              | 0–15          | Kjele slått av    |
| 1,5–1,8            | 15–18         | Hysterese         |
| 1,8–10             | 18–100        | Ønsket temperatur |

### 0-10 V analog effektbasert styring

Apparatet kan styres av et 0-10 V inngangssignal. Når det konfigureres til effektbasert, styrer 0-10 V-signalet kjeleeffekten.

### Viktig

Spenning

Kieleeffekt

Minimumseffekt

Maksimal effekt

Startspenning

Redusert maksimal effekt (eksempel)

Formelen for beregning av startspenningen er:

Startspenning.

GP007.

Startspenning for redusert effekt (eksempel)

Vstart = ((10.3 \* GP008) - (0.5 \* GP007factory)) / GP007current

i

V

Ρ

1

2 3

4

5

Vstart

**GP008** 

GP007factory

GP007current

Startspenningen avhenger av forholdet mellom viftehastighetsområdet og den faktiske maksimalt innstilte viftehastigheten. En omtrentlig startspenning kan beregnes.

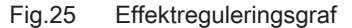

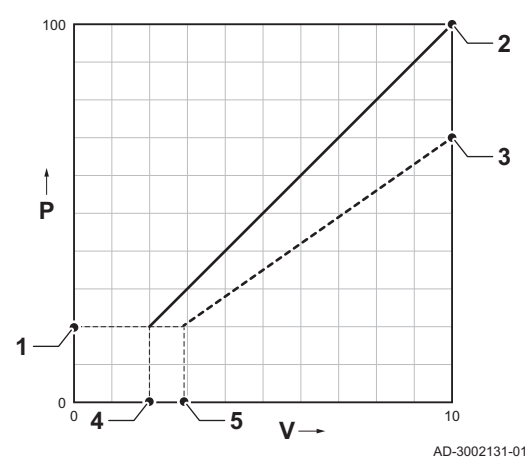

### 4.7.6 Kaskadestyring

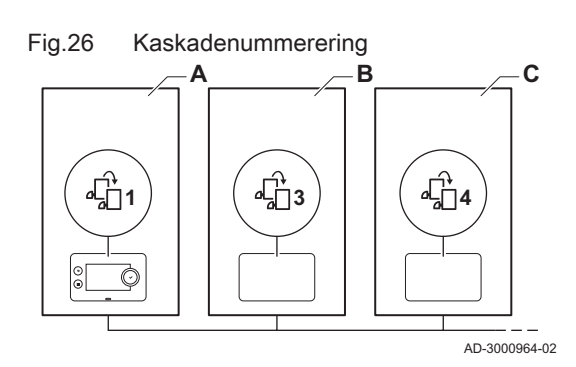

Med Diematic Evolution montert i hovedkjelen kan inntil sju kjeler styres i kaskade. Systemsensoren er koblet til hovedkjelen. Alle kjelene fra kaskaden er koblet sammen med en S-BUS-kabel. Kjelene nummereres automatisk:

Viftehastigheten innstilt med parameter GP008. Viftehastigheten innstilt fra fabrikken med parameter

Viftehastigheten innstilt nå med parameter GP007.

- A Hovedkjelen er nummer 1.
- B Den første lagkjelen er nummer 3 (nummer 2 finnes ikke).
- C Den andre lagkjelen er nummer 4, og så videre.

Det finnes to alternativer for kaskadestyring:

Legge til flere kjeler etter hverandre (tradisjonell styring).Legge til flere kjeler samtidig (parallell styring).

Kaskadestyringen kan endres med parameteren NP006.

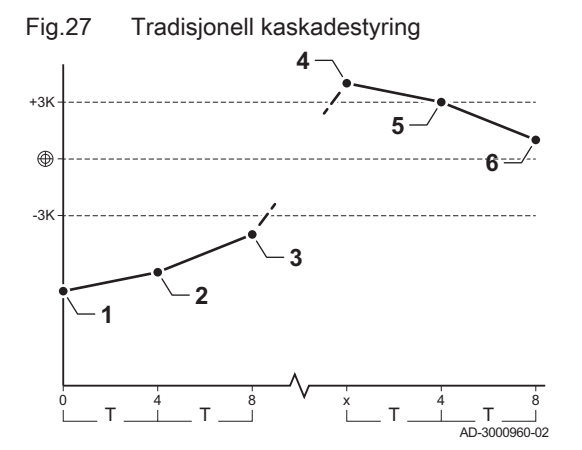

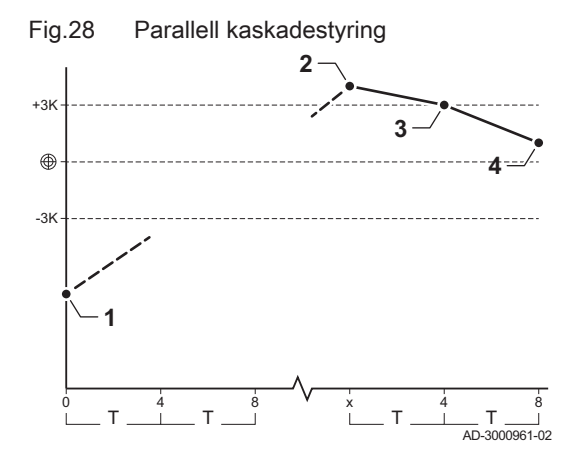

- 1 Den første kjelen starter når systemtemperaturen er 3 °C under settpunktet.
- 2 Etter 4 minutter slås den andre kjelen på hvis ΔT< 6 K og systemtemperaturen fremdeles er mer enn 3 °C under settpunktet.
- 3 Etter 8 minutter slås den andre kjelen på hvis ΔT< 6 K og systemtemperaturen fremdeles er mer enn 3 °C under settpunktet.
- 4 Den første kjelen slår seg av når systemtemperaturen er 3 °C over settpunktet.
- 5 Etter 4 minutter slår den andre kjelen seg av hvis ΔT< 6K og systemtemperaturen fremdeles er mer enn 3 °C over settpunktet.</li>
   6 Etter 8 minutter slår den andre kjelen seg av hvis ΔT< 6K og</li>
- 6 Etter 8 minutter slår den andre kjelen seg av hvis ΔT< 6K og systemtemperaturen fremdeles er mer enn 3 °C over settpunktet.</li>
   T Varigheten mellom start og stopp av kjelene kan endres med
- parameter NP009.
- 1 Alle kjeler i kaskaden starter når systemtemperaturen er 3 °C under settpunktet.
- 2 Den første kjelen slår seg av når systemtemperaturen er 3 °C over settpunktet.
- **3** Etter 4 minutter slår den andre kjelen seg av hvis ΔT< 6K og systemtemperaturen fremdeles er mer enn 3 °C over settpunktet.
- **4** Etter 8 minutter slår den andre kjelen seg av hvis ΔT< 6K og systemtemperaturen fremdeles er mer enn 3 °C over settpunktet.
- T Varigheten mellom start og stopp av kjelene kan endres med parameter **NP009**.

Kaskadealgoritme for temperaturtype, settpunktet som sendes til kjelen i drift, er:

- Effekt: Forespørsel fra sonene.
- Temperatur: Forespørsel om effektsettpunkt fra sonene + feilberegning.

Kaskadealgoritme for effekttype, settpunktet som sendes til kjelen i drift er:

- Effekt: I samsvar med PI-algoritmer.
- Temperatur: -90 °C

Kaskadestyringstypen kan endres med parameteren NP011.

# 5 Installasjonseksempler

### 5.1 Elektriske tilkoblinger

### 5.1.1 Quick connect plassering

Quick connect har L-buss- og S-buss-støpsler for ekstern tilkobling. Eksterne enheter og andre apparater kan enkelt kobles til uten å åpne kjelen.

- 1 L-buss-støpsel for en stikkontakt med 4 Molex Micro-Fit pinner
- 2 S-buss-støpsel for en RJ12-stikkontakt
- 3 S-buss-støpsel for en RJ12-stikkontakt

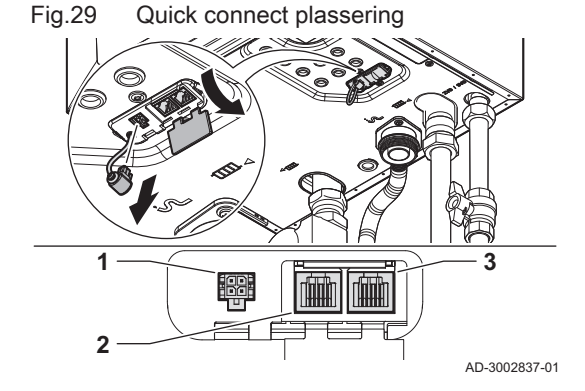

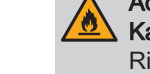

<u>()</u>

AD-3003126-01

AD-3003127-01

Advarsel Kabelkvalitet Risiko for elektrisk brann

• Bruk bare originale kabler som enten er tilgjengelige som tilbehør eller som medfølger med et tilbehør.

#### Quick connect L-buss-konnektor

Du kan koble en ekstern enhet til kontakten. Dette forlenger den lokale bussen til en veggboks eller port. Fjern L-buss-terminatoren for å bruke denne konnektoren.

- L-buss-terminatoren har en holdelås. Trykk på låsen for å fjerne terminatoren.
  - Når du kobler fra den eksterne enheten, koble L-bussterminatoren tilbake igjen.

### Quick connect S-buss-konnektorer

Du kan bygge en kaskade av kjeler med konnektorene. Bruk S-busskonnektorene til å koble sammen opp til fire kjeler i et kaskadesystem. For over fir ekjeler i et kaskadesystem må det brukes en ekstern kaskadestyrer eller utvidelseskretskort.

Du kan koble sammen kjelene for å skape kaskadesystemet:

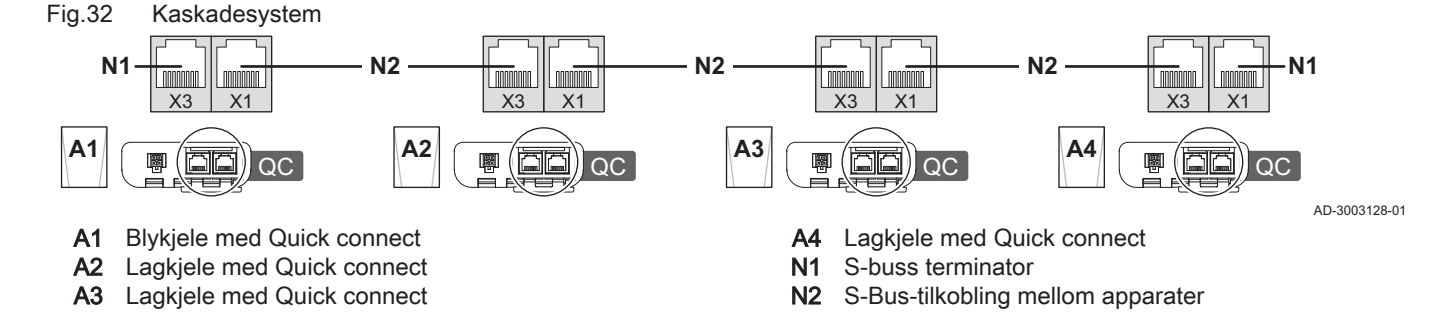

### 5.1.2 Kretskortplasseringer

Fig.30

Fig.31

hhhhh

L-buss-konnektor

S-buss-konnektorer (RJ12)

Denne illustrasjonen viser plasseringen for hvert kretskort. Både fabrikkmonterte kretskort og ekstraustyr vises.

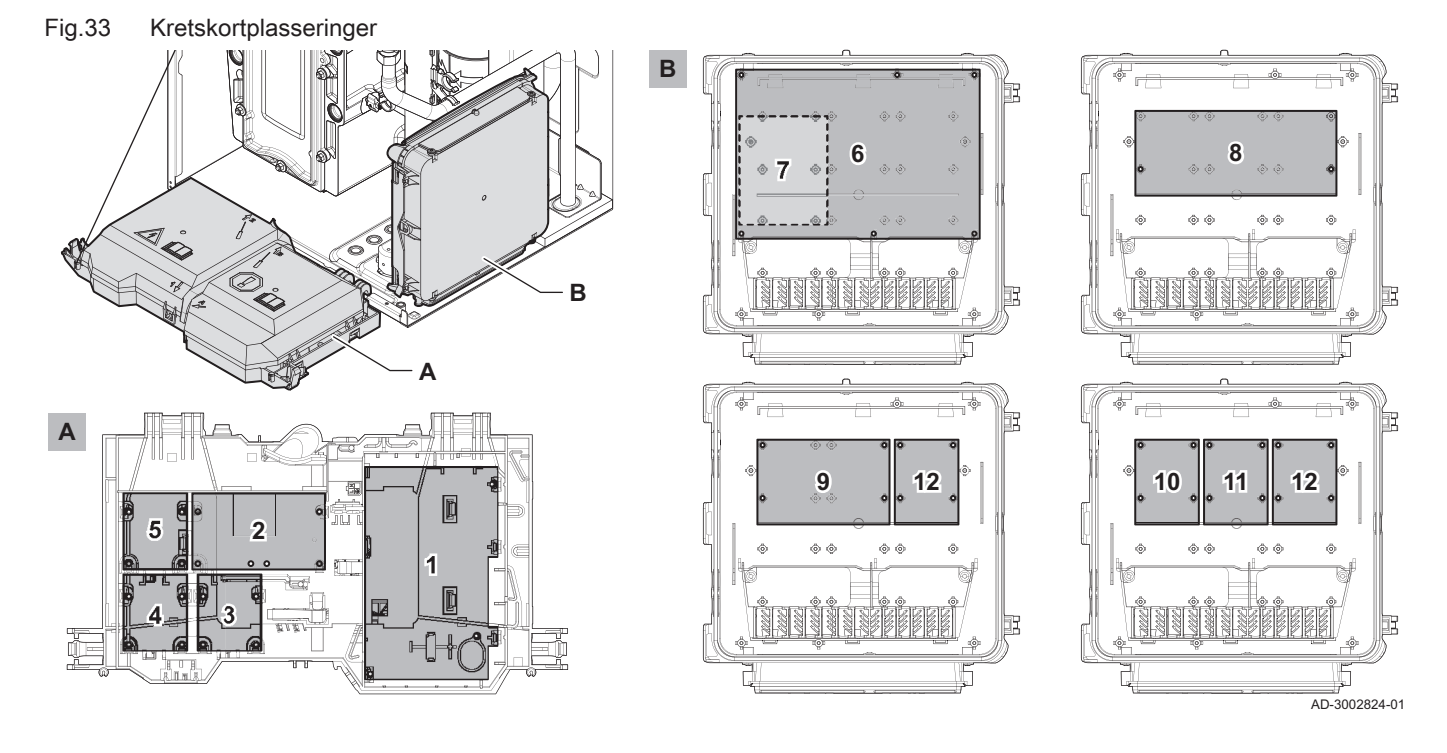

### Tab.18 Primære og alternative plasseringer

| Enhet                        | Hovedplassering | Plassering av ekstrautstyr |
|------------------------------|-----------------|----------------------------|
| CU-GH22                      | 1               | -                          |
| CB-23                        | 2               | -                          |
| SCB-09 (ekstrautstyr)        | 5               | 3 / 4                      |
| SCB-10                       | 6               | -                          |
| AD249 (ekstrautstyr)         | 7               | -                          |
| GTW-08 Modbus (ekstrautstyr) | 3               | 4                          |
| GTW-21 BACNet (ekstrautstyr) | 3               | 4                          |

### 5.1.3 Tilgang til kontrollboksen

Løft dekselet

Fig.35

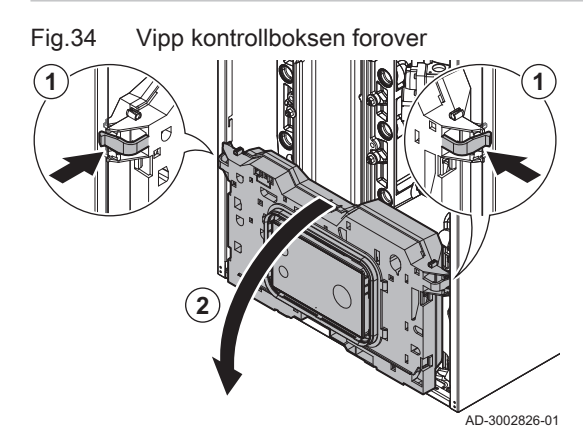

- 1. Trykk klemmene på sidene av kontrollboksen litt innover.
- 2. Vipp kontrollboksen fremover.

- Trekk klipsen på forsiden og baksiden 1↓ av dekselet †² forsiktig oppover samtidig.
   Løft dekselet.
  - ⇒ Kontaktene på tilkoblingstavlen er nå tilgengelige.
  - Du har også tilgang til kontrollenheten. Gjenta trinnene med
     klipsen på forsiden ⅔ og baksiden ℜ av det andre dekselet.

### Kabling til kontrollboksen

Kjelen har åtte kabelnippelposisjoner. Du kan bruke kabelniplene til å legge kabler til kontrollboksen.

- 1. Velg den ønskede kabelnippelposisjonen og fjern maljen.
- 2. Fest kabelnippelen.

AD-3002827-01

3. Legg kabelen til kontrollboksen.

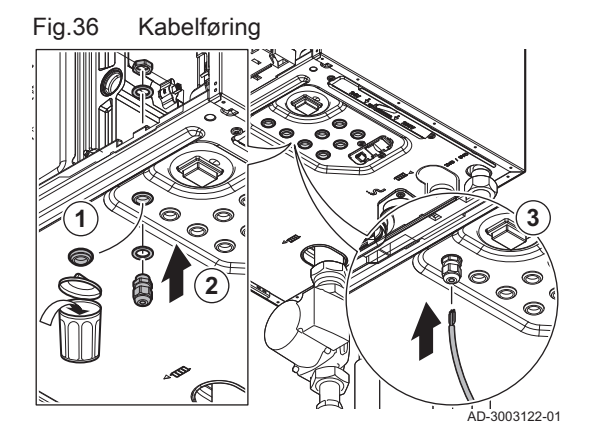

### Fig.37 Koble til kabelen

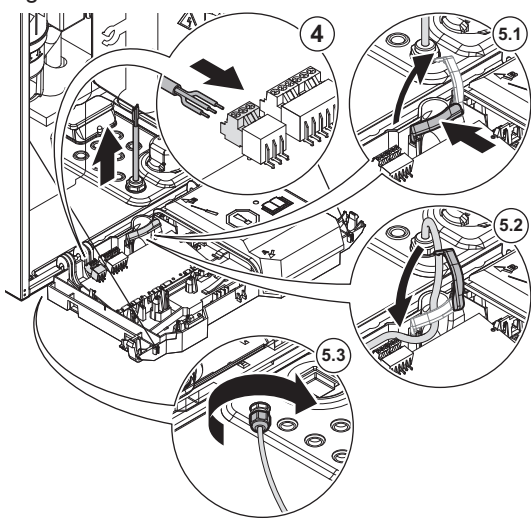

- 4. Kople kabelen til kretskorttilkoblingen.
- 5. Fest kabelen:
  - 5.1. Åpne klemmen i kontrollboksen.
- For å åpne klemmen: Trykk på midten og roter.
  - 5.2. Lukk klemmen i kontrollboksen.
  - 5.3. Stram til pakningsmutteren på kabelnippelen.

AD-3003123-02

5.1.4 Tilgang til utvidelsesboksen

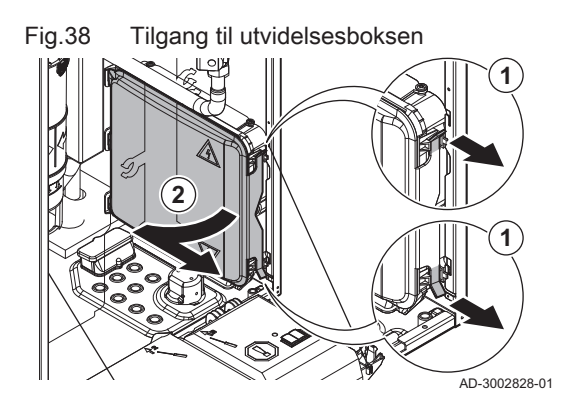

Trekk klipsen på forsiden av dekselet forsiktig fremover.
 Fjern dekslet.

### Kabling til utvidelsesboksen

Utvidelsesboksen har to mulige åpninger for kabler. Du kan bruke disse åpningene til å legge kabler til utvidelsesboksen.

- 1. Skjær gummipakningen til den ønskede åpningen.
  - A Kabelåpning for lavspenningskabler (≤ 24 V)
  - **B** Kabelåpning for strømledninger (≈ 230 V)
- 2. Legg kabelen til utvidelsesboksen.

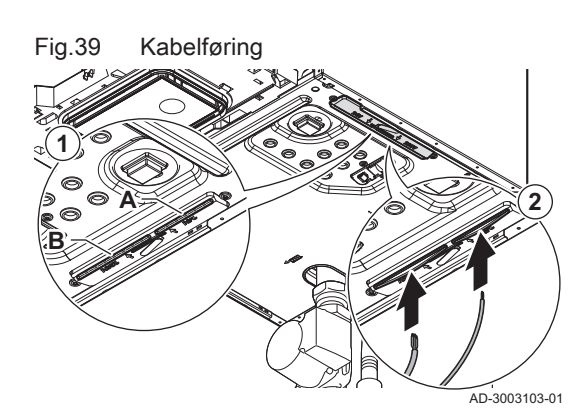

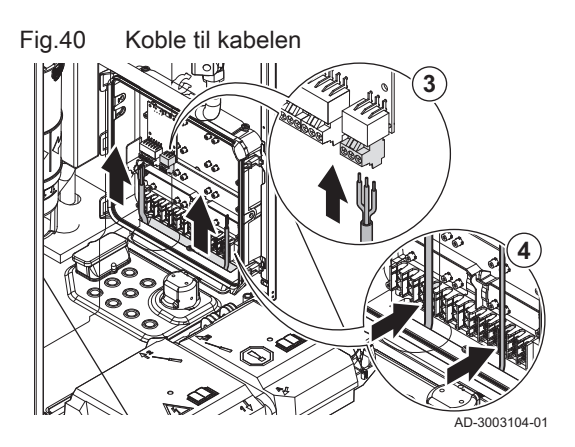

- 3. Koble kabelen til utvidelseskretskortet.
- 4. Fest kabelen med klemmene i utvidelsesboksen.

#### 5.1.5 CB-23-tilkoblingskretskortet

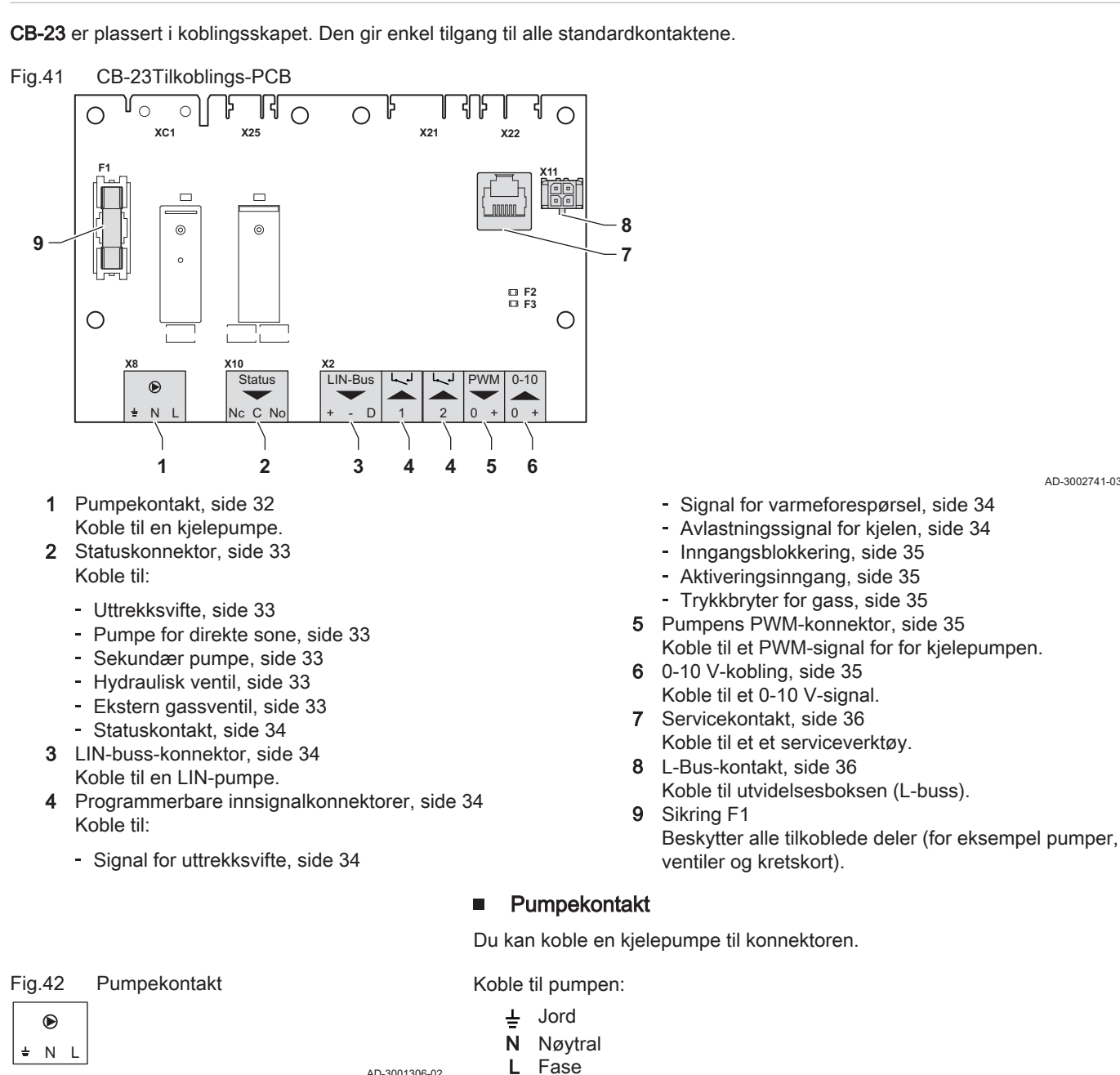

AD-3001306-02

i

Viktig Det maksimale effektforbruket er 300 VA.

32

AD-3002741-03

Du kan endre etterkjøringstiden og maks- og minimumshastighet med parametere **PP015**, **PP016** og **PP018**.

| Se også |
|---------|
| Pumpen  |

Pumpens PWM-konnektor, side 35

### Statuskonnektor

Du kan koble en vifte, et utvalg av pumper, to ventiltyper eller en kontakt til konnektoren. Disse kan konfigureres etter behov. Hver konfigurasjon har en spesifikk innstilling.

Koble til viften, pumpen, ventilen eller kontakten som følgende:

- Nc Vanligvis åpnet kontakt (kontakten åpnes når tilstanden oppstår)
- C Hovedkontakt
- No Vanligvis lukket kontakt (kontakten lukkes når tilstanden oppstår)

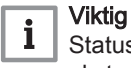

Statuskonnektoren fungerer som en potensiell fri kontakt. Bruk en ekstern 230 V strømforsyning for en vifte, pumpe og ventil.

### Uttrekksvifte

Du kan koble en uttrekksvifte for ventilasjon av kjelerommet til konnektoren. Når apparatet er aktiv vil viften ventilere rommet.

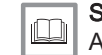

### Se også

Aktivere ventilasjon av kjelerommet., side 16

### Pumpe for direkte sone

Du kan koble en pumpe for direkte sone til konnektoren. Denne pumpen skaper flyt til sonen. Pumpen aktiveres når det er en varmeforespørsel på den direkte sonen.

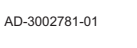

AD-3002781-01

AD-3002781-01

Alltid koble denne pumpen til hovedapparatet.

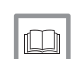

(n)

Se også Innstilling av utgang, side 17

### Sekundær pumpe

Du kan koble en sekundær pumpe til konnektoren. Når du bruker en lowloss-header eller platevarmeveksler skaper denne pumpen en flyt på systemets sekundære side.

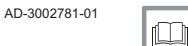

AD-3002781-01

Se også

Innstilling av utgang, side 17

### Hydraulisk ventil

Du kan koble en hydraulikkventil til konnektoren. Denne ventilen isolerer apparatet fra systemet.

Se også

Innstilling av utgang, side 17

### Ekstern gassventil

Du kan koble en ekstern gassventil til konnektoren. Denne ventilen følger oppførselen til gasskontrollventilen i apparatet.

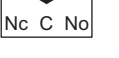

Fig.43

Status

Nc C No

Fig.44

Fig.45

Fig.46

Fig.47

Fig.48

Status

Status

Nc C No

Status

Nc C No

Status

Nc C No

Status Nc C No Statuskonnektor

Uttrekksvifte

Pumpe for direkte sone

Sekundær pumpe

Hydraulisk ventil

Ekstern gassventil

AD-3002781-01

-

Se også Innstilling av utgang, side 17

|                                                                              |               | <ul> <li>Statuskontakt</li> </ul>                                                                                                    |
|------------------------------------------------------------------------------|---------------|----------------------------------------------------------------------------------------------------|
| Fig.49 Statuskontakt                                                         |               | Du kan koble en statuskontakt til konnektoren. Denne kontakten vil rapportere apparatets gjeldende status til en ekstern enhet eller bygningsstyresystem.                                                                                                    |
|                                                                              | AD-3002781-01 | Linstilling av utgang, side 17                                                                                                    |
|                                                                              |               | LIN-buss-konnektor                                                                                                    |
|                                                                              |               | Du kan koble en LIN-buss-pumpe til konnektoren. LIN-bussen kontrollerer pumpen og mottar data fra pumpen.                                                                                                    |
|                                                                              |               | LIN-buss-pumpen fra Grundfos har blitt testet og godkjent for å virke med apparatet. Pumper fra andre merker kan også fungere, men har ikke blitt testet.                                                                                                    |
| Fig.50 LIN-buss-konnektor                                                    |               | Koble til LIN-bussens kabler som følger:                                                                                                    |
| LIN-Bus                                                                      |               | + Pluss                                                                                                    |
| + - D                                                                        | AD-3002779-01 | - Minus<br>D Signal                                                                                                    |
|                                                                              |               | <ul> <li>Programmerbare innsignalkonnektorer</li> </ul>                                                                                                    |
|                                                                              |               | Du kan koble en rekke inngangssignaler til hver konnektor. De<br>programmerbare innsignalkonnektorene fungerer som en potensielt fri<br>kontakt.                                                                                                    |
|                                                                              |               | To programmerbare konnektorer er tilgjengelige på<br>koblingskretskortet. For flere tilkoblinger må det brukes et<br>utvidelseskretskort.                                                                                                    |
|                                                                              |               | Disse kan konfigureres etter behov. Avhengig av innstillingen kan en type innsignal kobles til.                                                                                                    |
| innsignalkonnektorer                                                         |               | Ledningene kan kobles om hverandre. Det betyr ingenting hvilken ledning som er koblet til hvilken kabelklemme.                                                                                                    |
|                                                                              | AD-3002780-01 |                                                                                                    |
|                                                                              |               | <ul> <li>Signal for uttrekksvifte</li> </ul>                                                                                                    |
| Fig.52 Signal for uttrekksvifte<br>1 $2$ $2$ $2$ $2$ $2$ $2$ $2$ $2$ $2$ $2$ |               | Du kan koble et tilbakemeldingssignal for uttrekksviften for ventilasjon av kjelerommet til konnektoren. Når uttrekksviften er på, lukkes kontakten.                                                                                                    |
|                                                                              | AD-3002780-01 | Aktivere ventilasjon av kjelerommet., side 16                                                                                                    |
|                                                                              |               | <ul> <li>Signal for varmeforespørsel</li> </ul>                                                                                                    |
| Fig.53 Signal for varmeforespørsel                                           |               | Du kan koble en på/av-kontakt for sentralvarme til konnektoren. Dette vil<br>generere en varmeforespørse for sentralvarme til systemet.                                                                                                    |
|                                                                              | AD-3002780-01 | <b>Se også</b><br>Innstilling av inngangen, side 16                                                                                                    |
|                                                                              |               | <ul> <li>Avlastningssignal for kjelen</li> </ul>                                                                                                    |
| Fig.54 Avlastningssignal for kjelen                                          | AD-3002780-01 | Du kan koble en et bygningsstyresystem til konnektoren. Dette vil koble<br>apparatet til et bygningsstyresystem som styrer flere varmeapparater. Bruk<br>denne på/av-kontakten til å frigjøre apparatet for varmeforespørsler. De<br>andre apparatene i systemet kan fremdeles utføre varmeproduksjon. For<br>eksempel: |
|                                                                              |               | <ul> <li>Når innsignalet er aktivt produserer ikke apparatet varme for<br/>sentralvarme.</li> <li>Når innsignalet er aktivt produserer ikke apparatet varme for varmtvann.</li> <li>Når innsignalet er aktivt produserer ikke apparatet varme for<br/>sentralvarme og varmtvann.</li> </ul>                             |

Innsignalet kan stilles til åpnet eller lukket for frigjøring av varmeforespørselen.

Se også

Innstilling av inngangen, side 16

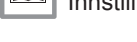

### Inngangsblokkering

Du kan bruke konnektoren til å blokkere innsignalet. Dette vil blokkere apparatet på forespørsel for spesifikke typer varmeforespørsler. Disse kan konfigureres etter behov. For eksempel:

AD-3002780-01

AD-3002780-01

AD-3002780-01

- Apparatet vil blokkere varmeforespørsler for sentralvarme.
  Apparatet vil blokkere varmeforespørsler for varmtvann.
- Apparatet vil blokkere varmeforespørsler for sentralvarme og varmtvann.

Innsignalet kan stilles til åpnet eller lukket for blokkering av varmeforespørselen. Det er også mulig at apparatet viser en feilkode.

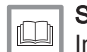

Se også Innstilling av inngangen, side 16

### Aktiveringsinngang

Du kan bruke konnektoren som et innsignal for frigjøring. Dette vil frigjøre apparatet på forespørsel for spesifikke typer varmeforespørsler. Disse kan konfigureres etter behov. For eksempel:

- Apparatet vil aktiveres for varmtvann, og må frigjøres for forespørsler om sentralvarme.
  - Apparatet vil ikke aktiveres for sentralvarme eller varmtvann, og må frigjøres for begge varmeforespørsler.

Innsignalet kan stilles til åpnet eller lukket for frigjøring av varmeforespørselen.

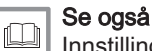

# Innstilling av inngangen, side 16

### Trykkbryter for gass

Du kan koble en trykkbryter for gass til konnektoren.

- Når gasstrykket er for lavt, aktiveres bryteren. Dette vil blokkere apparatet i 10 minutter og vise feilkoden **H.01.09**.
- Når gasstrykket er for høyt, aktiveres bryteren. Dette vil blokkere apparatet i 10 minutter og vise feilkoden H.01.26.

Innsignalet kan stilles inn til åpnet eller lukket for aktivering av bryteren.

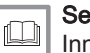

### Se også

Innstilling av inngangen, side 16

### Pumpens PWM-konnektor

Du kan koble en en PWM-signalkabel for pumpen til konnektoren. PWMsignalet modulerer og kontrollerer kjelepumpen.

Koble til PWM-signalkablene som følger:

- 0 Null
- + Pluss

AD-3002782-01

### 0-10 V-kobling

Du kan koble en 0-10 V varmeforespørsel til konnektoren. 0-10 V-signalet har to moduser:

- Kontroll basert på temperatursettpunkt.
- Kontroll basert på effektsettpunkt.

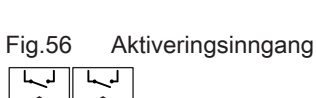

Fig.55

Inngangsblokkering

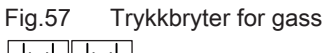

Pumpens PWM-konnektor

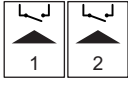

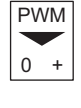

Fig.58

Fig.59 0-10 V-kobling

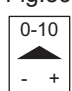

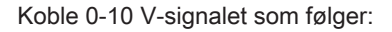

- Minus
- Pluss

AD-3001304-03

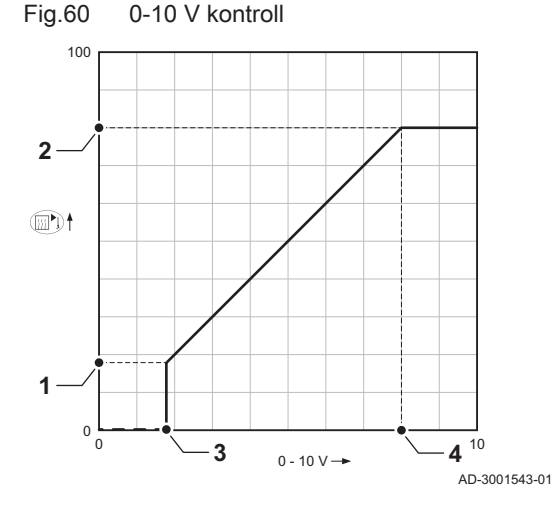

| Fig.61 | Servicekonta |
|--------|--------------|
|        |              |

Servicekontakt (RJ12)

Du kan endre modusen til det analoge inngangssignalet med parameteret EP014:

Temperaturekontroll: 0-10 volt kontrollerer apparatets flyttemperatur. Effekten varierer mellom den minimale og maksimale verdien ut fra settpunktet for flyttemperaturen med et fastsatt effektsettpunkt.

Effektkontroll: 0-10 volt kontrollerer apparatets varmeeffekt . Uteffekten vil konverteres mot et 0 - 100 % relativt effektsettpunkt med et fastsatt temperatursettpunkt. Den minimale effekten er knyttet til apparatets modulasjonsdybde.

- 1 Minimum settpunkt for temperatur (parameter EP030) eller effekt (parameter EP032)
- 2 Maksimalt settpunkt for temperatur (parameter EP031) eller effekt (parameter EP033)
- 3 Minimum settpunkt for spenning (parameter EP034)
- Maksimalt settpunkt for spenning (parameter EP035) 4

De målte verdiene kan leses med signaler:

- EM010 Spenningen på 0-10 V-inngangen
- EM018 Når kontroll basert på temperatur er definert, det beregnede temperatursettpunktet.
- EM021 Når kontroll basert på varmeeffekt er definert, det beregnede effektsettpunktet.

#### Servicekontakt

Du kan koble et serviceverktøy til konnektoren. Serviceeverktøyet kobles til følgende enheter:

- · Bærbar datamaskin
- Smarttelefon AD-3003112-01
  - Nettbrett

Du kan bruke Service tool Smart Service-appen til å gå inn på, endre og lese ut forskjellige instillinger.

L-Bus-kontakt 

Du kan koble kabelen til utvidelsesboksen til konnektoren. Dette forlenger den lokale bussen til utvidelsesboksen.

AD-3003113-01

Konnektoren er allerede i bruk for utvidelsesboksen.

#### 5.1.6 SCB-10-utvidelseskretskortet

SCB-10 har følgende funksjoner:

L-Bus-kontakt

- · Styring av 2 (blande)-soner
- Styring av en varmtvannssone (DHW)
- Kaskadelayout

Fig.62

Du kan kombinere SCB-10 med AD249. Dette legger til følgende funksjoner:

- · Kontroll av en ekstra (blandings-) sone
- Sirkulasjonssløyfe for varmtvann

Utvidelseskretskort gjenkjennes automatisk av kjelens kontrollenhet. Hvis utvidelseskretskortene fjernes, viser kjelen en feilkode. For å løse denne feilen må det utføres en autodetektering etter fjerning.
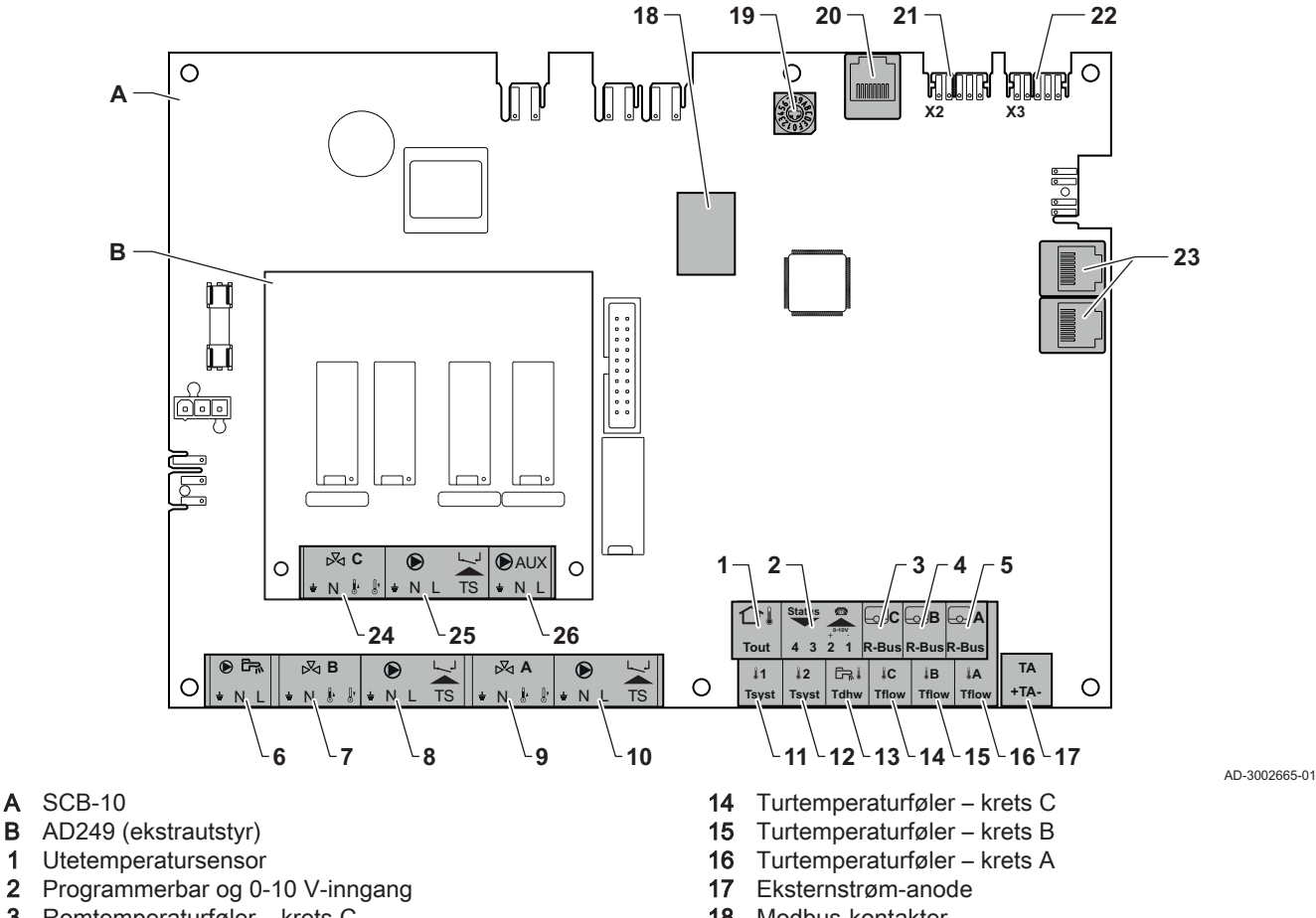

- 3 Romtemperaturføler krets C
- 4 Romtemperaturføler - krets B
- 5 Romtemperaturføler - krets A
- 6 Pumpe for varmtvannsbeholder
- 7 Blandeventil - krets B
- 8 Pumpe og termobryter - krets B
- 9 Blandeventil - krets A
- Pumpe og termobryter krets A 10

Kontakt for varmtvannspumpe

Systemføler 1 11

В

1

Fig.64

D 🕅

N L ÷

- 12 Systemføler 2
- Varmtvannstemperaturføler 13

- 18 Modbus-kontakter
- 19 Kodehjul, velger produsentnummer i kaskaden Mod-Bus
- 20 S-BUS-kontakt
- 21 End-kontakt for L-BUS-tilkobling
- L-BUS-kontakt 22
- 23 S-BUS-kontakt
- Blandeventil krets C (ekstrautstyr) 24
- 25 Pumpe og termobryter – krets C (ekstrautstyr)
- 26 Sirkulasjonssløyfe for varmtvann (ekstrautstyr)

#### Tilkobling av en varmtvannspumpe (VV)

Tilkobling av en varmtvannspumpe (VV). Det maksimale effektforbruket er 300 VA.

Koble til pumpen:

- ⊥ Jord
- Ν Nøytral
- L Fase

AD-4000123-02

#### Koble til en blandeventil

Koble til en blandeventil (230 VAC) for hver sone (gruppe).

Fig.65 Blandeventilkontakter

|   | $\mathbb{R}$ | A  |            |   | $\bowtie$ | В           |    |   | $\bowtie$ | С  |    |
|---|--------------|----|------------|---|-----------|-------------|----|---|-----------|----|----|
| ÷ | Ν            | Ĵ, | <u>[</u> , | ÷ | Ν         | <b>(</b> ), | Ĵ, | ÷ | Ν         | Ĵ, | Ĵ, |
|   |              |    |            |   |           |             |    |   |           |    |    |

Koble til blandeventilen på følgende måte:

- 느 Jord
- Ν Nøytral
- Į, Åpne
- Lukk ŀ

|                                                                            | Tilkobling av pumpe med beskyttelsestermostat, for eksempel gulvvarme.<br>Det maksimale effektforbruket til pumpen er 300 VA.                                                                                                    |
|----------------------------------------------------------------------------|----------------------------------------------------------------------------------------------------|
| Fig.66 Tilkoblingspunkt for pumpe med<br>beskyttelsestermostat             | Koble til pumpen og beskyttelsestermostaten:                                                                                                    |
|                                                                            | <ul> <li>Tilkobling av en VV-sirkulasjonsmpumpe</li> </ul>                                                                                                    |
|                                                                            | Tilkobling av en VV-sirkulasjonsmpumpe. Det maksimale effektforbruket er 300 VA.                                                                                                    |
| Fig.67 Kontakt til VV-sirkulasjonspumpe<br>• AUX<br>• N L<br>AD-3002666-01 | Koble til pumpen:                                                                                                    |
| Fig.68 Uteføler                                                            | En uteføler kan kobles til <b>Tout</b> -klemmen på kontakten. Hvis kjelen er<br>utstyrt med en på/av-termostat, reguleres temperaturen etter innstilt verdi i<br>den interne varmekurven.                                                                                    |
|                                                                            | <ul> <li>Koble til inngangs/utgangskontakten</li> </ul>                                                                                                    |
|                                                                            | Inngangs-/utgangskontakten kan brukes til tilkobling av en fjernkontroll, en<br>0–10 V analog inngang eller som en statusutgang.                                                                                                    |
|                                                                            | 0–10 V-signalet regulerer kjelens tilførselstemperatur lineært. Denne reguleringen moduleres på grunnlag av tilførselstemperaturen. Effekten varierer mellom den minimale og maksimale verdien ut fra settpunktet for tilførselstemperaturen som er beregnet av regulatoren. |
| Fig.69 Inngangs-/utgangskontakt                                            | Koble til inngangs-/utgangskontakten som følger:                                                                                                    |
| Status                                                                     | <b>1 + 2</b> 0–10 V / statusinngang<br><b>3 + 4</b> statusgang                                                                                                    |
| 4 3 2 1<br>AD-4000004-03                                                   |                                                                                                    |
|                                                                            | <ul> <li>Koble til romtermostater per sone</li> </ul>                                                                                                    |
| Fig.70 R-busskontakter                                                     | SCB-10 er montert til tre <b>R-buss</b> -kontakter. De kan brukes til å koble til<br>romtermostater per sone. <b>R-buss</b> -kontaktene er knyttet til de andre<br>sonespesifikke kontaktene på SCB-10. <b>R-buss</b> -kontakten støtter følgende<br>typer:                  |
| AU-4000005-05                                                              | <ul> <li>R-Bus-termostat (for eksempel Smart TC°)</li> <li>OpenTherm-termostat</li> <li>OpenTherm Smart Power-termostat</li> <li>Av/på-termostat</li> </ul>                                                                                                    |
|                                                                            | Programvaren gjenkjenner hvilken type termostat som er tilkoblet.                                                                                                    |
|                                                                            | Koble til systemfølere                                                                                                    |
| Fig.71 Systemfølerkontakter                                                | Tilkobling av systemfølere (NTC 10 k ohm / 25 °C) for kretser (soner).                                                                                                    |
| AD-400008-03                                                               |                                                                                                    |

Tilkobling av en pumpe med beskyttelsestermostat

|            |                                                   |               | <ul> <li>Koble til berederføleren (DHW)</li> </ul>                                                                                    |
|------------|---------------------------------------------------|---------------|----------------------------------------------------------------------------------------------------|
| Fig.72     | Berederføler                                      |               | Koble til berederføleren (DHW) (NTC 10 k ohm/25 °C).                                                                                  |
| Turiw      |                                                   | AD-4000009-03 |                                                                                                    |
|            |                                                   |               | <ul> <li>Koble til kontakttemperaturfølere</li> </ul>                                                                                 |
| Fig.73     | Tilkoblingspunkter for<br>kontakttemperaturfølere |               | Tilkobling av kontakttemperaturføler (NTC 10 k ohm / 25 °C) for systemgjennomstrømning, varmtvannstemperaturer eller soner (grupper). |
| Tflow Tf   | flow                                              | AD-4000007-03 |                                                                                                    |
|            |                                                   |               | <ul> <li>Tilkobling av anoden på varmtvannsbeholderen</li> </ul>                                                                      |
|            |                                                   |               | Du kan koble til en TAS-anode (Titan Active System) for en varmtvannstank til koblingen.                                              |
| Fig.74     | Anodekontakt                                      |               | Koble til anoden:                                                                                                    |
| TA<br>+TA- |                                                   |               | <ul><li>Pluss, kobling til varmtvannstanken</li><li>Minus, tilkobling til anoden</li></ul>                                            |
|            |                                                   | AD-4000005-03 | <b>Viktig</b><br>Hvis varmtvannsbeholderen ikke har TAS-anode, koble til<br>simuleringsanoden (ekstrautstyr).                         |

#### 6 Innstillinger

#### 6.1 Innledning om parameterkoder

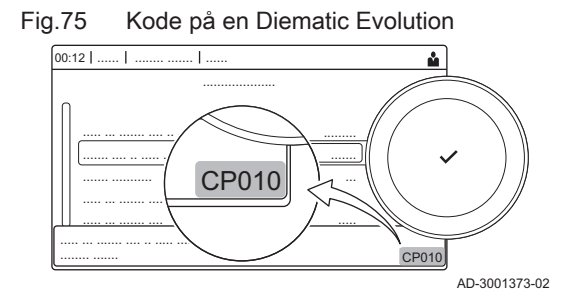

Første bokstav Fig.76

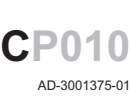

P010

AD-3001376-01

Den første bokstaven er kategorien koden refererer til.

Kontrollplattformen bruker et avansert system for å kategorisere

parametere, målinger og tellere. Når du er fortrolig med logikken bak disse

kodene, blir det lettere å identifisere dem. Koden består av to bokstaver og

- Α Appliance: Apparat
  - Buffer: Varmtvannstank В
  - Circuit: Sone С

tre tall.

- D Domestic hot water: Varmtvann
- E External: Eksterne alternativer
- Gas fired: Gassfyrt varmemotor G
- N Network: Kaskade
- Ρ Producer: Sentralvarme
- Z Zone: Sone

Kodene i kategori D styres bare av apparatet. Når varmtvannet styres av et kretskort, betraktes det som en krets, med koder i kategori C.

Den andre bokstaven er typen.

- P Parameter: Parametere
- Counter: Tellere С
- M Measurement: Signaler

Andre bokstav

7868659 - v.01 - 26102024

Fig.77

Fig.79

00:12

1

Søk

A C

B M

C P 2 2 2

D

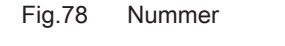

Tallet har alltid tre sifre. I enkelte tilfeller knyttes det siste sifferet til en sone.

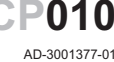

X

AD-3001916-01

## 6.2 Søke etter parametere, tellere og signaler

Du kan søke etter og endre datapunkter (Parametere, målere, signaler) for apparatet, tilkoblede styringskort og sensorer.

## ► := > Oppsett av anlegg > Søk datapunkter

- Bruk dreiebryteren til å navigere . Bruk knappen ✓ for å bekrefte valget.
- 1. Trykk på ≔-knappen.
- 2. Velg Oppsett av anlegg.
- 3. Velg Søk datapunkter.
- 4. Velg søkekriterier (kode):
  - 4.1. Velg den første bokstaven (datapunktkategori).
  - 4.2. Velg den andre bokstaven (datapunkttype).
  - 4.3. Velg det første tallet.
  - 4.4. Velg det andre tallet.
  - 4.5. Velg det tredje tallet.
- \*-symbolet kan brukes til å vise et hvilket som helst tegn i søkefeltet.

Fig.80 Liste over datapunkter

3 3 3

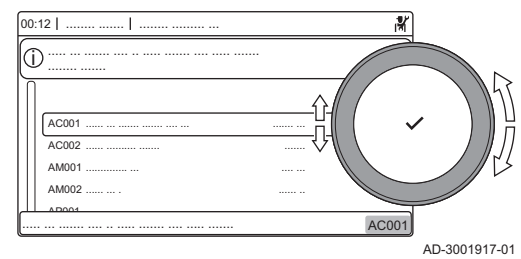

0

1

resultatene vises under søket. 5. Velg ønsket datapunkt.

⇒ Listen over datapunkter vises på displayet. Bare de 30 første

## 6.3 Parameterliste

### 6.3.1 CU-GH22 kontrollenhet parametere

Alle tabellene viser fabrikkinnstillingen for parameterne.

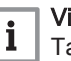

## Viktig

Tabellene viser også en liste over parametere som bare gjelder hvis kjelen brukes i kombinasjon med annet utstyr.

### Tab.19 Navigering på grunnleggende installatørnivå

| Nivå                  | Menybane                                                                                                   |
|-----------------------|----------------------------------------------------------------------------------------------------|
| Grunninstallatør      | ≔ > Oppsett av anlegg > CU-GH22 > Undermeny (1) > Parametere, målere, signaler > Parametere > Generelt (2) |
| (1) Se kolonnen "Unde | rmeny" i neste tabell for riktig navigering. Parameterne er gruppert i spesifikke funksjonaliteter.        |
| (2) Parameterne kan o | gså åpnes direkte via Søk datapunkter-funksjonen: ≔ > <b>Oppsett av anlegg &gt; Søk datapunkter</b>        |

| Tab.20 | Fabrikkinnstillinger | på grunn | leggende | installatør |
|--------|----------------------|----------|----------|-------------|
|--------|----------------------|----------|----------|-------------|

| Kode                                               | Visningstekst                  | Beskrivelse                                                                                                 | Justeringsområde                                                                     | Under-<br>meny                                                                                           | 35                               | 45                               | 65                               | 90                               | 115                              |
|----------------------------------------------------|--------------------------------|----------------------------------------------------------------------------------------------------|--------------------------------------------------------------------------------------|----------------------------------------------------------------------------------------------------|----------------------------------|----------------------------------|----------------------------------|----------------------------------|----------------------------------|
| AP016                                              | På/av SV-<br>funksjon          | Aktiver eller deaktiver be-<br>handling av sentralvarmebe-<br>hov                                           | 0 = Av<br>1 = På                                                                     | Gassfyrt<br>apparat<br>Gassfyrt<br>apparat                                                               | 1                                | 1                                | 1                                | 1                                | 1                                |
| AP017                                              | VV funksjon<br>PÅ              | Aktiver VV behandlings pro-<br>sess                                                                         | 0 = Av<br>1 = På                                                                     | Gassfyrt<br>apparat<br>Gassfyrt<br>apparat                                                               | 1                                | 1                                | 1                                | 1                                | 1                                |
| AP073                                              | Sommer Vin-<br>ter             | Utetemperatur: øvre grense<br>for oppvarming                                                                | 15 – 30.5°C                                                                          | Utetem-<br>peratur                                                                                       | 22                               | 22                               | 22                               | 22                               | 22                               |
| AP074                                              | Forser som-<br>mermodus        | Oppvarmingen er stoppet.<br>Varmtvann opprettholdes.<br>Forser sommermodus                                  | 0 = Av<br>1 = På                                                                     | Utetem-<br>peratur                                                                                       | 0                                | 0                                | 0                                | 0                                | 0                                |
| AP083                                              | Aktiver ma-<br>sterfunksj      | Aktiver masterfunksjonalitet<br>for denne enheten på S-<br>bussen for systemstyring                         | 0 = Nei<br>1 = Ja                                                                    | Oblig.<br>bussma-<br>ster<br>Produ-<br>sentad-<br>min.<br>Kaskade-<br>styring B<br>Kaskade-<br>styring B | 0                                | 0                                | 0                                | 0                                | 0                                |
| AP089                                              | Installatørs<br>navn           | Navn på installatør                                                                                         |                                                                                      | Oblig.<br>bussma-<br>ster                                                                                | None                             | None                             | None                             | None                             | None                             |
| AP090                                              | Installatørs<br>telefon        | Telefonnummer til installatør                                                                               |                                                                                      | Oblig.<br>bussma-<br>ster                                                                                | 0                                | 0                                | 0                                | 0                                | 0                                |
| AP107                                              | Fargeskjerm<br>Mk2             | Fargeskjerm Mk2                                                                                             | 0 = Hvit<br>1 = Rød<br>2 = Blå<br>3 = Grønn<br>4 = Oransje<br>5 = Gul<br>6 = Fiolett | Oblig.<br>bussma-<br>ster                                                                                | 0                                | 0                                | 0                                | 0                                | 0                                |
| CP010                                              | Ttur refver-<br>di sone        | Referanseverdi for turtem-<br>peratur i sone. Brukes når<br>sonen er stilt inn på en fast<br>turtemperatur. | 25 – 90°C                                                                            | CIRCA                                                                                                    | 80                               | 80                               | 80                               | 80                               | 80                               |
| CP080<br>CP081<br>CP082<br>CP083<br>CP084<br>CP085 | T rom bru-<br>kerakt.          | Referanseverdi for romtem-<br>peratur aktivitet brukersone                                                  | 5 – 30°C                                                                             | CIRCA                                                                                                    | 16<br>16<br>16<br>16<br>16<br>16 | 16<br>16<br>16<br>16<br>16<br>16 | 16<br>16<br>16<br>16<br>16<br>16 | 16<br>16<br>16<br>16<br>16<br>16 | 16<br>16<br>16<br>16<br>16<br>16 |
| CP200                                              | Man. sone-<br>RomTem-<br>pRef. | Manuell innstilling av refe-<br>ranseverdi for romtempera-<br>tur for sonen                                 | 5 – 30°C                                                                             | CIRCA                                                                                                    | 20                               | 20                               | 20                               | 20                               | 20                               |
| CP320                                              | DriftSoneMo-<br>dus            | Driftsmodus for sonen                                                                                       | 0 = Tidsplan<br>1 = Manuell<br>2 = Av                                                | CIRCA                                                                                                    | 0                                | 0                                | 0                                | 0                                | 0                                |
| CP510                                              | Midlertid.<br>innst.rom        | Midlertidig romreferansever-<br>di per sone                                                                 | 5 – 30°C                                                                             | CIRCA                                                                                                    | 20                               | 20                               | 20                               | 20                               | 20                               |
| CP550                                              | Sone, ildsted                  | Ildstedmodus er aktiv                                                                                       | 0 = Av<br>1 = På                                                                     | CIRCA                                                                                                    | 0                                | 0                                | 0                                | 0                                | 0                                |

| Kode  | Visningstekst             | Beskrivelse                                                                           | Justeringsområde                                                                                             | Under-<br>meny                                        | 35 | 45 | 65 | 90 | 115 |
|-------|---------------------------|---------------------------------------------------------------------------------------|----------------------------------------------------------------------------------------------------|-------------------------------------------------------|----|----|----|----|-----|
| CP570 | SoneTids-<br>progr valg   | Tidsprogram for sonen valgt av brukeren                                               | 0 = Tidsplan 1<br>1 = Tidsplan 2<br>2 = Tidsplan 3                                                           | CIRCA                                                 | 0  | 0  | 0  | 0  | 0   |
| CP660 | Ikonvisning<br>sone       | Valg av ikon for visning av<br>denne sonen                                            | 0 = Ingen<br>1 = Alle<br>2 = Soverom<br>3 = Stue<br>4 = Kontor<br>5 = Utendørs<br>6 = Kjøkken<br>7 = Kjeller | CIRCA                                                 | 0  | 0  | 0  | 0  | 0   |
| CP750 | MaksSone<br>foroppv-tid   | Maksimal sone forvarmings-<br>tid                                                     | 0 – 240Min                                                                                                   | CIRCA                                                 | 0  | 0  | 0  | 0  | 0   |
| DP024 | Bland legio-<br>nellabesk | VV-blandepumpe legionella-<br>beskyttelsesmodus                                       | 0 = Av<br>1 = Under fylling<br>2 = Fylling + desinf.                                                         | VV blan-<br>ding<br>VV blan-<br>ding/sirk.            | 0  | 0  | 0  | 0  | 0   |
| DP025 | VV-blande-<br>pumpe       | VV-blandepumpe aktiver                                                                | 0 = Av<br>1 = På                                                                                             | VV blan-<br>ding<br>VV blan-<br>ding/sirk.            | 0  | 0  | 0  | 0  | 0   |
| DP026 | Delta VV-<br>tanktemp     | Maksimal temperaturfor-<br>skjell mellom toppen og<br>bunnen av varmtvannstan-<br>ken | 0 – 100°C                                                                                                    | VV blan-<br>ding<br>VV blan-<br>ding/sirk.            | 6  | 6  | 6  | 6  | 6   |
| DP044 | Min. VV-<br>tanktemp      | Minimumstemperatur ne-<br>derst i VV-tanken                                           | 0 – 120°C                                                                                                    | VV blan-<br>ding<br>VV blan-<br>ding/sirk.            | 70 | 70 | 70 | 70 | 70  |
| DP045 | Hysterese<br>blandep.     | Hysterese temperatur VV-<br>blandepumpe                                               | 0 – 20°C                                                                                                    | VV blan-<br>ding<br>VV blan-<br>ding/sirk.            | 2  | 2  | 2  | 2  | 2   |
| DP049 | VV-tank<br>blanding       | Aktiver/deaktiver varmt-<br>vannstankblanding                                         | 0 = Av<br>1 = På                                                                                             | VV blan-<br>ding<br>VV blan-<br>ding/sirk.            | 1  | 1  | 1  | 1  | 1   |
| DP060 | VV tidsprogr.<br>valgt    | Tidsprogram valgt for VV.                                                             | 0 = Tidsplan 1<br>1 = Tidsplan 2<br>2 = Tidsplan 3                                                           | Internt<br>varmt-<br>vann                             | 0  | 0  | 0  | 0  | 0   |
| DP070 | Innstilt kom-<br>fort VV  | Innstilt komforttemperatur<br>fra varmtvannsberederen                                 | 35 – 65°C                                                                                                    | Internt<br>varmt-<br>vann                             | 60 | 60 | 60 | 60 | 60  |
| DP080 | VV eco<br>ref.verdi       | Referanseverdi for varmt-<br>vannstemperatur i eco-mo-<br>dus                         | 7 – 50°C                                                                                                    | Internt<br>varmt-<br>vann                             | 10 | 10 | 10 | 10 | 10  |
| DP200 | Varmtvanns-<br>modus      | VV-primærdriftsmodus nå-<br>værende driftsinnstilling                                 | 0 = Tidsplan<br>1 = Manuell<br>2 = Av                                                                        | Internt<br>varmt-<br>vann                             | 1  | 1  | 1  | 1  | 1   |
| DP337 | VV-ref.verdi<br>f.ferie   | Temperaturinnstilling for fe-<br>rie fra varmtvannsberederen                          | 10 – 60°C                                                                                                    | Internt<br>varmt-<br>vann                             | 10 | 10 | 10 | 10 | 10  |
| DP430 | Startdag an-<br>ti-leg    | Startdag DHW anti-legionel-<br>laprogram                                              | 1 = Mandag<br>2 = Tirsdag<br>3 = Onsdag<br>4 = Torsdag<br>5 = Fredag<br>6 = Lørdag<br>7 = Søndag             | Internt<br>varmt-<br>vann<br>Varmt-<br>vann-<br>stank | 6  | 6  | 6  | 6  | 6   |

| Kode  | Visningstekst           | Beskrivelse                                   | Justeringsområde          | Under-<br>meny                                        | 35 | 45 | 65 | 90 | 115 |
|-------|-------------------------|-----------------------------------------------|---------------------------|-------------------------------------------------------|----|----|----|----|-----|
| DP440 | Starttid anti-<br>leg   | Starttid DHW anti-legionella-<br>program      | 0 – 143TimerMinut-<br>ter | Internt<br>varmt-<br>vann<br>Varmt-<br>vann-<br>stank | 18 | 18 | 18 | 18 | 18  |
| DP455 | VV-ladepum-<br>pe etter | Etterdriftstiden for VV-lade-<br>pumpen       | 0 – 99Sek                 | Varmt-<br>vann-<br>stank                              | 15 | 15 | 15 | 15 | 15  |
| DP473 | Sirkulasjon<br>Tføler   | VV-sirkulasjon temperatur-<br>føler tilkoblet | 0 = Nei<br>1 = Ja         | VV-sirku-<br>lasjon<br>VV blan-<br>ding/sirk.         | 1  | 1  | 1  | 1  | 1   |

## Tab.21 Navigering på installatørnivå

| Nivå                             | <i>N</i> enybane                                                                                            |  |  |  |  |  |
|----------------------------------|----------------------------------------------------------------------------------------------------|--|--|--|--|--|
| Installatør                      | == > Oppsett av anlegg > CU-GH22 > Undermeny (1) > Parametere, målere, signaler > Parametere > Generelt (2) |  |  |  |  |  |
| (1) Se kolonnen "Unde            | ermeny" i neste tabell for riktig navigering. Parameterne er gruppert i spesifikke funksjonaliteter.        |  |  |  |  |  |
| <sup>(2)</sup> Parameterne kan c | så åpnes direkte via Søk datapunkter-funksjonen: ≔ > Oppsett av anlegg > Søk datapunkter                    |  |  |  |  |  |

## Tab.22 Fabrikkinnstillinger på installatørnivå

| Kode  | Visningstekst            | Beskrivelse                                                                  | Justeringsområde                                                                           | Under-<br>meny                                                             | 35        | 45        | 65        | 90        | 115       |
|-------|--------------------------|------------------------------------------------------------------------------|--------------------------------------------------------------------------------------------|----------------------------------------------------------------------------|-----------|-----------|-----------|-----------|-----------|
| AP004 | Hydr. ventil<br>ventet.  | Ventetid for varmegenerator<br>til åpning av hydraulikkventil                | 0 – 255Sek                                                                                 | Gassfyrt<br>apparat<br>Gassfyrt<br>apparat                                 | 0         | 0         | 0         | 0         | 0         |
| AP006 | Min. vann-<br>trykk      | Apparatet vil rapportere lavt<br>vanntrykk under denne ver-<br>dien          | 0 – 2bar                                                                                   | Gassfyrt<br>apparat<br>Gassfyrt<br>apparat                                 | 0.4       | 0.4       | 0.4       | 0.4       | 0.4       |
| AP009 | Servicetimer             | Antall driftstimer for varme-<br>generator før visning av ser-<br>vicevarsel | 0 – 51000Timer                                                                             | Gassfyrt<br>apparat<br>Gassfyrt<br>apparat                                 | 8750      | 8750      | 8750      | 8750      | 8750      |
| AP010 | Servicevars-<br>ling     | Velg type servicevarsel                                                      | 0 = Ingen<br>1 = Spesifikk vars-<br>ling<br>2 = ABC-service-<br>varsling<br>3 = D-varsling | Gassfyrt<br>apparat<br>Gassfyrt<br>apparat                                 | 0         | 0         | 0         | 0         | 0         |
| AP011 | Service timer<br>nett    | Driftstid før servicevarsel ut-<br>løses                                     | 0 – 51000Timer                                                                             | Gassfyrt<br>apparat<br>Gassfyrt<br>apparat                                 | 1750<br>0 | 1750<br>0 | 1750<br>0 | 1750<br>0 | 1750<br>0 |
| AP056 | Uteføler tilgj.          | Aktiver uteføler                                                             | 0 = Ingen utet-<br>emp.føler<br>1 = AF60                                                   | Utetem-<br>peratur                                                         | 0         | 0         | 0         | 0         | 0         |
| AP063 | SVmaks.ref.v<br>.turtemp | Maksimal referanseverdi for<br>turtemperatur til sentralvar-<br>me           | 20 – 90°C                                                                                  | Produ-<br>sent ge-<br>nerelt<br>Gassfyrt<br>apparat<br>Gassfyrt<br>apparat | 90        | 90        | 90        | 90        | 90        |

| Kode  | Visningstekst                  | Beskrivelse                                                                                             | Justeringsområde                                                                                                    | Under-<br>meny                | 35  | 45  | 65  | 90  | 115 |
|-------|--------------------------------|----------------------------------------------------------------------------------------------------|----------------------------------------------------------------------------------------------------|-------------------------------|-----|-----|-----|-----|-----|
| AP079 | Bygnings-<br>treghet           | Treghet i bygningen brukt til oppvarmingshastighet                                                      | 0 – 10                                                                                                    | Utetem-<br>peratur            | 3   | 3   | 3   | 3   | 3   |
| AP080 | Frost min.<br>utetemp          | Utetemperatur under tempe-<br>raturen der frostbeskyttel-<br>sen aktiveres                              | -30 – 20°C                                                                                                    | Utetem-<br>peratur            | -10 | -10 | -10 | -10 | -10 |
| AP082 | Aktiver dags-<br>lysspar       | Aktiver dagslyssparing slik<br>at systemet sparer energi<br>om vinteren                                 | 0 = Av<br>1 = På                                                                                                    | Oblig.<br>bussma-<br>ster     | 1   | 1   | 1   | 1   | 1   |
| AP091 | Utetemp.fø-<br>ler kilde       | Type utetemperaturfølertil-<br>kobling som skal brukes                                                  | 0 = Auto<br>1 = Kablet føler<br>2 = Trådløs føler<br>3 = Internettmålt<br>4 = Ingen                                                                                                    | Utetem-<br>peratur            | 0   | 0   | 0   | 0   | 0   |
| AP178 | Profil pumpe<br>uteff.         | Profil for uteffekt for 0–10V/<br>PWM-pumpe                                                             | 0 = 0-10 volt 1 (Wilo)<br>1 = 0-10 V 2 (Gr.<br>GENI)<br>2 = PWM-signal (sol)<br>3 = 0-10 V 1 begr.<br>4 = 0-10 V 2 begr.<br>5 = PWM-signal be-<br>grenset<br>6 = PWM-signal<br>(UPMXL) | Pumpe-<br>skonfigu-<br>rasjon | 0   | 0   | 0   | 0   | 0   |
| CP000 | MaksSoneT-<br>turRef.verd      | Maks. turtemperatur refe-<br>ranseverdisone                                                             | 25 – 90°C                                                                                                    | CIRCA                         | 80  | 80  | 80  | 80  | 80  |
| CP020 | Sonefunk-<br>sjon              | Sonens funksjonalitet                                                                                   | 0 = Deaktiver<br>1 = Direkte                                                                                                    | CIRCA                         | 1   | 1   | 1   | 1   | 1   |
| CP040 | Ut-<br>kobl.fors.so-<br>nepump | Utkoblingsforsinkelse for<br>pumpen i sonen                                                             | 0 – 255Min                                                                                                    | CIRCA                         | 0   | 0   | 0   | 0   | 0   |
| CP060 | RomT. Ferie                    | Ønsket romsonetemperatur<br>under ferie                                                                 | 5 – 20°C                                                                                                    | CIRCA                         | 6   | 6   | 6   | 6   | 6   |
| CP070 | MaksRedu-<br>sertRomt.Gr       | Maks. romtemperaturgrense<br>for kretsen i redusert mo-<br>dus, som tillater skifte til<br>komfortmodus | 5 – 30°C                                                                                                    | CIRCA                         | 16  | 16  | 16  | 16  | 16  |
| CP210 | Sone HCZP<br>komfort           | Komfortareal for temperatu-<br>ren til varmekurven for kret-<br>sen                                     | 15 – 90°C                                                                                                    | CIRCA                         | 15  | 15  | 15  | 15  | 15  |
| CP220 | Sone HCZP<br>redusert          | Redusert areal for tempera-<br>turen til varmekurven for<br>kretsen                                     | 15 – 90°C                                                                                                    | CIRCA                         | 15  | 15  | 15  | 15  | 15  |
| CP230 | Varmekurve<br>sone             | Temperaturgradient for var-<br>mekurve for sonen                                                        | 0 – 4                                                                                                    | CIRCA                         | 1.5 | 1.5 | 1.5 | 1.5 | 1.5 |
| CP240 | SoneRo-<br>mEnhetPå-<br>virkn  | Justering av påvirkningen til<br>sonens romenhet                                                        | 0 – 10                                                                                                    | CIRCA                         | 3   | 3   | 3   | 3   | 3   |
| CP250 | Kalibrerings-<br>ssensor       | Juster målt romtemperatur                                                                               | -5 – 5°C                                                                                                    | CIRCA                         | 0   | 0   | 0   | 0   | 0   |
| CP340 | TypeResert-<br>Nattmodus       | Type nattsenkingsmodus,<br>stoppe eller opprettholde<br>oppvarming av krets                             | 0 = Stopp varmebe-<br>hov<br>1 = Fortsett varme-<br>behov                                                                                                    | CIRCA                         | 1   | 1   | 1   | 1   | 1   |
| CP640 | OTH logisk-<br>Nivå kont       | Opentherm Logic-nivå-kon-<br>takt for sonen                                                             | 0 = Åpen<br>1 = Lukket                                                                                                    | CIRCA                         | 1   | 1   | 1   | 1   | 1   |

| Kode  | Visningstekst               | Beskrivelse                                                                       | Justeringsområde                                                                                                  | Under-<br>meny                                | 35 | 45 | 65 | 90 | 115 |
|-------|-----------------------------|-----------------------------------------------------------------------------------|----------------------------------------------------------------------------------------------------|-----------------------------------------------|----|----|----|----|-----|
| CP730 | Sone opp-<br>varmhast.      | Valg av oppvarmingshastig-<br>het for sonen                                       | 0 = Ekstra sakte<br>1 = Saktest<br>2 = Saktere<br>3 = Normal<br>4 = Raskere<br>5 = Raskest                        | CIRCA                                         | 0  | 0  | 0  | 0  | 0   |
| CP740 | Sone, kjøle-<br>hastighet   | Valg av avkjølingshastighet<br>for sonen                                          | 0 = Saktest<br>1 = Saktere<br>2 = Normal<br>3 = Raskere<br>4 = Raskest                                            | CIRCA                                         | 0  | 0  | 0  | 0  | 0   |
| CP780 | Styringsstra-<br>tegi       | Valg av reguleringsstrategi<br>for sonen                                          | 0 = Automatisk<br>1 = Romtemperatur-<br>styring<br>2 = Utetemperatur-<br>styring<br>3 = Ute-&rom-<br>temp.styring | CIRCA                                         | 0  | 0  | 0  | 0  | 0   |
| DP035 | Start pumpe<br>for VV-b     | Start pumpe for varmt-<br>vannsbereder                                            | -20 – 20°C                                                                                                    | Varmt-<br>vann-<br>stank                      | -3 | -3 | -3 | -3 | -3  |
| DP050 | Sirkulasjons-<br>modus      | Valg av VV-sirkulasjons-<br>pumpemodus                                            | 0 = Pumpe er av<br>1 = Pumpe på tids-<br>program<br>2 = Pumpe for VV-<br>komfort                                  | VV-sirku-<br>lasjon<br>VV blan-<br>ding/sirk. | 0  | 0  | 0  | 0  | 0   |
| DP052 | Sirk.pumpe<br>PÅ-tid        | VV-sirkulasjonspumpe sy-<br>klisk PÅ-tid                                          | 0 – 20Min                                                                                                    | VV-sirku-<br>lasjon<br>VV blan-<br>ding/sirk. | 0  | 0  | 0  | 0  | 0   |
| DP053 | Sirk.pumpe<br>AV-tid        | VV-sirkulasjonspumpe sy-<br>klisk AV-tid                                          | 0 – 20Min                                                                                                    | VV-sirku-<br>lasjon<br>VV blan-<br>ding/sirk. | 0  | 0  | 0  | 0  | 0   |
| DP054 | Sirk.pumpe<br>legion.       | VV-sirkulasjonspumpe le-<br>gionallabeskytt.                                      | 0 = Av<br>1 = På                                                                                                  | VV-sirku-<br>lasjon<br>VV blan-<br>ding/sirk. | 0  | 0  | 0  | 0  | 0   |
| DP057 | Sirkulasjon<br>Tutlign      | VV-sirkulasjon utlignings-<br>tmeperatur                                          | 0 – 20°C                                                                                                    | VV-sirku-<br>lasjon<br>VV blan-<br>ding/sirk. | 0  | 0  | 0  | 0  | 0   |
| DP150 | VV-termostat                | Aktiver VV-termostatfunk-<br>sjon                                                 | 0 = Av<br>1 = På                                                                                                  | Varmt-<br>vann-<br>stank                      | 1  | 1  | 1  | 1  | 1   |
| DP336 | VV-pumpe-<br>hysterese      | Temperatur hysterese VV-<br>sirkulasjonspumpe                                     | 1 – 60°C                                                                                                    | VV-sirku-<br>lasjon<br>VV blan-<br>ding/sirk. | 6  | 6  | 6  | 6  | 6   |
| DP450 | VV-sirkula-<br>sjon         | VV-sirkulasjonssone aktivert                                                      | 0 = Av<br>1 = På                                                                                                  | VV-sirku-<br>lasjon<br>VV blan-<br>ding/sirk. | 1  | 1  | 1  | 1  | 1   |
| EP014 | SCB-<br>funks.10 V<br>PWMin | Smart Control Board-funk-<br>sjon 10 V PWM-inngang                                | 0 = Av<br>1 = Temperatursty-<br>ring<br>2 = Effektstyring                                                         | 0-10 V-<br>inngang                            | 0  | 0  | 0  | 0  | 0   |
| EP030 | Min ref. temp<br>0-10 V     | Angir min. referanseverdi for<br>temperatur for 0-10 V for<br>Smart Control Board | 0 – 100°C                                                                                                    | 0-10 V-<br>inngang                            | 0  | 0  | 0  | 0  | 0   |

| Kode  | Visningstekst              | Beskrivelse                                                                        | Justeringsområde | Under-<br>meny                             | 35  | 45  | 65  | 90  | 115 |
|-------|----------------------------|------------------------------------------------------------------------------------|------------------|--------------------------------------------|-----|-----|-----|-----|-----|
| EP031 | Min ref. temp<br>0-10 V    | Angir maks. referanseverdi<br>for temperatur for 0-10 V for<br>Smart Control Board | 0.5 – 100°C      | 0-10 V-<br>inngang                         | 100 | 100 | 100 | 100 | 100 |
| EP032 | Min ref. ef-<br>fekt0-10V  | Angir min. referanseverdi for<br>effekt for 0-10 V for Smart<br>Control Board      | 0 – 100%         | 0-10 V-<br>inngang                         | 0   | 0   | 0   | 0   | 0   |
| EP033 | Maks ref.ef-<br>fekt0-10V  | Angir maks. referanseverdi<br>for effekt for 0-10 V                                | 5 – 100%         | 0-10 V-<br>inngang                         | 100 | 100 | 100 | 100 | 100 |
| EP034 | Min ref.<br>spenn 0-10V    | Angir min. referanseverdi for<br>spenning for 0-10 V for<br>Smart Control Board    | 0 – 10V          | 0-10 V-<br>inngang                         | 0.5 | 0.5 | 0.5 | 0.5 | 0.5 |
| EP035 | Maks<br>ref.spenn<br>0-10V | Angir maks. referanseverdi<br>for spenning for 0-10 V                              | 0 – 10V          | 0-10 V-<br>inngang                         | 10  | 10  | 10  | 10  | 10  |
| GP094 | Pipefeiings-<br>effekt     | Tilpasset referanseverdi for effekt for pipefeiingsmodus                           | 0 – 100%         | Gassfyrt<br>apparat                        | 50  | 50  | 50  | 50  | 50  |
| PP015 | SV<br>forts.pumpe<br>et.dr | Sentralvarmepumpe utko-<br>blingsforsinkelse                                       | 1 – 99Min        | Gassfyrt<br>apparat<br>Gassfyrt<br>apparat | 3   | 3   | 3   | 3   | 3   |

## Tab.23 Navigering for avansert installatørnivå

| Nivå                                                                                                    | Menybane                                                                                                   |  |  |  |  |  |
|----------------------------------------------------------------------------------------------------|----------------------------------------------------------------------------------------------------|--|--|--|--|--|
| Avansert installatør                                                                                                    | ≔ > Oppsett av anlegg > CU-GH22 > Undermeny (1) > Parametere, målere, signaler > Parametere > Avansert (2) |  |  |  |  |  |
| (1) Se kolonnen "Unde                                                                                                    | rmeny" i neste tabell for riktig navigering. Parameterne er gruppert i spesifikke funksjonaliteter.        |  |  |  |  |  |
| <sup>(2)</sup> Parameterne kan også åpnes direkte via Søk datapunkter-funksjonen: ≔ > Oppsett av anlegg > Søk datapunkter |                                                                                                    |  |  |  |  |  |

## Tab.24 Fabrikkinnstillinger på avansert installasjonsnivå

| Kode  | Visningstekst                  | Beskrivelse                                                                                      | Justeringsområde                      | Under-<br>meny                                        | 35 | 45 | 65 | 90 | 115 |
|-------|--------------------------------|--------------------------------------------------------------------------------------------------|---------------------------------------|-------------------------------------------------------|----|----|----|----|-----|
| AP002 | Manuelt var-<br>mebehov        | Aktiver manuell varmebe-<br>hovfunksjon                                                          | 0 = Av<br>1 = Med referanse-<br>verdi | Gassfyrt<br>apparat<br>Gassfyrt<br>apparat            | 0  | 0  | 0  | 0  | 0   |
| AP026 | Ref.verdi<br>man.varmeb        | Referanseverdi for turtem-<br>peratur for manuelt varme-<br>behov                                | 7 – 90°C                              | Gassfyrt<br>apparat<br>Gassfyrt<br>apparat            | 40 | 40 | 40 | 40 | 40  |
| AP052 | Vanntrykk-<br>område           | Vanntrykkføleren område                                                                          | 0 – 20bar                             | Gassfyrt<br>apparat<br>Gassfyrt<br>apparat            | 6  | 6  | 6  | 6  | 6   |
| AP061 | Maks korr<br>systemføl         | Maksimal systemtempera-<br>turkorrigering når en sy-<br>stemtemperaturføler er til-<br>gjengelig | 0 – 20°C                              | VVU iAB<br>Multifunk<br>følere<br>Gassfyrt<br>apparat | 10 | 10 | 10 | 10 | 10  |
| AP062 | P-faktor sy-<br>stemføler      | P-faktor (forsterkningsfak-<br>tor) for systemtemperatur-<br>korrigeringen                       | 0.5 – 5                               | VVU iAB<br>Multifunk<br>følere<br>Gassfyrt<br>apparat | 1  | 1  | 1  | 1  | 1   |
| AP153 | parA-<br>pCfgOutput-<br>PinFun | parApCfgOutputPinFunction                                                                        | 0 – 2                                 | Gassfyrt<br>apparat                                   | 0  | 0  | 0  | 0  | 0   |

| Kode  | Visningstekst            | Beskrivelse                                                                    | Justeringsområde                                                                            | Under-<br>meny                                                 | 35   | 45   | 65   | 90   | 115  |
|-------|--------------------------|--------------------------------------------------------------------------------|---------------------------------------------------------------------------------------------|----------------------------------------------------------------|------|------|------|------|------|
| AP173 | Pumpekon-<br>troll       | Signal/kommunikasjonsty-<br>per for pumpekontroll                              | 0 = LIN-pumpe<br>1 = PWM-pumpe<br>2 = PWM/0–10V pro-<br>filer<br>3 = Pumpekontroll<br>på/av | Pumpe-<br>skonfigu-<br>rasjon                                  | 1    | 1    | 1    | 1    | 1    |
| AP200 | Temperatur-<br>settpunkt | Temperatursettpunkt fore-<br>spurt når innsignal er aktivt                     | 0 – 90°C                                                                                    | Multi-<br>funksjo-<br>nell inn                                 | 0    | 0    | 0    | 0    | 0    |
| AP201 | Temperatur-<br>settpunkt | Temperatursettpunkt fore-<br>spurt når innsignal er aktivt                     | 0 – 90°C                                                                                    | Multi-<br>funksjo-<br>nell inn                                 | 0    | 0    | 0    | 0    | 0    |
| CP450 | Pumpetype                | Den tilkoblede pumpetypen                                                      | 0 = På/Av<br>1 = Modulerer<br>2 = Modulerende<br>LIN                                        | CIRCA                                                          | 1    | 1    | 1    | 1    | 1    |
| CP520 | Sone effekt innstil.     | Effektreferanseverdi per so-<br>ne                                             | 0 – 100%                                                                                    | CIRCA                                                          | 100  | 100  | 100  | 100  | 100  |
| CP530 | Sone PWM pumpehast.      | Pumpehastighet pulsbred-<br>demodulasjon per sone                              | 0 – 100%                                                                                    | CIRCA                                                          | 100  | 100  | 100  | 100  | 100  |
| CP680 | KonfParing<br>RE sone    | Velg busskanalen til romen-<br>heten for denne sonen                           | 0 – 1                                                                                       | CIRCA                                                          | 0    | 0    | 0    | 0    | 0    |
| CP850 | Hydr. balan-<br>sering   | Drift med hydraulisk balan-<br>sering mulig                                    | 0 = Nei<br>1 = Ja                                                                           | CIRCA                                                          | 0    | 0    | 0    | 0    | 0    |
| DP003 | Abs. maks<br>vifte VV    | Maksimal viftehastighet for<br>varmtvann                                       | 1400 – 7500o/min                                                                            | Gassfyrt<br>apparat<br>Gassfyrt<br>apparat<br>GVC Ge-<br>neric | 4700 | 5400 | 5600 | 6300 | 6800 |
| DP004 | Legionella-<br>beskytt.  | Legionellabeskyttelse av be-<br>reder                                          | 0 = Deaktivert<br>1 = Ukentlig<br>2 = Daglig                                                | Internt<br>varmt-<br>vann<br>Varmt-<br>vann-<br>stank          | 1    | 1    | 1    | 1    | 1    |
| DP005 | Bereder Ttur<br>utlign.  | Refverdi tilførsel utlign. for<br>fylling av bereder                           | 0 – 50°C                                                                                    | Varmt-<br>vann-<br>stank                                       | 20   | 20   | 20   | 20   | 20   |
| DP006 | Hyst. bere-<br>der       | Hysterese for start oppvar-<br>ming bereder                                    | 2 – 15°C                                                                                    | Varmt-<br>vann-<br>stank                                       | 5    | 5    | 5    | 5    | 5    |
| DP007 | VV 3-veisv.<br>standby   | Posisjonen til treveisventilen<br>under standby                                | 0 = SV-posisjon<br>1 = VV-posisjon                                                          | Varmt-<br>vann-<br>stank                                       | 0    | 0    | 0    | 0    | 0    |
| DP020 | Utk-forsVV-<br>p/3-veisv | Etterdrift av varmtvanns-<br>pumpe/treveisventil etter<br>varmtvannsproduksjon | 0 – 180Sek                                                                                  | Gassfyrt<br>apparat<br>Gassfyrt<br>apparat                     | 10   | 10   | 10   | 10   | 10   |
| DP034 | VV-berede-<br>rutlign.   | Utligning for beredersensor                                                    | 0 – 10°C                                                                                    | Varmt-<br>vann-<br>stank                                       | 2    | 2    | 2    | 2    | 2    |
| DP160 | VV ref.verdi<br>antileg  | Referanseverdi for VV anti-<br>legionella                                      | 60 – 90°C                                                                                   | Internt<br>varmt-<br>vann<br>Varmt-<br>vann-<br>stank          | 65   | 65   | 65   | 65   | 65   |

| Kode  | Visningstekst            | Beskrivelse                                                               | Justeringsområde                      | Under-<br>meny                                                 | 35   | 45   | 65   | 90   | 115  |
|-------|--------------------------|---------------------------------------------------------------------------|---------------------------------------|----------------------------------------------------------------|------|------|------|------|------|
| DP410 | DHW anti-leg<br>kj.tid   | Varighet DHW anti-legionel-<br>laprogr.                                   | 5 – 600Min                            | Internt<br>varmt-<br>vann<br>Varmt-<br>vann-<br>stank          | 10   | 10   | 10   | 10   | 10   |
| DP452 | VV prioritet             | Velger VV-prioriteten                                                     | 0 = Total<br>1 = Relativ<br>2 = Ingen | Varmt-<br>vann-<br>stank                                       | 0    | 0    | 0    | 0    | 0    |
| DP474 | VV-tank som sone         | Varmtvannstank koblet til<br>som sone                                     | 0 = Nei<br>1 = Ja                     | Varmt-<br>vann-<br>stank                                       | 0    | 0    | 0    | 0    | 0    |
| DP480 | Pumpe på<br>når VV-tank  | Skrur pumpen på umiddel-<br>bart ved varmtvannsfores-<br>pørsel           | 0 = Nei<br>1 = Ja                     | Varmt-<br>vann-<br>stank                                       | 0    | 0    | 0    | 0    | 0    |
| GP008 | Vifte-o/min              | Min. viftehastighet i sentral-<br>varme- + varmtvannsmodus                | 1000 – 4000o/min                      | Gassfyrt<br>apparat<br>Gassfyrt<br>apparat<br>GVC Ge-<br>neric | 1550 | 1550 | 1600 | 1600 | 1800 |
| GP009 | Vifte-o/min<br>start     | Viftehastighet ved start av<br>anlegget                                   | 900 – 5000o/min                       | Gassfyrt<br>apparat<br>Gassfyrt<br>apparat<br>GVC Ge-<br>neric | 2500 | 2500 | 2500 | 2500 | 2500 |
| GP021 | Temp.diff<br>modulering  | Moduler tilbake når delta-<br>temperatur er stor, da den-<br>ne terskelen | 5 – 45°C                              | Gassfyrt<br>apparat<br>Gassfyrt<br>apparat                     | 25   | 25   | 25   | 25   | 20   |
| GP042 | Vifteturt.<br>maks       | Minimum viftehastighet                                                    | 0 – 65535o/min                        | GVC Ge-<br>neric                                               | 8500 | 8500 | 8500 | 8500 | 8500 |
| GP082 | Feiing over<br>VV        | Aktiver varmtvannskrets un-<br>der skorsteinsfeiing                       | 0 = Av<br>1 = På                      | Gassfyrt<br>apparat<br>Gassfyrt<br>apparat                     | 0    | 0    | 0    | 0    | 0    |
| NP001 | KaskProd-<br>Man hys.høy | Hysterese høy for produ-<br>sentadministrering                            | 0.5 – 10°C                            | Kaskade-<br>styring B<br>Kaskade-<br>styring B                 | 3    | 3    | 3    | 3    | 3    |
| NP002 | KaskProd-<br>Man hys.lav | Hysterese lav for produsen-<br>tadministrering                            | 0.5 – 10°C                            | Kaskade-<br>styring B<br>Kaskade-<br>styring B                 | 3    | 3    | 3    | 3    | 3    |
| NP003 | KaskProd-<br>ManFeilOmr  | Maks. feil-forsterkning for<br>produsentadministrering                    | 0 – 10°C                              | Kaskade-<br>styring B<br>Kaskade-<br>styring B                 | 10   | 10   | 10   | 10   | 10   |
| NP004 | KaskPFakto-<br>rAlgoTemp | Proporsjonalfaktor for ka-<br>skade med temperaturalgo-<br>ritme          | 0 – 10                                | Kaskade-<br>styring B<br>Kaskade-<br>styring B                 | 1    | 1    | 1    | 1    | 1    |
| NP005 | Kaskadeom-<br>gjøring    | Valg av hovedgenerator,<br>standard = endre rekkefølge<br>hver 7. dag     | 0 – 127                               | Kaskade-<br>styring B<br>Kaskade-<br>styring B                 | 0    | 0    | 0    | 0    | 0    |

| Kode  | Visningstekst                 | Beskrivelse                                                                                            | Justeringsområde                                | Under-<br>meny                                 | 35  | 45  | 65  | 90  | 115 |
|-------|-------------------------------|----------------------------------------------------------------------------------------------------|-------------------------------------------------|------------------------------------------------|-----|-----|-----|-----|-----|
| NP006 | Kaskadetype                   | Kobler kjeler i kaskade ved<br>å legge til suksessivt eller<br>parallelt, kjelene fungerer<br>samtidig | 0 = Tradisjonell<br>1 = Parallell               | Kaskade-<br>styring B<br>Kaskade-<br>styring B | 0   | 0   | 0   | 0   | 0   |
| NP007 | KaskTUte<br>varme param       | Utetemperatur for start opp-<br>varming på alle trinn i paral-<br>lellmodus                            | -10 – 20°C                                      | Kaskade-<br>styring B<br>Kaskade-<br>styring B | 10  | 10  | 10  | 10  | 10  |
| NP008 | KaskTUtk-<br>forsGene-<br>Pum | Varighet utkoblingsforsinkel-<br>se på generatorpumpe i ka-<br>skade                                   | 0 – 30Min                                       | Kaskade-<br>styring B<br>Kaskade-<br>styring B | 4   | 4   | 4   | 4   | 4   |
| NP009 | KaskInter-<br>TrinnTid        | Innkoblings- og utkobling-<br>stidspunkt for produsenten i<br>kaskaden                                 | 1 – 60Min                                       | Kaskade-<br>styring B<br>Kaskade-<br>styring B | 4   | 4   | 4   | 4   | 4   |
| NP010 | KaskTUte-<br>KjølParam        | Utetemperatur for start kjø-<br>ling på alle trinn i parallell-<br>modus                               | 10 – 40°C                                       | Kaskade-<br>styring B<br>Kaskade-<br>styring B | 30  | 30  | 30  | 30  | 30  |
| NP011 | Kaskadeal-<br>goritme         | Valg av kaskadealgoritmety-<br>pe, effekt eller temperatur                                             | 0 = Temperatur<br>1 = Effekt                    | Kaskade-<br>styring B<br>Kaskade-<br>styring B | 0   | 0   | 0   | 0   | 0   |
| NP012 | KaskEffek-<br>tøkningstid     | Kaskade, tid til referanse-<br>verdi for temperatur skal<br>nås                                        | 1 – 10                                          | Kaskade-<br>styring B<br>Kaskade-<br>styring B | 1   | 1   | 1   | 1   | 1   |
| NP013 | KaskForser-<br>StoppPprim     | Forser primærpumpe til<br>stopp på kaskade                                                             | 0 = Nei<br>1 = Ja                               | Kaskade-<br>styring B<br>Kaskade-<br>styring B | 0   | 0   | 0   | 0   | 0   |
| NP014 | Kaskade,<br>modus             | Funksjonsmodus for kaska-<br>de: automatisk, oppvarming<br>eller kjøling                               | 0 = Automatisk<br>1 = Oppvarming<br>2 = Kjøling | Kaskade-<br>styring B<br>Kaskade-<br>styring B | 0   | 0   | 0   | 0   | 0   |
| PP007 | Min. antisy-<br>klustid       | Minimum holdetid for var-<br>megenerator som kan opp-<br>nås etter en stopp                            | 1 – 20Min                                       | Gassfyrt<br>apparat<br>Gassfyrt<br>apparat     | 3   | 3   | 3   | 3   | 3   |
| PP012 | Stabilise-<br>ringstid        | Stabiliseringstid etter var-<br>megeneratorstart for sen-<br>tralvarme                                 | 0 – 180Sek                                      | Gassfyrt<br>apparat<br>Gassfyrt<br>apparat     | 30  | 30  | 30  | 30  | 30  |
| PP016 | Maks. SV-<br>pumpehast.       | Maksimal hastighet sentral-<br>varmepumpe (%)                                                          | 20 – 100%                                       | Gassfyrt<br>apparat<br>Gassfyrt<br>apparat     | 100 | 100 | 100 | 100 | 100 |
| PP023 | SV hysterese                  | Temperaturhysterese for generatoren for start sen-<br>tralvarme                                        | 1 – 25°C                                        | Gassfyrt<br>apparat<br>Gassfyrt<br>apparat     | 10  | 10  | 10  | 10  | 10  |
| PP039 | Brenner ut-<br>lign.varme     | Utlign. for stopp brenner i varmemodus                                                                 | 0 – 10°C                                        | Gassfyrt<br>apparat                            | 5   | 5   | 5   | 5   | 5   |

## 6.3.2 SCB-10 parametre for kretskortutvidelse

Alle tabellene viser fabrikkinnstillingen for parameterne.

# i

Viktig Tabellene viser også en liste over parametere som bare gjelder hvis kjelen brukes i kombinasjon med annet utstyr.

#### Navigering på grunnleggende installatørnivå Tab.25

| Nivå                  | Menybane                                                                                                    |  |  |  |  |  |  |
|-----------------------|----------------------------------------------------------------------------------------------------|--|--|--|--|--|--|
| Grunninstallatør      | ≔ > Oppsett av anlegg > SCB-10 > Undermeny <sup>(1)</sup> > Parametere, målere, signaler > Parametere > Generelt <sup>(2)</sup> |  |  |  |  |  |  |
| (1) Se kolonnen "Unde | (1) Se kolonnen "Undermeny" i neste tabell for riktig navigering. Parameterne er gruppert i spesifikke funksjonaliteter.        |  |  |  |  |  |  |
| (2) Parameterne kan c | (2) Parameterne kan også åpnes direkte via Søk datapunkter-funksjonen: == > Oppsett av anlegg > Søk datapunkter                 |  |  |  |  |  |  |

#### Tab.26 Fabrikkinnstillinger på grunnleggende installatør

| Kode                                               | Visningstekst             | Beskrivelse                                                                                              | Justeringsområde | Undermeny                                       | Stan-<br>dardinn-<br>stilling   |
|----------------------------------------------------|---------------------------|----------------------------------------------------------------------------------------------------|------------------|-------------------------------------------------|---------------------------------|
| AP074                                              | Forser sommer-<br>modus   | Oppvarmingen er stoppet. Varmtvann opprettholdes. Forser sommermodus                                     | 0 = Av<br>1 = På | Utetempera-<br>tur                              | 0                               |
| AP089                                              | Installatørs navn         | Navn på installatør                                                                                      |                  | Oblig. buss-<br>master                          | 0                               |
| AP090                                              | Installatørs tele-<br>fon | Telefonnummer til installatør                                                                            |                  | Oblig. buss-<br>master                          | 0                               |
| CP010<br>CP011<br>CP012<br>CP013<br>CP014          | Ttur refverdi so-<br>ne   | Referanseverdi for turtemperatur i so-<br>ne. Brukes når sonen er stilt inn på<br>en fast turtemperatur. | 7 – 95 °C        | CIRCA 1<br>CIRCB 1<br>DHW 1<br>CIRCC 1<br>AUX 1 | 75<br>40<br>75<br>40<br>75      |
| CP080<br>CP081<br>CP082<br>CP083<br>CP084<br>CP085 | T rom brukerakt.          | Referanseverdi for romtemperatur ak-<br>tivitet brukersone                                               | 5 – 30 °C        | CIRCA 1                                         | 16<br>20<br>6<br>21<br>22<br>23 |
| CP086<br>CP087<br>CP088<br>CP089<br>CP090<br>CP091 | T rom brukerakt.          | Referanseverdi for romtemperatur ak-<br>tivitet brukersone                                               | 5 – 30 °C        | CIRCB 1                                         | 16<br>20<br>6<br>21<br>22<br>23 |
| CP092<br>CP093<br>CP094<br>CP095<br>CP096<br>CP097 | T rom brukerakt.          | Referanseverdi for romtemperatur ak-<br>tivitet brukersone                                               | 5 – 30 °C        | DHW 1                                           | 16<br>20<br>6<br>21<br>22<br>23 |
| CP098<br>CP099<br>CP100<br>CP101<br>CP102<br>CP103 | T rom brukerakt.          | Referanseverdi for romtemperatur ak-<br>tivitet brukersone                                               | 5 – 30 °C        | CIRCC 1                                         | 16<br>20<br>6<br>21<br>22<br>23 |
| CP104<br>CP105<br>CP106<br>CP107<br>CP108<br>CP109 | T rom brukerakt.          | Referanseverdi for romtemperatur ak-<br>tivitet brukersone                                               | 5 – 30 °C        | AUX 1                                           | 16<br>20<br>6<br>21<br>22<br>23 |

| Kode                                               | Visningstekst             | Beskrivelse                                                                       | Justeringsområde                      | Undermeny                                       | Stan-<br>dardinn-<br>stilling                |
|----------------------------------------------------|---------------------------|-----------------------------------------------------------------------------------|---------------------------------------|-------------------------------------------------|----------------------------------------------|
| CP140<br>CP141<br>CP142<br>CP143<br>CP144<br>CP145 | RomKjølTem-<br>pRef.verdi | Referanseverdi for romkjølingstempe-<br>ratur for sonen                           | 20 – 30 °C                            | CIRCA 1                                         | 30<br>25<br>25<br>25<br>25<br>25<br>25<br>25 |
| CP146<br>CP147<br>CP148<br>CP149<br>CP150<br>CP151 | RomKjølTem-<br>pRef.verdi | Referanseverdi for romkjølingstempe-<br>ratur for sonen                           | 20 – 30 °C                            | CIRCB 1                                         | 30<br>25<br>25<br>25<br>25<br>25<br>25<br>25 |
| CP152<br>CP153<br>CP154<br>CP155<br>CP156<br>CP157 | RomKjølTem-<br>pRef.verdi | Referanseverdi for romkjølingstempe-<br>ratur for sonen                           | 20 – 30 °C                            | DHW 1                                           | 30<br>25<br>25<br>25<br>25<br>25<br>25<br>25 |
| CP158<br>CP159<br>CP160<br>CP161<br>CP162<br>CP163 | RomKjølTem-<br>pRef.verdi | Referanseverdi for romkjølingstempe-<br>ratur for sonen                           | 20 – 30 °C                            | CIRCC 1                                         | 30<br>25<br>25<br>25<br>25<br>25<br>25<br>25 |
| CP164<br>CP165<br>CP166<br>CP167<br>CP168<br>CP169 | RomKjølTem-<br>pRef.verdi | Referanseverdi for romkjølingstempe-<br>ratur for sonen                           | 20 – 30 °C                            | AUX 1                                           | 30<br>25<br>25<br>25<br>25<br>25<br>25<br>25 |
| CP200<br>CP201<br>CP202<br>CP203<br>CP204          | Man. soneRom-<br>TempRef. | Manuell innstilling av referanseverdi<br>for romtemperatur for sonen              | 5 – 30 °C                             | CIRCA 1<br>CIRCB 1<br>DHW 1<br>CIRCC 1<br>AUX 1 | 20<br>20<br>20<br>20<br>20<br>20             |
| CP320<br>CP321<br>CP322<br>CP323<br>CP324          | DriftSoneModus            | Driftsmodus for sonen                                                             | 0 = Tidsplan<br>1 = Manuell<br>2 = Av | CIRCA 1<br>CIRCB 1<br>DHW 1<br>CIRCC 1<br>AUX 1 | 0<br>0<br>0<br>0<br>0                        |
| CP350<br>CP351<br>CP352<br>CP353<br>CP354          | KomfortSoneVV-<br>temp    | Komfort referanseverdi for varmt-<br>vannstemperatur for sone                     | 40 – 80 °C                            | CIRCA 1<br>CIRCB 1<br>DHW 1<br>CIRCC 1<br>AUX 1 | 55<br>55<br>55<br>55<br>55<br>55             |
| CP360<br>CP361<br>CP362<br>CP363<br>CP364          | Eco Sone VV-<br>temp.     | Referanseverdi for varmtvannstem-<br>peratur i eco-sone                           | 10 – 60 °C                            | CIRCA 1<br>CIRCB 1<br>DHW 1<br>CIRCC 1<br>AUX 1 | 10<br>10<br>10<br>10<br>10                   |
| CP510<br>CP511<br>CP512<br>CP513<br>CP514          | Midlertid.<br>innst.rom   | Midlertidig romreferanseverdi per so-<br>ne                                       | 5 – 30 °C                             | CIRCA 1<br>CIRCB 1<br>DHW 1<br>CIRCC 1<br>AUX 1 | 20<br>20<br>20<br>20<br>20<br>20             |
| CP540<br>CP541<br>CP542<br>CP543<br>CP544          | Sone tsvøm-<br>meb.inns.  | Referanseverdi for svømmebasseng<br>når sone er konfigurert på svømme-<br>basseng | 0 – 39 °C                             | CIRCA 1<br>CIRCB 1<br>DHW 1<br>CIRCC 1<br>AUX 1 | 20<br>20<br>20<br>20<br>20<br>20             |

| Kode                                      | Visningstekst         | Beskrivelse                                  | Justeringsområde                                                                                                    | Undermeny                                       | Stan-<br>dardinn-<br>stilling |
|-------------------------------------------|-----------------------|----------------------------------------------|----------------------------------------------------------------------------------------------------|-------------------------------------------------|-------------------------------|
| CP550<br>CP551<br>CP552<br>CP553<br>CP554 | Sone, ildsted         | Ildstedmodus er aktiv                        | 0 = Av<br>1 = På                                                                                                    | CIRCA 1<br>CIRCB 1<br>DHW 1<br>CIRCC 1<br>AUX 1 | 0<br>0<br>0<br>0<br>0         |
| CP570<br>CP571<br>CP572<br>CP573<br>CP574 | SoneTidsprogr<br>valg | Tidsprogram for sonen valgt av bru-<br>keren | 0 = Tidsplan 1<br>1 = Tidsplan 2<br>2 = Tidsplan 3                                                                                                    | CIRCA 1<br>CIRCB 1<br>DHW 1<br>CIRCC 1<br>AUX 1 | 0<br>0<br>0<br>0<br>0         |
| CP660<br>CP661<br>CP662<br>CP663<br>CP664 | Ikonvisning sone      | Valg av ikon for visning av denne so-<br>nen | 0 = Ingen<br>1 = Alle<br>2 = Soverom<br>3 = Stue<br>4 = Kontor<br>5 = Utendørs<br>6 = Kjøkken<br>7 = Kjeller<br>8 = Svømmebasseng<br>9 = Varmtvannstank<br>10 = El. varmtvannstank<br>11 = Lagdelt varmtv-tank<br>12 = Intern kjeletank<br>13 = Tidsprogram | CIRCA 1<br>CIRCB 1<br>DHW 1<br>CIRCC 1<br>AUX 1 | 0<br>2<br>9<br>4<br>13        |

## Tab.27 Navigering på installatørnivå

| Nivå                  | Menybane                                                                                                    |  |  |  |  |  |
|-----------------------|----------------------------------------------------------------------------------------------------|--|--|--|--|--|
| Installatør           | ≔ > Oppsett av anlegg > SCB-10 > Undermeny <sup>(1)</sup> > Parametere, målere, signaler > Parametere > Generelt <sup>(2)</sup> |  |  |  |  |  |
| (1) Se kolonnen "Unde | ermeny" i neste tabell for riktig navigering. Parameterne er gruppert i spesifikke funksjonaliteter.                            |  |  |  |  |  |
| (2) Parameterne kan o | (2) Parameterne kan også åpnes direkte via Søk datapunkter-funksjonen: ≔ > Oppsett av anlegg > Søk datapunkter                  |  |  |  |  |  |

## Tab.28 Fabrikkinnstillinger på installatørnivå

| Kode  | Visningstekst             | Beskrivelse                                                                                             | Justeringsområde                                 | Undermeny                                                               | Stan-<br>dardinn-<br>stilling |
|-------|---------------------------|----------------------------------------------------------------------------------------------------|--------------------------------------------------|-------------------------------------------------------------------------|-------------------------------|
| AP056 | Uteføler tilgj.           | Aktiver uteføler                                                                                        | 0 = Ingen utetemp.føler<br>1 = AF60<br>2 = QAC34 | Utetempera-<br>tur                                                      | 1                             |
| AP073 | Sommer Vinter             | Utetemperatur: øvre grense for opp-<br>varming                                                          | 15 – 30.5 °C                                     | Utetempera-<br>tur                                                      | 22                            |
| AP075 | Sesongovergang            | Temperaturvariasjon fra innstilt utet-<br>emperaturgrense der generatoren<br>verken varmer eller kjøler | 0 – 10 °C                                        | Utetempera-<br>tur                                                      | 4                             |
| AP079 | Bygningstreghet           | Treghet i bygningen brukt til oppvar-<br>mingshastighet                                                 | 0 – 10                                           | Utetempera-<br>tur                                                      | 3                             |
| AP080 | Frost min. utet-<br>emp   | Utetemperatur under temperaturen<br>der frostbeskyttelsen aktiveres                                     | -30 – 30.5 °C                                    | Utetempera-<br>tur                                                      | 3                             |
| AP082 | Aktiver dagslys-<br>spar  | Aktiver dagslyssparing slik at syste-<br>met sparer energi om vinteren                                  | 0 = Av<br>1 = På                                 | Oblig. buss-<br>master                                                  | 0                             |
| AP083 | Aktiver master-<br>funksj | Aktiver masterfunksjonalitet for denne<br>enheten på S-bussen for systemsty-<br>ring                    | 0 = Nei<br>1 = Ja                                | Oblig. buss-<br>master<br>Produsen-<br>tadmin.<br>Kaskadesty-<br>ring B | 0                             |

| Kode                                      | Visningstekst             | Beskrivelse                                                              | Justeringsområde                                                                                                    | Undermeny                                                                      | Stan-<br>dardinn-<br>stilling |
|-------------------------------------------|---------------------------|--------------------------------------------------------------------------|----------------------------------------------------------------------------------------------------|--------------------------------------------------------------------------------|-------------------------------|
| AP091                                     | Utetemp.føler kil-<br>de  | Type utetemperaturfølertilkobling<br>som skal brukes                     | 0 = Auto<br>1 = Kablet føler<br>2 = Trådløs føler<br>3 = Internettmålt<br>4 = Ingen                                                                                                    | Utetempera-<br>tur                                                             | 0                             |
| BP001                                     | Type buffertank           | Type buffertank                                                          | 0 = Deaktivert<br>1 = Buffer med én føler<br>2 = Buffer med to følere                                                                                                    | Deaktivert<br>buffert.<br>Pass.buff.tan<br>k1føler<br>Pass.buff.tan<br>k2føler | 0                             |
| BP002                                     | BufTankVar-<br>mest.strat | Varme- og kjølereguleringsstrategi<br>brukt med buffertank               | 0 = Fast referanseverdi<br>1 = Beregnet ref.verdi<br>2 = Dedikert helning                                                                                                    | Pass.buff.tan<br>k1føler<br>Pass.buff.tan<br>k2føler                           | 0                             |
| BP003                                     | Ref.v buffert. var-<br>me | Temperaturreferanseverdi for buffer-<br>tank i varmemodus                | 5 – 100 °C                                                                                                    | Pass.buff.tan<br>k1føler<br>Pass.buff.tan<br>k2føler                           | 70                            |
| BP004                                     | Ref.v buffert. kjøl       | Temperaturreferanseverdi for buffer-<br>tank i kjølemodus                | 5 – 25 °C                                                                                                    | Pass.buff.tan<br>k1føler<br>Pass.buff.tan<br>k2føler                           | 18                            |
| BP005                                     | Skråstill. buffert.       | Skråstilling buffertank                                                  | 0 – 4                                                                                                    | Pass.buff.tan<br>k1føler<br>Pass.buff.tan<br>k2føler                           | 1.5                           |
| BP013                                     | BuffertankTberUt-<br>lign | Utligning som skal legges til beregn.<br>referanseverdi for buffertanken | 0 – 20 °C                                                                                                    | Pass.buff.tan<br>k1føler<br>Pass.buff.tan<br>k2føler                           | 5                             |
| BP014                                     | Buffertank Hyst-<br>Start | Hysterese for temperatur som be-<br>stemmer start for buffertanklagring  | 1 – 20 °C                                                                                                    | Pass.buff.tan<br>k1føler<br>Pass.buff.tan<br>k2føler                           | 6                             |
| BP015                                     | Buf.tank ut-<br>kobl.fors | Min. varighet på utkoblingsforsinkelse<br>for buffertankpumpen           | 0 – 20 Min                                                                                                    | Pass.buff.tan<br>k1føler<br>Pass.buff.tan<br>k2føler                           | 4                             |
| BP019                                     | Buffert.hyst.stopp        | Hysterese for temperatur som be-<br>stemmer stopp for buffertanklagring  | -30 – 30 °C                                                                                                    | Pass.buff.tan<br>k1føler<br>Pass.buff.tan<br>k2føler                           | 0                             |
| CP000<br>CP001<br>CP002<br>CP003<br>CP004 | MaksSoneTtur-<br>Ref.verd | Maks. turtemperatur referanseverdi-<br>sone                              | 7 – 95 °C                                                                                                    | CIRCA 1<br>CIRCB 1<br>DHW 1<br>CIRCC 1<br>AUX 1                                | 90<br>50<br>95<br>50<br>95    |
| CP020<br>CP021<br>CP022<br>CP023<br>CP024 | Sonefunksjon              | Sonens funksjonalitet                                                    | 0 = Deaktiver<br>1 = Direkte<br>2 = Blandekrets<br>3 = Svømmebasseng<br>4 = Høy temperatur<br>5 = Viftekonvektor<br>6 = Varmtvannstank<br>7 = Varmtvann, elektrisk<br>8 = Tidsprogram<br>9 = ProsessVarme<br>10 = Varmtvann lagdelt<br>11 = VV-tank intern | CIRCA 1<br>CIRCB 1<br>DHW 1<br>CIRCC 1<br>AUX 1                                | 1<br>0<br>0<br>0              |

| Kode                                      | Visningstekst             | Beskrivelse                                                                                          | Justeringsområde                                | Undermeny                                       | Stan-<br>dardinn-<br>stilling    |
|-------------------------------------------|---------------------------|----------------------------------------------------------------------------------------------------|-------------------------------------------------|-------------------------------------------------|----------------------------------|
| CP030<br>CP031<br>CP032<br>CP033<br>CP034 | Båndbredde<br>blandvent   | Båndbredde til blandeventil sone der<br>modulasjon skjer.                                            | 4 – 16 °C                                       | CIRCA 1<br>CIRCB 1<br>DHW 1<br>CIRCC 1<br>AUX 1 | 12<br>12<br>12<br>12<br>12<br>12 |
| CP040<br>CP041<br>CP042<br>CP043<br>CP044 | Utkobl.fors.sone-<br>pump | Utkoblingsforsinkelse for pumpen i<br>sonen                                                          | 0 – 20 Min                                      | CIRCA 1<br>CIRCB 1<br>DHW 1<br>CIRCC 1<br>AUX 1 | 4<br>4<br>4<br>4<br>4            |
| CP050<br>CP051<br>CP052<br>CP053<br>CP054 | Kjel blvent.skift         | Skifte mellom beregnet referansever-<br>di og referanseverdi for blandeventil-<br>krets              | 0 – 16 °C                                       | CIRCA 1<br>CIRCB 1<br>DHW 1<br>CIRCC 1<br>AUX 1 | 4<br>4<br>4<br>4<br>4            |
| CP060<br>CP061<br>CP062<br>CP063<br>CP064 | RomT. Ferie               | Ønsket romsonetemperatur under fe-<br>rie                                                            | 5 – 20 °C                                       | CIRCA 1<br>CIRCB 1<br>DHW 1<br>CIRCC 1<br>AUX 1 | 6<br>6<br>6<br>6<br>6            |
| CP070<br>CP071<br>CP072<br>CP073<br>CP074 | MaksReduser-<br>tRomt.Gr  | Maks. romtemperaturgrense for kret-<br>sen i redusert modus, som tillater<br>skifte til komfortmodus | 5 – 30 °C                                       | CIRCA 1<br>CIRCB 1<br>DHW 1<br>CIRCC 1<br>AUX 1 | 16<br>16<br>16<br>16<br>16       |
| CP210<br>CP211<br>CP212<br>CP213<br>CP214 | Sone HCZP kom-<br>fort    | Komfortareal for temperaturen til var-<br>mekurven for kretsen                                       | 15 – 90 °C                                      | CIRCA 1<br>CIRCB 1<br>DHW 1<br>CIRCC 1<br>AUX 1 | 15<br>15<br>15<br>15<br>15       |
| CP220<br>CP221<br>CP222<br>CP223<br>CP224 | Sone HCZP redu-<br>sert   | Redusert areal for temperaturen til<br>varmekurven for kretsen                                       | 15 – 90 °C                                      | CIRCA 1<br>CIRCB 1<br>DHW 1<br>CIRCC 1<br>AUX 1 | 15<br>15<br>15<br>15<br>15       |
| CP230<br>CP231<br>CP232<br>CP233<br>CP234 | Varmekurve sone           | Temperaturgradient for varmekurve for sonen                                                          | 0 – 4                                           | CIRCA 1<br>CIRCB 1<br>DHW 1<br>CIRCC 1<br>AUX 1 | 1.5<br>0.7<br>1.5<br>0.7<br>1.5  |
| CP240<br>CP241<br>CP242<br>CP243<br>CP244 | SoneRomEnhet-<br>Påvirkn  | Justering av påvirkningen til sonens<br>romenhet                                                     | 0 – 10                                          | CIRCA 1<br>CIRCB 1<br>DHW 1<br>CIRCC 1<br>AUX 1 | 3<br>3<br>3<br>3<br>3            |
| CP270<br>CP271<br>CP272<br>CP273<br>CP274 | Ref.verdi gulvkjøl        | Kjøling-turtemperatur referanseverdi<br>for gulvkjøling                                              | 11 – 23 °C                                      | CIRCA 1<br>CIRCB 1<br>DHW 1<br>CIRCC 1<br>AUX 1 | 18<br>18<br>18<br>18<br>18       |
| CP280<br>CP281<br>CP282<br>CP283<br>CP284 | Ref.verdi viftekj.        | Kjøling-turtemperatur referanseverdi<br>for viftekonvektor                                           | 7 – 23 °C                                       | CIRCA 1<br>CIRCB 1<br>DHW 1<br>CIRCC 1<br>AUX 1 | 10<br>10<br>10<br>10<br>10       |
| CP340<br>CP341<br>CP342<br>CP343<br>CP344 | TypeResertNatt-<br>modus  | Type nattsenkingsmodus, stoppe el-<br>ler opprettholde oppvarming av krets                           | 0 = Stopp varmebehov<br>1 = Fortsett varmebehov | CIRCA 1<br>CIRCB 1<br>DHW 1<br>CIRCC 1<br>AUX 1 | 1<br>1<br>1<br>1<br>1            |

| Kode                                               | Visningstekst             | Beskrivelse                                                                                 | Justeringsområde                      | Undermeny                                       | Stan-<br>dardinn-<br>stilling    |
|----------------------------------------------------|---------------------------|---------------------------------------------------------------------------------------------|---------------------------------------|-------------------------------------------------|----------------------------------|
| CP370<br>CP371<br>CP372<br>CP373<br>CP374          | Ferie soneVV-<br>temp     | Ferie referanseverdi for varmtvann-<br>stemperatur for sone                                 | 10 – 40 °C                            | CIRCA 1<br>CIRCB 1<br>DHW 1<br>CIRCC 1<br>AUX 1 | 10<br>10<br>10<br>10<br>10       |
| CP380<br>CP381<br>CP382<br>CP383<br>CP384          | Legion.bSoneVV-<br>temp   | Varmtvannstemperatur legionellabe-<br>skyttelse referanseverdi for sone                     | 40 – 80 °C                            | CIRCA 1<br>CIRCB 1<br>DHW 1<br>CIRCC 1<br>AUX 1 | 65<br>65<br>65<br>65<br>65       |
| CP390<br>CP391<br>CP392<br>CP393<br>CP394          | Start legionellab.        | Starttid for funksjonen legionellabe-<br>skyttelse                                          | 0 – 143 TimerMinutter                 | CIRCA 1<br>CIRCB 1<br>DHW 1<br>CIRCC 1<br>AUX 1 | 18<br>18<br>18<br>18<br>18       |
| CP400<br>CP401<br>CP402<br>CP403<br>CP404          | Sone VV legionel-<br>lab. | Varighet på funksjonen legionellabe-<br>skyttelse                                           | 10 – 600 Min                          | CIRCA 1<br>CIRCB 1<br>DHW 1<br>CIRCC 1<br>AUX 1 | 60<br>60<br>60<br>60<br>60       |
| CP420<br>CP421<br>CP422<br>CP423<br>CP423<br>CP424 | Min. temp. DHW-<br>tank   | Minimum temperatur for hushold-<br>ningsvarmtvannstank                                      | 1 – 60 °C                             | CIRCA 1<br>CIRCB 1<br>DHW 1<br>CIRCC 1<br>AUX 1 | 6<br>6<br>6<br>6<br>6            |
| CP430<br>CP431<br>CP432<br>CP433<br>CP434          | Optimer VV-sone           | Brukes til å forsere fylling av varmt-<br>vannstanken i samsvar med primær-<br>temperaturen | 0 – 1                                 | CIRCA 1<br>CIRCB 1<br>DHW 1<br>CIRCC 1<br>AUX 1 | 0<br>0<br>0<br>0<br>0            |
| CP440<br>CP441<br>CP442<br>CP443<br>CP444          | Frigj. VV-sone            | Hindrer kjøling av tanken ved start                                                         | 0 – 1                                 | CIRCA 1<br>CIRCB 1<br>DHW 1<br>CIRCC 1<br>AUX 1 | 0<br>0<br>0<br>0<br>0            |
| CP460<br>CP461<br>CP462<br>CP463<br>CP464          | VVprioritet i sone        | Valg av varmtvannsprioritet 0:TOTAL<br>1:RELATIV 2:INGEN                                    | 0 = Total<br>1 = Relativ<br>2 = Ingen | CIRCA 1<br>CIRCB 1<br>DHW 1<br>CIRCC 1<br>AUX 1 | 0<br>0<br>0<br>0<br>0            |
| CP470<br>CP471<br>CP472<br>CP473<br>CP474          | Sone gulvtørking          | Innstilling av gulvtørkingsprogram for sonen                                                | 0 – 30 Dager                          | CIRCA 1<br>CIRCB 1<br>DHW 1<br>CIRCC 1<br>AUX 1 | 0<br>0<br>0<br>0<br>0            |
| CP480<br>CP481<br>CP482<br>CP483<br>CP484          | GulvtørkStart-<br>temp    | Innstilling av starttemperatur for gulv-<br>tørkingsprogram for sonen                       | 20 – 50 °C                            | CIRCA 1<br>CIRCB 1<br>DHW 1<br>CIRCC 1<br>AUX 1 | 20<br>20<br>20<br>20<br>20<br>20 |
| CP490<br>CP491<br>CP492<br>CP493<br>CP494          | GulvtørkStopp-<br>temp    | Innstilling av stopptemperatur for<br>gulvtørkingsprogram for sonen                         | 20 – 50 °C                            | CIRCA 1<br>CIRCB 1<br>DHW 1<br>CIRCC 1<br>AUX 1 | 20<br>20<br>20<br>20<br>20<br>20 |
| CP500<br>CP501<br>CP502<br>CP503<br>CP504          | Ttur-føler aktiver        | Aktiver/deaktiver turtemperaturføler<br>for sonen                                           | 0 = Av<br>1 = På                      | CIRCA 1<br>CIRCB 1<br>DHW 1<br>CIRCC 1<br>AUX 1 | 0<br>0<br>0<br>0<br>0            |

| Kode                                      | Visningstekst             | Beskrivelse                                                                                 | Justeringsområde                                                                                 | Undermeny                                       | Stan-<br>dardinn-<br>stilling    |
|-------------------------------------------|---------------------------|---------------------------------------------------------------------------------------------|--------------------------------------------------------------------------------------------------|-------------------------------------------------|----------------------------------|
| CP560<br>CP561<br>CP562<br>CP563<br>CP564 | SoneKonfigVVle-<br>gi.bsk | Konfigurasjon av legionellabeskyttel-<br>se for varmtvann for sonen                         | 0 = Deaktivert<br>1 = Ukentlig<br>2 = Daglig                                                     | CIRCA 1<br>CIRCB 1<br>DHW 1<br>CIRCC 1<br>AUX 1 | 0<br>0<br>0<br>0<br>0            |
| CP600<br>CP601<br>CP602<br>CP603<br>CP604 | ProsessvRefver-<br>diSone | Referanseverdi varmebehov under prosessvarme for sone                                       | 20 – 90 °C                                                                                       | CIRCA 1<br>CIRCB 1<br>DHW 1<br>CIRCC 1<br>AUX 1 | 60<br>60<br>60<br>60<br>60       |
| CP610<br>CP611<br>CP612<br>CP613<br>CP614 | HystPå ProsVar-<br>meSone | Hysterese slått på for prosessvarme<br>per sone                                             | 1 – 15 °C                                                                                        | CIRCA 1<br>CIRCB 1<br>DHW 1<br>CIRCC 1<br>AUX 1 | 6<br>6<br>6<br>6                 |
| CP620<br>CP621<br>CP622<br>CP623<br>CP624 | Hys PV a per so-<br>ne    | Hysterese slått av for prosessvarme<br>per sone                                             | 1 – 15 °C                                                                                        | CIRCA 1<br>CIRCB 1<br>DHW 1<br>CIRCC 1<br>AUX 1 | 6<br>6<br>6<br>6                 |
| CP630<br>CP631<br>CP632<br>CP633<br>CP634 | Startdag legio.so-<br>ne  | Startdag for funksjonen legionellabe-<br>skyttelse for sonen                                | 1 = Mandag<br>2 = Tirsdag<br>3 = Onsdag<br>4 = Torsdag<br>5 = Fredag<br>6 = Lørdag<br>7 = Søndag | CIRCA 1<br>CIRCB 1<br>DHW 1<br>CIRCC 1<br>AUX 1 | 6<br>6<br>6<br>6                 |
| CP640<br>CP641<br>CP642<br>CP643<br>CP644 | OTH logiskNivå<br>kont    | Opentherm Logic-nivå-kontakt for so-<br>nen                                                 | 0 = Åpen<br>1 = Lukket                                                                           | CIRCA 1<br>CIRCB 1<br>DHW 1<br>CIRCC 1<br>AUX 1 | 1<br>1<br>1<br>1<br>1            |
| CP650<br>CP651<br>CP652<br>CP653<br>CP654 | Kjøl stopp rom-<br>temp.  | Kjølingen stoppes når referanseverdi-<br>en for romtemperatur er over denne<br>verdien      | 20 – 30 °C                                                                                       | CIRCA 1<br>CIRCB 1<br>DHW 1<br>CIRCC 1<br>AUX 1 | 29<br>29<br>29<br>29<br>29<br>29 |
| CP690<br>CP691<br>CP692<br>CP693<br>CP694 | MotsKontaktOTH<br>kjøl    | Omvendt Opentherm-kontakt i kjøle-<br>modus for varmebehov per sone                         | 0 = Nei<br>1 = Ja                                                                                | CIRCA 1<br>CIRCB 1<br>DHW 1<br>CIRCC 1<br>AUX 1 | 0<br>0<br>0<br>0<br>0            |
| CP700<br>CP701<br>CP702<br>CP703<br>CP704 | VVKal Utlign so-<br>ne    | Utligning for berederføler per sone                                                         | 0 – 30 °C                                                                                        | CIRCA 1<br>CIRCB 1<br>DHW 1<br>CIRCC 1<br>AUX 1 | 0<br>0<br>0<br>0<br>0            |
| CP710<br>CP711<br>CP712<br>CP713<br>CP714 | Sone ØkTturRef.v<br>VV    | Øk referanseverdi for primærtempe-<br>ratur for oppvarming varmtvannsbe-<br>reder for sonen | 0 – 40 °C                                                                                        | CIRCA 1<br>CIRCB 1<br>DHW 1<br>CIRCC 1<br>AUX 1 | 20<br>20<br>20<br>20<br>20<br>20 |
| CP720<br>CP721<br>CP722<br>CP723<br>CP724 | Sone,øk TT pro-<br>svarme | Øk referanseverdi for primærtempe-<br>ratur for prosessvarmebereder for so-<br>nen          | 0 – 40 °C                                                                                        | CIRCA 1<br>CIRCB 1<br>DHW 1<br>CIRCC 1<br>AUX 1 | 20<br>20<br>20<br>20<br>20<br>20 |

| Kode                                      | Visningstekst             | Beskrivelse                                                                                                 | Justeringsområde                                                                                                    | Undermeny                                       | Stan-<br>dardinn-<br>stilling |
|-------------------------------------------|---------------------------|----------------------------------------------------------------------------------------------------|----------------------------------------------------------------------------------------------------|-------------------------------------------------|-------------------------------|
| CP750<br>CP751<br>CP752<br>CP753<br>CP754 | MaksSone for-<br>oppv-tid | Maksimal sone forvarmingstid                                                                                | 0 – 240 Min                                                                                                    | CIRCA 1<br>CIRCB 1<br>DHW 1<br>CIRCC 1<br>AUX 1 | 0<br>0<br>0<br>0<br>0         |
| CP760<br>CP761<br>CP762<br>CP763<br>CP764 | Sone VV TAS ak-<br>tivert | Berederen til sonen er utstyrt med et<br>aktivt titan-anodesystem                                           | 0 = Nei<br>1 = Ja                                                                                                    | CIRCA 1<br>CIRCB 1<br>DHW 1<br>CIRCC 1<br>AUX 1 | 0<br>0<br>1<br>0<br>0         |
| CP780<br>CP781<br>CP782<br>CP783<br>CP784 | Styringsstrategi          | Valg av reguleringsstrategi for sonen                                                                       | 0 = Automatisk<br>1 = Romtemperaturstyring<br>2 = Utetemperaturstyring<br>3 = Ute-&romtemp.styring                                                                                                    | CIRCA 1<br>CIRCB 1<br>DHW 1<br>CIRCC 1<br>AUX 1 | 0<br>0<br>0<br>0<br>0         |
| EP014                                     | SCB-funks.10 V<br>PWMin   | Smart Control Board-funksjon 10 V<br>PWM-inngang                                                            | 0 = Av<br>1 = Temperaturstyring<br>2 = Effektstyring                                                                                                    | 0-10 V-inn-<br>gang                             | 0                             |
| EP018                                     | Statusreléfunk.           | Statusreléfunksjon                                                                                          | 0 = Ingen tiltak<br>1 = Alarm<br>2 = Alarm invertert<br>3 = Generator på<br>4 = Generator av<br>5 = Reservert<br>6 = Reservert<br>7 = Serviceforespørsel<br>8 = Generator på SV<br>9 = Generator på VV<br>10 = Sentralvarmepumpe<br>på<br>11 = Låser el. blokkerer<br>12 = Kjølemodus | Statusinfor-<br>masjon                          | 11                            |
| EP030                                     | Min ref. temp<br>0-10 V   | Angir min. referanseverdi for tempe-<br>ratur for 0-10 V for Smart Control<br>Board                         | 0 – 100 °C                                                                                                    | 0-10 V-inn-<br>gang                             | 0                             |
| EP031                                     | Min ref. temp<br>0-10 V   | Angir maks. referanseverdi for tem-<br>peratur for 0-10 V for Smart Control<br>Board                        | 0.5 – 100 °C                                                                                                    | 0-10 V-inn-<br>gang                             | 95                            |
| EP032                                     | Min ref. ef-<br>fekt0-10V | Angir min. referanseverdi for effekt for 0-10 V for Smart Control Board                                     | 0 – 100 %                                                                                                    | 0-10 V-inn-<br>gang                             | 0                             |
| EP033                                     | Maks ref.ef-<br>fekt0-10V | Angir maks. referanseverdi for effekt for 0-10 V                                                            | 5 – 100 %                                                                                                    | 0-10 V-inn-<br>gang                             | 100                           |
| EP034                                     | Min ref. spenn<br>0-10V   | Angir min. referanseverdi for spen-<br>ning for 0-10 V for Smart Control<br>Board                           | 0 – 10 V                                                                                                    | 0-10 V-inn-<br>gang                             | 0.5                           |
| EP035                                     | Maks ref.spenn<br>0-10V   | Angir maks. referanseverdi for spen-<br>ning for 0-10 V                                                     | 0 – 10 V                                                                                                    | 0-10 V-inn-<br>gang                             | 10                            |
| EP046                                     | Konfig digital inng       | Angir den generelle konfigurasjonen<br>til den digitale inngangen                                           | 0 = Stopp varme + VV<br>1 = Stopp oppvarming<br>2 = Stopp varmtvann<br>3 = Tvunget ref.punkt<br>4 = Buffertankinngang                                                                                                    | Digital inn-<br>gang                            | 0                             |
| EP056                                     | Logisk nivå<br>dig.inng   | Angir det logiske nivået for kontakt for<br>digital inngang Smart Control Board                             | 0 = Åpen<br>1 = Lukket                                                                                                    | Digital inn-<br>gang                            | 1                             |
| EP066                                     | ForespTurRef.Di-<br>gInng | Foresp. referanseverdi for gjennom-<br>strømn.mengde når den digitale inng.<br>er konfig. for forsert varme | 7 – 100 °C                                                                                                    | Digital inn-<br>gang                            | 80                            |

| Kode  | Visningstekst             | Beskrivelse                                                                                           | Justeringsområde                                | Undermeny             | Stan-<br>dardinn-<br>stilling |
|-------|---------------------------|----------------------------------------------------------------------------------------------------|-------------------------------------------------|-----------------------|-------------------------------|
| EP076 | ForespEffRef.Di-<br>gInng | Foresp. referanseverdi for effekt når<br>den digitale inng. er konfig. for forsert<br>varme           | 0 – 100 %                                       | Digital inn-<br>gang  | 100                           |
| NP005 | Kaskadeomgjø-<br>ring     | Valg av hovedgenerator, standard =<br>endre rekkefølge hver 7. dag                                    | 0 – 127                                         | Kaskadesty-<br>ring B | 0                             |
| NP006 | Kaskadetype               | Kobler kjeler i kaskade ved å legge til<br>suksessivt eller parallelt, kjelene fun-<br>gerer samtidig | 0 = Tradisjonell<br>1 = Parallell               | Kaskadesty-<br>ring B | 0                             |
| NP007 | KaskTUte varme<br>param   | Utetemperatur for start oppvarming<br>på alle trinn i parallellmodus                                  | -10 – 20 °C                                     | Kaskadesty-<br>ring B | 10                            |
| NP008 | KaskTUtk-forsGe-<br>nePum | Varighet utkoblingsforsinkelse på ge-<br>neratorpumpe i kaskade                                       | 0 – 30 Min                                      | Kaskadesty-<br>ring B | 4                             |
| NP009 | KaskInterTrinnTid         | Innkoblings- og utkoblingstidspunkt<br>for produsenten i kaskaden                                     | 1 – 60 Min                                      | Kaskadesty-<br>ring B | 4                             |
| NP010 | KaskTUteKjølPa-<br>ram    | Utetemperatur for start kjøling på alle trinn i parallellmodus                                        | 10 – 40 °C                                      | Kaskadesty-<br>ring B | 30                            |
| NP011 | Kaskadealgoritme          | Valg av kaskadealgoritmetype, effekt<br>eller temperatur                                              | 0 = Temperatur<br>1 = Effekt                    | Kaskadesty-<br>ring B | 0                             |
| NP012 | KaskEffektøk-<br>ningstid | Kaskade, tid til referanseverdi for temperatur skal nås                                               | 1 – 10                                          | Kaskadesty-<br>ring B | 1                             |
| NP013 | KaskForser-<br>StoppPprim | Forser primærpumpe til stopp på ka-<br>skade                                                          | 0 = Nei<br>1 = Ja                               | Kaskadesty-<br>ring B | 0                             |
| NP014 | Kaskade, modus            | Funksjonsmodus for kaskade: auto-<br>matisk, oppvarming eller kjøling                                 | 0 = Automatisk<br>1 = Oppvarming<br>2 = Kjøling | Kaskadesty-<br>ring B | 0                             |

Tab.29 Navigering for avansert installatørnivå

| Nivå                                                                                                    | Menybane                                                                                                    |  |  |
|----------------------------------------------------------------------------------------------------|----------------------------------------------------------------------------------------------------|--|--|
| Avansert installatør                                                                                                    | ≔ > Oppsett av anlegg > SCB-10 > Undermeny <sup>(1)</sup> > Parametere, målere, signaler > Parametere > Avansert <sup>(2)</sup> |  |  |
| (1) Se kolonnen "Undermeny" i neste tabell for riktig navigering. Parameterne er gruppert i spesifikke funksjonaliteter. |                                                                                                    |  |  |
| (2) Parameterne kan også åpnes direkte via Søk datapunkter-funksjonen: == > Oppsett av anlegg > Søk datapunkter          |                                                                                                    |  |  |

Tab.30 Fabrikkinnstillinger på avansert installasjonsnivå

| Kode                                      | Visningstekst           | Beskrivelse                       | Justeringsområde                                                                                                    | Undermeny                                       | Stan-<br>dardinn-<br>stilling |
|-------------------------------------------|-------------------------|-----------------------------------|----------------------------------------------------------------------------------------------------|-------------------------------------------------|-------------------------------|
| AP112                                     | CAN-lednings-<br>lengde | CAN-ledningslengde                | 0 = < 3 m<br>1 = < 80 m<br>2 = < 500 m                                                                                                    | Oblig. buss-<br>master<br>Kaskadesty-<br>ring B | 1                             |
| CP290<br>CP291<br>CP292<br>CP293<br>CP294 | KonfigSonePum-<br>peUt  | Konfigurasjon av pumpeeffekt sone | 0 = Sone-utgang<br>1 = Sentralvarmemodus<br>2 = Varmtvannsmodus<br>3 = Kjølemodus<br>4 = Feilrapport<br>5 = Brenner<br>6 = Servicefane<br>7 = Systemfeil<br>8 = Varmtvannskrets<br>9 = Primærpumpe<br>10 = Bufferpumpe | CIRCA 1<br>CIRCB 1<br>DHW 1<br>CIRCC 1<br>AUX 1 | 0<br>0<br>2<br>0<br>8         |

| Kode                                      | Visningstekst             | Beskrivelse                                               | Justeringsområde                                                                                                    | Undermeny                                       | Stan-<br>dardinn-<br>stilling   |
|-------------------------------------------|---------------------------|-----------------------------------------------------------|----------------------------------------------------------------------------------------------------|-------------------------------------------------|---------------------------------|
| CP330<br>CP331<br>CP332<br>CP333<br>CP334 | DriftSoneMo-<br>dusVV     | Driftsmodusen til varmtvannssonen                         | 0 – 240 Sek                                                                                                    | CIRCA 1<br>CIRCB 1<br>DHW 1<br>CIRCC 1<br>AUX 1 | 60<br>60<br>60<br>60<br>60      |
| CP520<br>CP521<br>CP522<br>CP523<br>CP524 | Sone effekt inn-<br>stil. | Effektreferanseverdi per sone                             | 0 – 100 %                                                                                                    | CIRCA 1<br>CIRCB 1<br>DHW 1<br>CIRCC 1<br>AUX 1 | 100<br>100<br>100<br>100<br>100 |
| CP530<br>CP531<br>CP532<br>CP533<br>CP534 | Sone PWM pum-<br>pehast.  | Pumpehastighet pulsbreddemodula-<br>sjon per sone         | 20 – 100 %                                                                                                    | CIRCA 1<br>CIRCB 1<br>DHW 1<br>CIRCC 1<br>AUX 1 | 100<br>100<br>100<br>100<br>100 |
| CP680<br>CP681<br>CP682<br>CP683<br>CP684 | KonfParing RE<br>sone     | Velg busskanalen til romenheten for<br>denne sonen        | 0 – 255                                                                                                    | CIRCA 1<br>CIRCB 1<br>DHW 1<br>CIRCC 1<br>AUX 1 | 0<br>0<br>0<br>0                |
| CP730<br>CP731<br>CP732<br>CP733<br>CP734 | Sone oppvarm<br>hast.     | Valg av oppvarmingshastighet for so-<br>nen               | 0 = Ekstra sakte<br>1 = Saktest<br>2 = Saktere<br>3 = Normal<br>4 = Raskere<br>5 = Raskest                                               | CIRCA 1<br>CIRCB 1<br>DHW 1<br>CIRCC 1<br>AUX 1 | 2<br>2<br>2<br>2<br>2<br>2      |
| CP740<br>CP741<br>CP742<br>CP743<br>CP744 | Sone, kjølehastig-<br>het | Valg av avkjølingshastighet for sonen                     | 0 = Saktest<br>1 = Saktere<br>2 = Normal<br>3 = Raskere<br>4 = Raskest                                                                   | CIRCA 1<br>CIRCB 1<br>DHW 1<br>CIRCC 1<br>AUX 1 | 2<br>2<br>2<br>2<br>2<br>2      |
| CP770<br>CP771<br>CP772<br>CP773<br>CP774 | Sone bufret               | Sonen er etter en buffertank                              | 0 = Nei<br>1 = Ja                                                                                                    | CIRCA 1<br>CIRCB 1<br>DHW 1<br>CIRCC 1<br>AUX 1 | 1<br>1<br>1<br>1                |
| EP036                                     | Konfig følerinn-<br>gang  | Angir den generelle konfigurasjonen<br>til følerinngangen | 0 = Deaktivert<br>1 = Varmtvannstank<br>2 = Øvre VV-tankføler<br>3 = Buffertankføler<br>4 = Øver buffertankføler<br>5 = System (kaskade) | Analog inn-<br>gang                             | 0                               |
| EP037                                     | Konfig følerinn-<br>gang  | Angir den generelle konfigurasjonen<br>til følerinngangen | 0 = Deaktivert<br>1 = Varmtvannstank<br>2 = Øvre VV-tankføler<br>3 = Buffertankføler<br>4 = Øver buffertankføler<br>5 = System (kaskade) | Analog inn-<br>gang                             | 0                               |
| NP001                                     | KaskProdMan<br>hys.høy    | Hysterese høy for produsentadmini-<br>strering            | 0.5 – 10 °C                                                                                                    | Kaskadesty-<br>ring B                           | 3                               |
| NP002                                     | KaskProdMan<br>hys.lav    | Hysterese lav for produsentadmini-<br>strering            | 0.5 – 10 °C                                                                                                    | Kaskadesty-<br>ring B                           | 3                               |
| NP003                                     | KaskProdManFei-<br>IOmr   | Maks. feil-forsterkning for produsen-<br>tadministrering  | 0 – 10 °C                                                                                                    | Kaskadesty-<br>ring B                           | 10                              |
| NP004                                     | KaskPFaktorAl-<br>goTemp  | Proporsjonalfaktor for kaskade med temperaturalgoritme    | 0 – 10                                                                                                    | Kaskadesty-<br>ring B                           | 1                               |

## 6.4 Liste over målte verdier

## 6.4.1 CU-GH22 kontrollenhetstellere

## Tab.31 Navigering på grunnleggende installatørnivå

| Nivå                                                                                                    | Menybane                                                                                               |  |
|----------------------------------------------------------------------------------------------------|----------------------------------------------------------------------------------------------------|--|
| Grunninstallatør                                                                                                    | ≔ > Oppsett av anlegg > CU-GH22 > Undermeny (1) > Parametere, målere, signaler > Målere > Generelt (2) |  |
| (1) Se kolonnen "Undermeny" i neste tabell for riktig navigering. Tellerne er gruppert i spesifikke funksjonaliteter.                |                                                                                                    |  |
| <sup>(2)</sup> Tellerne kan også åpnes direkte via Søk datapunkter-funksjonen: ≔ > <b>Oppsett av anlegg</b> > <b>Søk datapunkter</b> |                                                                                                    |  |

| Kode  | Visningstekst             | Beskrivelse                                   | Område            | Undermeny                                                                 |
|-------|---------------------------|-----------------------------------------------|-------------------|---------------------------------------------------------------------------|
| AC005 | Sentralv. forbrukt        | Forbrukt energi for sentralvarme (kWh)        | 0 - 4294967295kWh | Produsent ge-<br>nerelt<br>Gassfyrt ap-<br>parat<br>Gassfyrt ap-<br>parat |
| AC006 | VV forbrukt               | Energiforbruk for varmtvann (kWh)             | 0 - 4294967295kWh | Produsent ge-<br>nerelt<br>Gassfyrt ap-<br>parat<br>Gassfyrt ap-<br>parat |
| AC058 | Seriepumpe starter        | Antall ganger seriepumpen har startet         | 0 - 4294967295    | Kaskadesty-<br>ring B                                                     |
| AC059 | Timer for seriepum-<br>pe | Totalt antall timer som seriepumpen har kjørt | 0 - 4294967295    | Kaskadesty-<br>ring B                                                     |
| AM033 | Neste ServIndika-<br>tor  | Neste service-indikator                       |                   | Gassfyrt ap-<br>parat<br>Gassfyrt ap-<br>parat                            |
| CC001 | Sone pumpedr. ti-<br>mer  | Antall pumpedriftstimer i sonen               | 0 - 4294967295    | CIRCA                                                                     |
| CC010 | Sone ant.pumpe-<br>start  | Antall pumpestarter i sonen                   | 0 - 4294967295    | CIRCA                                                                     |
| DC002 | VV-ventilsykluser         | Antall fordelerventilsykluser varmtvann       | 0 - 65534         | Varmtvann-<br>stank<br>Gassfyrt ap-<br>parat<br>Gassfyrt ap-<br>parat     |

## Tab.32 Tellere ved grunnleggende installatørnivå

## Tab.33 Navigering på installatørnivå

| Nivå                                                                                                    | Menybane                                                                                                    |  |
|----------------------------------------------------------------------------------------------------|----------------------------------------------------------------------------------------------------|--|
| Installatør                                                                                                    | ≔ > Oppsett av anlegg > CU-GH22 > Undermeny (1) > Parametere, målere, signaler > Målere > Generelt (2)                               |  |
| (1) Se kolonnen "Undermeny" i neste tabell for riktig navigering. Tellerne er gruppert i spesifikke funksjonaliteter. |                                                                                                    |  |
| (2) Tellerne kan også a                                                                                               | <sup>(2)</sup> Tellerne kan også åpnes direkte via Søk datapunkter-funksjonen: ≔ > <b>Oppsett av anlegg</b> > <b>Søk datapunkter</b> |  |

Tab.34 Tellere på installatørnivå

| Kode  | Visningstekst             | Beskrivelse                                                         | Område              | Undermeny                                                             |
|-------|---------------------------|---------------------------------------------------------------------|---------------------|-----------------------------------------------------------------------|
| AC001 | Timer nettstrømfors       | Antall timer anlegget har hatt nettstrøm-<br>forsyning              | 0 - 65534Timer      | Systemfunk-<br>sjonalitet                                             |
| AC002 | Service driftstimer       | Antall timer anlegget har produsert ener-<br>gi siden siste service | 0 - 131068Timer     | Gassfyrt ap-<br>parat<br>Gassfyrt ap-<br>parat                        |
| AC003 | Timer siden service       | Antall timer siden forrige service på an-<br>legget                 | 0 - 131068Timer     | Gassfyrt ap-<br>parat<br>Gassfyrt ap-<br>parat                        |
| AC004 | Starter siden serv.       | Antallet varmegeneratorstarter siden for-<br>rige service.          | 0 - 65534           | Gassfyrt ap-<br>parat<br>Gassfyrt ap-<br>parat                        |
| AC026 | Pumpedriftstimer          | Teller som viser antall driftstimer for<br>pumpen                   | 0 - 65534Timer      | Gassfyrt ap-<br>parat<br>Gassfyrt ap-<br>parat                        |
| AC027 | Pumpestarter              | Teller som viser antall pumpestarter                                | 0 - 65534           | Gassfyrt ap-<br>parat<br>Gassfyrt ap-<br>parat                        |
| DC003 | Timer varmtvann 3-<br>vv  | Antall timer fordelerventilen er i varmt-<br>vannsstilling          | 0 - 65534Timer      | Varmtvann-<br>stank<br>Gassfyrt ap-<br>parat<br>Gassfyrt ap-<br>parat |
| DC004 | VV-starter                | Antall starter for varmtvann                                        | 0 - 65534           | Varmtvann-<br>stank<br>Gassfyrt ap-<br>parat<br>Gassfyrt ap-<br>parat |
| DC005 | VV-driftstimer            | Totalt antall timer anlegget har produsert<br>energi til varmtvann  | 0 - 65534Timer      | Varmtvann-<br>stank<br>Gassfyrt ap-<br>parat<br>Gassfyrt ap-<br>parat |
| DC007 | Timer VV-pumpe            | Driftstimene for VV-ladepumpe                                       | 0 - 4294967295Timer | Varmtvann-<br>stank                                                   |
| DC008 | Starter VV-pumpe          | Antall starter for VV-ladepumpen                                    | 0 - 4294967295      | Varmtvann-<br>stank                                                   |
| DC009 | VV-blandepumpe<br>timer   | Driftstimer for VV-blandepumpe                                      | 0 - 4294967295Timer | VV blanding                                                           |
| DC019 | Starter VV-bl.pum-<br>pe  | Antall starter for VV-blandepumpen                                  | 0 - 4294967295      | VV blanding                                                           |
| DC029 | Timer VV-sirk.pum-<br>pe  | Driftstimer for VV-sirkulasjonspumpen                               | 0 - 4294967295Timer | VV-sirkulasjon                                                        |
| DC030 | Starter VV-pumpe          | Antall starter for VV-sirkulasjonspumpen                            | 0 - 4294967295      | VV-sirkulasjon                                                        |
| GC007 | Mislykkede starter        | Antall mislykkede starter                                           | 0 - 65534           | Gassfyrt ap-<br>parat<br>Gassfyrt ap-<br>parat                        |
| PC001 | SVTellerTotStrøm-<br>forb | Totalt strømforbruk brukt av sentralvar-<br>me                      | 0 - 4294967295kW    | Gassfyrt ap-<br>parat<br>Gassfyrt ap-<br>parat                        |

| Kode  | Visningstekst             | Beskrivelse                                                                        | Område         | Undermeny                                      |
|-------|---------------------------|------------------------------------------------------------------------------------|----------------|------------------------------------------------|
| PC002 | Tot. antall starter       | Totalt antall varmegeneratorstarter. For varme og varmtvann                        | 0 - 65534      | Gassfyrt ap-<br>parat<br>Gassfyrt ap-<br>parat |
| PC003 | Varmegen.driftsti-<br>mer | Totalt antall timer anlegget har produsert<br>energi til sentralvarme og varmtvann | 0 - 65534Timer | Gassfyrt ap-<br>parat<br>Gassfyrt ap-<br>parat |
| PC004 | Brennerflammetap          | Antall brennerflammetap                                                            | 0 - 65534      | Gassfyrt ap-<br>parat<br>Gassfyrt ap-<br>parat |
| ZC000 | Gulvtørk.tid gjenst.      | Den gjenstående tiden for gulvtørkingen i dager                                    | 1 - 30Dager    | Direkte sone                                   |

## Tab.35 Navigering for avansert installatørnivå

| Nivå                                                                                                    | Menybane                                                                                                    |
|----------------------------------------------------------------------------------------------------|----------------------------------------------------------------------------------------------------|
| Avansert installatør                                                                                                  | ≔ > Oppsett av anlegg > CU-GH22 > Undermeny <sup>(1)</sup> > Parametere, målere, signaler > Målere > Avansert <sup>(2)</sup> |
| (1) Se kolonnen "Undermeny" i neste tabell for riktig navigering. Tellerne er gruppert i spesifikke funksjonaliteter. |                                                                                                    |
| (2) Tellerne kan også a                                                                                               | åpnes direkte via Søk datapunkter-funksjonen: ≔ > Oppsett av anlegg > Søk datapunkter                                        |

## Tab.36 Tellere på avansert installatørnivå

| Kode  | Visningstekst      | Beskrivelse                              | Område    | Undermeny    |
|-------|--------------------|------------------------------------------|-----------|--------------|
| AC022 | Kond.timer varmev. | Antall timer varmeveksleren er i konden- | 0 - 65535 | Gassfyrt ap- |
|       |                    | seringsmodus                             |           | parat        |

## 6.4.2 Tellere for SCB-10-utvidelseskretskort

## Tab.37 Navigering på grunnleggende installatørnivå

| Nivå                                                                                                    | Menybane                                                                                            |  |  |  |
|----------------------------------------------------------------------------------------------------|----------------------------------------------------------------------------------------------------|--|--|--|
| Grunninstallatør                                                                                                    | ≔ > Oppsett av anlegg > SCB-10 > Undermeny (1) > Parametere, målere, signaler > Målere > Generelt ( |  |  |  |
| (1) Se kolonnen "Undermeny" i neste tabell for riktig navigering. Tellerne er gruppert i spesifikke funksjonaliteter. |                                                                                                    |  |  |  |
| (2) Tellerne kan også a                                                                                               | åpnes direkte via Søk datapunkter-funksjonen: ≔ > <b>Oppsett av anlegg</b> > <b>Søk datapunkter</b> |  |  |  |

## Tab.38 Tellere ved grunnleggende installatørnivå

| Kode  | Visningstekst            | Beskrivelse                                            | Område              | Undermeny                 |
|-------|--------------------------|--------------------------------------------------------|---------------------|---------------------------|
| AC001 | Timer nettstrømfors      | Antall timer anlegget har hatt nettstrøm-<br>forsyning | 0 - 4294967294Timer | Systemfunk-<br>sjonalitet |
| CC001 | Sone pumpedr. ti-<br>mer | Antall pumpedriftstimer i sonen                        | 0 - 4294967294      | CIRCA 1                   |
| CC002 | Sone pumpedr. ti-<br>mer | Antall pumpedriftstimer i sonen                        | 0 - 4294967294      | CIRCB 1                   |
| CC003 | Sone pumpedr. ti-<br>mer | Antall pumpedriftstimer i sonen                        | 0 - 4294967294      | CIRCC 1                   |
| CC004 | Sone pumpedr. ti-<br>mer | Antall pumpedriftstimer i sonen                        | 0 - 4294967294      | DHW 1                     |

| Kode                                      | Visningstekst            | Beskrivelse                     | Område         | Undermeny                                       |
|-------------------------------------------|--------------------------|---------------------------------|----------------|-------------------------------------------------|
| CC005                                     | Sone pumpedr. ti-<br>mer | Antall pumpedriftstimer i sonen | 0 - 4294967294 | AUX 1                                           |
| CC010<br>CC011<br>CC012<br>CC013<br>CC014 | Sone ant.pumpe-<br>start | Antall pumpestarter i sonen     | 0 - 4294967294 | CIRCA 1<br>CIRCB 1<br>DHW 1<br>CIRCC 1<br>AUX 1 |

## 6.4.3 CU-GH22 kontrollenhetssignaler

## Tab.39 Navigering på grunnleggende installatørnivå

| Nivå                                                                                                    | Menybane                                                                                                  |  |  |  |
|----------------------------------------------------------------------------------------------------|----------------------------------------------------------------------------------------------------|--|--|--|
| Grunninstallatør                                                                                                    | == > Oppsett av anlegg > CU-GH22 > Undermeny (1) > Parametere, målere, signaler > Signaler > Generelt (2) |  |  |  |
| (1) Se kolonnen "Undermeny" i neste tabell for riktig navigering. Signalene er gruppert i spesifikke funksjonaliteter. |                                                                                                    |  |  |  |
| (2) Signalene kan ogs                                                                                                  | å åpnes direkte via Søk datapunkter-funksjonen: ≔ > Oppsett av anlegg > Søk datapunkter                   |  |  |  |

## Tab.40 Signaler på grunnleggende installatørnivå

| Kode  | Visningstekst           | Beskrivelse                                        | Område                                  | Undermeny                                                                                                    |
|-------|-------------------------|----------------------------------------------------|-----------------------------------------|----------------------------------------------------------------------------------------------------|
| AM001 | Varmtvann aktivt        | Er apparatet nå i varmtvannsproduk-<br>sjonsmodus? | 0 = Av<br>1 = På                        | Varmtvann-<br>stank<br>Gassfyrt ap-<br>parat<br>Gassfyrt ap-<br>parat                                                                  |
| AM010 | Pumpehastighet          | Nåværende pumpehastighet                           | 0 - 100%                                | Gassfyrt ap-<br>parat<br>Gassfyrt ap-<br>parat                                                                                         |
| AM011 | Service nødven-<br>dig? | Er service nødvendig?                              | 0 = Nei<br>1 = Ja                       | Gassfyrt ap-<br>parat<br>Gassfyrt ap-<br>parat                                                                                         |
| AM012 | Anleggstatus            | Nåværende hovedstatus for anlegget.                | Se<br>Status og understatus,<br>side 74 | Statusinfor-<br>masjon<br>Systemfunk-<br>sjonalitet                                                                                    |
| AM014 | Understatus anlegg      | Nåværende understatus for anlegget.                | Se<br>Status og understatus,<br>side 74 | Statusinfor-<br>masjon<br>Systemfunk-<br>sjonalitet                                                                                    |
| AM016 | T tur                   | Anleggets turtemperatur.                           | -25 - 150°C                             | Sonestyring<br>Varmtvann-<br>stank<br>Produsent ge-<br>nerelt<br>Gassfyrt ap-<br>parat<br>Gassfyrt ap-<br>parat<br>Prod.ad-<br>min.bro |

| Kode  | Visningstekst             | Beskrivelse                                                                                              | Område                                                                                                    | Undermeny                                                                            |
|-------|---------------------------|----------------------------------------------------------------------------------------------------|----------------------------------------------------------------------------------------------------|--------------------------------------------------------------------------------------|
| AM018 | T retur                   | Anleggets returtemperatur. Temperatu-<br>ren på vannet som kommer inn i anleg-<br>get.                   | -25 - 150°C                                                                                                    | Sonestyring<br>Varmtvann-<br>stank<br>Gassfyrt ap-<br>parat<br>Gassfyrt ap-<br>parat |
| AM019 | Vanntrykk                 | Vanntrykk i primærkretsen.                                                                               | 0 - 3.5bar                                                                                                    | Gassfyrt ap-<br>parat<br>Gassfyrt ap-<br>parat                                       |
| AM037 | 3-veisventil              | Statusen til treveisventilen                                                                             | 0 = Sentralvarme<br>1 = Varmtvann                                                                                 | Gassfyrt ap-<br>parat<br>Gassfyrt ap-<br>parat                                       |
| AM046 | Internett utetemp.        | Utetemperatur mottatt fra en internettkil-<br>de                                                         | -70 - 70°C                                                                                                    | Utetemperatur                                                                        |
| AM101 | Intern refverdi           | Referanseverdi for intern systemturtem-<br>peratur                                                       | 0 - 1°C                                                                                                    | Gassfyrt ap-<br>parat<br>Gassfyrt ap-<br>parat                                       |
| AM107 | Status seriepumpe         | Den gjeldende statusen for seriepumpen                                                                   | 0 = Av<br>1 = På                                                                                                  | Kaskadesty-<br>ring B                                                                |
| BM000 | VV-temperatur             | Varmtvannstemperatur avhengig av last-<br>type. Dette er tanktemperatur eller<br>varmtvann-ut-temperatur | -25 - 125°C                                                                                                    | Gassfyrt ap-<br>parat<br>Gassfyrt ap-<br>parat                                       |
| CM030 | Sone romtempera-<br>tur   | Mål for romtemperatur for sonen                                                                          | 0 - 35°C                                                                                                    | CIRCA                                                                                |
| CM060 | SonePumpeHastig-<br>het   | Nåværende pumpehastighet for sonen                                                                       | 0 - 100%                                                                                                    | CIRCA                                                                                |
| CM120 | SoneNåværende-<br>Modus   | Sone nåværende modus                                                                                     | 0 = Tidsplan<br>1 = Manuell<br>2 = Av<br>3 = Midlertidig<br>4 = Zone is controlled via ex-<br>ternal optimization | CIRCA                                                                                |
| CM130 | SoneGjeldende ak-<br>tiv. | Nåværende aktivitet i sonen                                                                              | 0 = Av<br>1 = Eco<br>2 = Dag<br>3 = Legionella bered.                                                             | CIRCA                                                                                |
| CM190 | Sone TRom-ref<br>verdi    | Referanseverdi for ønsket romtempera-<br>tur for sonen                                                   | 5 - 30°C                                                                                                    | CIRCA                                                                                |
| CM210 | Sone utetempera-<br>tur   | Nåværende utetemperatur i sonen                                                                          | -70 - 70°C                                                                                                    | CIRCA                                                                                |
| DM009 | Auto/unntak VVsta-<br>tus | Automatisk/unntaksstatus for varmt-<br>vannsmodus                                                        | 0 = Tidsplan<br>1 = Manuell<br>2 = Av<br>3 = Midlertidig<br>4 = Zone is controlled via ex-<br>ternal optimization | Internt varmt-<br>vann<br>Varmtvann-<br>stank                                        |
| DM019 | VV-aktivitet              | Varmtvann nåværende aktivitet                                                                            | 0 = Av<br>1 = Eco<br>2 = Dag<br>3 = Legionella bered.                                                             | Internt varmt-<br>vann                                                               |
| DM029 | VV-referanseverdi         | Referanseverdi for varmtvannstempera-<br>tur                                                             | 0 - 655.35°C                                                                                                    | Internt varmt-<br>vann                                                               |
| DM067 | VV-driftsmodus            | VV-driftsmodus                                                                                           | 1 = Eco<br>2 = Dag<br>3 = Legionella bered.                                                                       | VV-sirkulasjon<br>VV blanding/<br>sirk.<br>VVU iAB                                   |

| Kode  | Visningstekst          | Beskrivelse                         | Område                                                                                                    | Undermeny                                                     |
|-------|------------------------|-------------------------------------|----------------------------------------------------------------------------------------------------|---------------------------------------------------------------|
| DM068 | Sirkulasjonstemp       | VV-sirkulasjonstemperatur           | -25 - 150°C                                                                                                    | VV-sirkulasjon<br>VV blanding/<br>sirk.                       |
| DM082 | Sirkulasjonsstatus     | Status for VV-sirkulasjonssonen     | 0 = Deaktivert<br>1 = Beredskap<br>2 = Normal drift<br>3 = Legionella bered.<br>4 = Fastkj.hindr.pumpe<br>5 = Frostbeskyttelse | VV-sirkulasjon<br>VV blanding/<br>sirk.                       |
| DM134 | VV-pumpe aktiv         | VV-pumpen kjører                    | 0 = Ikke aktiv<br>1 = Aktiv                                                                                                    | Varmtvann-<br>stank                                           |
| DM135 | VV-pumpehastig-<br>het | VV-ladepumpehastigheten             | 0 - 100%                                                                                                    | Varmtvann-<br>stank                                           |
| GM001 | Faktisk vifteturtall   | Faktisk vifteturtall                | 0 - 12500o/min                                                                                                    | Gassfyrt ap-<br>parat<br>Gassfyrt ap-<br>parat<br>GVC Generic |
| GM002 | Innstilt vifteturt.    | Faktisk vifteturtall referanseverdi | 0 - 12500o/min                                                                                                    | Gassfyrt ap-<br>parat<br>Gassfyrt ap-<br>parat<br>GVC Generic |

## Tab.41 Navigering på installatørnivå

| Nivå                   | Menybane                                                                                                    |  |  |  |
|------------------------|----------------------------------------------------------------------------------------------------|--|--|--|
| Installatør            | = > Oppsett av anlegg > CU-GH22 > Undermeny (1) > Parametere, målere, signaler > Signaler > Generelt (2)               |  |  |  |
| (1) Se kolonnen "Unde  | (1) Se kolonnen "Undermeny" i neste tabell for riktig navigering. Signalene er gruppert i spesifikke funksjonaliteter. |  |  |  |
| (2) Signalene kan ogsa | å åpnes direkte via Søk datapunkter-funksjonen: ≔ > Oppsett av anlegg > Søk datapunkter                                |  |  |  |

| Kode  | Visningstekst           | Beskrivelse                                                      | Område                      | Undermeny                                                       |
|-------|-------------------------|------------------------------------------------------------------|-----------------------------|-----------------------------------------------------------------|
| AM015 | Pumpe i drift?          | Er pumpen i drift?                                               | 0 = Ikke aktiv<br>1 = Aktiv | Gassfyrt ap-<br>parat<br>Gassfyrt ap-<br>parat                  |
| AM024 | Fakt.rel. effekt        | Anleggets faktiske relative effekt                               | 0 - 100%                    | Gassfyrt ap-<br>parat<br>Gassfyrt ap-<br>parat                  |
| AM027 | Utetemperatur           | Utetemperatur for øyeblikket                                     | -60 - 60°C                  | Utetemperatur<br>Gassfyrt ap-<br>parat<br>Gassfyrt ap-<br>parat |
| AM036 | Røykgasstempera-<br>tur | Temperaturen på avgassen fra anlegget                            | 0 - 250°C                   | Gassfyrt ap-<br>parat<br>Gassfyrt ap-<br>parat                  |
| AM040 | Regul. temperatur       | Temperatur som brukes til kontrollalgorit-<br>mer for varmtvann. | 0 - 1°C                     | Gassfyrt ap-<br>parat<br>Gassfyrt ap-<br>parat                  |
| AM043 | Utk. tilbakest. nødv    | Det er nødvendig å slå av og tilbakestille                       | 0 = Nei<br>1 = Ja           | Gassfyrt ap-<br>parat<br>Gassfyrt ap-<br>parat                  |

## Tab.42 Signaler på installatørnivå

| Kode  | Visningstekst       | Beskrivelse                                               | Område                            | Undermeny                                      |
|-------|---------------------|-----------------------------------------------------------|-----------------------------------|------------------------------------------------|
| AM044 | Ant.støttede følere | Antall følere som støttes av enheten                      | 0 - 255                           | Gassfyrt ap-<br>parat<br>Gassfyrt ap-<br>parat |
| AM045 | Vanntrykkføler      | Vanntrykkføler tilgjengelig?                              | 0 = Nei<br>1 = Ja                 | Gassfyrt ap-<br>parat<br>Gassfyrt ap-<br>parat |
| AM155 | Multifunk.føler 1   | Gjeldende funksjon for multifunksjonsfø-<br>ler 1         | 0 = Ingen<br>1 = Systemtemp føler | VVU iAB<br>Multifunk føle-<br>re               |
| AM156 | Multifunk.føler 1   | Gjeldende funksjon for multifunksjonsfø-<br>ler 1         | 0 = Ingen<br>1 = Systemtemp føler | VVU iAB<br>Multifunk føle-<br>re               |
| AM157 | Multifunk.føler 1   | Gjeldende funksjon for multifunksjonsfø-<br>ler 1         | 0 = Ingen<br>1 = Systemtemp føler | VVU iAB<br>Multifunk føle-<br>re               |
| AM158 | Multifunk.føler 1   | Gjeldende funksjon for multifunksjonsfø-<br>ler 1         | 0 = Ingen<br>1 = Systemtemp føler | VVU iAB<br>Multifunk føle-<br>re               |
| AM160 | Multifunk.føler 2   | Gjeldende funksjon for multifunksjonsfø-<br>ler 2         | 0 = Ingen<br>1 = Systemtemp føler | VVU iAB<br>Multifunk føle-<br>re               |
| AM161 | Multifunk.føler 2   | Gjeldende funksjon for multifunksjonsfø-<br>ler 2         | 0 = Ingen<br>1 = Systemtemp føler | VVU iAB<br>Multifunk føle-<br>re               |
| AM162 | Multifunk.føler 2   | Gjeldende funksjon for multifunksjonsfø-<br>ler 2         | 0 = Ingen<br>1 = Systemtemp føler | VVU iAB<br>Multifunk føle-<br>re               |
| AM163 | Multifunk.føler 2   | Gjeldende funksjon for multifunksjonsfø-<br>ler 2         | 0 = Ingen<br>1 = Systemtemp føler | VVU iAB<br>Multifunk føle-<br>re               |
| AM170 | Måling føler 1      | Måling av multifunksjonsføler 1                           | -327.68 - 327.67°C                | VVU iAB<br>Multifunk føle-<br>re               |
| AM171 | Måling føler 1      | Måling av multifunksjonsføler 1                           | -327.68 - 327.67°C                | VVU iAB<br>Multifunk føle-<br>re               |
| AM172 | Måling føler 1      | Måling av multifunksjonsføler 1                           | -327.68 - 327.67°C                | VVU iAB<br>Multifunk føle-<br>re               |
| AM173 | Måling føler 1      | Måling av multifunksjonsføler 1                           | -327.68 - 327.67°C                | VVU iAB<br>Multifunk føle-<br>re               |
| AM175 | Måling føler 2      | Måling av multifunksjonsføler 2                           | -327.68 - 327.67°C                | VVU iAB<br>Multifunk føle-<br>re               |
| AM176 | Måling føler 2      | Måling av multifunksjonsføler 2                           | -327.68 - 327.67°C                | VVU iAB<br>Multifunk føle-<br>re               |
| AM177 | Måling føler 2      | Måling av multifunksjonsføler 2                           | -327.68 - 327.67°C                | VVU iAB<br>Multifunk føle-<br>re               |
| AM178 | Måling føler 2      | Måling av multifunksjonsføler 2                           | -327.68 - 327.67°C                | VVU iAB<br>Multifunk føle-<br>re               |
| CM070 | Sone Ttur refverdi  | Nåværende referanseverdi for turtempe-<br>raturen i sonen | 0 - 150°C                         | CIRCA                                          |
| CM140 | SoneOT.kont.tilgj.  | Open Therm Controller er koblet til so-<br>nen            | 0 = Nei<br>1 = Ja                 | CIRCA                                          |

| Kode  | Visningstekst             | Beskrivelse                                                                          | Område                                                                                                    | Undermeny                                                         |
|-------|---------------------------|--------------------------------------------------------------------------------------|----------------------------------------------------------------------------------------------------|-------------------------------------------------------------------|
| CM150 | SoneTilst.varmebe-<br>hov | Tilstanden til på/av varmebehov per so-<br>ne                                        | 0 = Nei<br>1 = Ja                                                                                                    | CIRCA                                                             |
| CM160 | Sone modus var-<br>mebeh. | Tilstedeværelse av modulerende varme-<br>behov per sone                              | 0 = Nei<br>1 = Ja                                                                                                    | CIRCA                                                             |
| CM200 | SoneAktVarmemo-<br>dus    | Viser nåværende driftsmodus for sonen 0 = Beredskap<br>1 = Oppvarming<br>2 = Kjøling |                                                                                                    | CIRCA                                                             |
| DM001 | VV-tank temp ne-<br>derst | Varmtvannstanktemperatur (nedre føler)                                               | -25 - 150°C                                                                                                    | Varmtvann-<br>stank                                               |
| DM005 | VVSolarTankTemp           | Varmtvann solartanktemperatur                                                        | -25 - 150°C                                                                                                    | Varmtvann-<br>stank                                               |
| DM061 | Status DHW anti-<br>leg   | Status legionellabeskyttelsesfunksjon<br>VV-sirkulasjonspumpe                        | 0 = Av<br>1 = Charging<br>2 = Desinfisering                                                                                    | VV blanding<br>VV-sirkulasjon<br>VV blanding/<br>sirk.<br>VVU iAB |
| DM062 | VV-tanktemperatur         | VV-tanktemperatur                                                                    | -25 - 150°C                                                                                                    | VV blanding<br>VV-sirkulasjon<br>VV blanding/<br>sirk.<br>VVU iAB |
| DM063 | Temp VV-tank<br>bland.    | Gjeldende blandevanntemperatur VV-<br>tank                                           | -25 - 150°C                                                                                                    | VV blanding<br>VV blanding/<br>sirk.                              |
| DM064 | Stat. VV-blande-<br>pumpe | Status VV-blandepumpe                                                                | 0 = Av<br>1 = På                                                                                                    | VV blanding<br>VV blanding/<br>sirk.                              |
| DM065 | VV-blandingsstatus        | Gjeldende status for VV-blandingsfunk-<br>sjonsgruppen                               | 0 = Deaktivert<br>1 = Beredskap<br>2 = Normal drift<br>3 = Legionella bered.<br>4 = Fastkj.hindr.pumpe<br>5 = Frostbeskyttelse | VV blanding<br>VV blanding/<br>sirk.                              |
| DM066 | Fors. fastkjør.hindr      | Forsink.tid fastkj.hindring VV-blandep,                                              | 0 - 4294967295Min                                                                                                    | VV blanding<br>VV blanding/<br>sirk.                              |
| DM069 | Status VV-<br>sirk.pumpe  | Statusen til VV-sirk.pumpen                                                          | 0 = Av<br>1 = På                                                                                                    | VV-sirkulasjon<br>VV blanding/<br>sirk.                           |
| DM080 | Fors. fastkjør.hindr      | Forsink.tid fastkj.hindr. sirk.pumpe                                                 | 0 - 4294967295Min                                                                                                    | VV-sirkulasjon<br>VV blanding/<br>sirk.                           |
| DM081 | Temp.innst. sirkul.       | Innstilt temperatur VV-sirkulasjon                                                   | 0 - 655.35°C                                                                                                    | VV-sirkulasjon<br>VV blanding/<br>sirk.                           |
| DM083 | VV-styringsstatus         | VV-styringsstatus                                                                    |                                                                                                    | VV blanding/<br>sirk.<br>VVU iAB                                  |
| EM010 | 0-10 V-inng SCB           | Måling av spenningen på 0-10 V-inngan-<br>gen til det smarte styrekortet             | 0 - 10V                                                                                                    | 0-10 V-inn-<br>gang                                               |
| EM018 | Trefv 0-10 V-inng         | Referanseverdi for temperatur som kre-<br>ves av 0-10 V-inngang                      | 0 - 100°C                                                                                                    | 0-10 V-inn-<br>gang                                               |
| EM021 | Effekt refv 0-10 V        | Referanseverdi for effekt som kreves av 0-10 V-inngang                               | 0 - 100%                                                                                                    | 0-10 V-inn-<br>gang                                               |
| GM025 | STB-status                | Høy-grensestatus (0 = åpen, 1 = lukket)                                              | 0 = Åpen<br>1 = Lukket<br>2 = Av                                                                                               | Gassfyrt ap-<br>parat<br>Gassfyrt ap-<br>parat<br>GVC Generic     |

| Kode  | Visningstekst            | Beskrivelse                                                              | Område                                                                                                    | Undermeny                                                     |
|-------|--------------------------|--------------------------------------------------------------------------|----------------------------------------------------------------------------------------------------|---------------------------------------------------------------|
| GM027 | Flammetest aktiv         | Flammetest 1=aktiv, 0=ikke aktiv                                         | 0 = Ikke aktiv<br>1 = Aktiv                                                                                                    | Gassfyrt ap-<br>parat<br>Gassfyrt ap-<br>parat<br>GVC Generic |
| GM030 | GVR-utgang               | Gassventilregulering utgang                                              | 0 - 255                                                                                                    | Gassfyrt ap-<br>parat<br>Gassfyrt ap-<br>parat<br>GVC Generic |
| GM044 | KontrollertStoppÅrs      | Mulig årsak til kontrollert stopp                                        | 0 = Ingen<br>1 = SV-blokkering<br>2 = Blokkering varmtvann<br>3 = Vent på brennerstart<br>4 = Ttur > absolutt maks<br>5 = Ttur > starttemp.<br>6 = Tvarmeveks. > Tstart<br>7 = Gj. Ttur > Tstart<br>8 = Ttur > maks. ref.p.<br>9 = T diff. for stor<br>10 = Ttur > stopptemp.<br>11 = Antisyk.på av varmeb<br>12 = Dårlig forbrenning<br>13 = Solar T over stopp T<br>=<br>= | Gassfyrt ap-<br>parat<br>Gassfyrt ap-<br>parat                |
| NM000 | KaskadeNrProdu-<br>sent  | Kaskadenummer for aktiv produsent                                        | 0 - 17                                                                                                    | Kaskadesty-<br>ring B<br>Kaskadesty-<br>ring B                |
| NM022 | KaskNrTrinnTilgj         | Nummer på trinn tilgjengelig i kaskaden                                  | 0 - 255                                                                                                    | Kaskadesty-<br>ring B<br>Kaskadesty-<br>ring B                |
| NM023 | KaskNrTrinnNødv          | Nummer på trinn som kreves i kaskaden                                    | 0 - 255                                                                                                    | Kaskadesty-<br>ring B<br>Kaskadesty-<br>ring B                |
| NM028 | KaskNrProdTil-<br>gjeng  | Kaskadenummer på produsent registrert<br>i kaskaden                      | 0 - 255                                                                                                    | Kaskadesty-<br>ring B<br>Kaskadesty-<br>ring B                |
| PM002 | SV-referanseverdi        | Referanseverdi for sentralvarme på an-<br>legget                         | 0 - 125°C                                                                                                    | Gassfyrt ap-<br>parat<br>Gassfyrt ap-<br>parat                |
| PM003 | SVTturGjennom-<br>snitt  | Faktisk gjennomsnitt turtemperatur                                       | -25 - 150°C                                                                                                    | Gassfyrt ap-<br>parat<br>Gassfyrt ap-<br>parat                |
| ZM000 | Tørke-<br>temp.innst.ver | Den gjeldende innstillingsverdien for tur-<br>temperatur for gulvtørking | 7 - 60°C                                                                                                    | Direkte sone                                                  |

| Tab.43 | Navigering fo | r avansert | installatørnivå |
|--------|---------------|------------|-----------------|
|--------|---------------|------------|-----------------|

| Nivå                                                                                                    | Menybane                                                                                                 |
|----------------------------------------------------------------------------------------------------|----------------------------------------------------------------------------------------------------|
| Avansert installatør                                                                                                   | ≔ > Oppsett av anlegg > CU-GH22 > Undermeny (1) > Parametere, målere, signaler > Signaler > Avansert (2) |
| (1) Se kolonnen "Undermeny" i neste tabell for riktig navigering. Signalene er gruppert i spesifikke funksjonaliteter. |                                                                                                    |
| (2) Signalene kan ogsa                                                                                                 | å åpnes direkte via Søk datapunkter-funksjonen: ≔ > Oppsett av anlegg > Søk datapunkter                  |

Tab.44 Signaler på avansert installatørnivå

| Kode  | Visningstekst             | Beskrivelse                                                                                 | Område                                                                     | Undermeny                                                     |
|-------|---------------------------|---------------------------------------------------------------------------------------------|----------------------------------------------------------------------------|---------------------------------------------------------------|
| AM004 | Blokkeringskode           | Nåværende blokkeringskode                                                                   | 0 - 255                                                                    | Systemfunk-<br>sjonalitet                                     |
| AM005 | Låsekode                  | Låsekoden som er aktiv nå.                                                                  | 0 - 255                                                                    | Systemfunk-<br>sjonalitet                                     |
| AM022 | På/av varmebehov          | På/av varmebehov                                                                            | 0 = Av<br>1 = På                                                           | Gassfyrt ap-<br>parat<br>Gassfyrt ap-<br>parat                |
| AM091 | Årstidmodus               | Årstidsmodus aktiv (sommer/vinter)                                                          | 0 = Vinter<br>1 = Frostbeskyttelse<br>2 = Nøytralbånd sommer<br>3 = Sommer | Utetemperatur                                                 |
| AP078 | Ut-føler oppdaget         | Utetemperaturføler oppdaget i anlegget                                                      | 0 = Nei<br>1 = Ja                                                          | Utetemperatur                                                 |
| CM050 | Status pumpesone          | Status for pumpen i sonen                                                                   | 0 = Nei<br>1 = Ja                                                          | CIRCA                                                         |
| CM110 | SoneTRomenhe-<br>tRef.v   | Referanseverdi for romenhet-temperatur for sone                                             | 0 - 35°C                                                                   | CIRCA                                                         |
| CM180 | Sone RE tilgjenge-<br>lig | Romenhet tilgjengelig i denne sonen                                                         | 0 = Nei<br>1 = Ja                                                          | CIRCA                                                         |
| CM240 | Sone utetemp til-<br>kobl | Utetemperatur er koblet til sonen                                                           | 0 = Nei<br>1 = Ja                                                          | CIRCA                                                         |
| CM280 | SoneRTCTBeregn-<br>RomRef | Referanseverdi for innv. romtemperatur<br>beregnet av romtemperaturregulatoren<br>for sonen | 0 - 100°C                                                                  | CIRCA                                                         |
| CM390 | Årsak til sone av         | Årsak til at soneaktivitet er av                                                            | 0 = Ingen<br>1 = Feriemodus<br>2 = På/av-kontakt<br>3 = Hydr. balansering  | CIRCA                                                         |
| DM004 | VV-Turtem-<br>pRef.verdi  | Turtemperatur referanseverdi varmtvann                                                      | 0 - 95°C                                                                   | Varmtvann-<br>stank                                           |
| GM003 | Flammedetektering         | Flammedetektering                                                                           | 0 = Av<br>1 = På                                                           | Gassfyrt ap-<br>parat<br>Gassfyrt ap-<br>parat<br>GVC Generic |
| GM004 | Gassventil 1              | Gassventil 1                                                                                | 0 = Åpen<br>1 = Lukket<br>2 = Av                                           | Gassfyrt ap-<br>parat<br>Gassfyrt ap-<br>parat<br>GVC Generic |
| GM005 | Gassventil 2              | Gassventil 2                                                                                | 0 = Åpen<br>1 = Lukket<br>2 = Av                                           | Gassfyrt ap-<br>parat<br>Gassfyrt ap-<br>parat<br>GVC Generic |
| GM006 | GPS-status                | Status gasspressostat                                                                       | 0 = Åpen<br>1 = Lukket<br>2 = Av                                           | Gassfyrt ap-<br>parat<br>Gassfyrt ap-<br>parat                |
| GM007 | Tenn                      | Anlegget tennes                                                                             | 0 = Av<br>1 = På                                                           | Gassfyrt ap-<br>parat<br>Gassfyrt ap-<br>parat<br>GVC Generic |

| Kode  | Visningstekst             | Beskrivelse                              | Område                                                                                                    | Undermeny                                                     |
|-------|---------------------------|------------------------------------------|----------------------------------------------------------------------------------------------------|---------------------------------------------------------------|
| GM008 | Faktisk flamme-<br>strøm  | Faktisk flammestrøm målt                 | 0 - 25.5µA                                                                                                    | Gassfyrt ap-<br>parat<br>Gassfyrt ap-<br>parat<br>GVC Generic |
| GM011 | Ref. verdi effekt         | Referanseverdi for effekt i % av maks.   | 0 - 1%                                                                                                    | Gassfyrt ap-<br>parat<br>Gassfyrt ap-<br>parat                |
| GM028 | GVR-modus                 | Gassventil reguleringsmodus              | 0 = Normal<br>1 = Skrivemodus<br>2 = Gassbånddetektering<br>3 = Kalibreringsmodus<br>4 = Fabrikktestmodus<br>5 = Ion-justeringsmodus<br>6 = Forsk. tilpasning<br>7 = Korr. komb. stigning<br>8 = Tabelldatabehandling<br>9 = Kalibr. fortenning<br>10 = Høy kalibrering=OK<br>11 = Midd.kalibrering=OK<br>12 = Lav kalibrering=OK<br>13 = Kalibr. høy last<br>14 = Kalibr. midd. last<br>15 = Kalibrering lav last<br>16 = ADA-overvåking<br>17 = Flammebeskytter | Gassfyrt ap-<br>parat<br>Gassfyrt ap-<br>parat<br>GVC Generic |
| NM002 | KaskTidsforMell-<br>Trinn | Tidsforskyvning mellom start neste trinn | 0 - 60Min                                                                                                    | Kaskadesty-<br>ring B<br>Kaskadesty-<br>ring B                |

## 6.4.4 Signaler fra SCB-10-utvidelseskretskort

## Tab.45 Navigering på grunnleggende installatørnivå

| Nivå                  | Menybane                                                                                                    |
|-----------------------|----------------------------------------------------------------------------------------------------|
| Grunninstallatør      | ≔ > Oppsett av anlegg > SCB-10 > Undermeny <sup>(1)</sup> > Parametere, målere, signaler > Signaler > Generelt <sup>(2)</sup> |
| (1) Se kolonnen "Unde | rmeny" i neste tabell for riktig navigering. Signalene er gruppert i spesifikke funksjonaliteter.                             |
| (2) Signalene kan ogs | å åpnes direkte via Søk datapunkter-funksjonen: ≔ > Oppsett av anlegg > Søk datapunkter                                       |

| Tab.46 | Signaler   | på  | grunnleggende | installatørnivå |
|--------|------------|-----|---------------|-----------------|
|        | 0.9.10.101 | ~~~ | 9             |                 |

| Kode  | Visningstekst      | Beskrivelse                                      | Område                                                                     | Undermeny                 |
|-------|--------------------|--------------------------------------------------|----------------------------------------------------------------------------|---------------------------|
| AM012 | Anleggstatus       | Nåværende hovedstatus for anlegget.              | Se<br>Status og understatus,<br>side 74                                    | Systemfunk-<br>sjonalitet |
| AM014 | Understatus anlegg | Nåværende understatus for anlegget.              | Se<br>Status og understatus,<br>side 74                                    | Systemfunk-<br>sjonalitet |
| AM027 | Utetemperatur      | Utetemperatur for øyeblikket                     | -70 - 70°C                                                                 | Utetemperatur             |
| AM046 | Internett utetemp. | Utetemperatur mottatt fra en internettkil-<br>de | -70 - 70°C                                                                 | Utetemperatur             |
| AM091 | Årstidmodus        | Årstidsmodus aktiv (sommer/vinter)               | 0 = Vinter<br>1 = Frostbeskyttelse<br>2 = Nøytralbånd sommer<br>3 = Sommer | Utetemperatur             |

| Kode                                               | Visningstekst             | Beskrivelse                                               | Område                                                   | Undermeny                                       |
|----------------------------------------------------|---------------------------|-----------------------------------------------------------|----------------------------------------------------------|-------------------------------------------------|
| CM030<br>CM031<br>CM032<br>CM033<br>CM034          | Sone romtempera-<br>tur   | Mål for romtemperatur for sonen                           | 0 - 50°C                                                 | CIRCA 1<br>CIRCB 1<br>DHW 1<br>CIRCC 1<br>AUX 1 |
| CM040<br>CM041<br>CM042<br>CM043<br>CM044          | Sone Ttur / VV-<br>temp   | Mål sone turtemperatur eller varmtvann-<br>stemperatur    | -10 - 140°C                                              | CIRCA 1<br>CIRCB 1<br>DHW 1<br>CIRCC 1<br>AUX 1 |
| CM060<br>CM061<br>CM062<br>CM063<br>CM064          | SonePumpeHastig-<br>het   | Nåværende pumpehastighet for sonen                        | 0 - 100%                                                 | CIRCA 1<br>CIRCB 1<br>DHW 1<br>CIRCC 1<br>AUX 1 |
| CM070<br>CM071<br>CM072<br>CM073<br>CM074          | Sone Ttur refverdi        | Nåværende referanseverdi for turtempe-<br>raturen i sonen | 0 - 150°C                                                | CIRCA 1<br>CIRCB 1<br>DHW 1<br>CIRCC 1<br>AUX 1 |
| CM120<br>CM121<br>CM122<br>CM123<br>CM124          | SoneNåværende-<br>Modus   | Sone nåværende modus                                      | 0 = Tidsplan<br>1 = Manuell<br>2 = Av<br>3 = Midlertidig | CIRCA 1<br>CIRCB 1<br>DHW 1<br>CIRCC 1<br>AUX 1 |
| CM130<br>CM131<br>CM132<br>CM133<br>CM134          | SoneGjeldende ak-<br>tiv. | Nåværende aktivitet i sonen                               | 0 = Av<br>1 = Eco<br>2 = Dag<br>3 = Legionella bered.    | CIRCA 1<br>CIRCB 1<br>DHW 1<br>CIRCC 1<br>AUX 1 |
| CM190<br>CM191<br>CM192<br>CM193<br>CM194          | Sone TRom-ref<br>verdi    | Referanseverdi for ønsket romtempera-<br>tur for sonen    | 0 - 50°C                                                 | CIRCA 1<br>CIRCB 1<br>DHW 1<br>CIRCC 1<br>AUX 1 |
| CM200<br>CM201<br>CM202<br>CM203<br>CM203<br>CM204 | SoneAktVarmemo-<br>dus    | Viser nåværende driftsmodus for sonen                     | 0 = Beredskap<br>1 = Oppvarming<br>2 = Kjøling           | CIRCA 1<br>CIRCB 1<br>DHW 1<br>CIRCC 1<br>AUX 1 |
| CM210<br>CM211<br>CM212<br>CM213<br>CM214          | Sone utetempera-<br>tur   | Nåværende utetemperatur i sonen                           | -70 - 70°C                                               | CIRCA 1<br>CIRCB 1<br>DHW 1<br>CIRCC 1<br>AUX 1 |
| CM250<br>CM251<br>CM252<br>CM253<br>CM254          | Sonetemp øvreVV-<br>tank  | Målt temperatur øvre varmtvannstank i<br>sonen            | -10 - 120°C                                              | CIRCA 1<br>CIRCB 1<br>DHW 1<br>CIRCC 1<br>AUX 1 |

## Tab.47 Navigering på installatørnivå

| Nivå                                                                                                    | Menybane                                                                                                    |  |  |  |
|----------------------------------------------------------------------------------------------------|----------------------------------------------------------------------------------------------------|--|--|--|
| Installatør                                                                                                    | = > Oppsett av anlegg > SCB-10 > Undermeny <sup>(1)</sup> > Parametere, målere, signaler > Signaler > Generelt <sup>(2)</sup> |  |  |  |
| (1) Se kolonnen "Undermeny" i neste tabell for riktig navigering. Signalene er gruppert i spesifikke funksjonaliteter.                |                                                                                                    |  |  |  |
| <sup>(2)</sup> Signalene kan også åpnes direkte via Søk datapunkter-funksjonen: ≔ > <b>Oppsett av anlegg</b> > <b>Søk datapunkter</b> |                                                                                                    |  |  |  |

| Kode                                      | Visningstekst             | Beskrivelse                                                                                      | Område                                                                                                    | Undermeny                                                                      |
|-------------------------------------------|---------------------------|--------------------------------------------------------------------------------------------------|----------------------------------------------------------------------------------------------------|--------------------------------------------------------------------------------|
| AM200                                     | Status kontakt 1          | Statusen til statuskontakt 1. Betydningen avhenger av den gjeldende funksjons-<br>innstillingen. | 0 = Av<br>1 = På                                                                                                    | Statusinfor-<br>masjon                                                         |
| BM001                                     | MåltBuffertanktemp        | Målt buffertanktemperatur                                                                        | -1 - 150°C                                                                                                    | Passiv buffer-<br>tank<br>Pass.buff.tank<br>1føler<br>Pass.buff.tank<br>2føler |
| BM002                                     | MåltBuffertanktemp        | Målt buffertanktemperatur                                                                        | -1 - 150°C                                                                                                    | Passiv buffer-<br>tank<br>Pass.buff.tank<br>1føler<br>Pass.buff.tank<br>2føler |
| BM020                                     | Buffertankmodus           | Faktisk driftsmodus for buffertanken                                                             | 0 = Utkobl. tank<br>1 = Akkumulatortank                                                                                                    | Pass.buff.tank<br>1føler<br>Pass.buff.tank<br>2føler                           |
| CM160<br>CM161<br>CM162<br>CM163<br>CM164 | Sone modus var-<br>mebeh. | Tilstedeværelse av modulerende varme-<br>behov per sone                                          | 0 = Nei<br>1 = Ja                                                                                                    | CIRCA 1<br>CIRCB 1<br>DHW 1<br>CIRCC 1<br>AUX 1                                |
| CM290<br>CM291<br>CM292<br>CM293<br>CM294 | SonekSvømme-<br>basPumpe  | Status for sekundærpumpe brukt til<br>svømmebassenget i sonen                                    | 0 = Av<br>1 = På                                                                                                    | CIRCA 1<br>CIRCB 1<br>DHW 1<br>CIRCC 1<br>AUX 1                                |
| CM300<br>CM301<br>CM302<br>CM303<br>CM304 | SoneElektReser-<br>veUtg  | Status for utgangene som brukes til elek-<br>trisk reserve for sonen                             | 0 = Av<br>1 = På                                                                                                    | CIRCA 1<br>CIRCB 1<br>DHW 1<br>CIRCC 1<br>AUX 1                                |
| EM000                                     | Følerinng konfig<br>SCB   | Konfigurasjon følerinngangsstrøm på<br>smart styrekort                                           | 0 = Deaktivert<br>1 = Varmtvannstank<br>2 = Øvre VV-tankføler<br>3 = Buffertankføler<br>4 = Øver buffertankføler<br>5 = System (kaskade)<br>= | Analog inn-<br>gang                                                            |
| EM001                                     | Følerinng konfig<br>SCB   | Konfigurasjon følerinngangsstrøm på<br>smart styrekort                                           | 0 = Deaktivert<br>1 = Varmtvannstank<br>2 = Øvre VV-tankføler<br>3 = Buffertankføler<br>4 = Øver buffertankføler<br>5 = System (kaskade)<br>= | Analog inn-<br>gang                                                            |
| EM010                                     | 0-10 V-inng SCB           | Måling av spenningen på 0-10 V-inngan-<br>gen til det smarte styrekortet                         | 0 - 10V                                                                                                    | 0-10 V-inn-<br>gang                                                            |
| EM018                                     | Trefv 0-10 V-inng         | Referanseverdi for temperatur som kre-<br>ves av 0-10 V-inngang                                  | 0 - 100°C                                                                                                    | 0-10 V-inn-<br>gang                                                            |
| EM021                                     | Effekt refv 0-10 V        | Referanseverdi for effekt som kreves av<br>0-10 V-inngang                                        | 0 - 100%                                                                                                    | 0-10 V-inn-<br>gang                                                            |
| EM024                                     | Tas-status                | Status titan-rustbeskyttelsessystem                                                              | 0 = Kortsluttet<br>1 = Åpen krets<br>2 = I ustand<br>3 = OK                                                                                   | TAS-innstillin-<br>ger                                                         |

Tab.48 Signaler på installatørnivå
| Kode  | Visningstekst           | Beskrivelse                                         | Område           | Undermeny                                                                       |
|-------|-------------------------|-----------------------------------------------------|------------------|---------------------------------------------------------------------------------|
| EM046 | Dig inng SCB            | Status digital inngang på smart styrekort           | 0 = Av<br>1 = På | Digital inn-<br>gang                                                            |
| NM000 | KaskadeNrProdu-<br>sent | Kaskadenummer for aktiv produsent                   | 0 - 17           | Kaskadesty-<br>ring B                                                           |
| NM001 | KaskSystemTT            | Kaskadesystem turtemperatur                         | -10 - 120°C      | Produsentad-<br>min.<br>Kaskadesty-<br>ring B<br>Produ-<br>sent<>Forbru-<br>ker |
| NM022 | KaskNrTrinnTilgj        | Nummer på trinn tilgjengelig i kaskaden             | 0 - 255          | Kaskadesty-<br>ring B                                                           |
| NM023 | KaskNrTrinnNødv         | Nummer på trinn som kreves i kaskaden               | 0 - 255          | Kaskadesty-<br>ring B                                                           |
| NM028 | KaskNrProdTil-<br>gjeng | Kaskadenummer på produsent registrert<br>i kaskaden | 0 - 255          | Kaskadesty-<br>ring B                                                           |

### Tab.49 Navigering for avansert installatørnivå

| Nivå                                                                                                    | Menybane                                                                                                    |  |
|----------------------------------------------------------------------------------------------------|----------------------------------------------------------------------------------------------------|--|
| Avansert installatør                                                                                                    | ≔ > Oppsett av anlegg > SCB-10 > Undermeny <sup>(1)</sup> > Parametere, målere, signaler > Signaler > Avansert <sup>(2)</sup> |  |
| (1) Se kolonnen "Undermeny" i neste tabell for riktig navigering. Signalene er gruppert i spesifikke funksjonaliteter.                |                                                                                                    |  |
| <sup>(2)</sup> Signalene kan også åpnes direkte via Søk datapunkter-funksjonen: ≔ > <b>Oppsett av anlegg</b> > <b>Søk datapunkter</b> |                                                                                                    |  |

### Tab.50 Signaler på avansert installatørnivå

| Kode  | Visningstekst        | Beskrivelse                             | Område   | Undermeny      |
|-------|----------------------|-----------------------------------------|----------|----------------|
| AP078 | Ut-føler oppdaget    | Utetemperaturføler oppdaget i anlegget  | 0 = Nei  | Utetemperatur  |
|       |                      |                                         | 1 = Ja   |                |
| BM021 | Pumpe buffertank     | Status pumpe buffertank                 | 0 = Av   | Pass.buff.tank |
|       |                      |                                         | 1 = Pá   | 1føler         |
|       |                      |                                         |          | Pass.buff.tank |
| 01040 | O ana O ani ana kala |                                         |          |                |
| CM010 | Sone 3-veisv. luk-   | Blandeventil lukkestatus for sone       |          |                |
| CM012 | Ker                  |                                         | n = Ja   |                |
| CM013 |                      |                                         |          | CIRCC 1        |
| CM014 |                      |                                         |          | AUX 1          |
| CM020 | Sone 3-veisy åp-     | Blandeventil åpningsstatus for sone     | 0 = Nei  | CIRCA 1        |
| CM021 | ner                  |                                         | 1 = Ja   | CIRCB 1        |
| CM022 |                      |                                         |          | DHW 1          |
| CM023 |                      |                                         |          | CIRCC 1        |
| CM024 |                      |                                         |          | AUX 1          |
| CM050 | Status pumpesone     | Status for pumpen i sonen               | 0 = Nei  | CIRCA 1        |
| CM051 |                      |                                         | 1 = Ja   | CIRCB 1        |
| CM052 |                      |                                         |          | DHW 1          |
| CM053 |                      |                                         |          | CIRCC 1        |
| CM054 |                      |                                         | 0        | AUX 1          |
| CM110 | Sone Romenhe-        | Referanseverdi for romenhet-temperatur  | 0 - 50°C | CIRCA 1        |
| CM111 | tRef.V               | for sone                                |          |                |
| CM113 |                      |                                         |          |                |
| CM114 |                      |                                         |          | AUX 1          |
| CM140 | SoneOT.kont.tilgi    | Open Therm Controller er koblet til so- | 0 = Nei  | CIRCA 1        |
| CM141 | eenee montaingj.     | nen                                     | 1 = Ja   | CIRCB 1        |
| CM142 |                      |                                         |          | DHW 1          |
| CM143 |                      |                                         |          | CIRCC 1        |
| CM144 |                      |                                         |          | AUX 1          |

| Kode                                               | Visningstekst             | Beskrivelse                                                                                 | Område            | Undermeny                                       |
|----------------------------------------------------|---------------------------|---------------------------------------------------------------------------------------------|-------------------|-------------------------------------------------|
| CM150<br>CM151<br>CM152<br>CM153<br>CM154          | SoneTilst.varmebe-<br>hov | Tilstanden til på/av varmebehov per so-<br>ne                                               | 0 = Nei<br>1 = Ja | CIRCA 1<br>CIRCB 1<br>DHW 1<br>CIRCC 1<br>AUX 1 |
| CM180<br>CM181<br>CM182<br>CM183<br>CM184          | Sone RE tilgjenge-<br>lig | Romenhet tilgjengelig i denne sonen                                                         | 0 = Nei<br>1 = Ja | CIRCA 1<br>CIRCB 1<br>DHW 1<br>CIRCC 1<br>AUX 1 |
| CM240<br>CM241<br>CM242<br>CM243<br>CM244          | Sone utetemp til-<br>kobl | Utetemperatur er koblet til sonen                                                           | 0 = Nei<br>1 = Ja | CIRCA 1<br>CIRCB 1<br>DHW 1<br>CIRCC 1<br>AUX 1 |
| CM280<br>CM281<br>CM282<br>CM283<br>CM283<br>CM284 | SoneRTCTBeregn-<br>RomRef | Referanseverdi for innv. romtemperatur<br>beregnet av romtemperaturregulatoren<br>for sonen | 0 - 100°C         | CIRCA 1<br>CIRCB 1<br>DHW 1<br>CIRCC 1<br>AUX 1 |
| CM320<br>CM321<br>CM322<br>CM323<br>CM324          | Tid start reserve         | Beregnet tid før start av elektrisk reserve<br>for lading av varmtvannstank                 | 0 - 1200Min       | CIRCA 1<br>CIRCB 1<br>DHW 1<br>CIRCC 1<br>AUX 1 |
| EM014                                              | Tas-spenning              | Spenningsmåling titan-rustbeskyttelses-<br>system                                           | 0 - 250V          | TAS-innstillin-<br>ger                          |
| EM023                                              | Tas faktisk strøm         | Måling av faktisk strøm titan-rustbeskyt-<br>telsessystem                                   | 0 - 655,35A       | TAS-innstillin-<br>ger                          |
| EM026                                              | Inng mål føler            | Måling av inngangsføleren til det smarte styrekortet                                        | -15 - 120°C       | Analog inn-<br>gang                             |
| EM027                                              | Inng mål føler            | Måling av inngangsføleren til det smarte styrekortet                                        | -15 - 120°C       | Analog inn-<br>gang                             |
| EM036                                              | Gjsnitt inngMålFø-<br>ler | Gjennomsnittsmåling av inngangsføleren til det smarte styrekortet                           | -15 - 120°C       | Analog inn-<br>gang                             |
| EM037                                              | Gjsnitt inngMålFø-<br>ler | Gjennomsnittsmåling av inngangsføleren til det smarte styrekortet                           | -15 - 120°C       | Analog inn-<br>gang                             |
| NM002                                              | KaskTidsforMell-<br>Trinn | Tidsforskyvning mellom start neste trinn                                                    | 0 - 60Min         | Kaskadesty-<br>ring B                           |

## 6.4.5 Status og understatus

#### Tab.51 AM012 - Status

| Kode | Visningstekst        | Forklaring                                                           |
|------|----------------------|----------------------------------------------------------------------|
| 0    | Beredskap            | Apparatet er i beredskapsmodus.                                      |
| 1    | Varmebehov           | Et varmebehov er aktivt.                                             |
| 2    | Generatorstart       | Apparatet starter.                                                   |
| 3    | Generator SV         | Apparatet er aktivt for sentralvarme.                                |
| 4    | Generator VV         | Apparatet er aktivt for varmtvann.                                   |
| 5    | Generatorstopp       | Apparatet har stoppet.                                               |
| 6    | Pumpeforsinkelse     | Pumpen er aktiv etter at apparatet har stoppet.                      |
| 8    | Kontrollert stopp    | Apparatet stopper ikke fordi betingelsene for start ikke er oppfylt. |
| 9    | Blokkeringsmodus     | En blokkeringsmodus er aktiv.                                        |
| 10   | Låsemodus            | En låsemodus er aktiv.                                               |
| 11   | Belastningstest min. | Testmodus for lav belastning for sentralvarme er aktiv.              |
| 12   | Belastn.test SV maks | Testmodus for full belastning for sentralvarme er aktiv.             |

| Kode | Visningstekst        | Forklaring                                                         |
|------|----------------------|--------------------------------------------------------------------|
| 13   | Belastn.test VV maks | Testmodus for full belastning for varmtvann er aktiv.              |
| 15   | Manuelt varmebehov   | Manuelt varmebehov for sentralvarme er aktivt.                     |
| 16   | Frostbeskyttelse     | Frostbeskyttelsesmodus er aktiv.                                   |
| 17   | Utlufting            | Utluftingsprogrammet kjører.                                       |
| 19   | Tilbakestill. pågår  | Apparatet tilbakestilles.                                          |
| 21   | Stoppet              | Apparatet har stoppet. Det må tilbakestilles manuelt.              |
| 200  | Enhetsmodus          | Grensesnittet for serviceverktøy styrer funksjonene til apparatet. |
| 254  | Ukjent               | Den faktiske tilstanden til apparatet er uklar.                    |

#### Tab.52 AM014 - Understatus

| Kode | Visningstekst        | Forklaring                                                                                                    |
|------|----------------------|----------------------------------------------------------------------------------------------------|
| 0    | Beredskap            | Apparatet venter på en prosess eller en handling.                                                                                             |
| 1    | MotSyklus            | Apparatet venter med å starte på bytt fordi det var for mange varmebehov etter hverandre (beskyttelse mot kort inn- og utkobling).            |
| 3    | StengPumpe           | Apparatet starter pumpen.                                                                                                    |
| 4    | VenterPåStartbet.    | Apparatet venter på tillatt temperatur for start.                                                                                             |
| 10   | StengEkstGassventil  | En ekstern gassventil åpnes mens dette tilbehøret er koblet til apparatet. Et kort for eksternt tilbehør må kobles til for drift av ventilen. |
| 11   | StartTilRøykg.ventil | Viftehastigheten øker før røykgassventilen åpnes.                                                                                             |
| 13   | VifteTilForh.lufting | Viften går raskere for å forhåndslufte.                                                                                                    |
| 14   | Vent på utlsignal    | Apparatet venter på at utløsingsinngangen lukkes.                                                                                             |
| 15   | BrPåKommandoTilSe    | En brennerstartkommando sendes til sikkerhetskjernen.                                                                                         |
| 17   | Fortenning           | Tenningen starter før gassventilen åpnes.                                                                                                    |
| 18   | Tenning              | Tenning er aktiv.                                                                                                    |
| 19   | Flammesjekk          | Flammedetektering er aktiv etter tenningen.                                                                                                   |
| 20   | Mellomlufting        | Viften går for å lufte ut varmeveksleren etter en mislykket tenning.                                                                          |
| 30   | Norm. int.ref.verdi  | Apparatet kjører for å nå den ønskede verdien.                                                                                                |
| 31   | Begr. int.ref.verdi  | Apparatet går for å nå den reduserte ønskede indre verdien.                                                                                   |
| 32   | NormalEffektstyring  | Apparatet går med ønsket effektnivå.                                                                                                    |
| 33   | GradNivå1Effektst.   | Modulasjonen er stoppet på grunn av en raskere temperaturendring i var-<br>meveksleren enn gradientnivå 1.                                    |
| 34   | GradNivå2Effektst.   | Modulasjonen er stilt inn på lav belastning på grunn av en raskere tempe-<br>raturendring i varmeveksleren enn gradientnivå 2.                |
| 35   | GradNivå3Effektst.   | Apparatet er i blokkeringsmodus på grunn av en raskere temperaturen-<br>dring i varmeveksleren enn gradientnivå 3.                            |
| 36   | BeskyttFlammeEff.st. | Brennereffekten er økt på grunn av et lavt ioniseringssignal.                                                                                 |
| 37   | Stabiliseringstid    | Apparatet befinner seg i stabiliseringstiden. Temperaturen skal stabiliseres og temperaturbeskyttelsene er slått av.                          |
| 38   | Kaldstart            | Apparatet kjører med startbelastning for å hindre kaldstartstøy.                                                                              |
| 39   | Gjenoppta SV         | Apparatet gjenopptar sentralvarme etter et varmtvannsavbrudd.                                                                                 |
| 40   | SeFjernBrenner       | Brennerbehov er fjernet fra sikkerhetskjerne.                                                                                                 |
| 41   | VifteTilEtterLufting | Viften går for å lufte ut varmeveksleren etter at apparatet stoppet.                                                                          |
| 44   | StoppVifte           | Viften har stoppet.                                                                                                    |
| 45   | Begr.Eff.PåTrøykgass | Apparatets effekt har blitt redusert for å senke røykgasstemperaturen.                                                                        |
| 48   | Redusert ref.verdi   | Ønsket turtemperatur er redusert for å beskytte varmeveksleren.                                                                               |
| 60   | UtkoblingsforsPumpe  | Pumpen er aktiv etter at apparatet stopper for å føre den gjenværende var-<br>men inn i systemet.                                             |
| 61   | ÅpenPump             | Pumpen har stoppet.                                                                                                    |
| 63   | Start anti-syklustid | Aktiverer tiden mellom to produksjonssykluser for sentralvarme.                                                                               |
| 200  | Initial. fullført    | Initialiseringen er fullført.                                                                                                    |
| 201  | Initialiserer Csu    | CSU initialiseres.                                                                                                    |
| 202  | Init.identifikatorer | Identifikatorene initialiseres.                                                                                                    |
| 203  | Init.Blparameter     | Blokkeringsparameterne initialiseres.                                                                                                    |

| Kode | Visningstekst        | Forklaring                                                                                                    |
|------|----------------------|----------------------------------------------------------------------------------------------------|
| 204  | Init.Sikkerhetsenhet | Sikkerhetsenheten initialiseres.                                                                                                    |
| 205  | Init. blokkering     | Blokkeringsenheten initialiseres.                                                                                                    |
| 254  | TilstandUkjent       | Undertilstanden er ukjent.                                                                                                    |
| 255  | SeUtTilb.stVent1Time | Sikkerhetsenheten blokkerer på grunn av for mange tilbakestillinger. Vent<br>60 minutter, eller slå av strømmen og slå den på igjen. |

## 7 Vedlikehold

## 7.1 Vedlikeholdsforskrifter

|             | Fare for elektrisk sjokk<br>Høyspenninger<br>Risiko for elektrisk støt.                                                                                                    |
|-------------|----------------------------------------------------------------------------------------------------|
|             | koble fra hovedstrømnettet før arbeid utføres på apparatet.                                                                                                    |
|             | Fare<br>Gasslekkasje<br>Eksplosjonsrisiko.                                                                                                    |
|             | <ul> <li>Alltid lukk hovedgasskranen når arbeid utføres på apparatet.</li> </ul>                                                                                                    |
| $\triangle$ | Fare<br>Lekkasje<br>Risiko for forgiftning, eksplosjon og materielle skader.                                                                                                    |
|             | <ul> <li>Alltid erstatt alle pakninger på deler som skiftes ut.</li> <li>Pass på at alle pakninger er riktig plassert.</li> <li>Kontroller hele systemet for lekkasjer etter vedlikehold og service.</li> </ul> |
|             | Advarsel<br>Farlig apparat<br>Skaderisiko for ukvalifiserte brukere.<br>• Dekslene må bare fjernes for vedlikehold og reparasjoner.<br>• Sett dekslene tilbake på plass med det samme når arbeidet er ferdig.   |
|             | Advarsel<br>Del ikke kompatibel<br>Farlige situasjoner grunnet feilmatchede deler.                                                                                                    |
|             |                                                                                                    |
|             | Forsiktig<br>Skadelige støvpartikler<br>Risiko for øyeskade eller innånding av skadelige partikler.<br>• Alltid bruk vernebriller og en støvmaske ved arbeid med trykkluft.                                     |
|             | Informasjon<br>Vannlekkasje<br>Skadde komponenter grunnet vannlekkasje.                                                                                                    |
|             | Aldri la vann komme i kontakt med elektriske deler.                                                                                                    |
| i           | Viktig<br>• Utfør standard kontroll- og vedlikeholdsprosedyrer én gang i året.<br>• Utfør spesifikke vedlikeholdsprosedyrer om nødvendig.                                                                       |
| i           | <b>Viktig</b><br>Tilpass inspeksjons- og vedlikeholdsfrekvensen til driftsforholdene, spesielt dersom apparatet er:                                                                                             |

- I konstant bruk (for eksempel som prosessvarme).
- brukes med lav inngangstemperatur,
- brukes med høy  $\Delta T$ .

| 7.2   | Forberedelse                 |                                                                                                    |
|-------|------------------------------|----------------------------------------------------------------------------------------------------|
|       |                              | Gjennomfør følgende trinn før du begynner med inspeksjons- og vedlikeholdsaktiviteter:                                                                                                    |
|       |                              | <ol> <li>Still inn kjelen på full belastning til returtemperaturen er rundt 65 °C, for å tørke opp varmeveksleren på røykgassiden.</li> <li>Kontroller vanntrykket.<br/>Minimumsvanntrykket er 0,8 bar. Det anbefalte vanntrykket er mellom 1,5 bar og 2,0 bar.<br/>2.1. Ved behov kan sentralvarmesystemet etterfylles.</li> <li>Kontroller ioniseringsstrømmen ved full belastning og ved lav belastning.<br/>Verdien er stabil etter 1 minutt.</li> <li>Hvis verdien er lavere enn 4 μA, må du rengjøre eller skifte ut ioniserings- og tennelektroden.</li> <li>Kontroller tilstanden og tettheten for røykgassutløps- og lufttilførselssystemet.</li> <li>Kontroller forbrenningen ved å måle O<sub>2</sub>-prosentandelen i røykgassene.</li> </ol> |
|       |                              | <ul> <li>Viktig         <ul> <li>Dette apparatet er egnet for kategori I<sub>2E</sub> og I<sub>2Esi</sub> og I<sub>2H</sub> og inneholder inntil 20 % hydrogengass (H<sub>2</sub>). På grunn av variasjoner H<sub>2</sub>-prosentandelen kan O<sub>2</sub>-prosentandelen variere over tid. (Eksempel: En prosentandel på 20 % H<sub>2</sub> i gassen kan føre til en økning av O2 i røykgassen på 1,5 %)</li> <li>Det kan være nødvendig å justere gassventilen vesentlig. Justering kan gjøres med standardverdiene for O<sub>2</sub> for gassen som brukes.</li> </ul> </li> </ul>                                                                                                    |
|       |                              | Be også<br>Pipefeiingsmeny, side 12                                                                                                    |
| 7.2.1 | Utføre fullbelastningstesten |                                                                                                    |

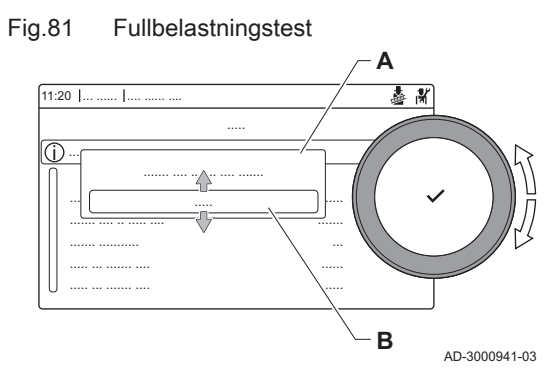

- 1. Velg flisen [4].
  - ⇒ Menyen Endre belastningstestmodus vises.
- 2. Velg testen Middels effekt.
  - A Endre belastningstestmodus
  - B Middels effekt
  - ⇒ Fullbelastningstesten starter. Den valgte belastningstestmodusen vises i menyen, og ikonet 🎍 vises oppe til høyre på skjermen.
- 3. Sjekk belastningstestinnstillingene og juster ved behov. ⇒ Det er bare parametere som vises med fet skrift, som kan endres.

#### 7.2.2 Kontrollere/angi verdier for O2 ved full belastning

- 1. Still inn kjelen på full belastning.
- 2. Mål prosentandelen av O<sub>2</sub> i røykgassene.
- 3. Sammenlign den målte verdien med kontrollverdiene i tabellen. Hvis en kjele er uegnet for en bestemt type gass, indikeres dette med
  - "-" i tabellen.

#### Tab.53 Kontroll/innstilling av verdier for O<sub>2</sub> ved full belastning for G20 (H-gas)

| Verdier ved full belastning for G20 (H-gas) | O <sub>2</sub> (%) <sup>(1)</sup> |
|---------------------------------------------|-----------------------------------|
| AMC PRO EVO 35                              | 4,3 - 4,8 <sup>(1)</sup>          |
| AMC PRO EVO 45                              | 4,3 - 4,8 <sup>(1)</sup>          |
| AMC PRO EVO 65                              | 4,3 - 4,8 <sup>(1)</sup>          |
| AMC PRO EVO 90                              | 4,3 - 4,7 <sup>(1)</sup>          |
| AMC PRO EVO 115                             | 3,9 - 4,4 <sup>(1)</sup>          |
| (1) Nominell verdi                          |                                   |

#### Tab.54 Kontroll/innstilling av verdier for O<sub>2</sub> ved full belastning for G20 (H-gas) (Sveits)

| Verdier ved full belastning for G20 (H-gas) | O <sub>2</sub> (%) <sup>(1)</sup> |
|---------------------------------------------|-----------------------------------|
| AMC PRO EVO 35                              | 4,3 - 4,8 <sup>(1)</sup>          |
| AMC PRO EVO 45                              | 4,3 - 4,8 <sup>(1)</sup>          |
| AMC PRO EVO 65                              | 4,3 - 4,8 <sup>(1)</sup>          |
| AMC PRO EVO 90                              | 4,3 - 4,7 <sup>(1)</sup>          |
| AMC PRO EVO 115                             | 4,3 - 4,7 <sup>(1)</sup>          |
| (1) Nominell verdi                          |                                   |

#### Tab.55 Kontroll/innstilling av verdier for $O_2$ ved full belastning for G25 (L-gas)

| Verdier ved full belastning for G25 (L-gas) | O <sub>2</sub> (%) <sup>(1)</sup> |
|---------------------------------------------|-----------------------------------|
| AMC PRO EVO 35                              | 4,1 - 4,6 <sup>(1)</sup>          |
| AMC PRO EVO 45                              | 4,1 - 4,6 <sup>(1)</sup>          |
| AMC PRO EVO 65                              | 4,1 - 4,6 <sup>(1)</sup>          |
| AMC PRO EVO 90                              | 3,7 - 4,1 <sup>(1)</sup>          |
| AMC PRO EVO 115                             | 4,0 - 4,4 <sup>(1)</sup>          |
| (1) Nominell verdi                          |                                   |

#### Tab.56 Kontroll/innstilling av verdier for $O_2$ ved full belastning for G31 (propan)

| Verdier ved full belastning for G31 (propan) | O <sub>2</sub> (%) <sup>(1)</sup> |
|----------------------------------------------|-----------------------------------|
| AMC PRO EVO 35                               | 4,4 - 4,9 <sup>(1)</sup>          |
| AMC PRO EVO 45                               | 4,4 - 4,9 <sup>(1)</sup>          |
| AMC PRO EVO 65                               | 4,6 - 4,9 <sup>(1)</sup>          |
| AMC PRO EVO 90                               | 4,9 - 5,2 <sup>(1)</sup>          |
| AMC PRO EVO 115                              | 4,4 - 4,9 <sup>(1)</sup>          |
| (1) Nominell verdi                           |                                   |

Tab.57 Kontroll/innstilling av verdier for  $O_2$  ved full belastning for G30/G31 (butan/propan)

| Verdier ved full belastning for G30/G31 (butan/propan) | O <sub>2</sub> (%) <sup>(1)</sup> |
|--------------------------------------------------------|-----------------------------------|
| AMC PRO EVO 35                                         | 4,7 - 5,2 <sup>(1)</sup>          |
| AMC PRO EVO 45                                         | 4,7 - 5,2 <sup>(1)</sup>          |
| AMC PRO EVO 65                                         | 4,9 - 5,4 <sup>(1)</sup>          |
| AMC PRO EVO 90                                         | 4,9 - 5,4 <sup>(1)</sup>          |
| AMC PRO EVO 115                                        | 4,4 - 4,9 <sup>(1)</sup>          |
| (1) Nominell verdi                                     |                                   |

Tab.58 Kontroll/innstilling av verdier for O2 ved full belastning for G30/G31 (butan/propan) (Sveits)

| Verdier ved full belastning for G30/G31 (butan/propan) | O <sub>2</sub> (%) <sup>(1)</sup> |
|--------------------------------------------------------|-----------------------------------|
| AMC PRO EVO 35                                         | 4,7 - 5,2 <sup>(1)</sup>          |
| AMC PRO EVO 45                                         | 4,7 - 5,2 <sup>(1)</sup>          |

| Verdier ved full belastning for G30/G31 (butan/propan) | O <sub>2</sub> (%) <sup>(1)</sup> |
|--------------------------------------------------------|-----------------------------------|
| AMC PRO EVO 65                                         | 4,9 - 5,4 <sup>(1)</sup>          |
| AMC PRO EVO 90                                         | 4,9 - 5,4 <sup>(1)</sup>          |
| AMC PRO EVO 115                                        | 4,7 - 5,2 <sup>(1)</sup>          |
| (1) Nominell verdi                                     | ·                                 |

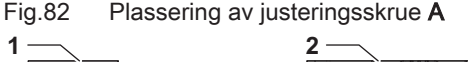

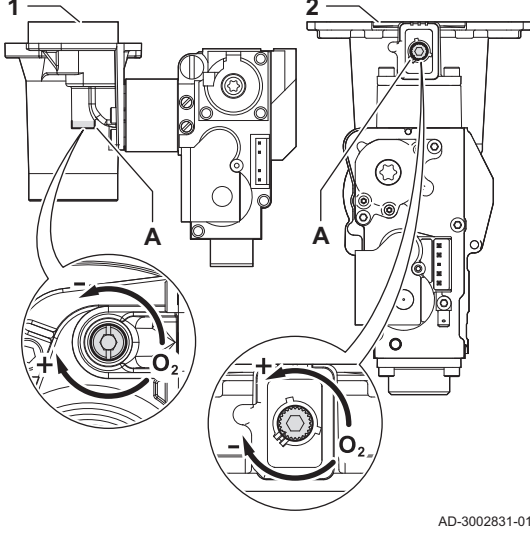

#### Informasjon

#### Feilaktige innstillinger Skade på produktet.

- O2-verdiene ved full belastning må være lavere enn O2verdiene ved lav belastning.

4. Hvis den målte verdien ligger utenfor de verdiene som er gitt i tabellen, må gass/luftforholdet korrigeres.

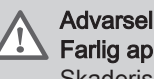

### Farlig apparat

Skaderisiko.

- Installasjon, igangsetting, vedlikehold og demontering av apparatet og systemet skal bare utføres av en kvalifisert installatør i samsvar med gjeldende forskrifter og informasjonen i denne håndboken.
- 5. Bruk justeringsskruen A for å stille inn prosenten av O2 for gasstypen som brukes for nominell verdi. Denne må alltid ligge innenfor de valgte maksimums- og minimumsgrensene. Ved å øke gasstrømmen minskes O2.

Se tegning for plassering av justeringsskrue A for full belastning.

- Gasskontrollventil på AMC PRO EVO 35 45 65 90 1 2 Gasskontrollventil på AMC PRO EVO 115
- 6. Kontroller flammen gjennom inspeksjonsglasset. Flammen må ikke slippe ut.
- 7. Mål CO-verdien i røykgassene. Hvis CO-nivået er over 400 ppm, gjør som følger:

#### Viktig

i

CO-konsentrasjonen i røykgassene skal alltid være i samsvar med installasjonsforskriftene i landet der kjelen er installert.

- 7.1. Kontroller om røykgassutslippssystemet er riktig installert.
- Kontroller om den brukte gasstypen stemmer overens med 7.2 kjeleinnstillingene.
- Kontroller brenneren for skader og rengjør brenneren. 7.3.
- 7.4. Kontroller innstillingen for gass/luft-forhold på nytt.
- 7.5. Kontakt leverandøren din hvis CO-nivået fortsatt er over 400 ppm.

#### Informasion

Feilaktige innstillinger

- Skade på produktet.
- · Hvis CO-nivået er over 1000 ppm, slå av kjelen og ta kontakt med leverandøren..

#### 7.2.3 Utføre lavbelastningstesten

1. Hvis fullbelastningstesten fremdeles kjører, trykker du på knappen 🗸 for å endre belastningstestmodus.

#### Fig.83 Lavbelastningstest

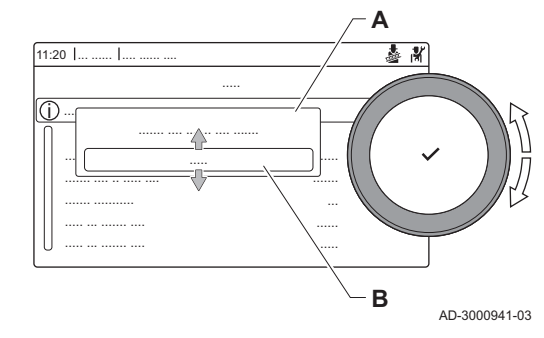

2. Hvis fullbelastningsteten er ferdig, velger du flisen [🎍] for å starte pipefeiingsmenyen på nytt.

#### A Endre belastningstestmodus B Lav effekt

- 3. Velg testen Lav effekt i menyen Endre belastningstestmodus.
   ⇒ Lavbelastningstesten starter. Den valgte belastningstestmodusen
- vises i menyen, og ikonet 🎍 vises oppe til høyre på skjermen. 4. Sjekk belastningstestinnstillingene og juster ved behov.
- ⇒ Det er bare parametere som vises med fet skrift, som kan endres.
  5. Avslutt lavbelastningstesten ved å trykke på knappen **1**.
  - ⇒ Meldingen Pågående belastningstest(er) stoppet! vises .

#### 7.2.4 Kontrollere/angi verdier for O<sub>2</sub> ved lav belastning

- 1. Still inn kjelen på lav belastning.
- 2. Mål prosentandelen av O<sub>2</sub> i røykgassene.
- 3. Sammenlign den målte verdien med kontrollverdiene i tabellen.
  - Hvis en kjele er uegnet for en bestemt type gass, indikeres dette med "-" i tabellen.

Tab.59 Kontroll/innstilling av verdier for O<sub>2</sub> ved lav belastning for G20 (H-gass)

| Verdier ved lav belastning for G20 (H-gass) | O <sub>2</sub> (%) <sup>(1)</sup> |
|---------------------------------------------|-----------------------------------|
| AMC PRO EVO 35                              | 5,7 <sup>(1)</sup> - 6,2          |
| AMC PRO EVO 45                              | 5,7 <sup>(1)</sup> - 6,2          |
| AMC PRO EVO 65                              | 4,8 <sup>(1)</sup> - 5,3          |
| AMC PRO EVO 90                              | 5,2 <sup>(1)</sup> - 5,5          |
| AMC PRO EVO 115                             | 5,7 <sup>(1)</sup> - 6,2          |
| (1) Nominell verdi                          |                                   |

#### Tab.60 Kontroll/innstilling av verdier for O<sub>2</sub> ved lav belastning for G20 (H-gass) (Sveits)

| Verdier ved lav belastning for G20 (H-gass) | O <sub>2</sub> (%) <sup>(1)</sup> |
|---------------------------------------------|-----------------------------------|
| AMC PRO EVO 35                              | 5,7 <sup>(1)</sup> - 6,2          |
| AMC PRO EVO 45                              | 5,7 <sup>(1)</sup> - 6,2          |
| AMC PRO EVO 65                              | 4,8 <sup>(1)</sup> - 5,3          |
| AMC PRO EVO 90                              | 5,2 <sup>(1)</sup> - 5,6          |
| AMC PRO EVO 115                             | 5,9 <sup>(1)</sup> - 6,4          |
| (1) Nominell verdi                          |                                   |

#### Tab.61 Kontroll/innstilling av verdier for O<sub>2</sub> ved lav belastning for G25 (L-gass)

| Verdier ved lav belastning for G25 (L-gass) | O <sub>2</sub> (%) <sup>(1)</sup> |
|---------------------------------------------|-----------------------------------|
| AMC PRO EVO 35                              | 5,5 <sup>(1)</sup> - 6,0          |
| AMC PRO EVO 45                              | 5,5 <sup>(1)</sup> - 6,0          |
| AMC PRO EVO 65                              | 4,6 <sup>(1)</sup> - 5,1          |
| AMC PRO EVO 90                              | 5,3 <sup>(1)</sup> - 5,6          |
| AMC PRO EVO 115                             | 5,7 <sup>(1)</sup> - 6,2          |
| (1) Nominell verdi                          |                                   |

#### Tab.62 Kontroll/innstilling av verdier for O<sub>2</sub> ved lav belastning for G31 (propan)

| Verdier ved lav belastning for G31 (propan) | O <sub>2</sub> (%) <sup>(1)</sup> |
|---------------------------------------------|-----------------------------------|
| AMC PRO EVO 35                              | 5,4 <sup>(1)</sup> - 5,9          |
| AMC PRO EVO 45                              | 5,7 <sup>(1)</sup> - 6,2          |
| AMC PRO EVO 65                              | 5,4 <sup>(1)</sup> - 5,7          |

| Verdier ved lav belastning for G31 (propan) | O <sub>2</sub> (%) <sup>(1)</sup> |
|---------------------------------------------|-----------------------------------|
| AMC PRO EVO 90                              | 5,5 <sup>(1)</sup> - 5,8          |
| AMC PRO EVO 115                             | 6,1 <sup>(1)</sup> - 6,6          |
| (1) Nominell verdi                          |                                   |

Tab.63 Kontroll/innstilling av verdier for O2 ved lav belastning for G30/G31 (butan/propan)

| Verdier ved lav belastning for G30/G31 (butan/propan) | O <sub>2</sub> (%) <sup>(1)</sup> |
|-------------------------------------------------------|-----------------------------------|
| AMC PRO EVO 35                                        | 5,7 <sup>(1)</sup> - 6,2          |
| AMC PRO EVO 45                                        | 5,7 <sup>(1)</sup> - 6,2          |
| AMC PRO EVO 65                                        | 5,7 <sup>(1)</sup> - 6,2          |
| AMC PRO EVO 90                                        | 5,7 <sup>(1)</sup> - 6,2          |
| AMC PRO EVO 115                                       | 6,1 <sup>(1)</sup> - 6,6          |
| (1) Nominell verdi                                    |                                   |

Kontroll/innstilling av verdier for O2 ved lav belastning for G30/G31 (butan/propan) (Sveits) Tab.64

| Verdier ved lav belastning for G30/G31 (butan/propan) | O <sub>2</sub> (%) <sup>(1)</sup> |
|-------------------------------------------------------|-----------------------------------|
| AMC PRO EVO 35                                        | 5,7 <sup>(1)</sup> - 6,2          |
| AMC PRO EVO 45                                        | 5,7 <sup>(1)</sup> - 6,2          |
| AMC PRO EVO 65                                        | 5,7 <sup>(1)</sup> - 6,2          |
| AMC PRO EVO 90                                        | 5,7 <sup>(1)</sup> - 6,2          |
| AMC PRO EVO 115                                       | 6,7 <sup>(1)</sup> - 7,1          |
| (1) Nominell verdi                                    |                                   |

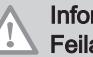

#### Informasjon

Feilaktige innstillinger

Skade på produktet.

- O2-verdiene ved lav belastning må være høyere enn O2verdiene ved full belastning.

4. Hvis den målte verdien ligger utenfor de verdiene som er gitt i tabellen, må gass/luftforholdet korrigeres.

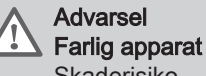

Skaderisiko.

- Installasjon, igangsetting, vedlikehold og demontering av apparatet og systemet skal bare utføres av en kvalifisert installatør i samsvar med gjeldende forskrifter og informasjonen i denne håndboken.

Fig.84

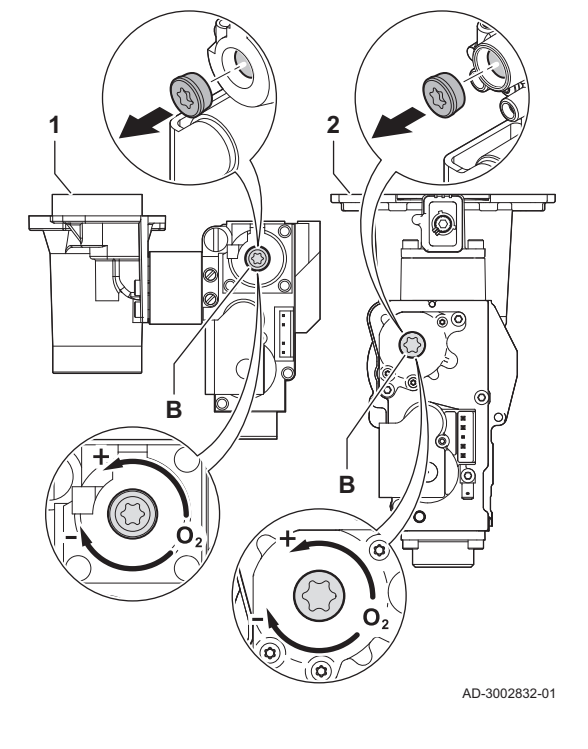

Plassering av justeringsskrue B

## 7.3 Åpne kjelen

#### Fig.85 Fjerning av panelet

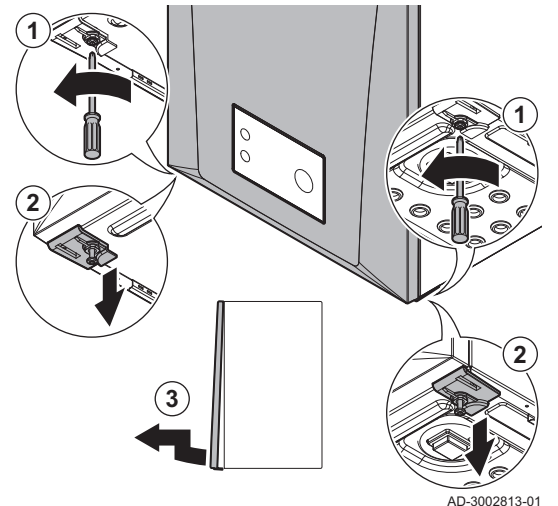

5. Bruk justeringsskruen **B** for å stille inn prosenten av  $O_2$  for gasstypen som brukes for nominell verdi.

Ved å øke gasstrømmen minskes O<sub>2</sub>.

Se tegningern for plassering av justeringsskruen  ${\bf B}$  for lav belastning.

- 1 Gasskontrollventil på AMC PRO EVO 35 45 65 90
- 2 Gasskontrollventil på AMC PRO EVO 115
- 6. Kontroller flammen gjennom inspeksjonsglasset. Flammen må ikke slippe ut.
- 7. Gjenta testen ved full og lav belastning så ofte som nødvendig, inntil de riktige verdiene oppnås.
- Mål CO-verdien i røykgassene. Hvis CO-nivået er over 400 ppm, gjør som følger:

# i Viktig

CO-konsentrasjonen i røykgassene skal alltid være i samsvar med installasjonsforskriftene i landet der kjelen er installert.

- 8.1. Kontroller om røykgassutslippssystemet er riktig installert.
- 8.2. Kontroller om den brukte gasstypen stemmer overens med kjeleinnstillingene.
- 8.3. Kontroller brenneren for skader og rengjør brenneren.
- 8.4. Kontroller innstillingen for gass/luft-forhold på nytt.
- 8.5. Kontakt leverandøren din hvis CO-nivået fortsatt er over 400 ppm.

### Informasjon

- Feilaktige innstillinger
- Skade på produktet.
- Hvis CO-nivået er over 1000 ppm, slå av kjelen og ta kontakt med leverandøren..
- 9. Still inn kjelen på normal driftsstatus.
- 1. Løsne de to skruene en kvart omdreining.
- 2. Åpne de to klipsene.
- 3. Fjern panelet.

## 7.4 Standard inspeksjons- og vedlikeholdsoperasjoner

For å utføre service må alltid følgende standardinspeksjon og vedlikeholdsoperasjoner gjennomføres.

## 7.4.1 Kontrollere vannkvaliteten

Kvaliteten på varmevannet må samsvare med grenseverdiene i våre **Instruksjoner for vannkvalitet**. Du kan finne instruksjoner på nettsiden.

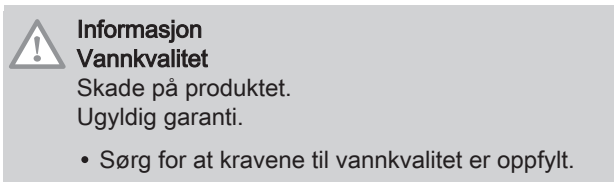

- 1. Fyll en ren flaske med vann fra systemet (koblet til kjelen).
- 2. Kontroller eller få kontrollert kvaliteten på denne vannprøven.

#### 7.4.2 Rengjøring av kondensefellen

Rengjøring av kondensefellen

Fig.86

Fig.87

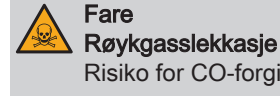

- Risiko for CO-forgiftning.Pass på at luken er tilstrekkelig fylt med vann.
- 1. Fjern kondensefellen.
- Rengjør fellen med vann.
- 3. Fyll vannlåsen med vann.
- 4. Monter luken.
- 5. Sjekk for lekkasje.

### 7.5 Spesifikt vedlikeholdsarbeid

3

Utfør det spesifikke vedlikeholdsarbeidet hvis dette viser seg å være nødvendig etter standard inspeksjon og vedlikeholdsarbeid. Slik gjennomføres spesifikt vedlikeholdsarbeid:

AD-3002835-01

#### 7.5.1 Skifte ioniserings-/tennelektroden

Ioniserings-/tennelektroden må skiftes ut hvis:

- Ioniseringsstrømmen er under 4 μA.
- · Elektroden er skadet eller slitt.
- De spesifikke vedlikeholdsoperasjonene er utført.

For denne oppgaven trenger du følgende verktøy:

• Skrutrekker med krysshode PH2

1. Fjern pluggen til elektroden fra tenntransformatoren.

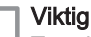

i

Tenningskabelen er fast forbundet med tennelektroden og kan derfor ikke tas av.

- 2. Skru løs de to skruene på elektroden.
  - + PH2
- 3. Fjern elektroden.
  - Informasjon
  - Vedlikeholdsskade
    - Skade på produktet.
    - Ikke installer den nye elektroden før brenneren er blitt rengjort og montert på nytt.

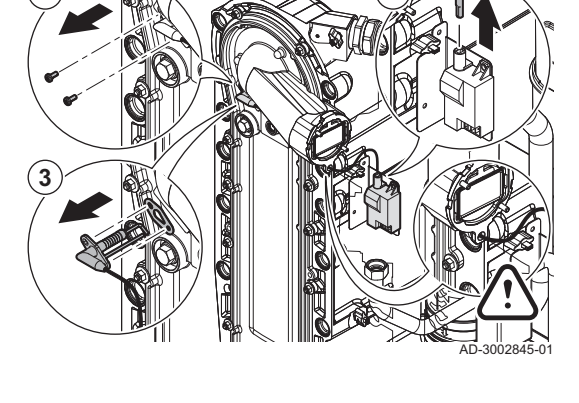

Skifte ioniserings-/tennelektroden

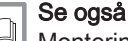

Montering av ioniserings-/tennelektroden, side 91

#### 7.5.2 Rengjøring av brenneren

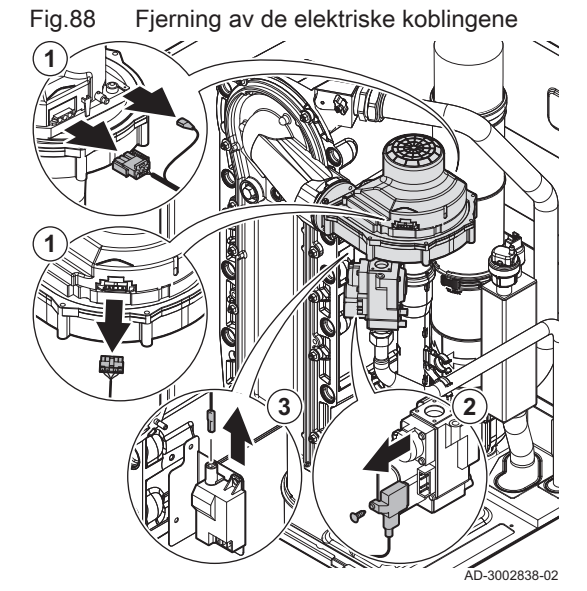

#### Fjerning av frontplaten

For denne oppgaven trenger du følgende verktøy:

- Skiftenøkkel 10
- Sekskantnøkkel 30 or 36
- Skrutrekker med krysshode PH2
- 1. Fjern alle elektriske tilkoblinger fra viften.
- 2. Fjern de elektriske koblingene fra gassreguleringsventilen. (+) PH2
- 3. Dersom den fremdeles er koblet til, fjern pluggen til elektroden fra tenntransformatoren.

Fig.89 Demontering av vifteenheten

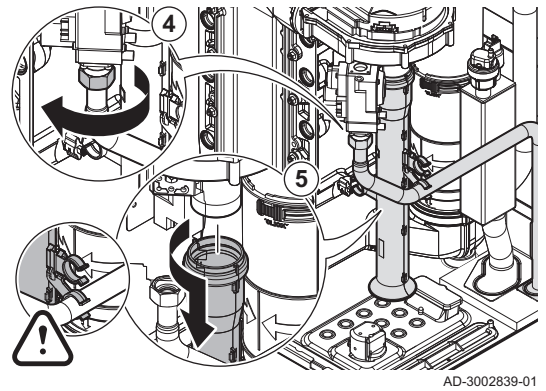

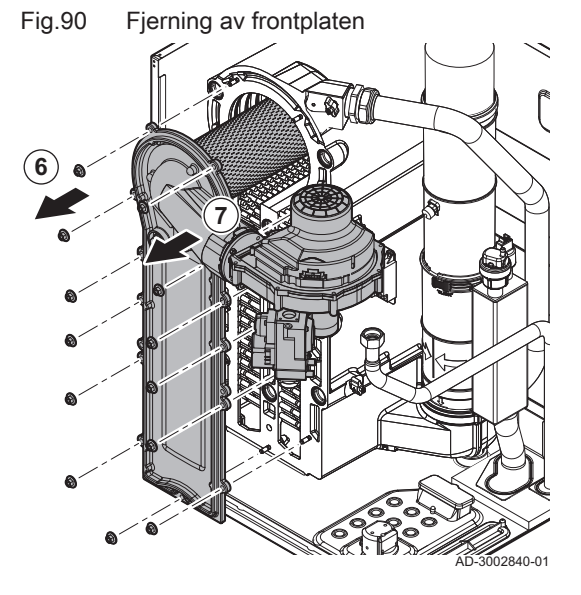

- 4. Skru av mutteren under gassreguleringsventilen. 30 eller 36
- 5. Fjern lyddemperen for luftinntak fra venturien.

- 6. Skru løs mutrene fra varmevekslerens frontpanel.
- 7. Løft forsiktig frontplaten med brenner og vifte bort fra varmeveksleren.

Se også 

 $\bigcirc$  10

Montering frontpanelet, side 89

#### Rengjøring av brenneren

For denne oppgaven trenger du følgende verktøy:

- Skrutrekker med krysshode PH2
- Skru løs de tre skruene fra frontpanelet, og ta ut brenneren.
   **PH2**
- 2. Kontroller brenneren.

3. Fjern isolasjonspakningen.

Informasjon

Skift ut brenneren hvis den er defekt eller sterkt skadet.

Fig.92 Fjerning av isolasjonspakningen

6

Kontrollere brenneren

1

AD-3002841-01

Fig.91

(2

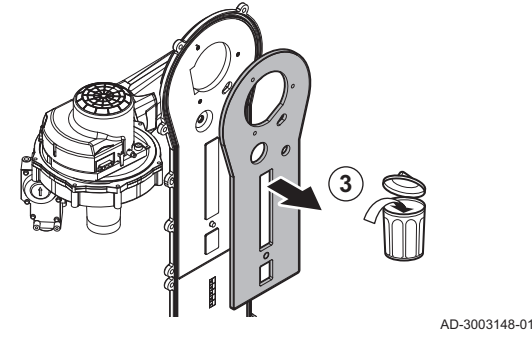

## Fig.93 Rengjøring av brenneren

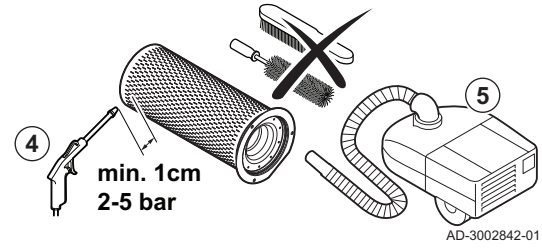

- 4. Rengjør utsiden av brenneren med trykkluft med et trykk på 2 til 5 bar.
- Vedlikeholdsskade Skade på produktet.
   Hold en minimumsavstand på 1 cm fra overflaten av brenneren.
   Du må aldri rengjøre brennerens overflate med en børste eller et lignende redskap.
   Rengjør innsiden av brenneren med en støvsuger.
   Sett brenneren til side, pass på at den ikke kan bli skadet..
   Informasjon Vedlikeholdsskade Skade på produktet.
   Ikke sett på igjen brenneren før varmeveksleren, kondensatoppsamleren og fellen er rengjort.

#### 7.5.3 Kontroll av tilbakeslagsventilen

For denne oppgaven vil du trenge følgende verktøy:

Sekskantnøkkel 8

#### Fig.94 Kontroll av tilbakeslagsventilen

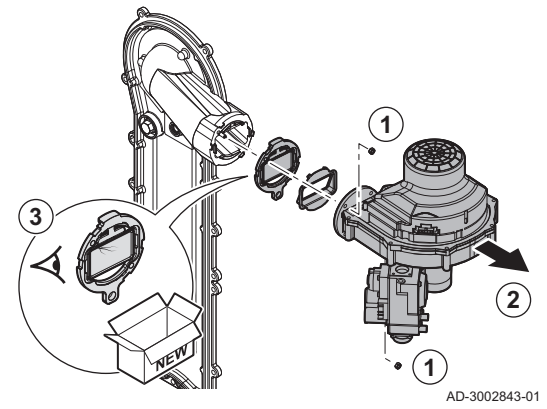

- 1. Skru løs mutrene fra viftens uttak.
  - 08
- 2. Fjern viften sammen med gasskontrollventilen.
- 3. Inspiser tilbakeslagsventilen og erstatt den dersom den er feilaktig, alvorlig skadet eller en del av det rutinemessige vedlikeholdet.
  - 🗍 Se også
- Montering av viften og gasskontrollventilen, side 89

#### 7.5.4 Rengjøring av varmeveksleren

Fig.95 Rengjøring av varmeveksleren

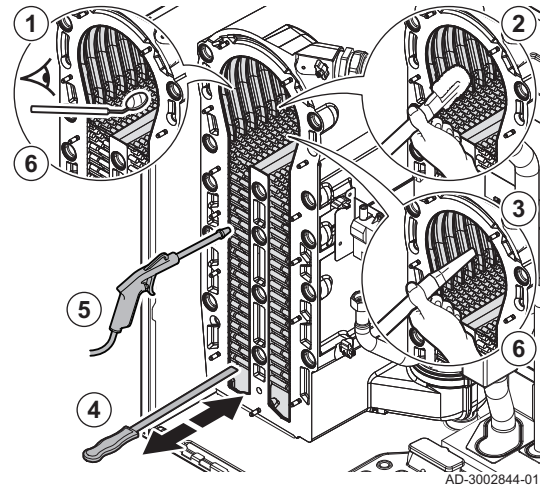

- 1. Inspiser brennerens sone visuelt.
- 2. Bruk en støvsuger for å fjerne synlig smuss fra brennerområdet.
- Bruk en børstedyse for støvsugeren (valgfritt).
- 3. Støvsug på nytt uten børsten på endestykket.
- 4. Rengjør områdene mellom pinnene på varmeveksleren med rensekniven. Arbeid alltid nedenfra og oppover. Beveg rengjøringskniven horisontalt mellom tappene.

#### Informasjon Vedlikeholdsskade

- Skade på produktet.
- Bruk alltid rengjøringskniven som er spesielt utformet for varmeveksleren.
- Rengjøringskniven på 360 mm er for: AMC PRO EVO 35 45 65.
- Rengjøringskniven på 460 mm er for: AMC PRO EVO 90 115.
- 5. Bruk komprimert luft til å rengjøre innsiden av rommene.
- 6. Sjekk om det er igjen synlig smuss. Fjern dette med støvsugeren.

#### 7.5.5 Rengjøring av kondensoppsamleren

#### Fjerne det innvendige røykrøret

For denne oppgaven vil du trenge følgende verktøy:

- Skrutrekker med krysshode PZ2
- 1. Fjern røykrørets temperatursensor.
- 2. Fjern den elektriske koblingen fra varmevekslerens temperatursensor.
- 3. Fjern den elektriske koblingen fra returtemperatursensoren.
- 4. Fjern braketten med tenner/ioniseringstransformatoren.

PZ2

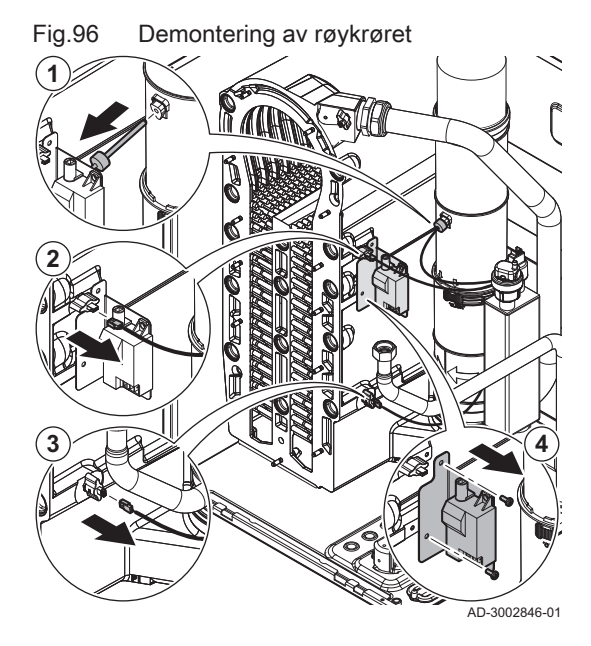

#### Fig.97 Fjerning av røykrøret

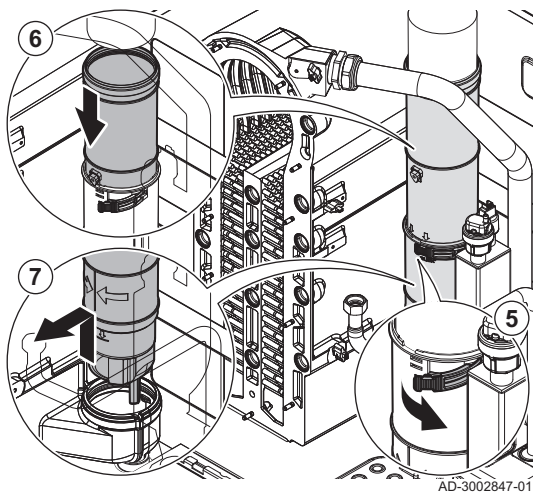

Fjerne kondensefellen

- 5. Åpne klikkeren.
- 6. Dytt den øvre sammenleggbare delen så langt ned som mulig .
- 7. Løft røykrøret ut av kondensoppsamleren.

- Skylling av kondensoppsamleren
  - 1. Sett en bøtte under kjelen.
  - 2. Fjern kondensefellen.

Fig.99

Fig.98

Skylling av kondensoppsamleren

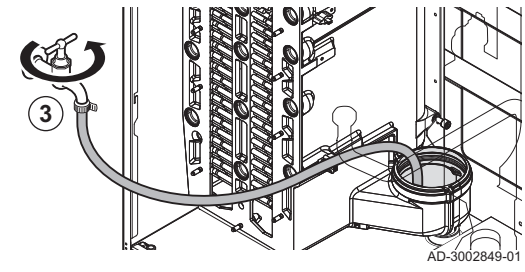

3. Skyll kondensoppsamleren med størst mulig vannstrøm.

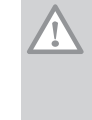

3002848-01

Informasjon Vedlikeholdsskade Skade på produktet.

- Pass på at vann kommer inn i kjelen under skylling.

#### Montering av det innvendige røykrøret

For denne oppgaven trenger du følgende verktøy:

Dreiemomentskrutrekker med krysshode PZ2

#### Fig.100 Sette på de nye pakningene

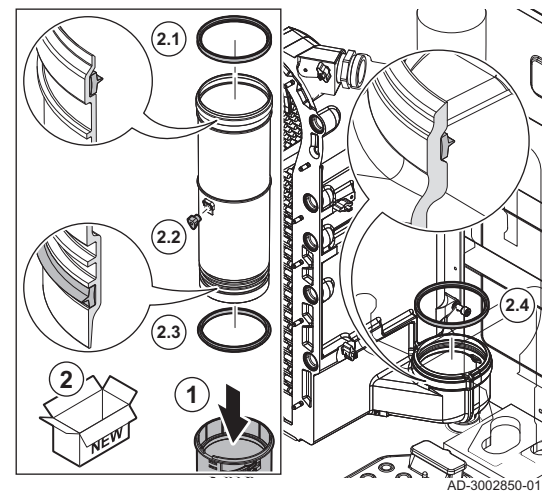

Fig.101 Plassere røykrøret

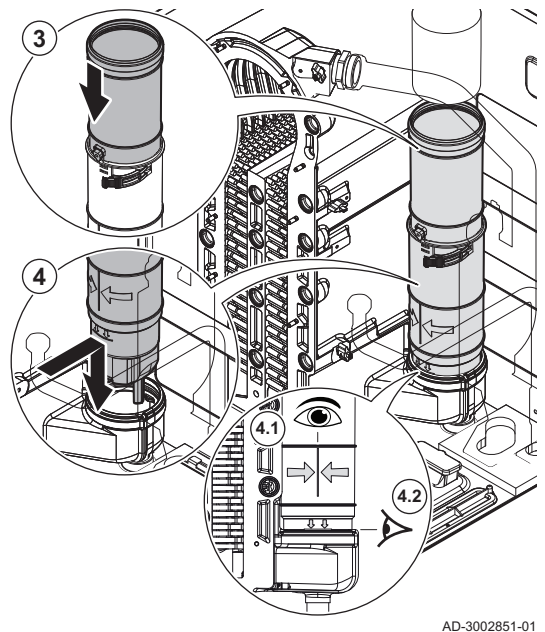

1. Ta den øvre sammenleggbare delen av fra den nedre delen.

- 2. Skift ut alle pakningene:
  - 2.1. Plasser pakningen øverst på den øvre delen.
  - 2.2. Sett på plass majlen til røykrørets temperatursensor.
  - 2.3. Plasser pakningen nederst på den øvre delen.

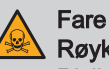

Røykgasslekkasje Risiko for CO-forgiftning. • Pass på å sette denne pakningen i riktig spor.

- 2.4. Plasser pakningen i kondensoppsamleren.
- 3. Plasser den øvre delen inn i den nedre delen, og trykk den ned så langt som mulig.
- 4. Plasser røykrøret inn i kondensoppsamleren:
  - 4.1. Roter røykrøret frem til den vertikale linjen er vendt forover.
  - 4.2. Dytt røykrøret ned til den horisontale linjen.

- 5. Trekk opp den øvre delen av røykrøret, og skli det over røykrørets kobling. 5.1. Trekk røykrøret opp til den horisontale linjen.
- 6. Lukk klikkeren.

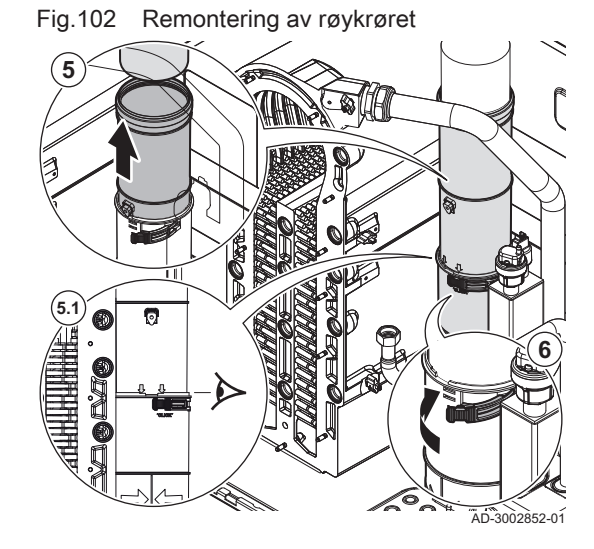

AMC PRO EVO

#### Fig.103 Remontering av røykrøret

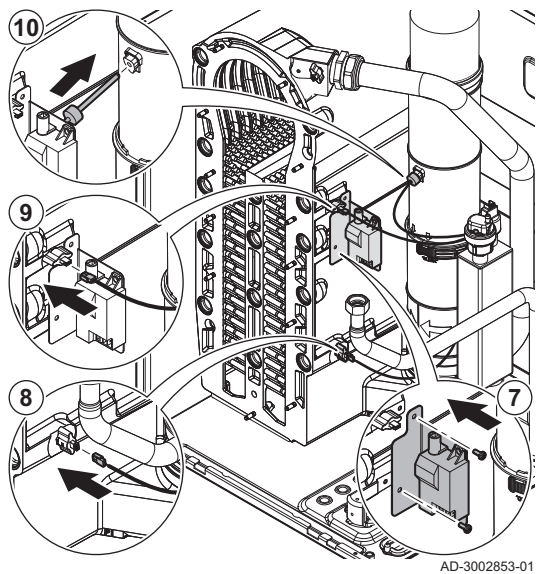

7.5.6 Montering etter vedlikehold

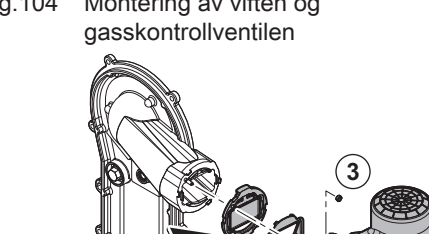

Montering av viften og Fig.104

- 7. Monter braketten med tenning/ioniseringsomformeren.
  - Strammemoment: 2 N·m 📀 PZ2
- 8. Koble den elektriske koblingen til returtemperatursensoren.
- 9. Koble den elektriske koblingen til varmevekslerens temperatursensor.
- 10. Plasser røykrørets temperatursensor.

Montering av viften og gasskontrollventilen 

For denne oppgaven vil du trenge følgende verktøy:

- Skiftenøkkel 8
- 1. Plasser tilbakeslagsventilen.
- 2. Monter monteringen.
- 3. Trekk til mutterne på vifteutgangen. Strammemoment: 3,8 N·m 🔾 8

#### Montering av brenneren

AD-3002854-01

For denne oppgaven trenger du følgende verktøy:

Dreiemomentskrutrekker med krysshode PH2

- 1. Plasser den nye isoleringspakningen på frontpanelet.
- 2. Monter brenneren med den flate siden ned til høyre.
- 3. Stram til skruene på brenneren. Strammemoment: 2 N·m + PH2

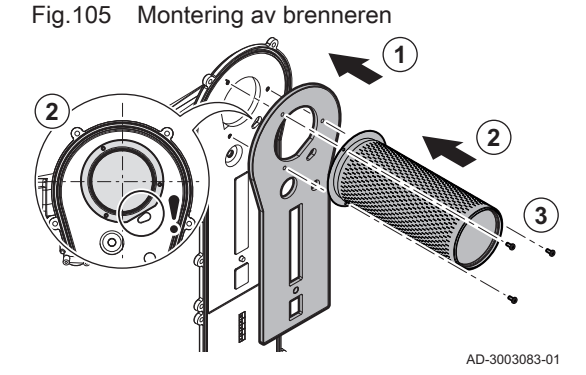

Montering frontpanelet

For denne oppgaven vil du trenge følgende verktøy:

Fig.106 Montere pakningen

- Skiftenøkkel 10
- ◯ Skiftenøkkel 30 eller 36
- Dreiemomentskrutrekker med krysshode PH2
- 1. Plasser den nye pakningen i frontpanelet

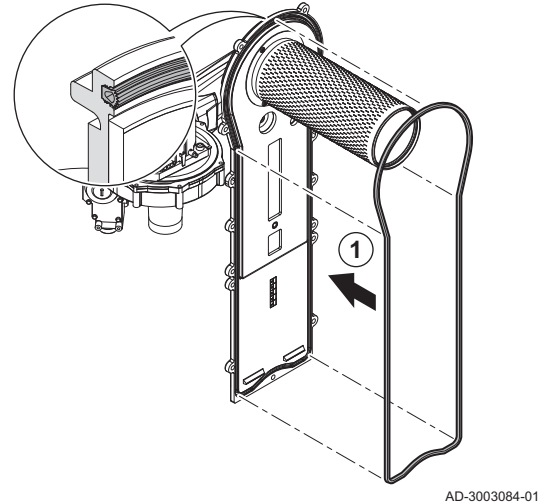

Fig.107 Montering av frontpanelet

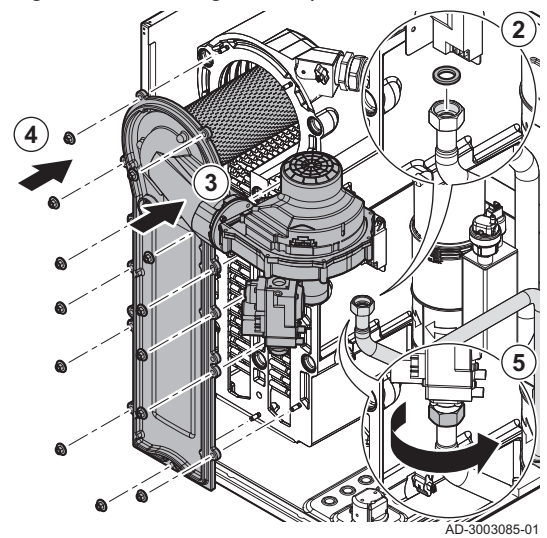

Fig.108 Montering av luftinntakets lyddemper

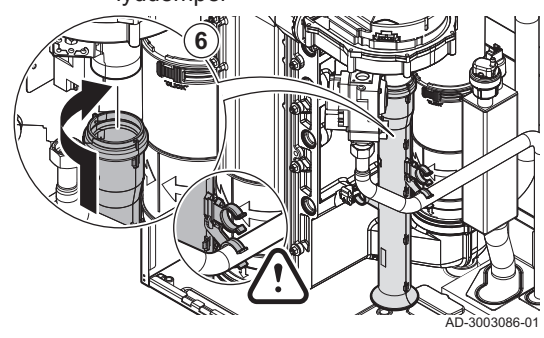

- 2. Plasser den nye pakningen i gassrøret.
- 3. Monter frontpanelet.
- 4. Trekk til mutterne på frontpanelet.
- Strammemoment: 10 N·m 10
  Trekk til mutteren under gassreguleringsventilen.
  Strammemoment: 27,5 N·m 30 eller 36

6. Monter luftinntakets lyddemper på venturien.

Fig.109 Montering av elektriske koblinger

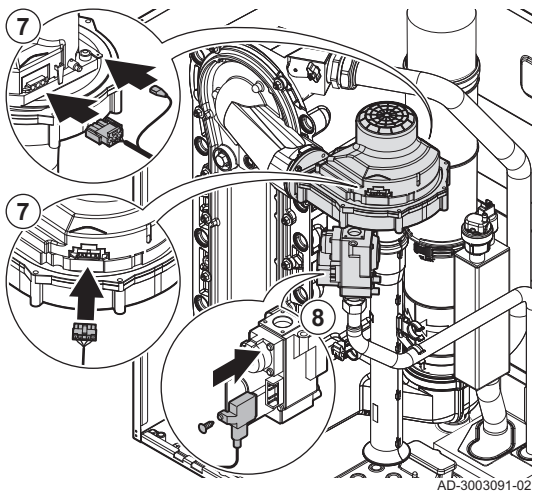

Fig.110 Montering av elektroden

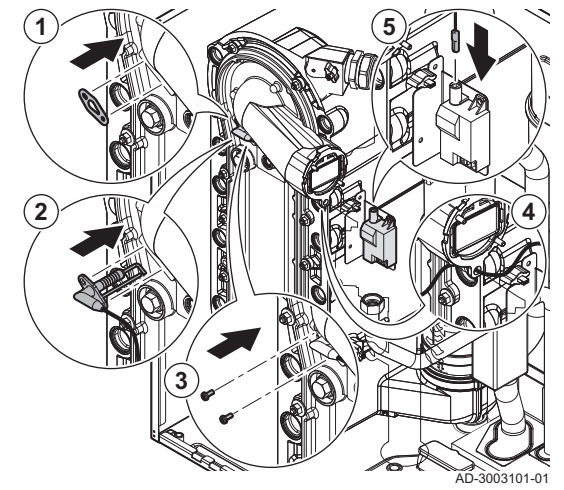

- 7. Koble de elektriske koblingene til viften.
- 8. Koble de elektriske koblingene til gasskontrollventilen.
  - Strammemoment: 1 N·m + PH2

#### Montering av ioniserings-/tennelektroden

For denne oppgaven vil du trenge følgende verktøy:

Dreiemomentskrutrekker med krysshode PH2

- 1. Plasser den nye pakningen.
- 2. Sett den nye elektroden på plass.
- 3. Stram til skruene på elektroden.
- Strammemoment: 2 N·m + PH2
- 4. Før kabelen gjennom hullet i pakningen.
- 5. Koble pluggen til elektroden til tenntransformatoren.

7.6 Avsluttende arbeid

1. Monter alle deler som er fjernet i motsatt rekkefølge, men ikke lukk huset ennå.

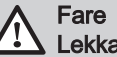

#### Lekkasie

Risiko for forgiftning, eksplosjon og materielle skader.

- Alltid erstatt alle pakninger på deler som skiftes ut.
- Pass på at alle pakninger er riktig plassert.
- Kontroller hele systemet for lekkasjer etter vedlikehold og service.
- 2. Fyll vannlåsen med vann.
- 3. Sett vannlåsen på igjen.
- Åpne forsiktig alle system- og tilførselsventiler som ble lukket for å utføre vedlikehold.
- 5. Fyll sentralvarmeanlegget med vann Bruk ved behov.
- 6. Luft ut sentralvarmeanlegget.
- 7. Fyll opp med mer vann om nødvendig.
- 8. Kontroller tettheten til gass- og vanntilkoblingene.
- 9. Sett kjelen tilbake i drift igjen.
- 10. Utfør autodetektering når et kontrollpanel er skiftet ut eller fjernet fra kjelen.

- 11. Still inn kjelen til full last og utfør en gasslekkasjedeteksjon og grundig visuell inspeksjon.
- 12. Still kjelen til normal drift.
- 13. Lukk huset.

i

MW-1002249-1

#### 7.7 Avhending og resirkulering

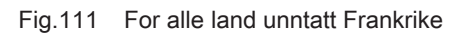

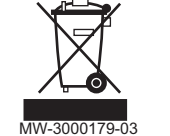

#### Fig.112 For Frankrike

Fjerning

7.7.1

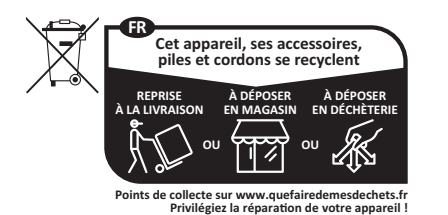

#### Viktig Fjerning og avhending av apparatet må utføres av en kvalifisert person i samsvar med lokale og nasjonale forskrifter.

For å fjerne kjelen, gjør som følger:

- 1. Kople fra strømtilførselen til kjelen.
- 2. Steng gasstilførselen.
- 3. Steng vanntilførselen.
- 4. Tøm systemet.
- 5. Fjern kondensefellen.
- 6. Fjern rør for lufttilførsel/utløpsrøret for røykgassen.
- 7. Koble alle rørene fra kjelen.
- 8. Fjern kjelen.

## 8 Feilsøking

#### 8.1 Feilkoder

AMC PRO EVO er utstyrt med en elektronisk styre- og reguleringsenhet. Det sentrale elementet i styringen er en mikroprosessor, som styrer og dessuten beskytter. Ved feil vises en tilsvarende kode.

| r |
|---|
|   |

| Kode                                                                                                    | Туре       | Beskrivelse                                                                                                    |  |
|----------------------------------------------------------------------------------------------------|------------|----------------------------------------------------------------------------------------------------|--|
| <b>A</b> .00.00 <sup>(1)</sup>                                                                                                    | Advarsel   | Styringene fortsetter driften, men årsaken til advarselen må undersøkes. En advarsel kan endres til en blokkering eller sperring.                                                                                                    |  |
| <b>H</b> .00.00 <sup>(1)</sup>                                                                                                    | Blokkering | Styringene stopper normal drift, og vil med innstilte intervaller undersøke om årsaken til blokkeringen fremdeles foreligger. <sup>(2)</sup> Normal drift vil gjenopptas når årsaken til blokkeringen er rettet. En blokkering kan bli til en sperring. |  |
| <b>E</b> .00.00 <sup>(1)</sup>                                                                                                    | Låsing     | Styringene stopper normal drift. Årsaken til sperringen må rettes og styringene må tilba-<br>kestilles manuelt.                                                                                                    |  |
| <ol> <li>Den første bokstaven angir feiltypen.</li> <li>For enkelte blokkeringsfeil er dette kontrollintervallet ti minutter. I slike tilfeller kan det virke som om styringene ikke starter automatisk.<br/>Vent i ti minutter før du tilbakestiller.</li> </ol> |            |                                                                                                    |  |

Kodenes betydning finnes i de forskjellige feilkodetabellene.

# i Viktig

92

Feilkoden er nødvendig for rask og korrekt fastsettelse av årsaken til feilen og for hjelp fra De Dietrich.

#### 8.1.1 Visning av feilkoder

Fig.113 Feilkodevisning på Diematic Evolution

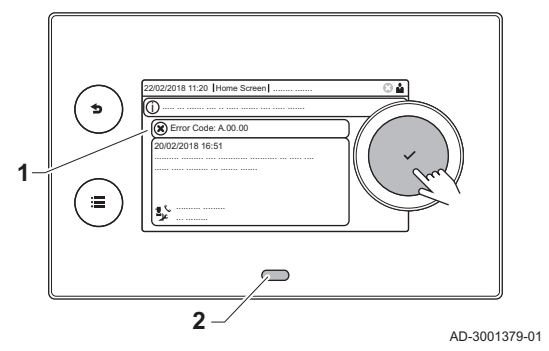

Når en feilkode oppstår på installasjonen, vises følgende på kontrollpanelet:

- 1 På displayet vises en tilhørende kode og en melding.
- 2 Status-LED-en på kontrollpanelet viser:
  - Lyser grønt = Normal drift
  - Blinker grønt = Advarsel
  - Lyser rødt = Blokkering
  - Blinker rødt = Sperring

Når en feilkode foreligger, gjør du følgende:

1. Trykk på ✓-knappen og hold den inne for å tilbakestille apparatet.

## i Viktig

Du kan tilbakestille apparatet maksimalt 10 ganger. Etter dette vil apparatet være blokkert i én time. Start på nytt (koble fra strømmen) for å unngå en times forsinkelse.

⇒ Apparatet starter opp igjen.

2. Hvis feilkoden vises igjen: Korriger problemet ved å følge instruksjonene i feilkodetabellene.

#### Viktig

i

Bare kvalifisert personell er autorisert til å utføre arbeid på produktet og systemet.

- ⇒ Feilkoden vises helt til problemet er løst.
- 3. Noter feilkoden hvis problemet ikke kan løses.
- 4. Kontakt De Dietrich for støtte.

#### 8.1.2 Advarsel

| Tab.66  | Varselkoder |
|---------|-------------|
| l ab.66 | Varselkoder |

| Kode    | Visningstekst   | Beskrivelse                                                                          | Løsning                                                                                                    |
|---------|-----------------|--------------------------------------------------------------------------------------|----------------------------------------------------------------------------------------------------|
| A.00.32 | Utetemp åpen    | Utetemperaturføler er fjernet eller<br>måler en temperatur under spes.<br>område     | <ul> <li>Utetemperaturføler åpen:</li> <li>Dårlig forbindelse: Kontroller ledningene og<br/>kontaktene</li> <li>Feilmontert føler: Sjekk at føleren er riktig mon-<br/>tert</li> <li>Føleren er ikke til stede.</li> <li>Feil på føler: Skift ut føleren</li> </ul> |
| A.00.33 | Utetemp. lukket | Utetemperaturføler er kortsluttet el-<br>ler måler temperatur over spes. om-<br>råde | <ul> <li>Kortslutning på utetemperaturføler:</li> <li>Dårlig forbindelse: Kontroller ledningene og<br/>kontaktene</li> <li>Feilmontert føler: Sjekk at føleren er riktig mon-<br/>tert</li> <li>Feil på føler: Skift ut føleren</li> </ul>                          |
| A.00.34 | Utetemp mangler | Utetemperaturføler var forventet,<br>men ble ikke registrert                         | Uteføler ikke registrert:<br>• Uteføler er ikke tilkoblet: Koble til føleren<br>• Uteføler er ikke riktig tilkoblet: Koble til føleren<br>riktig                                                                                                    |
| A.00.40 | Vanntrykk åpen  | Vanntrykkføler er fjernet eller måler temperatur under spes. område                  | -                                                                                                    |

| Kode    | Visningstekst             | Beskrivelse                                                                                           | Løsning                                                                                                    |
|---------|---------------------------|----------------------------------------------------------------------------------------------------|----------------------------------------------------------------------------------------------------|
| A.01.23 | Dårlig forbrenning        | Dårlig forbrenning                                                                                    | Konfigurasjonsfeil: Ingen flamme under drift:                                                                                                    |
|         |                           |                                                                                                    | <ul> <li>Ingen ioniseringsstrøm:</li> <li>Åpne gassforsyningen for å fjerne luft.</li> <li>Kontroller om gasskranen er åpen.</li> <li>Kontroller gasstilførselstrykket.</li> <li>Kontroller funksjonen og innstillingen av<br/>gassventilenheten.</li> <li>Sjekk at luftinntaket og røykgassrørene ikke<br/>er blokkert.</li> <li>Kontroller at røykgass ikke resirkuleres.</li> </ul> |
| A.02.06 | Vanntrykkadvarsel         | Vanntrykkvarsel aktivt                                                                                | Vanntrykkvarsel:<br>• For lavt vanntrykk: kontroller vanntrykket                                                                                                    |
| A.02.18 | OBD-feil                  | Objektkatalogfeil                                                                                     | Konfigurasjonsfeil: <ul> <li>Tilbakestill CN1 og CN2</li> </ul> Se Typeskiltet for verdiene CN1 og CN2.                                                                                                    |
| A.02.36 | Funksjonsenhet mangl      | Funksjonsenhet har blir frakoblet                                                                     | SCB ikke funnet:                                                                                                    |
|         |                           |                                                                                                    | <ul> <li>Dårlig forbindelse: Kontroller ledningene og<br/>kontaktene</li> <li>Defekt SCB: Skift ut SCB</li> </ul>                                                                                                    |
| A.02.37 | Ikke-kritisk enh man      | Enhet som ikke er kritisk har blitt fra-<br>koblet                                                    | <ul> <li>SCB ikke funnet:</li> <li>Dårlig forbindelse: Kontroller ledningene og<br/>kontaktene</li> <li>Defekt SCB: Skift ut SCB</li> </ul>                                                                                                    |
| A.02.45 | Full CAN tilkobl.mat      | Full CAN-tilkoblingsmatrise                                                                           | SCB ikke funnet:                                                                                                    |
| A.02.46 | Full CAN-enhetsadm        | Full CAN-enhetsadministrering                                                                         | SCB ikke funnet:                                                                                                    |
| A.02.49 | Misl. init-node           | Mislyktes i å initialisere node                                                                       | SCB ikke funnet:                                                                                                    |
| A.02.55 | Ugyld. el. man.sernr      | Ugyldig eller manglende enhetsse-<br>rienummer                                                        | Kontakt leverandøren.                                                                                                    |
| A.02.69 | Rettf. modus aktiv        | Rettferdig modus aktiv                                                                                | Kontakt leverandøren.                                                                                                    |
| A.02.76 | Minne fullt               | Reservert plass i minnet for spesifik-<br>ke parametere er full. Ingen flere<br>brukerendringer mulig | Konfigurasjonsfeil:<br>• Tilbakestill <b>CN1</b> og <b>CN2</b><br>• Defekt CSU: Skift ut CSU<br>• Skift ut CU-GH                                                                                                    |
| A.02.80 | Mangler kaskadekontr      | Mangler kaskadekontroller                                                                             | Fant ikke kaskadekontrolleren:<br>• Koble til kaskademasteren på nytt                                                                                                    |
| A.08.06 | LIN pumpe 1 advarsel      | LIN pumpe 1 advarsel kjører med                                                                       | Utfør en autodetektering                                                                                                    |
| A.10.34 | FølerVVøvreSoneDlukk      | Øvre temperaturføler varmtvann-<br>stank sone VV lukket                                               | Kortslutning på den øvre varmtvannstemperatur-<br>føleren:                                                                                                    |
|         |                           |                                                                                                    | <ul> <li>Dårlig forbindelse: Kontroller ledningene og<br/>kontaktene</li> <li>Feilmontert føler: Sjekk at føleren er riktig mon-<br/>tert</li> <li>Feil på føler: Skift ut føleren</li> </ul>                                                                                                    |
| A.10.45 | RomtempSoneA mang-<br>ler | Målt romtemperatur sone A mangler                                                                     | <ul> <li>Romtemperaturføler ikke registrert i sone A:</li> <li>Romtemperaturføler er ikke koblet til: koble til<br/>føleren</li> <li>Romtemperaturføler er ikke koblet til riktig: kob-<br/>le føleren til riktig</li> <li>Feil på føler: Skift ut føleren</li> </ul>                                                                                                    |

| Kode    | Visningstekst             | Beskrivelse                                         | Løsning                                                                                                    |
|---------|---------------------------|-----------------------------------------------------|----------------------------------------------------------------------------------------------------|
| A.10.46 | RomtempSoneB mang-        | Målt romtemperatur sone B mangler                   | Romtemperaturføler ikke registrert i sone B:                                                                                                    |
|         | ler                       |                                                     | <ul> <li>Romtemperaturføler er ikke koblet til: koble til<br/>føleren</li> <li>Romtemperaturføler er ikke koblet til riktig: kob-<br/>le føleren til riktig</li> <li>Feil på føler: Skift ut føleren</li> </ul>                                                       |
| A.10.47 | RomtempSoneC mang-<br>ler | Målt romtemperatur sone C mangler                   | <ul> <li>Romtemperaturføler ikke registrert i sone C:</li> <li>Romtemperaturføler er ikke koblet til: koble til<br/>føleren</li> <li>Romtemperaturføler er ikke koblet til riktig: kob-<br/>le føleren til riktig</li> <li>Feil på føler: Skift ut føleren</li> </ul> |
| A.10.50 | T_VV øvre D mangler       | Varmtvannstemperaturføler øvre so-<br>ne VV mangler | Varmtvannstemperaturføler ikke registrert i sone varmtvann:                                                                                                    |
|         |                           |                                                     | <ul> <li>Varmtvannstemperaturføler er ikke koblet til:<br/>koble til føleren</li> <li>Varmtvannstemperaturføler er ikke koblet riktig<br/>til: koble føleren riktig til</li> <li>Feil på føler: Skift ut føleren</li> </ul>                                           |
| A.10.54 | Temp. sone VV mangl.      | Temperaturføler sone VV mangler                     | Temperaturføler ikke registrert i varmtvannssone:                                                                                                    |
|         |                           |                                                     | <ul> <li>Temperaturføler er ikke koblet til: koble til føleren</li> <li>Temperaturføler er ikke koblet til riktig: koble føleren til riktig</li> <li>Feil på føler: Skift ut føleren</li> </ul>                                                                       |
| A.10.56 | T_VV sone AUX mangl       | Varmtvannstemperaturføler sone<br>AUX mangler       | Varmtvannstemperaturføler ikke registrert i sone AUX:                                                                                                    |
|         |                           |                                                     | <ul> <li>Varmtvannstemperaturføler er ikke koblet til:<br/>koble til føleren</li> <li>Varmtvannstemperaturføler er ikke koblet riktig<br/>til: koble føleren riktig til</li> <li>Feil på føler: Skift ut føleren</li> </ul>                                           |

## 8.1.3 Blokkering

## Tab.67 Blokkeringskoder

| Kode    | Visningstekst        | Beskrivelse                                                                               | Løsning                                                                                                    |
|---------|----------------------|-------------------------------------------------------------------------------------------|----------------------------------------------------------------------------------------------------|
| H.00.69 | TbuffertankÅpen      | Buffertanktemperaturføler er fjernet<br>eller måler temperatur under spes.<br>område      | <ul> <li>Buffertank-temperaturføler åpen:</li> <li>Dårlig forbindelse: Kontroller ledningene og<br/>kontaktene</li> <li>Feilmontert føler: Sjekk at føleren er riktig mon-<br/>tert</li> <li>Føleren er ikke til stede.</li> <li>Feil på føler: Skift ut føleren</li> </ul>      |
| H.00.70 | TbuffertankLukket    | Buffertanktemperaturføler er kort-<br>sluttet eller måler temperatur over<br>spes. område | <ul> <li>Kortslutning på buffertank-temperaturføler:</li> <li>Dårlig forbindelse: Kontroller ledningene og<br/>kontaktene</li> <li>Feilmontert føler: Sjekk at føleren er riktig mon-<br/>tert</li> <li>Feil på føler: Skift ut føleren</li> </ul>                               |
| H.00.71 | TbuffertankØvre Åpen | Øvre buffertanktemperaturføler er<br>fjernet eller måler temperatur under<br>spes. område | <ul> <li>Øvre buffertank-temperaturføler åpen:</li> <li>Dårlig forbindelse: Kontroller ledningene og<br/>kontaktene</li> <li>Feilmontert føler: Sjekk at føleren er riktig mon-<br/>tert</li> <li>Føleren er ikke til stede.</li> <li>Feil på føler: Skift ut føleren</li> </ul> |

| Kode    | Visningstekst        | Beskrivelse                                                           | Løsning                                                                                                    |
|---------|----------------------|-----------------------------------------------------------------------|----------------------------------------------------------------------------------------------------|
| H.00.72 | TbuffertankØvreLukk  | Øvre buffertanktemperaturføler er                                     | Kortslutning på øvre temperaturføler i buffertank:                                                                                                    |
|         |                      | kortsluttet eller måler temperatur<br>over spes. område               | <ul> <li>Dårlig forbindelse: Kontroller ledningene og<br/>kontaktene</li> <li>Feilmontert føler: Sjekk at føleren er riktig mon-<br/>tert</li> <li>Feil på føler: Skift ut føleren</li> </ul>                                                                                                    |
| H.00.74 | TbuffertankMangler   | Buffertanktemperaturføler var for-                                    | Buffertanktemperaturføler ikke registrert:                                                                                                    |
|         |                      | ventet, men ble ikke registrert                                       | <ul> <li>Buffertanktemperaturføler er ikke koblet til:<br/>Koble til føleren</li> <li>Buffertanktemperaturføler er ikke koblet riktig<br/>til: Koble til føleren riktig</li> <li>Feil på føler: Skift ut føleren</li> </ul>                                                                                                    |
| H.00.75 | TbuffertankØvreMangl | Øvre buffertanktemperaturføler var                                    | Øvre buffertanktemperaturføler ikke registrert:                                                                                                    |
|         |                      | forventet, men ble ikke registrert                                    | <ul> <li>Øvre buffertanktemperaturføler er ikke koblet<br/>til: Koble til føleren</li> <li>Øvre buffertanktemperaturføler er ikke koblet<br/>riktig til: Koble til føleren riktig</li> </ul>                                                                                                    |
| H.00.76 | TkaskadeTur Åpen     | Kaskadeturtemperaturføler er fjernet                                  | Kaskade-turtemperaturføler åpen:                                                                                                    |
|         |                      | eller måler temperatur under spes.<br>område                          | <ul> <li>Dårlig forbindelse: Kontroller ledningene og<br/>kontaktene</li> <li>Feilmontert føler: Sjekk at føleren er riktig mon-<br/>tert</li> <li>Føleren er ikke til stede.</li> <li>Feil på føler: Skift ut føleren</li> </ul>                                                                                                    |
| H.00.77 | TkaskadeTur Lukket   | Kaskadeturtemperaturføler er kort-                                    | Kortslutning på kaskadeturtemperaturføler:                                                                                                    |
|         |                      | sluttet eller måler temperatur over<br>spes. område                   | <ul> <li>Dårlig forbindelse: Kontroller ledningene og<br/>kontaktene</li> <li>Feilmontert føler: Sjekk at føleren er riktig mon-<br/>tert</li> <li>Feil på føler: Skift ut føleren</li> </ul>                                                                                                    |
| H.00.78 | TkaskadeTur mangler  | Kaskadeturtemperaturføler var for-<br>ventet, men ble ikke registrert | <ul> <li>Kaskade-turtemperaturføler ikke registrert:</li> <li>Kaskade-turtemperaturføler ikke koblet til: Koble til føleren</li> <li>Kaskade-turtemperaturføler ikke koblet riktig til:<br/>Koble til føleren riktig</li> <li>Feil på føler: Skift ut føleren</li> </ul>                                                                                                    |
| H.00.81 | RomtempMangler       | Romtemperaturføler var forventet,                                     | Romtemperaturføler ikke registrert:                                                                                                    |
|         |                      | men ble ikke registrert                                               | <ul> <li>Romtemperaturføler er ikke koblet til: Koble til<br/>føleren</li> <li>Romtemperaturføler er ikke riktig tilkoblet: Kob-<br/>le til føleren riktig</li> </ul>                                                                                                    |
| H.01.00 | Komm-feil            | Det har oppstått kommunikasjonsfeil                                   | Kommunikasjonsfeil med sikkerhetskjerne:                                                                                                    |
|         |                      |                                                                       | <ul><li>Sett kjelen igang igjen</li><li>Skift ut CU-GH</li></ul>                                                                                                    |
| H.01.05 | Maks delta TT-TR     | Maksimal differanse mellom turtem-<br>peratur og returtemperatur      | <ul> <li>Maksimal forskjell mellom tur- og returtemperatur<br/>overskredet:</li> <li>Ingen strømning eller for svak strømning: <ul> <li>Kontroller sirkulasjonen (retning, pumpe,<br/>ventiler)</li> <li>Sjekk vanntrykket</li> <li>Sjekk om varmeveksleren er ren</li> </ul> </li> <li>Følerfeil: <ul> <li>Kontroller at følerne fungerer riktig</li> <li>Kontroller at følerne fungerer riktig</li> </ul> </li> </ul> |

| Kode    | Visningstekst       | Beskrivelse                                                                         | Løsning                                                                                                    |
|---------|---------------------|-------------------------------------------------------------------------------------|----------------------------------------------------------------------------------------------------|
| H.01.06 | Maks delta TH-TF    | delta TH-TF Maksimal differanse mellom varme-<br>vekslertemperatur og turtemperatur | Maksimal forskjell mellom varmeveksler- og tilfør-<br>selstemperatur overskredet:                                                                                                    |
|         |                     |                                                                                     | <ul> <li>Ingen strømning eller for svak strømning:</li> <li>Kontroller sirkulasjonen (retning, pumper, ventiler).</li> <li>Kontroller vanntrykket.</li> <li>Sjekk om varmeveksleren er ren.</li> <li>Kontroller at installasjonen er luftet.</li> <li>Kontroller vannkvaliteten i henhold til leverandørens spesifikasjoner.</li> <li>Følerfeil:</li> <li>Kontroller at følerne fungerer riktig.</li> <li>Kontroller at føleren er riktig installert.</li> </ul> |
| H.01.07 | Maks delta TH-TR    | Maksimal differanse mellom varme-<br>vekslertemperatur og returtempera-             | Maksimal forskjell mellom varmeveksler- og re-<br>turtemperatur overskredet:                                                                                                    |
|         |                     | tur                                                                                 | <ul> <li>Ingen strømning eller for svak strømning: <ul> <li>Kontroller sirkulasjonen (retning, pumper, ventiler)</li> <li>Kontroller vanntrykket.</li> <li>Sjekk om varmeveksleren er ren.</li> <li>Sjekk at installasjonen har riktig lufting, for å slippe ut luft.</li> </ul> </li> <li>Følerfeil: <ul> <li>Kontroller at følerne fungerer riktig.</li> <li>Kontroller at føleren er riktig installert.</li> </ul> </li> </ul>                                |
| H.01.08 | SV Temp Grad. Nivå3 | Maksimal SV-temperaturgradient ni-<br>vå3 overskredet                               | Maksimal temperaturøkning for varmeveksler er overskredet:                                                                                                    |
|         |                     |                                                                                     | <ul> <li>Ingen strømning eller for svak strømning:</li> <li>Kontroller sirkulasjonen (retning, pumpe, ventiler)</li> <li>Kontroller vanntrykket</li> <li>Kontroller om varmeveksleren er ren</li> <li>Kontroller at sentralvarmesystemet har riktig lufting, for å slippe ut luft</li> <li>Følerfeil:</li> <li>Kontroller at følerne fungerer riktig</li> <li>Kontroller at føleren er riktig installert</li> </ul>                                              |
| H.01.09 | Gasspressostat      | Gasspressostat                                                                      | Gasstrykk for lavt:                                                                                                    |
|         |                     |                                                                                     | <ul> <li>Ingen strømning eller for svak strømning:</li> <li>Kontroller at gassventilen er helt åpen.</li> <li>Kontroller trykket på gasstilførselen</li> <li>Hvis et gassfilter er koblet til: Påse at filteret<br/>er rent</li> <li>Feil innstilling på GPS gasstrykkbryteren:</li> <li>Påse at bryteren er riktig montert</li> <li>Skift ut GPS-bryteren ved behov</li> </ul>                                                                                  |
| H.01.13 | Maks Tvarmeveksler  | Varmevekslertemperatur har over-                                                    | Maksimal varmevekslertemperatur overskredet:                                                                                                    |
|         |                     | skredet maksimal verdi for drift                                                    | <ul> <li>Kontroller sirkulasjonen (retning, pumper, ventiler).</li> <li>Kontroller vanntrykket.</li> <li>Kontroller at følerne fungerer riktig.</li> <li>Kontroller at føleren er riktig installert.</li> <li>Kontroller om varmeveksleren er ren.</li> <li>Kontroller at sentralvarmesystemet har riktig lufting, for å slippe ut luft.</li> </ul>                                                                                                    |

| Kode    | Visningstekst        | Beskrivelse                                                              | Løsning                                                                                                    |
|---------|----------------------|--------------------------------------------------------------------------|----------------------------------------------------------------------------------------------------|
| H.01.14 | Maks Ttur            | Turtemperatur har overskredet mak-                                       | Turtemperaturføler over normalt område:                                                                                                    |
|         |                      | simal verdi for drift                                                    | <ul> <li>Dårlig forbindelse: Kontroller ledningene og<br/>kontaktene</li> <li>Ingen strømning eller for svak strømning: <ul> <li>Kontroller sirkulasjonen (retning, pumpe,<br/>ventiler)</li> <li>Kontroller vanntrykket</li> <li>Kontroller om varmeveksleren er ren</li> </ul> </li> </ul> |
| H.01.15 | Maks Trøykgass       | Røykgasstemperatur har overskre-                                         | Maksimum røykgasstemperatur overskredet:                                                                                                    |
|         |                      | det maksimal verdi for drift                                             | <ul> <li>Kontroller røykgassutløpssystemet</li> <li>Kontroller varmeveksleren for å sikre at røyk-<br/>gassiden ikke er tett</li> <li>Feil på føler: Skift ut føleren</li> </ul>                                                                                                    |
| H.01.21 | VV-temp gradNivå3    | Maksimal varmtvannstemperaturgra-                                        | Tilførselstemperaturen har steget for raskt:                                                                                                    |
|         |                      | dient nivå3 overskredet                                                  | <ul> <li>Kontroller sirkulasjonen (retning, pumpe, ventiler)</li> <li>Kontroller at pumpen fungerer som den skal</li> </ul>                                                                                                    |
| H.01.26 | Gasstrykk maks       | Gasstrykk oversteget                                                     | -                                                                                                    |
| H.02.00 | Tilbakestill. pågår  | Tilbakestilling pågår                                                    | Nullstillingsprosedyre aktiv:                                                                                                    |
|         |                      |                                                                          | Ingen handling                                                                                                    |
| H.02.02 | Vent konfig-nummer   | Venter på konfigurasjonsnummer                                           | Konfigurasjonsfeil eller ukjent konfigurasjons-<br>nummer:                                                                                                    |
|         |                      |                                                                          | Tilbakestill CN1 og CN2                                                                                                    |
| H.02.03 | Konf-feil            | Konfigurasjonsfeil                                                       | Konfigurasjonsfeil eller ukjent konfigurasjons-<br>nummer:                                                                                                    |
|         |                      |                                                                          | Tilbakestill CN1 og CN2                                                                                                    |
| H.02.04 | Parameterfeil        | Parameterfeil                                                            | <ul> <li>Feil ved fabrikkinnstillinger:</li> <li>Meldingene blir ikke lagret: <ul> <li>Sett kjelen igang igjen</li> <li>Tilbakestill CN1 og CN2</li> <li>Skift ut CU-GH-kretskortet</li> </ul> </li> </ul>                                                                                   |
| H.02.05 | CSU CU-uoverens-     | CSU stemmer ikke overens med                                             | Konfigurasjonsfeil:                                                                                                    |
|         | stem.                | CU-type                                                                  | Tilbakestill CN1 og CN2                                                                                                    |
| H.02.12 | Frigivelsessignal    | Frigivelsessignal inngang på kontrol-<br>lenhet fra enhet eksternt miljø | Ventetid utløsingssignal er utløpt:<br>• Ekstern årsak: Fjern ekstern årsak<br>• Feil parametersett: Kontroller parametrene<br>• Dårlig forbindelse: Kontroller forbindelsen                                                                                                    |
| H.02.16 | Int CSU-tidsavbrudd  | Internt CSU-tidsavbrudd                                                  | Konfigurasjonsfeil:                                                                                                    |
|         |                      |                                                                          | <ul> <li>Tilbakestill CN1 og CN2</li> <li>Skift ut PCB</li> </ul>                                                                                                    |
| H.02.36 | Funksjonsenhet mangl | Funksjonsenhet har blir frakoblet                                        | Kommunikasjonsfeil med SCB-kretskort:                                                                                                    |
|         |                      |                                                                          | <ul> <li>Dårlig forbindelse med BUSS: Kontroller led-<br/>ningene.</li> <li>Kretskort mangler: Koble til kretskortet igjen, el-<br/>ler hent det fra minnet ved bruk av autodetekte-<br/>ring.</li> </ul>                                                                                    |
| H.02.40 | Funksjon utilgjeng.  | Funksjon utilgjengelig                                                   | Kontakt leverandøren                                                                                                    |
| H.02.45 | Full CAN tilkobl.mat | Full CAN-tilkoblingsmatrise                                              | SCB ikke funnet:                                                                                                    |
|         |                      |                                                                          | Utfør en autodetektering                                                                                                    |
| H.02.46 | Full CAN-enhetsadm   | Full CAN-enhetsadministrering                                            | SCB ikke funnet:                                                                                                    |
| 4.00.55 |                      |                                                                          | Utfør en autodetektering                                                                                                    |
| п.u2.55 | ogyia. ei. man.sernr | rienummer                                                                |                                                                                                    |

| Kode    | Visningstekst        | Beskrivelse                                                                      | Løsning                                                                                                    |
|---------|----------------------|----------------------------------------------------------------------------------|----------------------------------------------------------------------------------------------------|
| H.02.61 | Ikke støttet funksj. | Sone A støtter ikke den valgte funk-<br>sjonen                                   | Funksjonsinnstillingen for sone A er ikke riktig el-<br>ler er ikke tillatt på denne kretsen:                                                                                                    |
|         |                      |                                                                                  | • Kontroller innstillingen av parameteren CP020.                                                                                                    |
| H.02.62 | Ikke støttet funksj. | Sone B støtter ikke den valgte funk-<br>sjonen                                   | Funksjonsinnstillingen for sone B er ikke riktig el-<br>ler er ikke tillatt på denne kretsen:                                                                                                    |
|         |                      |                                                                                  | • Kontroller innstillingen av parameteren CP021.                                                                                                    |
| H.02.63 | Ikke støttet funksj. | Sone C støtter ikke den valgte funk-<br>sjonen                                   | Funksjonsinnstillingen for sone C er ikke riktig el-<br>ler er ikke tillatt på denne kretsen:                                                                                                    |
|         |                      |                                                                                  | • Kontroller innstillingen av parameteren CP023.                                                                                                    |
| H.02.64 | Ikke støttet funksj. | Sone D støtter ikke den valgte funk-<br>sjonen                                   | Funksjonsinnstillingen for sone C (DHW) er ikke riktig eller er ikke tillatt på denne kretsen:                                                                                                    |
|         |                      |                                                                                  | • Kontroller innstillingen av parameteren CP022.                                                                                                    |
| H.02.65 | Ikke støttet funksj. | Sone E støtter ikke den valgte funk-<br>sjonen                                   | Funksjonsinnstillingen for sone E (AUX) er ikke riktig eller er ikke tillatt på denne kretsen:                                                                                                    |
|         |                      |                                                                                  | • Kontroller innstillingen av parameteren <b>CP024</b> .                                                                                                    |
| H.02.66 | TAS ikke tilkoblet   | Rustbeskyttelsen (TAS) til varmt-<br>vannstanken er ikke koblet til              | Korrosjonsbeskyttelsesanode (TAS) ikke regi-<br>strert:                                                                                                    |
|         |                      |                                                                                  | <ul> <li>Anode er ikke koblet til: Koble til anoden</li> <li>Anode er ikke koblet riktig til: Koble til anoden riktig</li> </ul>                                                                                                    |
| H.02.67 | TAS-kortslutning     | Rustbeskyttelsen (TAS) til varmt-<br>vannstanken er kortsluttet                  | Korrosjonsbeskyttelsesanode (TAS) mangler el-<br>ler er kortsluttet:                                                                                                    |
|         |                      |                                                                                  | <ul> <li>Dårlig forbindelse: Kontroller ledningene og<br/>kontaktene</li> <li>Feilmontert føler: Sjekk at føleren er riktig mon-<br/>tert</li> <li>Feil på føler: Skift ut føleren</li> </ul>                                                                                                    |
| H.02.79 | Enhet tapt S-buss    | Den tilkoblede enheten er ikke tilste-                                           | S-Bus-kontaktenheter mangler:                                                                                                    |
|         |                      | de på systembussen                                                               | <ul> <li>Dårlig forbindelse: Kontroller ledningene og<br/>kontaktene</li> <li>Feilmonterte kontakter: Sjekk at kontaktene er<br/>riktig montert</li> <li>Endekontakter (med motstand) mangler eller er<br/>feil tilkoblet: sjekk kabling og kontakter</li> <li>Kontroller om tilkoblede enheter er aktivert</li> </ul>                                                              |
| H.02.91 | SV blokkert          | CH varmeforespørsel er blokkert av den multifunksjonelle inngangen               | -                                                                                                    |
| H.02.92 | DHW blokkert         | DHW varmeforespørsel er blokkert<br>av den multifunksjonelle inngangen           | -                                                                                                    |
| H.02.93 | CH og DHW blokkert   | CH og DHW varmeforespørsler er<br>blokkert av den multifunksjonelle<br>inngangen | -                                                                                                    |
| H.03.00 | Parameterfeil        | Sikkerhetsparameternivå 2, 3, 4 er                                               | Parameterfeil: sikkerhetskjerne                                                                                                    |
|         |                      | ikke riktig eller mangler                                                        | <ul><li>Sett kjelen igang igjen</li><li>Skift ut CU-GH</li></ul>                                                                                                    |
| H.03.01 | CU til GVR-datafeil  | Ingen gyldige data mottatt fra CU til                                            | Kommunikasjonsfeil med CU-GH:                                                                                                    |
|         |                      | GVR                                                                              | • Sett kjelen igang igjen                                                                                                    |
| H.03.02 | Flammetap oppdaget   | Målt ioniseringsstrøm er under gren-<br>sen                                      | Ingen flamme under drift:<br>• Ingen ioniseringsstrøm:<br>- Luft ut gasstilførselen for å fjerne luften<br>- Kontroller at gassventilen er helt åpen<br>- Kontroller trykket på gasstilførselen<br>- Kontroller drift og innstilling av gassventilen-<br>heten<br>- Kontroller at luftinntaket og røykgassutløpet<br>ikke er blokkert<br>- Kontroller at røykgass ikke resirkuleres |

| Kode     | Visningstekst        | Beskrivelse                                                                                              | Løsning                                                                                                    |
|----------|----------------------|----------------------------------------------------------------------------------------------------|----------------------------------------------------------------------------------------------------|
| H.03.05  | Intern blokkering    | Intern blokkering oppstått på gass-                                                                      | Sikkerhetskjernefeil:                                                                                                    |
|          |                      | ventilregulering                                                                                         | <ul><li>Sett kjelen igang igjen</li><li>Skift ut CU-GH</li></ul>                                                                                                    |
| H.03.07  | Parameterfeil        | Parametersett som ikke stemmer<br>overens, er registrert (P-type)                                        | -                                                                                                    |
| H.03.09  | Nettspenning lav     | Nettspenningen er under minimums-<br>verdien for drift                                                   | • When the device is switched on or off, an entry is made in the error memory                                                                                                    |
| H.03.254 | Ukjent               | Ukjent feil                                                                                              | -                                                                                                    |
| H.08.07  | LIN pumpe 1 feil     | LIN pumpe 1 feil med driften                                                                             | -                                                                                                    |
| H.08.08  | LIN pumpe 1 sperring | LIN pumpe 1 drift sperret på grunn<br>av feil                                                            | -                                                                                                    |
| H.08.09  | LIN-pumpe1 komm.tapt | LIN pumpe 1 kommunikasjon brutt<br>på grunn av manglende kommunika-<br>sjon med bus master (BDR-enheter) | -                                                                                                    |
| H.10.00  | T tur sone A åpen    | Turtemperaturføler sone A åpen                                                                           | Turtemperaturfølersone A åpen:                                                                                                    |
|          |                      |                                                                                                    | <ul> <li>Dårlig forbindelse: Kontroller ledningene og<br/>kontaktene</li> <li>Feilmontert føler: Sjekk at føleren er riktig mon-<br/>tert</li> <li>Føleren er ikke til stede.</li> <li>Feil på føler: Skift ut føleren</li> </ul>                                                                              |
| H.10.01  | T tur sone A lukket  | Turtemperaturføler sone A lukket                                                                         | Kortslutning på turtemperaturfølersone A:                                                                                                    |
|          |                      |                                                                                                    | <ul> <li>Dårlig forbindelse: Kontroller ledningene og<br/>kontaktene</li> <li>Feilmontert føler: Sjekk at føleren er riktig mon-<br/>tert</li> <li>Feil på føler: Skift ut føleren</li> </ul>                                                                                                    |
| H.10.02  | T varmtv.sone A åpen | Varmtvannstemperaturføler sone A                                                                         | Varmtvannstemperaturfølersone A åpen:                                                                                                    |
|          |                      | åpen                                                                                                    | <ul> <li>Dårlig forbindelse: Kontroller ledningene og<br/>kontaktene</li> <li>Feilmontert føler: Sjekk at føleren er riktig mon-<br/>tert</li> <li>Føleren er ikke til stede.</li> <li>Feil på føler: Skift ut føleren</li> </ul>                                                                              |
| H.10.03  | T varmtv.sone A lukk | Varmtvannstemperaturføler sone A<br>lukket                                                               | Kortslutning på varmtvannstemperaturfølersone<br>A:                                                                                                    |
|          |                      |                                                                                                    | <ul> <li>Dårlig forbindelse: Kontroller ledningene og<br/>kontaktene</li> <li>Feilmontert føler: Sjekk at føleren er riktig mon-<br/>tert</li> <li>Feil på føler: Skift ut føleren</li> <li>Ved bruk av termostaten i stedet for føleren:<br/>parameteren CP500 må settes til av (=deakti-<br/>ver)</li> </ul> |
| H.10.04  | TsvømmebassSoneAå-   | Temperaturføler svømmebasseng                                                                            | Svømmebasseng-temperaturføler A åpen:                                                                                                    |
|          | pen                  | sone A åpen                                                                                              | <ul> <li>Dårlig forbindelse: Kontroller ledningene og<br/>kontaktene</li> <li>Feilmontert føler: Sjekk at føleren er riktig mon-<br/>tert</li> <li>Føleren er ikke til stede.</li> <li>Feil på føler: Skift ut føleren</li> </ul>                                                                              |
| H.10.05  | TsvømmebassSoneA-    | Sensor for svømmebassengtempe-                                                                           | Kortslutning på svømmebasseng-temperaturfø-                                                                                                    |
|          | IUKK                 |                                                                                                    | <ul> <li>Dårlig forbindelse: Kontroller ledningene og<br/>kontaktene</li> <li>Feilmontert føler: Sjekk at føleren er riktig mon-<br/>tert</li> <li>Feil på føler: Skift ut føleren</li> </ul>                                                                                                    |

| Kode    | Visningstekst             | Beskrivelse                                    | Løsning                                                                                                    |
|---------|---------------------------|------------------------------------------------|----------------------------------------------------------------------------------------------------|
| H.10.09 | Ttur sone B åpen          | Turtemperaturføler sone B åpen                 | Turtemperaturfølersone B åpen:                                                                                                    |
|         |                           |                                                | <ul> <li>Dårlig forbindelse: Kontroller ledningene og<br/>kontaktene</li> <li>Feilmontert føler: Sjekk at føleren er riktig mon-<br/>tert</li> <li>Føleren er ikke til stede.</li> <li>Feil på føler: Skift ut føleren</li> </ul>                                                                              |
| H.10.10 | T tur sone B lukket       | Turtemperaturføler sone B lukket               | Kortslutning på turtemperaturfølersone B:                                                                                                    |
|         |                           |                                                | <ul> <li>Dårlig forbindelse: Kontroller ledningene og<br/>kontaktene</li> <li>Feilmontert føler: Sjekk at føleren er riktig mon-<br/>tert</li> <li>Feil på føler: Skift ut føleren</li> </ul>                                                                                                    |
| H.10.11 | T varmtv sone B åpen      | Varmtvannstemperaturføler sone B               | Varmtvannstemperaturfølersone B åpen:                                                                                                    |
|         |                           | åpen                                           | <ul> <li>Dårlig forbindelse: Kontroller ledningene og<br/>kontaktene</li> <li>Feilmontert føler: Sjekk at føleren er riktig mon-<br/>tert</li> <li>Føleren er ikke til stede.</li> <li>Feil på føler: Skift ut føleren</li> </ul>                                                                              |
| H.10.12 | T varmtv sone B lukk      | Varmtvannstemperaturføler sone B               | Kortslutning på varmtvannstemperaturfølersone                                                                                                    |
|         |                           | пиккет                                         | <ul> <li>Dårlig forbindelse: Kontroller ledningene og<br/>kontaktene</li> <li>Feilmontert føler: Sjekk at føleren er riktig mon-<br/>tert</li> <li>Feil på føler: Skift ut føleren</li> <li>Ved bruk av termostaten i stedet for føleren:<br/>parameteren CP501 må settes til av (=deakti-<br/>ver)</li> </ul> |
| H.10.13 | TsvømmebasSoneB           | Temperaturføler svømmebasseng                  | Svømmebasseng-temperaturføler B åpen:                                                                                                    |
|         | apen                      | sone B apen                                    | <ul> <li>Dårlig forbindelse: Kontroller ledningene og<br/>kontaktene</li> <li>Feilmontert føler: Sjekk at føleren er riktig mon-<br/>tert</li> <li>Føleren er ikke til stede.</li> <li>Feil på føler: Skift ut føleren</li> </ul>                                                                              |
| H.10.14 | TsvømmebassSone-<br>Blukk | Temperaturføler svømmebasseng<br>sone B lukket | Kortslutning på svømmebasseng-temperaturfø-<br>lersone B:                                                                                                    |
|         |                           |                                                | <ul> <li>Dårlig forbindelse: Kontroller ledningene og<br/>kontaktene</li> <li>Feilmontert føler: Sjekk at føleren er riktig mon-<br/>tert</li> <li>Feil på føler: Skift ut føleren</li> </ul>                                                                                                    |
| H.10.18 | T tur sone C åpen         | Turtemperaturføler sone C åpen                 | Turtemperaturfølersone C åpen:                                                                                                    |
|         |                           |                                                | <ul> <li>Dårlig forbindelse: Kontroller ledningene og<br/>kontaktene</li> <li>Feilmontert føler: Sjekk at føleren er riktig mon-<br/>tert</li> <li>Føleren er ikke til stede.</li> <li>Feil på føler: Skift ut føleren</li> </ul>                                                                              |
| H.10.19 | T tur sone C lukket       | Turtemperaturføler sone C lukket               | Kortslutning på turtemperaturfølersone C:                                                                                                    |
|         |                           |                                                | <ul> <li>Dårlig forbindelse: Kontroller ledningene og<br/>kontaktene</li> <li>Feilmontert føler: Sjekk at føleren er riktig mon-<br/>tert</li> <li>Feil på føler: Skift ut føleren</li> </ul>                                                                                                    |

| Kode    | Visningstekst        | Beskrivelse                                | Løsning                                                                                                    |
|---------|----------------------|--------------------------------------------|----------------------------------------------------------------------------------------------------|
| H.10.20 | T varmtv sone C åpen | Varmtvannstemperaturføler sone C           | Varmtvannstemperaturfølersone C åpen:                                                                                                    |
|         |                      | ăpen                                       | <ul> <li>Dårlig forbindelse: Kontroller ledningene og<br/>kontaktene</li> <li>Feilmontert føler: Sjekk at føleren er riktig mon-<br/>tert</li> <li>Føleren er ikke til stede.</li> <li>Feil på føler: Skift ut føleren</li> </ul>                                                                              |
| H.10.21 | T varmtv sone C lukk | Varmtvannstemperaturføler sone C<br>lukket | Kortslutning på varmtvannstemperaturfølersone<br>C:                                                                                                    |
|         |                      |                                            | <ul> <li>Dårlig forbindelse: Kontroller ledningene og<br/>kontaktene</li> <li>Feilmontert føler: Sjekk at føleren er riktig mon-<br/>tert</li> <li>Feil på føler: Skift ut føleren</li> <li>Ved bruk av termostaten i stedet for føleren:<br/>parameteren CP503 må settes til av (=deakti-<br/>ver)</li> </ul> |
| H.10.22 | TsvømmebassSoneCå-   | Temperaturføler svømmebasseng              | Svømmebasseng-temperaturføler C åpen:                                                                                                    |
|         | pen                  | sone C åpen                                | <ul> <li>Dårlig forbindelse: Kontroller ledningene og<br/>kontaktene</li> <li>Feilmontert føler: Sjekk at føleren er riktig mon-<br/>tert</li> <li>Føleren er ikke til stede.</li> <li>Feil på føler: Skift ut føleren</li> </ul>                                                                              |
| H.10.23 | TsvømmebassSone-     | Temperaturføler svømmebasseng              | Kortslutning på svømmebasseng-temperaturfø-                                                                                                    |
|         | Glukk                | Sone C lukket                              | <ul> <li>Dårlig forbindelse: Kontroller ledningene og<br/>kontaktene</li> <li>Feilmontert føler: Sjekk at føleren er riktig mon-<br/>tert</li> <li>Feil på føler: Skift ut føleren</li> </ul>                                                                                                    |
| H.10.27 | T tur sone VV åpen   | Turtemperaturføler sone VV åpen            | Turtemperaturfølersone DHW åpen:                                                                                                    |
|         |                      |                                            | <ul> <li>Dårlig forbindelse: Kontroller ledningene og<br/>kontaktene</li> <li>Feilmontert føler: Sjekk at føleren er riktig mon-<br/>tert</li> <li>Føleren er ikke til stede.</li> <li>Feil på føler: Skift ut føleren</li> </ul>                                                                              |
| H.10.28 | Føler soneVV lukket  | Turtemperaturføler sone VV lukket          | Kortslutning på turtemperaturfølersone DHW:                                                                                                    |
|         |                      |                                            | <ul> <li>Dårlig forbindelse: Kontroller ledningene og<br/>kontaktene</li> <li>Feilmontert føler: Sjekk at føleren er riktig mon-<br/>tert</li> <li>Feil på føler: Skift ut føleren</li> </ul>                                                                                                    |
| H.10.29 | Føler sone VV åpen   | Temperaturføler sone VV åpen               | Varmtvannstemperaturfølersone DHW åpen:                                                                                                    |
|         |                      |                                            | <ul> <li>Dårlig forbindelse: Kontroller ledningene og<br/>kontaktene</li> <li>Feilmontert føler: Sjekk at føleren er riktig mon-<br/>tert</li> <li>Føleren er ikke til stede.</li> <li>Feil på føler: Skift ut føleren</li> </ul>                                                                              |

| Kode    | Visningstekst        | Beskrivelse                                  | Løsning                                                                                                    |
|---------|----------------------|----------------------------------------------|----------------------------------------------------------------------------------------------------|
| H.10.30 | T sone VV lukket     | Varmtvannstemperaturføler sone VV<br>lukket  | Kortslutning på varmtvannstemperaturfølersone DHW:                                                                                                    |
|         |                      |                                              | <ul> <li>Dårlig forbindelse: Kontroller ledningene og<br/>kontaktene</li> <li>Feilmontert føler: Sjekk at føleren er riktig mon-<br/>tert</li> <li>Feil på føler: Skift ut føleren</li> <li>Ved bruk av termostaten i stedet for føleren:<br/>parameteren CP502 må settes til av (=deakti-<br/>ver)</li> </ul>                                                        |
| H.10.36 | Føler sone AUX åpen  | Turtemperaturføler sone AUX åpen             | Turtemperaturfølersone AUX åpen:                                                                                                    |
|         |                      |                                              | <ul> <li>Dårlig forbindelse: Kontroller ledningene og<br/>kontaktene</li> <li>Feilmontert føler: Sjekk at føleren er riktig mon-<br/>tert</li> <li>Føleren er ikke til stede.</li> <li>Feil på føler: Skift ut føleren</li> </ul>                                                                                                    |
| H.10.37 | Føler soneAUX lukket | Turtemperaturføler sone AUX lukket           | Kortslutning på turtemperaturfølersone AUX:                                                                                                    |
|         |                      |                                              | <ul> <li>Dårlig forbindelse: Kontroller ledningene og<br/>kontaktene</li> <li>Feilmontert føler: Sjekk at føleren er riktig mon-<br/>tert</li> <li>Feil på føler: Skift ut føleren</li> </ul>                                                                                                    |
| H.10.38 | T VV sone AUX åpen   | Varmtvannstemperaturføler sone<br>AUX åpen   | <ul> <li>Varmtvannstemperaturfølersone AUX åpen:</li> <li>Dårlig forbindelse: Kontroller ledningene og<br/>kontaktene</li> <li>Feilmontert føler: Sjekk at føleren er riktig mon-<br/>tert</li> <li>Føleren er ikke til stede.</li> <li>Feil på føler: Skift ut føleren</li> </ul>                                                                                    |
| H.10.39 | Føler soneAUX lukket | Varmtvannstemperaturføler sone<br>AUX lukket | <ul> <li>Kortslutning på varmtvannstemperaturfølersone<br/>AUX:</li> <li>Dårlig forbindelse: Kontroller ledningene og<br/>kontaktene</li> <li>Feilmontert føler: Sjekk at føleren er riktig mon-<br/>tert</li> <li>Feil på føler: Skift ut føleren</li> <li>Ved bruk av termostaten i stedet for føleren:<br/>parameteren CP504 må settes til av (=deakti-</li> </ul> |

## 8.1.4 Stenging

#### Tab.68 Låsekoder

| Kode    | Visningstekst | Beskrivelse                                                                        | Løsning                                                                                                    |
|---------|---------------|------------------------------------------------------------------------------------|----------------------------------------------------------------------------------------------------|
| E.00.04 | Tretur åpen   | Returtemperaturføler er fjernet eller<br>måler temperatur under spes. områ-<br>de  | <ul> <li>Returtemperaturføler åpen:</li> <li>Dårlig forbindelse: Kontroller ledningene og<br/>kontaktene</li> <li>Feilmontert føler: Sjekk at føleren er riktig mon-<br/>tert</li> <li>Feil på føler: Skift ut føleren</li> </ul>        |
| E.00.05 | TRetur lukket | Returtemperaturføler er kortsluttet<br>eller måler temperatur over spes.<br>område | <ul> <li>Returtemperaturføler kortsluttet:</li> <li>Dårlig forbindelse: Kontroller ledningene og<br/>kontaktene</li> <li>Feilmontert føler: Sjekk at føleren er riktig mon-<br/>tert</li> <li>Feil på føler: Skift ut føleren</li> </ul> |

| Kode    | Visningstekst        | Beskrivelse                                                                             | Løsning                                                                                                |
|---------|----------------------|-----------------------------------------------------------------------------------------|----------------------------------------------------------------------------------------------------|
| E.00.06 | TRetur mangler       | Returtemperaturføler var forventet,                                                     | Ingen forbindelse med føler for temperatur retur:                                                      |
|         |                      | men ble ikke registrert                                                                 | <ul> <li>Dårlig forbindelse: Kontroller ledningene og<br/>kontaktene.</li> </ul>                       |
|         |                      |                                                                                         | Feil på føler: Skift ut føleren                                                                        |
| E.00.08 | Tvarmeveksler åpen   | Varmevekslertemperaturføler er fjer-                                                    | Temperaturføler for varmeveksleren:                                                                    |
|         |                      | net eller måler temperatur under spes. område                                           | <ul> <li>Dårlig forbindelse: Kontroller ledningene og<br/>kontaktene.</li> </ul>                       |
|         |                      |                                                                                         | <ul> <li>Kontroller at føleren er riktig montert.</li> <li>Feil på føler: Skift ut føleren.</li> </ul> |
| E.00.09 | Tvarmeveksler lukket | Varmevekslertemperaturføler er                                                          | Temperaturføler for varmeveksleren:                                                                    |
|         |                      | over spes. område                                                                       | <ul> <li>Dårlig forbindelse: Kontroller ledningene og<br/>kontaktene.</li> </ul>                       |
|         |                      |                                                                                         | <ul><li>Kontroller at føleren er riktig montert.</li><li>Feil på føler: Skift ut føleren.</li></ul>    |
| E.00.16 | VV-føler åpen        | Varmtvannstanktemperaturføler er                                                        | Åpne berederføler:                                                                                     |
|         |                      | fjernet eller maler temperatur under spes. område                                       | <ul> <li>Dårlig forbindelse: Kontroller ledningene og<br/>kontaktene</li> </ul>                        |
|         |                      |                                                                                         | Feil på føler: Skift ut føleren                                                                        |
| E.00.17 | VV-føler lukket      | Varmtvannstanktemperaturføler er                                                        | Berederføler kortsluttet:                                                                              |
|         |                      | over spes. område                                                                       | Dårlig forbindelse: Kontroller ledningene og                                                           |
|         |                      |                                                                                         | <ul> <li>Feil på føler: Skift ut føleren</li> </ul>                                                    |
| E.00.18 | VV-føler mangler     | Varmvannstanktemperaturføler var<br>forventet, men ble ikke registrert                  | -                                                                                                    |
| E.00.20 | Trøykgass åpen       | Røykgasstemperaturføler er fjernet                                                      | Åpen krets på returtemperaturføler:                                                                    |
| 2.00.20 |                      | eller måler temperatur under spes.<br>område                                            | Dårlig forbindelse: Kontroller ledningene og kontaktene                                                |
|         |                      |                                                                                         | <ul> <li>Kontroller at føleren er riktig montert.</li> </ul>                                           |
|         |                      |                                                                                         | Feil på føler: Skift ut føleren.                                                                       |
| E.00.21 | Trøykgass lukket     | Røykgasstemperaturføler er kortslut-<br>tet eller måler temperatur over spes.<br>område | Røykgassføler frakoblet:                                                                               |
|         |                      |                                                                                         | Dårlig forbindelse: Kontroller ledningene og                                                           |
|         |                      |                                                                                         | kontaktene.                                                                                            |
|         |                      |                                                                                         | <ul> <li>Feil på føler: Skift ut føleren.</li> </ul>                                                   |
| E.01.04 | 5 x flammetapfeil    | 5 x feil med forekomst av utilsiktet                                                    | Flammetap oppstår 5 ganger:                                                                            |
|         |                      | flammetap                                                                               | Luft ut gasstilførselen for å fjerne luften                                                            |
|         |                      |                                                                                         | Kontroller at gassventilen er helt åpen                                                                |
|         |                      |                                                                                         | Kontroller trykket på gasstilførselen                                                                  |
|         |                      |                                                                                         | ten                                                                                                    |
|         |                      |                                                                                         | Kontroller at luftinntaket og røykgassutløpet ik-                                                      |
|         |                      |                                                                                         | ke er blokkert                                                                                         |
| E 01 11 | Vifta utanfar amråda | Viftobastigboton bar ovorskrodot                                                        | Kontroller at røykgass ikke resirkuleres                                                               |
| E.01.11 | Vitte utenfor område | normal driftshastighet                                                                  |                                                                                                    |
|         |                      |                                                                                         | <ul> <li>Darlig torbindelse: Kontroller ledningene og<br/>kontaktene.</li> </ul>                       |
|         |                      |                                                                                         | Feil på viften: Skift ut viften                                                                        |
|         |                      |                                                                                         | <ul> <li>Viften går når den ikke skal: Undersøk om det<br/>er for mye trekk i skorsteinen</li> </ul>   |

| Kode    | Visningstekst            | Beskrivelse                                                                                       | Løsning                                                                                                    |
|---------|--------------------------|---------------------------------------------------------------------------------------------------|----------------------------------------------------------------------------------------------------|
| E.01.12 | Retur høyere tur         | Returtemperatur har høyere tempe-                                                                 | Flyt og retur er reversert:                                                                                                    |
|         |                          | raturverdi enn turtemperaturen                                                                    | <ul> <li>Dårlig forbindelse: Kontroller ledningene og<br/>kontaktene</li> <li>Vannsirkulasjon i feil retning: Kontroller sirkula-<br/>sjonen (retning, pumpe, ventiler)</li> <li>Feilmontert føler: Sjekk at føleren er riktig mon-<br/>tert</li> <li>Dårlig fungerende føler: Kontroller følerens<br/>ohm-verdi</li> <li>Feil på føler: Skift ut føleren</li> </ul>                               |
| E.01.24 | Forbrenningsfeil         | Flere forbrenningsfeil opptrer med 24 timer                                                       | <ul> <li>Lav ioniseringsstrøm:</li> <li>Luft ut gasstilførselen for å fjerne luften.</li> <li>Kontroller at gassventilen er helt åpen.</li> <li>Kontroller trykket på gasstilførselen.</li> <li>Kontroller drift og innstilling av gassventilenheten.</li> <li>Kontroller at luftinntaket og røykgassutløpet ikke er blokkert.</li> <li>Sjekk at det ikke er resirkulering av avgasser.</li> </ul> |
| E.02.13 | Blokkeringsinngang       | Blokkerer inngang på kontrollenhet                                                                | Inngangsblokkering er aktiv:                                                                                                    |
|         |                          | fra enhet eksternt miljø                                                                          | <ul><li>Ekstern årsak: Fjern ekstern årsak</li><li>Feil parametersett: Kontroller parametrene</li></ul>                                                                                                    |
| E.02.15 | Ekst CSU-tidsavbrudd     | Eksternt CSU-tidsavbrudd                                                                          | <ul> <li>CSU-tidsavbrudd:</li> <li>Dårlig forbindelse: Kontroller ledningene og<br/>kontaktene</li> <li>Defekt CSU: Skift ut CSU</li> </ul>                                                                                                    |
| E.02.17 | GVR kommTidsav-<br>brudd | Kommunikasjon gassventilkontrol-<br>lenhet har overskredet tilbakemel-<br>dingstid                | Kommunikasjonsfeil med sikkerhetskjerne:<br>• Sett kjelen igang igjen<br>• Skift ut CU-GH                                                                                                    |
| E.02.35 | Sikkerhetsenhet mang     | Sikkerhetskritisk enhet har blitt kob-<br>let fra                                                 | Kommunikasjonsfeil<br>• Utfør en autodetektering                                                                                                    |
| E.02.47 | Misl tilkobl funk-gr     | Mislykket tilkobling av funksjons-<br>grupper                                                     | Fant ikke funksjonsgruppe:<br>• Utfør en autodetektering<br>• Sett kjelen igang igjen<br>• Skift ut CU-GH                                                                                                    |
| E.02.90 | Romventilasjon           | Tidsavbrudd for kjelens romventila-<br>sjon. Ventilatoren startet eller stop-<br>pet ikke i tide. | -                                                                                                    |
| E.04.00 | Parameterfeil            | Sikkerhetsparameternivå 5 er ikke riktig eller mangler                                            | Skift ut CU-GH.                                                                                                    |
| E.04.01 | Ttur lukket              | Turtemperaturføler er kortsluttet eller<br>måler temperatur over spes. område                     | <ul> <li>Flyttemperaturføler kortsluttet:</li> <li>Dårlig forbindelse: Kontroller ledningene og<br/>kontaktene</li> <li>Feilmontert føler: Sjekk at føleren er riktig mon-<br/>tert</li> <li>Feil på føler: Skift ut føleren</li> </ul>                                                                                                    |
| E.04.02 | Ttur åpen                | Turtemperaturføler er fjernet eller<br>måler temperatur under spes. områ-<br>de                   | <ul> <li>Turtemperaturføler åpen:</li> <li>Dårlig forbindelse: Kontroller ledningene og<br/>kontaktene</li> <li>Feil på føler: Skift ut føleren</li> </ul>                                                                                                    |
| E.04.03 | Maks turtemp             | Målt turtemperatur over sikkerhets-<br>grense                                                     | <ul> <li>Ingen strømning eller for svak strømning:</li> <li>Kontroller sirkulasjonen (retning, pumpe, ventiler)</li> <li>Kontroller vanntrykket</li> <li>Kontroller om varmeveksleren er ren</li> </ul>                                                                                                    |

| Kode    | Visningstekst     | Beskrivelse                                                                             | Løsning                                                                                                    |
|---------|-------------------|-----------------------------------------------------------------------------------------|----------------------------------------------------------------------------------------------------|
| E.04.04 | Trøykgass lukket  | Røykgasstemperaturføler er kortslut-<br>tet eller måler temperatur over spes.<br>område | <ul> <li>Røykgassføler kortsluttet:</li> <li>Dårlig forbindelse: Kontroller ledningene og<br/>kontaktene</li> <li>Feilmontert føler: Sjekk at føleren er riktig mon-<br/>tert</li> <li>Feil på føler: Skift ut føleren</li> </ul>                                                                                                    |
| E.04.05 | Trøykgass åpen    | Røykgasstemperaturføler er fjernet<br>eller måler temperatur under spes.<br>område      | <ul> <li>Røykgassføler:</li> <li>Dårlig forbindelse: Kontroller ledningene og<br/>kontaktene</li> <li>Feilmontert føler: Sjekk at føleren er riktig mon-<br/>tert</li> <li>Feil på føler: Skift ut føleren</li> </ul>                                                                                                    |
| E.04.06 | Maks turtemp      | Målt røykgasstemperatur over gren-<br>se                                                | -                                                                                                    |
| E.04.07 | Ttur-føler        | Avvik i turføler 1 og turføler 2 oppda-<br>get                                          | Tilførselstemperaturføler åpen:<br>• Dårlig forbindelse: Kontroller forbindelsen<br>• Feil på føler: Skift ut føleren                                                                                                    |
| E.04.08 | Sikkerhetsinngang | Sikkerhetsinngang er åpen                                                               | <ul> <li>Bryteren for lufttrykkdifferanse aktivert:</li> <li>Dårlig forbindelse: Kontroller ledningene og<br/>kontaktene</li> <li>Trykket i røykgasskanalen er eller har vært for<br/>høyt: <ul> <li>Tilbakeslagsventil åpnes ikke</li> <li>Vannlåsen blokkert eller tom</li> <li>Kontroller at luftinntaket og røykgassutløpet<br/>ikke er blokkert</li> <li>Sjekk om varmeveksleren er ren</li> </ul> </li> </ul>                                                                                                    |
| E.04.09 | Trøykgassføler    | Avvik i røykgassføler 1 og røykgass-<br>føler 2 oppdaget                                | Røykgassføler:<br>• Dårlig forbindelse: Kontroller forbindelsen<br>• Feil på føler: Skift ut føleren                                                                                                    |
| E.04.10 | Mislykket start   | 5 mislykkede brennerstarter regi-<br>strert                                             | <ul> <li>Fem mislykkede oppstarter av brenner:</li> <li>Ingen tenngnist: <ul> <li>Sjekk kabling mellom CU-GH og tenntransformatoren</li> <li>Sjekk ioniserings-/tennelektroden</li> <li>Kontroller jordingen</li> <li>Kontroller tilstanden til brennerdekselet</li> <li>Sjekk jordingen</li> <li>Skift ut CU-GH</li> </ul> </li> <li>Tenngnist, men ingen flamme: <ul> <li>Luft ut gasstilførselen for å fjerne luften</li> <li>Kontroller at luftinntaket og røykgassutløpet ikke er blokkert</li> <li>Kontroller drift og innstilling av gassventilenheten</li> <li>Skift ut CU-GH</li> </ul> </li> <li>Flamme til stede, men ioniseringen har feilet eller er ikke tilstrekkelig: <ul> <li>Kontroller at gassventilen er helt åpen</li> <li>Kontroller kablingen på gasstilførselen</li> <li>Kontroller kablingen på gasstilførselen</li> <li>Kontroller at gassventilen er helt åpen</li> <li>Kontroller kablingen på gassventilenheten</li> <li>Skift ut CU-GH</li> </ul> </li> </ul> |

| Kode     | Visningstekst        | Beskrivelse                                                       | Løsning                                                                                                    |
|----------|----------------------|-------------------------------------------------------------------|----------------------------------------------------------------------------------------------------|
| E.04.12  | Falsk flamme         | Falsk flamme oppdaget før brenner-<br>start                       | Falsk flammesignal:                                                                                                    |
|          |                      |                                                                   | • Brenneren forblir veldig varm: Still inn O <sub>2</sub>                                                                                                    |
|          |                      |                                                                   | <ul> <li>Ioniseringsstrøm målt, men ingen flamme er til<br/>stede: Sjekk ioniserings- og tennelektroden</li> <li>Defekt gassventil: Skift ut gassventilen</li> <li>Defekt tenntransformator: Skift ut tenntransfor-<br/>matoren</li> </ul> |
| E.04.13  | Vifte                | Viftehastigheten har overskredet                                  | Viftefeil:                                                                                                    |
|          |                      | normal driftshastighet                                            | <ul> <li>Dårlig forbindelse: Kontroller ledningene og<br/>kontaktene.</li> <li>Viften går når den ikke skal: Undersøk om det<br/>er for mye trekk i skorsteinen</li> <li>Feil på viften: Skift ut viften</li> </ul>                        |
| E.04.15  | Røykgassrør blokkert | Røykgassrøret er blokkert                                         | Røykgassutløp er blokkert:                                                                                                    |
|          |                      |                                                                   | <ul><li>Kontroller at røykgassutløpet ikke er blokkert</li><li>Sett kjelen igang igjen</li></ul>                                                                                                    |
| E.04.17  | Gassventil driv feil | Driveren for gassventilen er brutt                                | Feil på gassventilenhet:                                                                                                    |
|          |                      |                                                                   | <ul> <li>Dårlig forbindelse: Kontroller ledningene og<br/>kontaktene</li> <li>Defekt gassventilenhet: Skift ut gassventilenhe-<br/>ten</li> </ul>                                                                                          |
| E.04.18  | Min turtemp feil     | Turtemperaturen er under minimum definert av GVC-parameteren      | -                                                                                                    |
| E.04.23  | Intern feil          | Gassventilregulering intern låsing                                | <ul><li>Sett kjelen igang igjen</li><li>Skift ut CU-GH</li></ul>                                                                                                    |
| E.04.29  | Utenfor tilbakest.   | Maksimalt sikkerhetsantall for tilba-<br>kestillinger overskredet | -                                                                                                    |
| E.04.44  | Gasstrykk            | Gasstrykkbryteren er åpen                                         | -                                                                                                    |
| E.04.254 | Ukjent               | Ukjent                                                            | Ukjent feil:                                                                                                    |
|          |                      |                                                                   | Skift ut PCB.                                                                                                    |

#### 8.2 Feilhistorikk

Kontrollpanelet har en feilhistorikk som lagrer de siste 32 feilene. Spesifikke detaljer lagres for hver feil, for eksempel:

- Status
- Under-status
- Tilførselstemperatur

Returtemperatur

Disse detaljene og andre kan bidra til å utbedre feilen.

#### 8.2.1 Lese av og tømme feilhistorikken

Du kan lese av feilene på kontrollpanelet. Feilhistorikken kan også slettes.

#### ► := > Feilhistorikk

- Bruk dreiebryteren til å navigere .
  - Bruk knappen ✔ for å bekrefte valget.
- 1. Trykk på **≔**-knappen.
- 2. Velg Feilhistorikk.
  - Aktiver installatørtilgang hvis Feilhistorikk ikke er tilgjengelig.
  - 2.1. Velg Aktiver installatørtilgang.
  - 2.2. Bruk kode 0012.
  - ⇒ En liste med de inntil 32 siste feilene vises med:
  - Feilkoden.
  - En kort beskrivelse.
  - Datoen.

#### Fig.114 Feildetaljer

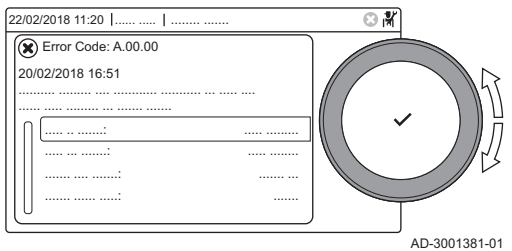

- 3. Velg feilkoden du vil undersøke.
- En forklaring til feilkoden og flere detaljer for apparatet da feilen oppstod, vises på displayet.
- 4. For å tømme feilminnet trykker du på knappen ✔ og holder den inne.

## 9 Tekniske data

#### 9.1 Elektrisk koplingsskjema

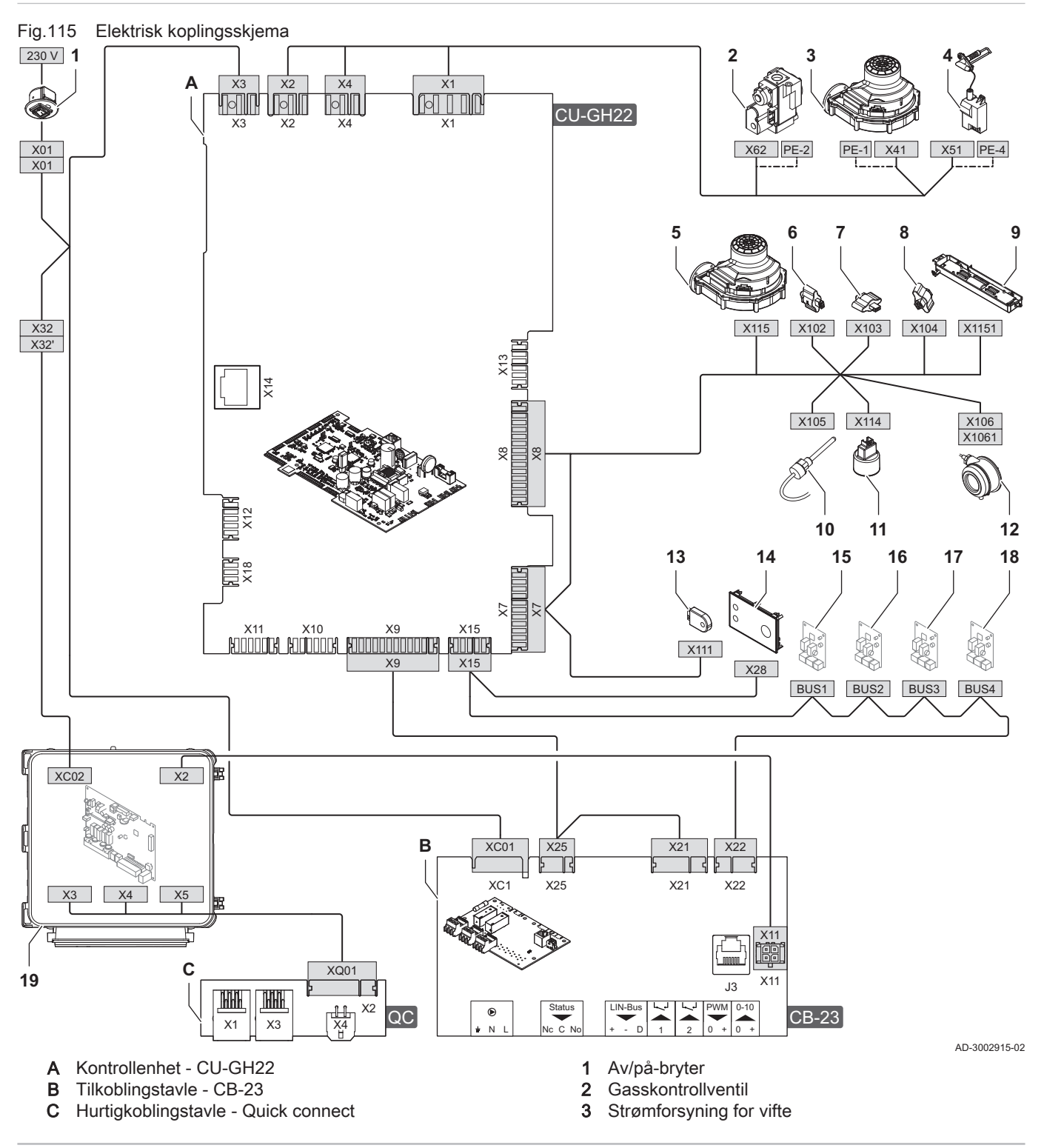
- 4 Strømforsyning for tenningstransformator
- 5 PWM-signal for vifte
- 6 Returtemperatursensor
- 7 Temperatursensor for varmeveksleren
- 8 Flyttemperatursensor
- 9 Innvendig lys
- 10 Røykgasstemperatursensor
- **11** Vanntrykksensor

## 10 Reservedeler

#### 10.1 Generelt

12 Differensialbryter for lufttrykk (ekstrautstyr)

- **13** Konfigurasjonslagringsenhet (CSU)
- 14 Kontrollpanel (HMI)
- 15 CAN-tilkobling for kretskort
- 16 CAN-tilkobling for kretskort
- 17 CAN-tilkobling for kretskort
- **18** CAN-tilkobling for kretskort
- 19 Utvidelsesboks

Fig.116 http://pieces.dedietrich-thermique.fr

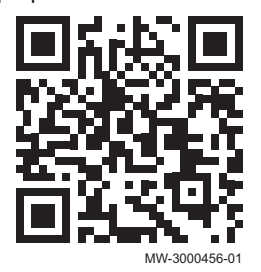

Defekte eller utslitte deler skal bare skiftes med originale reservedeler.

Informasjon om tilgjengelige deler finnes på nettstedet for profesjonelle.

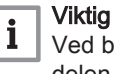

Ved bestilling av en del må du angi delenummeret til den aktuelle delen.

Når du bestiller en del, må du oppgi delenummeret som vises i listen ved siden av posisjonsnummeret til den ønskede delen.

## 11 Tillegg

#### 11.1 Forklaring av innstillinger

#### 11.1.1 Kontrollplattform – parametre

| Kode  | Visningstekst        | Forklaring                                                                                                    |
|-------|----------------------|----------------------------------------------------------------------------------------------------|
| AP003 | Røykgassvent.ventet. | Ventetid (i sekunder) før apparatet starter. I dette tidsrommet åpnes røykgass-<br>ventilen.                                                                                                    |
| AP004 | Hydr. ventil ventet. | Parameter som brukes for å angi ventetiden før hydraulikkventilen åpnes før<br>pumpen starter.                                                                                                    |
| AP008 | Ventetid frigivelse  | Parameter som brukes for å angi ventetiden før start av apparatet. Når utløser-<br>kontakten lukkes innen ventetiden er utløpt, starter apparatet umiddelbart. Når<br>utløserkontakten ikke lukkes innenfor dette tidsrommet, vil apparatet bli blokkert<br>i 10 minutter.              |
| AP013 | Lås opp-funksjon     | Stiller inn funksjonen til frigivelsesinngangsbryteren. Apparatet vil handle ut fra<br>den valgte funksjonen, når bryteren til inngangen lukkes eller åpnes (dette kan<br>konfigureres med AP018)                                                                                       |
| AP018 | Angir frigiv.inngang | Stiller inn frigivelsesinngangsbryteren når den ikke er aktivert (= normalt) åpen eller lukket.                                                                                                    |
| AP052 | Vanntrykkområde      | Parameter som brukes for å angi arbeidsområdet til vanntrykkføleren.                                                                                                    |
| AP056 | Uteføler tilgj.      | Type uteføler som er koblet til apparatet.                                                                                                    |
| AP061 | Maks korr systemføl  | Angir maksimal delta for systemtemperaturkorrigering. Når en systemføler er til-<br>koblet, vil denne verdien begrense den maksimale korrigeringen for turtempera-<br>tursettpunktet.                                                                                                   |
| AP062 | P-faktor systemføler | Angir P-faktoren for PID-regulatoren for systemtemperaturkorrigeringen. Den vil<br>modifisere hastigheten for økning eller reduksjon av systemfølertemperaturkor-<br>rigeringen. Delta for settpunktet i forhold til systemføleren multipliseres med<br>denne parameteren hvert sekund. |

| Kode  | Visningstekst        | Forklaring                                                                                                    |
|-------|----------------------|----------------------------------------------------------------------------------------------------|
| AP073 | Sommer Vinter        | Grense for utetemperatur. Når utetemperaturen er over denne grensen, er ap-<br>paratet i sommermodus og starter ikke for sentralvarme. Når utetemperaturen<br>er under denne temperaturen, er apparatet i vintermodus.                                                                                                    |
| AP074 | Forser sommermodus   | Aktiver (1) eller deaktiver (0) apparatets sommermodus. Når denne funksjonen aktiveres, stopper sentralvarmemodusen. Varmtvannsmodusen opprettholdes. Når den deaktiveres, kan sommermodus aktiveres av grensen AP073.                                                                                                    |
| AP075 | Sesongovergang       | Temperaturområde for skifte mellom sommer- og vintermodus for kjøling. Dette resulterer i et øyeblikkelig skifte til vintermodus og langsommere skifte til sommermodus. En lavere verdi resulterer i et raskere skifte til sommermodus.                                                                                                    |
| AP079 | Bygningstreghet      | En bygnings varmeabsorpsjons- og utslippstid (= treghet). Tregheten avhenger<br>av bygningens isolasjon. 0 = 10 timer ved dårlig isolasjon. 3 = 22 timer ved<br>standardisolasjon. 10 = 50 timer ved svært god isolasjon. Denne parameteren<br>brukes til utetemperaturregulering og påvirker omstillingen fra sommer- til vin-<br>termodus og omvendt. |
| AP080 | Frost min. utetemp   | Laveste utetemperatur. Når utetemperaturen er under denne, aktiveres frostbe-<br>skyttelsesmodusen for apparatet.                                                                                                    |
| AP082 | Aktiver dagslysspar  | Aktiver (1) eller deaktiver (0) sommertidinnstillingen.                                                                                                    |
| AP083 | Aktiver masterfunksj | Aktiver (1) eller deaktiver (0) masterfunksjonaliteten på dette apparatets S-<br>BUSS. Hvis flere apparater i kaskaden har denne parameteren, vil alle automa-<br>tisk bli tilbakestilt til 0 (ingen).                                                                                                    |
| AP089 | Installatørs navn    | Navn på installasjonsfirmaet.                                                                                                    |
| AP090 | Installatørs telefon | Telefonnummeret til installasjonsfirmaet.                                                                                                    |
| AP091 | Utetemp.føler kilde  | Type tilkobling for uteføleren.                                                                                                    |
| AP107 | Fargeskjerm Mk2      | Farge på skjermen.                                                                                                    |
| AP108 | Utetemp.føler aktiv. | Detektert type tilkobling for utetemperaturføler. Du kan ikke stille inn denne parameteren.                                                                                                    |
| AP111 | CAN-ledningslengde   | Ledningslengde for S-BUSS. Velg verdien som er like stor eller større enn den faktiske ledningslengden.                                                                                                    |
| AP112 | CAN-ledningslengde   | Ledningslengde for S-BUSS. Velg verdien som er like stor eller større enn den faktiske ledningslengden.                                                                                                    |
| BP001 | Type buffertank      | Type buffertank i installasjonen. Velg deaktivert (0) når en buffertank ikke er i bruk.                                                                                                    |
| BP002 | BufTankVarmest.strat | Foretrukket vanntemperatur i tvungen lastmodus for buffertanken. For oppvar-<br>ming kan man velge fast (0), beregnet (1) eller dedikert (2). For kjøling velges<br>fast (0) automatisk.                                                                                                    |
| BP003 | Ref.v buffert. varme | Foretrukket vanntemperatur for buffertanken når apparatet er i tvungen varme-<br>modus.                                                                                                    |
| BP004 | Ref.v buffert. kjøl  | Foretrukket vanntemperatur for buffertanken når apparatet er i kjølemodus. Jo<br>høyere denne verdien er, desto høyere vil vanntemperaturen bli i denne perio-<br>den.                                                                                                    |
| BP005 | Skråstill. buffert.  | Gradient (eller stigning) for beregningen av foretrukket vanntemperatur for tvun-<br>gen lasting av buffertanken. Jo høyere denne verdien er, desto raskere nås den<br>foretrukne vanntemperaturen.                                                                                                    |
| BP006 | BuffTankProgMandag   |                                                                                                    |
| BP007 | BuffTankProgTirsdag  |                                                                                                    |
| BP008 | BufTankProgOnsdag    |                                                                                                    |
| BP009 | BuffTankProgTorsdag  |                                                                                                    |
| BP010 | BuffTankProgFredag   |                                                                                                    |
| BP011 | BuffTankProgLørdag   |                                                                                                    |
| BP012 | BuffTankProgSøndag   |                                                                                                    |
| BP013 | BuffertankTberUtlign | Tillagt verdi for beregningen av foretrukket/nødvendig vanntemperatur for tvun-<br>gen oppvarming av buffertanken. Jo høyere denne verdien er, desto raskere<br>nås den foretrukne vanntemperaturen.                                                                                                    |
| BP014 | Buffertank HystStart | Koblingsforsinkelsesverdi for vanntemperaturen i buffertanken, før lading star-<br>ter. Jo lavere denne verdien er, jo hyppigere vil buffertanken bli ladet.                                                                                                    |
| BP015 | Buf.tank utkobl.fors | Minimum overskridelsestid for buffertankpumpen når tanken er klar til fylling.                                                                                                    |

| Kode                                               | Visningstekst        | Forklaring                                                                                                    |
|----------------------------------------------------|----------------------|----------------------------------------------------------------------------------------------------|
| BP019                                              | Buffert.hyst.stopp   | Koblingsforsinkelsesverdi for vanntemperaturen i buffertanken. Når temperatu-<br>ren i bunnen av tanken er høyere enn ønsket temperatur, vil apparatet stanse<br>ladingen av tanken.                                                                    |
| CP000<br>CP001<br>CP002<br>CP003<br>CP004          | MaksSoneTturRef.verd | Maksimal turtemperatur for sentralvarmevann for en sone.                                                                                                    |
| CP010<br>CP011<br>CP012<br>CP013<br>CP014          | Ttur refverdi sone   | Ønsket turtemperatur for sentralvarmevannet i en sone hvis det ikke er koblet<br>noen romenhet eller uteføler til produktet.                                                                                                    |
| CP020<br>CP021<br>CP022<br>CP023<br>CP024          | Sonefunksjon         | Funksjonen til en sone. Den valgte funksjonen kan ha flere standardinnstillin-<br>ger.                                                                                                    |
| CP030<br>CP031<br>CP032<br>CP033<br>CP034          | Båndbredde blandvent | Endre båndbredden for temperaturen for blandeventilen i en sone der det skjer<br>en modulasjon. Øk denne verdien hvis ventilen er rask, og reduser den hvis<br>ventilen er langsom. Hvis sonen ikke har blandeventil, ignoreres denne parame-<br>teren. |
| CP040<br>CP041<br>CP042<br>CP043<br>CP044          | Utkobl.fors.sonepump | Maksimal overflyttid for sonepumpen etter at varmebehovet har stoppet. Lengre<br>overflyttid vil føre mer av den gjenstående varmen i enheten inn i systemet og<br>kan spare energiforbruk.                                                             |
| CP050<br>CP051<br>CP052<br>CP053<br>CP054          | Kjel blvent.skift    | Minimumsdifferanse mellom vanntemperaturen på apparatet og temperaturen til<br>blandesonen. Jo lavere denne verdien er, desto oftere starter apparatet.                                                                                                 |
| CP060<br>CP061<br>CP062<br>CP063<br>CP064          | RomT. Ferie          | Ønsket romtemperatur under ferier.                                                                                                    |
| CP070<br>CP071<br>CP072<br>CP073<br>CP074          | MaksRedusertRomt.Gr  | Grenseromtemperatur. Når romtemperaturen i sonen er under denne tempera-<br>turen, vil produktet kjøre i komfortmodus. Ellers vil produktet kjøre i redusert<br>modus.                                                                                  |
| CP080<br>CP081<br>CP082<br>CP083<br>CP084<br>CP085 | T rom brukerakt.     | Ønskede romtemperaturer for brukeraktiviteter for sentralvarme i en sone.                                                                                                    |
| CP086<br>CP087<br>CP088<br>CP089<br>CP090<br>CP091 | T rom brukerakt.     | Ønskede romtemperaturer for brukeraktiviteter for sentralvarme i en sone.                                                                                                    |
| CP092<br>CP093<br>CP094<br>CP095<br>CP096<br>CP097 | T rom brukerakt.     | Ønskede romtemperaturer for brukeraktiviteter for sentralvarme i en sone.                                                                                                    |

| Kode                                               | Visningstekst        | Forklaring                                                                                                    |
|----------------------------------------------------|----------------------|----------------------------------------------------------------------------------------------------|
| CP098<br>CP099<br>CP100<br>CP101<br>CP102<br>CP103 | T rom brukerakt.     | Ønskede romtemperaturer for brukeraktiviteter for sentralvarme i en sone.                                                               |
| CP104<br>CP105<br>CP106<br>CP107<br>CP108<br>CP109 | T rom brukerakt.     | Ønskede romtemperaturer for brukeraktiviteter for sentralvarme i en sone.                                                               |
| CP130                                              | T.uteTil Sone        | Type utetemperaturføler for en sone. Du kan ikke stille inn denne parameteren.                                                          |
| CP140<br>CP141<br>CP142<br>CP143<br>CP144<br>CP145 | RomKjølTempRef.verdi | Ønsket romtemperatur for brukeraktiviteter for sentralkjøling i en sone.                                                                |
| CP146<br>CP147<br>CP148<br>CP149<br>CP150<br>CP151 | RomKjølTempRef.verdi | Ønsket romtemperatur for brukeraktiviteter for sentralkjøling i en sone.                                                                |
| CP152<br>CP153<br>CP154<br>CP155<br>CP156<br>CP157 | RomKjølTempRef.verdi | Ønsket romtemperatur for brukeraktiviteter for sentralkjøling i en sone.                                                                |
| CP158<br>CP159<br>CP160<br>CP161<br>CP162<br>CP163 | RomKjølTempRef.verdi | Ønsket romtemperatur for brukeraktiviteter for sentralkjøling i en sone.                                                                |
| CP164<br>CP165<br>CP166<br>CP167<br>CP168<br>CP169 | RomKjølTempRef.verdi | Ønsket romtemperatur for brukeraktiviteter for sentralkjøling i en sone.                                                                |
| CP200<br>CP201<br>CP202<br>CP203<br>CP204          | Man. soneRomTempRef. | Ønsket romtemperatur når sonen er i manuell modus.                                                                                      |
| CP210<br>CP211<br>CP212<br>CP213<br>CP214          | Sone HCZP komfort    | Basispunkt for varmekurven for denne sonen i komfortmodus. Denne tempera-<br>turen er konstant i varmekurven hvis gradienten er null.   |
| CP220<br>CP221<br>CP222<br>CP223<br>CP223<br>CP224 | Sone HCZP redusert   | Basispunkt for varmekurven for denne sonen i redusert modus. Denne tempe-<br>raturen er konstant i varmekurven hvis gradienten er null. |

| Kode                                      | Visningstekst       | Forklaring                                                                                                    |
|-------------------------------------------|---------------------|----------------------------------------------------------------------------------------------------|
| CP230<br>CP231<br>CP232<br>CP233<br>CP234 | Varmekurve sone     | Gradienten i varmekurven for denne sonen. Jo høyere denne verdien er, jo ra-<br>skere oppnås ønsket temperatur.                                                                                                    |
| CP240<br>CP241<br>CP242<br>CP243<br>CP244 | SoneRomEnhetPåvirkn | Påvirkningen av romtermostaten på ønsket temperatur for denne sonen. 0 = In-<br>gen påvirkning (med ildsted i rommet eller hvis sola skinner rett på romsenso-<br>ren). 1 = Svak påvirkning 3 = Gjennomsnittlig påvirkning (anbefales ) 10 = Rom-<br>termostaten styrer den ønskede temperaturen fullstendig.                                                                                                    |
| CP250                                     | Kalibreringsssensor | Definerer verdien for å justere målt romtemperatur.                                                                                                    |
| CP270<br>CP271<br>CP272<br>CP273<br>CP274 | Ref.verdi gulvkjøl  | Ønsket turtemperatur i kjølemodus for blandesonen.                                                                                                    |
| CP280<br>CP281<br>CP282<br>CP283<br>CP284 | Ref.verdi viftekj.  | Ønsket turtemperatur i kjølemodus for viftekonvektoren.                                                                                                    |
| CP290<br>CP291<br>CP292<br>CP293<br>CP294 | KonfigSonePumpeUt   | Parameter som brukes for å velge pumpefunksjonen for denne sonen.                                                                                                    |
| CP320<br>CP321<br>CP322<br>CP323<br>CP324 | DriftSoneModus      | Driftsmodus for sonen.                                                                                                    |
| CP330<br>CP331<br>CP332<br>CP333<br>CP334 | DriftSoneModusVV    | Tiden som kreves for at blandeventilen skal åpnes helt. Når et nytt varmebehov<br>er begynt, starter apparatet først etter denne tiden.                                                                                                    |
| CP340<br>CP341<br>CP342<br>CP343<br>CP344 | TypeResertNattmodus | Apparatets egenskaper i redusert modus for soner uten romtermostat. Når rom-<br>temperaturen er lavere enn den ønskede temperaturen: Den reduserte vann-<br>temperaturen opprettholdes under reduserte perioder. Sonepumpen går kon-<br>stant. Når romtemperaturen er høyere enn den ønskede temperaturen: Oppvar-<br>mingen slås av under reduserte perioder. Når frostbeskyttelsen er aktiv, opp-<br>rettholdes den reduserte vanntemperaturen under reduserte perioder. Denne<br>parameteren påvirker ikke soner med romtermostat. |
| CP350<br>CP351<br>CP352<br>CP353<br>CP354 | KomfortSoneVVtemp   | Ønsket varmtvannstemperatur for komfortmodus.                                                                                                    |
| CP360<br>CP361<br>CP362<br>CP363<br>CP364 | Eco Sone VV-temp.   | Ønsket varmtvannstemperatur i eco-modus.                                                                                                    |
| CP370<br>CP371<br>CP372<br>CP373<br>CP374 | Ferie soneVVtemp    | Ønsket varmtvannstemperatur i ferier.                                                                                                    |

| Kode                                      | Visningstekst        | Forklaring                                                                                                    |
|-------------------------------------------|----------------------|----------------------------------------------------------------------------------------------------|
| CP380<br>CP381<br>CP382<br>CP383          | Legion.bSoneVVtemp   | Ønsket temperatur for legionellabeskyttelsesprogrammet i varmtvannstanken.                                                                                                    |
| CP384                                     |                      |                                                                                                    |
| CP390<br>CP391<br>CP392<br>CP393<br>CP394 | Start legionellab.   | Starttiden for legionellabeskyttelsesprogrammet etter 00:00.                                                                                                    |
| CP400<br>CP401<br>CP402<br>CP403<br>CP404 | Sone VV legionellab. | Varighet for legionellabeskyttelsesprogrammet.                                                                                                    |
| CP420<br>CP421<br>CP422<br>CP423<br>CP424 | Min. temp. DHW-tank  | Minimum temperatur for husholdningsvarmtvannstank. Når temperaturen faller under dette, vil tanken lastes.                                                                                                    |
| CP430<br>CP431<br>CP432<br>CP433<br>CP434 | Optimer VV-sone      | Optimisation of loading the domestic hot water tank. The loading starts when<br>the boiler flow temperature or system temperature is 3°C higher than the dome-<br>stic hot water tank flow temperature.                                                   |
| CP440<br>CP441<br>CP442<br>CP443<br>CP444 | Frigj. VV-sone       | Prevents cooling of the water in the calorifier tank and starts the domestic hot water pump when the boiler temperature or system temperature is 5°C higher than the desired domestic hot water flow temperature.                                         |
| CP450                                     | Pumpetype            | Velger hvilken pumpetype som er koblet til sonen.                                                                                                    |
| CP460<br>CP461<br>CP462<br>CP463<br>CP464 | VVprioritet i sone   | Prioritet for varmtvannsproduksjon. Total (0) varmtvann har total prioritet frem-<br>for bassengoppvarming.                                                                                                    |
| CP470<br>CP471<br>CP472<br>CP473<br>CP474 | Sone gulvtørking     | Antall dager for gulvtørkingsprogrammet. Dette programmet brukes til å tvinge<br>en konstant turtemperatur for å akselerere gulvtørking ved gulvvarme. Når gulv-<br>tørkingsprogrammet er aktivt i en sone, slås alle andre soner (også varmtvann)<br>av. |
| CP480<br>CP481<br>CP482<br>CP483<br>CP484 | GulvtørkStarttemp    | Starttemperatur for gulvtørkingsprogrammet. Innstillingene for disse temperaturene må følge gulvleggerens anbefalinger.                                                                                                    |
| CP490<br>CP491<br>CP492<br>CP493<br>CP494 | GulvtørkStopptemp    | Sluttemperatur for gulvtørkingsprogrammet.                                                                                                    |
| CP500<br>CP501<br>CP502<br>CP503<br>CP504 | Ttur-føler aktiver   | Aktiver (1) eller deaktiver (0) turtemperaturføleren i sonen.                                                                                                    |
| CP510<br>CP511<br>CP512<br>CP513<br>CP514 | Midlertid. innst.rom | Ønsket romtemperatur for denne sonen under en kortvarig temperaturendring.                                                                                                    |

| Kode                                      | Visningstekst        | Forklaring                                                                                                    |
|-------------------------------------------|----------------------|----------------------------------------------------------------------------------------------------|
| CP520<br>CP521<br>CP522<br>CP523<br>CP524 | Sone effekt innstil. | Ønsket effekt for sonen (i prosent av maksimal effekt) under varmebehov.                                                                                                    |
| CP530<br>CP531<br>CP532<br>CP533<br>CP533 | Sone PWM pumpehast.  | Pumpehastighet per sone (i prosent av den maksimale pumpehastigheten) for en pumpe med pulsbreddemodulasjon (PWM).                                                                                                    |
| CP540<br>CP541<br>CP542<br>CP543<br>CP544 | Sone tsvømmeb.inns.  | Desired temperature for the swimming pool function.                                                                                                    |
| CP550<br>CP551<br>CP552<br>CP553<br>CP554 | Sone, ildsted        | Aktiver (1) eller deaktiver (0) ildstedmodus. Når aktivert holdes temperaturen i sentralvarmevannet på gjeldende nivå.                                                                                                    |
| CP560<br>CP561<br>CP562<br>CP563<br>CP564 | SoneKonfigVVlegi.bsk | Frekvens for legionellabeskyttelsesprogrammet for denne sonen. Råd: Deaktiver (0) i feriesituasjoner. Ukentlig (1) for lavt vannvolum i varmtvannsanlegget. Daglig (2) for høyt vannvolum i varmtvannssystemene.                                                                                         |
| CP570<br>CP571<br>CP572<br>CP573<br>CP574 | SoneTidsprogr valg   | Velg og aktiver tidsplan for oppvarming eller kjøling.                                                                                                    |
| CP600<br>CP601<br>CP602<br>CP603<br>CP604 | ProsessvRefverdiSone | Ønsket temperatur for oppvarming av sonen, når prosessvarme er aktiv.                                                                                                    |
| CP610<br>CP611<br>CP612<br>CP613<br>CP614 | HystPå ProsVarmeSone | Temperatur for aktivering av koblingsforsinkelsen for prosessvarme i sonen.                                                                                                    |
| CP620<br>CP621<br>CP622<br>CP623<br>CP624 | Hys PV a per sone    | Temperatur for deaktivering av koblingsforsinkelsen for prosessvarme i sonen.                                                                                                    |
| CP630<br>CP631<br>CP632<br>CP633<br>CP634 | Startdag legio.sone  | Startdag for legionellebeskyttelsesprogrammet for varmtvannet.                                                                                                    |
| CP640<br>CP641<br>CP642<br>CP643<br>CP644 | OTH logiskNivå kont  | Varmeegenskaper for sonen når en på/av-styring brukes. Hvis kontaktene til<br>styringen er normalt lukket (1): Kontakt lukket: Start oppvarming Kontakt åpen:<br>Stopp oppvarming Hvis kontaktene til styringen er normalt åpne (0): Kontakt<br>lukket: Stopp oppvarming Kontakt åpen: Start oppvarming. |
| CP650<br>CP651<br>CP652<br>CP653<br>CP654 | Kjøl stopp romtemp.  | Minimumstemperatur for sonen. Hvis apparatet er i kjølemodus og den målte<br>romtemperaturen er lavere enn minimumstemperaturen, varmer produktet opp i<br>komfortmodus for sonen. Ellers vil apparatet sette sonen i redusert modus.                                                                    |

| Kode                                      | Visningstekst        | Forklaring                                                                                                    |
|-------------------------------------------|----------------------|----------------------------------------------------------------------------------------------------|
| CP660<br>CP661<br>CP662<br>CP663<br>CP664 | Ikonvisning sone     | Ikon for sonen ved HMI og termostaten.                                                                                                    |
| CP670<br>CP671<br>CP672<br>CP673<br>CP674 | KonfParing RE sone   | Serienummer for termostaten som sørger for den målte romtemperaturen for sonen.                                                                                                    |
| CP680<br>CP681<br>CP682<br>CP683<br>CP684 | KonfParing RE sone   | R-busskanalen til romenheten for sonen.                                                                                                    |
| CP690<br>CP691<br>CP692<br>CP693<br>CP694 | MotsKontaktOTH kjøl  | Kjøleegenskapene for sonen når en på/av-styring brukes. Ja (1) motsatt av var-<br>meegenskapene i CP640. Nei (0) som oppvarmingsegenskapene i CP640.                                                         |
| CP700<br>CP701<br>CP702<br>CP703<br>CP704 | VVKal Utlign sone    | Parameter to set the added value for domestic hot water temperature, to end the heat demand.                                                                                                    |
| CP710<br>CP711<br>CP712<br>CP713<br>CP714 | Sone ØkTturRef.v VV  | Increase of the flow temperature above the required tank temperature for the zone.                                                                                                    |
| CP720<br>CP721<br>CP722<br>CP723<br>CP724 | Sone,øk TT prosvarme | Øk ønsket temperatur for varmtvannstanken i denne sonen.                                                                                                    |
| CP730<br>CP731<br>CP732<br>CP733<br>CP734 | Sone oppvarmhast.    | Apparatets responstid ved et varmebehov. Innstillingen påvirker forvarmings-<br>og styringsresponsen. Bruk Saktest (1) for gulvvarme. Bruk Raskest (5) for vif-<br>tevarme.                                  |
| CP740<br>CP741<br>CP742<br>CP743<br>CP744 | Sone, kjølehastighet | Angir bygningens avkjølingstid, som avhenger av bygningsisolasjonen. Jo bed-<br>re isolasjon, desto langsommere avkjøles boligen. Denne parameteren påvirker<br>tiden mellom ut- og innkobling av apparatet. |
| CP750<br>CP751<br>CP752<br>CP753<br>CP754 | MaksSone foroppv-tid | Maksimal forvarmingstid for sonen.                                                                                                    |
| CP760<br>CP761<br>CP762<br>CP763<br>CP764 | Sone VV TAS aktivert | Aktiver (1) eller deaktiver (0) aktivt titan-anodesystemfunksjonen for varmtvann-<br>stanken. Aktiver hvis tanken er utstyrt med denne anoden.                                                               |
| CP770<br>CP771<br>CP772<br>CP773<br>CP774 | Sone bufret          | Angi en sone etter en buffertank. For et frittstående produkt uten bruk av soner velges alltid nr. (0). Parameteren tas bare hensyn til hvis buffertanken er konfigurert i systemet.                         |

| Kode   | Visningstekst        | Forklaring                                                                                                    |
|--------|----------------------|----------------------------------------------------------------------------------------------------|
| CP780  | Styringsstrategi     | Strategi for beregning av turtemperaturen.                                                                                    |
| CP781  |                      |                                                                                                    |
| CP783  |                      |                                                                                                    |
| CP784  |                      |                                                                                                    |
| CP850  | Hydr. balansering    | Velger om drift med hydraulisk balansering er mulig; Ja (1) eller Nei (0). Hvis                                               |
|        |                      | denne modusen er mulig, kan hydraulisk balansering av en sone aktiveres via                                                   |
|        |                      | en app. HMI for enheten kan nå vise hvilken sone som er i hydraulisk balanse-                                                 |
|        | Abs. maks. vifto \// | Maksimal viftebastighet for varmtvannemodus. Denne viftebastigheten kan bru                                                   |
| DI 003 |                      | kes for å øke effekten litt eller kompensere for en lengre røykkanal.                                                         |
| DP005  | Bereder Ttur utlign. | Tilleggsverdi for beregning av turtemperaturen. Den økte temperaturen er nød-                                                 |
|        |                      | vendig for å nå den ønskede vanntemperaturen i varmtvannstanken. Jo høyere                                                    |
|        |                      | denne verdien er, desto raskere nås den ønskede temperaturen i varmtvann-                                                     |
|        | Hyet borodor         | Stalikeli.                                                                                                    |
| DF000  |                      | for å opprette en grenseverdi. Apparatet fyller vanntanken når tanktemperatu-                                                 |
|        |                      | ren synker under denne grensen. Jo høyere denne verdien er, desto sjeldnere                                                   |
|        |                      | fyller apparatet tanken.                                                                                                    |
| DP010  | Hysterese VV         | Parameter som brukes for å angi koblingsforsinkelsen for generatortemperatu-                                                  |
|        |                      | ren før varmtvannsproduksjonen starter.                                                                                       |
| DPUTT  | Stopp VV-utiign.     | bestemme når generatoren skal stoppe produksionen av varmtvannstemperatur för a                                               |
| DP020  | Utk-forsVV-p/3-veisv | Utkoblingsforsinkelse for varmtvannspumpen etter at apparatet har sluttet å fvl-                                              |
|        |                      | le varmtvannstanken. Hensikten er å unngå at vann koker i apparatet.                                                          |
| DP024  | Bland legionellabesk | Velger VV-blandepumpemodus under legionellabeskyttelsesprosessen.                                                             |
| DP025  | VV-blandepumpe       | Aktiver (1) eller deaktiver (0) VV-blandepumpen.                                                                              |
| DP026  | Delta VV-tanktemp    | Angir den maksimale temperaturforskjellen mellom toppen og bunnen av varmt-                                                   |
|        |                      | vannstanken før varmtvannsblandepumpen startes.                                                                               |
| DP034  | VV-berederutlign.    | Verdi som legges til ønsket temperatur for varmtvannstanken. Apparatet stop-                                                  |
| DP035  | Start pumpe for VV-b | Antall starter for pumpen til varmtvannsberederen.                                                                            |
| DP044  | Min. VV-tanktemp     | Angir minimumstemperaturen i bunnen av varmtvannstanken før varmtvann-                                                        |
|        |                      | stemperaturen startes.                                                                                                    |
| DP045  | Hysterese blandep.   | Angir temperaturgrensen som skal gjelde for at VV-blandepumpen skal skifte                                                    |
|        | V0 ( tople blonding  | fra PA til AV.                                                                                                    |
| DP049  |                      |                                                                                                    |
| DF 050 | Sirk numpe PÅ tid    | Angir on fast driftstid for syklick PÅ tid for VV sirkulasionspumpen. Når stilt inn                                           |
| DF032  |                      | på 0, er sirkulasjonpsumpen alltid i PÅ-modus.                                                                                |
| DP053  | Sirk.pumpe AV-tid    | Angir den faste tiden ute av drift for syklisk AV-tid for VV-sirkulasjonspumpen.                                              |
|        |                      | Når den er stilt inn på 0, er sirkulasjonspumpen alltid i AV-modus.                                                           |
| DP054  | Sirk.pumpe legion.   | Aktiver (1) eller deaktiver (0) legionellabeskyttelsesfunksjonen for VV-sirkula-                                              |
| DD057  |                      | sjonspumpen.                                                                                                    |
| DP057  | Sirkulasjon Tutlign  | Angir utilgningstemperaturen til VV-sirkulasjonsvannet. Denne verdien subtra-                                                 |
|        |                      | innstillingsverdien for sirkulasjonen.                                                                                        |
| DP060  | VV tidsprogr. valgt  | Velg og aktiver tidsplanen for oppvarming eller kjøling av varmtvannet.                                                       |
| DP070  | Innstilt komfort VV  | Ønsket varmtvannstemperatur for komfortmodus.                                                                                 |
| DP080  | VV eco ref.verdi     | Ønsket varmtvannstemperatur for eco-modus.                                                                                    |
| DP140  | VV-belastningstype   | Type produkt for varmtvannsproduksjon.                                                                                        |
| DP160  | VV ref.verdi antileg | Ønsket varmtvannstemperatur for legionellebeskyttelsesprogrammet.                                                             |
| DP170  | Starttid ferie       | Startdato for ferieperiode for varmtvannskretsen.                                                                             |
| DP180  | Sluttid ferie        | Sluttdato for ferieperiode for varmtvannskretsen.                                                                             |
| DP190  | Slutt bytte modus    | Parameter som brukes for å angi sluttiden for midlertidig komfortmodus. Sonen                                                 |
|        |                      | produserer varmtvann til dette tidspunktet. Deretter skifter sonen til modusen som var stilt inn før den midlertidige modusen |
| DP200  | Varmtvannsmodus      | Driftsmodus for varmtvannskretsen                                                                                             |
| 2. 200 |                      |                                                                                                    |

| Kode  | Visningstekst        | Forklaring                                                                                                    |
|-------|----------------------|----------------------------------------------------------------------------------------------------|
| DP336 | VV-pumpehysterese    | Angir temperaturgrensen som skal gjelde for at VV-sirkulasjonspumpen skifter fra PÅ til AV.                                                                                                    |
| DP337 | VV-ref.verdi f.ferie | Ønsket varmtvannstemperatur i ferier og frostbeskyttelsesperiode.                                                                                                    |
| DP403 | Tidsprogram mandag   | Angir tidsprogramintervallene for varmtvannssirkulasjonspumpen mandag. Inn-<br>stillingen starter kl. 00.00, og en multiplikator på 10 minutter brukes. Verdien<br>"15" betyr dermed 15 x10 = 150 minutter delt på 60 = 2 timer og 30 minutter;<br>02,30.                     |
| DP404 | Tidsprogram tirsdag  | Angir tidsprogramintervallene for varmtvannssirkulasjonspumpen tirsdag. Inn-<br>stillingen starter kl. 00.00, og en multiplikator på 10 minutter brukes. Verdien<br>"15" betyr dermed 15 x10 = 150 minutter delt på 60 = 2 timer og 30 minutter;<br>02,30.                    |
| DP405 | Tidsprogram onsdag   | Angir tidsprogramintervallene for varmtvannssirkulasjonspumpen onsdag. Inn-<br>stillingen starter kl. 00.00, og en multiplikator på 10 minutter brukes. Verdien<br>"15" betyr dermed 15 x10 = 150 minutter delt på 60 = 2 timer og 30 minutter;<br>02,30.                     |
| DP406 | Tidsprogram torsdag  | Angir tidsprogramintervallene for varmtvannssirkulasjonspumpen torsdag. Inn-<br>stillingen starter kl. 00.00, og en multiplikator på 10 minutter brukes. Verdien<br>"15" betyr dermed 15 x10 = 150 minutter delt på 60 = 2 timer og 30 minutter;<br>02,30.                    |
| DP407 | Tidsprogram fredag   | Angir tidsprogramintervallene for varmtvannssirkulasjonspumpen fredag. Innstil-<br>lingen starter kl. 00.00, og en multiplikator på 10 minutter brukes. Verdien "15"<br>betyr dermed 15 x10 = 150 minutter delt på 60 = 2 timer og 30 minutter; 02,30.                        |
| DP408 | Tidsprogram lørdag   | Angir tidsprogramintervallene for varmtvannssirkulasjonspumpen lørdag. Innstil-<br>lingen starter kl. 00.00, og en multiplikator på 10 minutter brukes. Verdien "15"<br>betyr dermed 15 x10 = 150 minutter delt på 60 = 2 timer og 30 minutter; 02,30.                        |
| DP409 | Tidsprogram søndag   | Angir tidsprogramintervallene for varmtvannssirkulasjonspumpen søndag. Inn-<br>stillingen starter kl. 00.00, og en multiplikator på 10 minutter brukes. Verdien<br>"15" betyr dermed 15 x10 = 150 minutter delt på 60 = 2 timer og 30 minutter;<br>02,30                      |
| DP410 | DHW anti-leg kj.tid  | Angir varighet DHW anti-legionellaprogram.                                                                                                    |
| DP430 | Startdag anti-leg    | Angi startdag for DHW anti-legionellaprogram.                                                                                                    |
| DP440 | Starttid anti-leg    | Angir starttidspunktet for DHW anti-legionellaprogram.                                                                                                    |
| DP450 | VV-sirkulasjon       | Aktiver (1) eller deaktiver (0) VV-sirkulasjonssonen.                                                                                                    |
| DP452 | VV prioritet         | Velger prioritet for VV-produksjon. Når både SV og VV har behov for varme,<br>sørger funksjonen "VV-prioritet" for at under VV-lading blir kjelekapasiteten pri-<br>mært brukt til varmtvann. Sentralvarmen vil da bare være i drift når det er til-<br>strekkelig kapasitet. |
| DP455 | VV-ladepumpe etter   | Angir etterdriftstiden for VV-ladepumpen.                                                                                                    |
| DP473 | Sirkulasjon Tføler   | Velger om en temperaturføler for VV-sirkulasjon er tilkoblet; Ja (1) eller Nei (0).                                                                                                    |
| EP014 | SCB-funks.10 V PWMin | Konfigurasjon av 0-10 V inngang. Stilles inn for å kontrollere produktets turtem-<br>peratur eller produktets utgangseffekt.                                                                                                    |
| EP018 | Statusreléfunk.      | Configure the function of the status contacts.                                                                                                    |
| EP030 | Min ref. temp 0-10 V | Minimum desired temperature for 0 - 10 volts contact.                                                                                                    |
| EP031 | Min ref. temp 0-10 V | Maximum flow temperature for a 0 - 10 volts contact. The higher the voltage the hotter the maximum flow temperature.                                                                                                    |
| EP032 | Min ref. effekt0-10V | Minimum power output for a 0 - 10 volts contact. The higher the voltage the lar-<br>ger the minimum power output.                                                                                                    |
| EP033 | Maks ref.effekt0-10V | Maximum power output for a 0 - 10 volts contact. The higher the voltage the lar-<br>ger the maximum power output.                                                                                                    |
| EP034 | Min ref. spenn 0-10V | Minimum voltage level within a 0 - 10 volts range.                                                                                                    |
| EP035 | Maks ref.spenn 0-10V | Maximum voltage level within a 0 - 10 volts range.                                                                                                    |
| EP036 | Konfig følerinngang  | Configuration of the input sensor.                                                                                                    |
| EP037 | Konfig følerinngang  | Configuration of the input sensor.                                                                                                    |
| EP046 | Konfig digital inng  | Configuration of the digital input.                                                                                                    |
| EP056 | Logisk nivå dig.inng | Configuration of the digital input contact. Open (0): When contact is open, the function set by EP046 is active, otherwise this function is disabled. Closed (1): When contact is closed, the function set by EP046 is active, otherwise this function is disabled.           |

| Kode  | Visningstekst        | Forklaring                                                                                                    |
|-------|----------------------|----------------------------------------------------------------------------------------------------|
| EP066 | ForespTurRef.DigInng | Desired temperature of the flow water when the digital input (EP046-EP055) is configured to forced setpoint (3).                                                                                                    |
| EP076 | ForespEffRef.DigInng | Desired power when the digital input (EP046 - EP055) is configured to forced heating (3).                                                                                                    |
| GP007 | Vifteturt. maks SV   | Maksimal viftehastighet for sentralvarme.                                                                                                    |
| GP008 | Vifte-o/min          | Minste viftehastighet for sentralvarme og varmtvann.                                                                                                    |
| GP009 | Vifte-o/min start    | Viftehastighet ved start av apparatet.                                                                                                    |
| GP010 | GPS-sjekk            | Aktiver bruk av en ekstern gasspressostat. Når denne funksjonen aktiveres (Ja), kontrollerer pressostaten alltid gasstrykket ved start. Apparatet starter ikke når gasstrykket er utilstrekkelig. Dette alternativet kan bare brukes hvis en GPS-forbindelse er tilgjengelig på standardkretskortet eller det ekstra kretskortet. |
| GP017 | Maks. effekt         | Apparatets maksimale avgitte effekt. Apparatet kan produsere denne effekten når parameterne er stilt inn på de absolutte maksimumsverdiene.                                                                                                    |
| GP019 | Tid forhåndslufting  | Parameter som brukes for å angi vifteinnkoblingstiden før at generatoren har stoppet.                                                                                                    |
| GP021 | Temp.diff modulering | Maksimal temperaturdifferanse mellom varmevekslerens inn- og utgang. Når<br>denne terskelen er nådd, utløses en tilbakemodulering av apparatet for å be-<br>skytte varmeveksleren mot for høy dT.                                                                                                    |
| GP022 | Tfa Filter Tau       | Parameter som brukes for å angi en intern beregningsverdi. En høyere verdi re-<br>duserer effekten av en stigende turtemperatur på systemets gjennomsnittstem-<br>peratur.                                                                                                    |
| GP030 | Røykgasstemp maks    | Parameter som brukes til å angi maksimal røykgasstemperatur før apparatet skifter til blokkeringsmodus.                                                                                                    |
| GP042 | Vifteturt. maks      | Angir maksimal viftehastighet.                                                                                                    |
| GP044 | Røykg eff begr temp  | Parameter som brukes til å angi røykgasstemperaturen før apparatet begynner<br>å kjøre med begrenset effekt.                                                                                                    |
| GP050 | Effekt min           | Enhetens minste avgitte effekt. Denne verdien brukes til beregning av effekten og kan justeres for korrigering av beregningen.                                                                                                    |
| GP082 | Feiing over VV       | Parameter som brukes for å aktivere (1) eller deaktivere (0) skifte til varmt-<br>vannsproduksjon i skorsteinsfeiemodus når en varmtvannsgjennomstrømning<br>registreres.                                                                                                    |
| GP094 | Pipefeiingseffekt    | Angir tilpasset referanseverdi for effekt for pipefeiingsmodus                                                                                                    |
| NP001 | KaskProdMan hys.høy  | Verdi lagt til foretrukket systemtemperatur. Hvis kaskadens turtemperatur er<br>høyere enn den totale temperaturen, vil apparatene i kaskaden kobles ut én et-<br>ter én.                                                                                                    |
| NP002 | KaskProdMan hys.lav  | Verdi lagt til foretrukket systemtemperatur. Hvis kaskadens turtemperatur er lavere enn den totale temperaturen, vil apparatene i kaskaden startes opp én etter én.                                                                                                    |
| NP003 | KaskProdManFeilOmr   | Value added to the desired temperature for all operational appliances in casca-<br>de. The appliance desired flow temperature is the system desired temperature<br>plus this added value. This parameter is only active when NP011 is set to Tem-<br>perature.                                                                    |
| NP004 | KaskPFaktorAlgoTemp  | Factor for the calculation of the starting speed of the appliances in cascade.<br>The higher this value the faster the appliances will start.                                                                                                    |
| NP005 | Kaskadeomgjøring     | Definisjon av hovedapparatet i en kaskade. Apparatets nummer i kaskaden de-<br>fineres av roteringsbryteren. 0 = Hovedapparatet endres automatisk hver sy-<br>vende dag (fabrikkinnstilling) 1 til 10 = å velge et dedikert nummer i dette para-<br>meteret betyr å velge et dedikert hovedapparat.                               |
| NP006 | Kaskadetype          | Kaskadens driftstype. Tradisjonell: de forskjellige generatorene slår seg etter tur<br>på og av etter behov. Parallell : hvis utetemperaturen er lavere enn refverdien<br>NP007, startes alle generatorene opp samtidig.                                                                                                    |
| NP007 | KaskTUte varme param | Utetemperaturgrense som utløser samtidig start av alle apparater i kaskaden.                                                                                                    |
| NP008 | KaskTUtk-forsGenePum | Varighet utkoblingsforsinkelse på generatorpumpe i kaskade                                                                                                    |
| NP009 | KaskInterTrinnTid    | Waiting time before starting up or shutting down the appliances in a cascade.                                                                                                    |
| NP010 | KaskTUteKjølParam    | Utetemperaturgrense som utløser samtidig start av alle apparater i kaskaden i kjølemodus.                                                                                                    |
| NP011 | Kaskadealgoritme     | Valg av kaskadealgoritmetype, effekt eller temperatur                                                                                                    |

| Kode  | Visningstekst        | Forklaring                                                                                                    |
|-------|----------------------|----------------------------------------------------------------------------------------------------|
| NP012 | KaskEffektøkningstid | Time available for reaching the desired temperature. The setting value is multiplied by 10.                                                                                                    |
| NP013 | KaskForserStoppPprim | Enable (1) or disable (0) the cascade primary pump.                                                                                                    |
| NP014 | Kaskade, modus       | Operating mode for heat pump in cascade. Automatic: the cascade switches between heating and cooling.                                                                                                    |
| PP007 | Min. antisyklustid   | Parameter som brukes for å angi minimumstiden for beskyttelse mot kort inn-<br>og utkobling etter en generatorstopp.                                                                                                    |
| PP012 | Stabiliseringstid    | Parameter som brukes for å angi hvor lenge apparatet skal være aktivt med delvis last etter en brennerstart. Denne brukes til å stabilisere sentralvarmean-legget.                                                                                                    |
| PP014 | SvPumpeDTreduksjon   | Reduksjon av temperaturdifferansen mellom tur- og returtemperatur for å hindre kontrollert stopp av apparatet. En høy verdi fører til reduksjon av turtemperaturen, og dette oppnås med en økning av pumpehastigheten.                                                                                                    |
| PP017 | SVPumpehastMaksFakt  | Maksimal pumpehastighet ved minimal belastning på apparatet. Den maksima-<br>le pumpehastigheten øker når belastningen øker.                                                                                                    |
| PP023 | SV hysterese         | Økning av temperaturen for å fastsette aktiveringstemperaturen for sentralvar-<br>me. Denne verdien trekkes fra den ønskede sentralvarmetemperaturen. Merk at<br>en fast temperaturverdi (5 °C) legges til den ønskede temperaturen. Verdien<br>som angis med denne parameteren må derfor være over 5. En høy verdi fører<br>til færre starter av apparatet. |
| PP039 | Brenner utlign.varme |                                                                                                    |
| ZP000 | Gulvtørkingstid 1    | Angir antall dager for det første gulvtørkingstrinnet. Dette programmet brukes til<br>å tvinge en konstant turtemperatur for å akselerere gulvtørking ved gulvvarme.                                                                                                    |
| ZP010 | Gulvtørk starttemp 1 | Angir starttemperaturen for det første trinnet i gulvtørkingen. Innstillingene for disse temperaturene må følge gulvleggerens anbefalinger.                                                                                                    |
| ZP020 | Gulvtørk sluttemp 1  | Angir sluttemperaturen for det første trinnet i gulvtørking.                                                                                                    |
| ZP030 | Gulvtørkingstid 2    | Angir antall dager for det andre gulvtørkingstrinnet. Dette programmet brukes til<br>å tvinge en konstant turtemperatur for å akselerere gulvtørking ved gulvvarme.                                                                                                    |
| ZP040 | Gulvtørk starttemp 2 | Angir starttemperaturen for det andre trinnet i gulvtørkingen. Innstillingene for disse temperaturene må følge gulvleggerens anbefalinger.                                                                                                    |
| ZP050 | Gulvtørk sluttemp 2  | Angir sluttemperaturen for det andre trinnet i gulvtørking.                                                                                                    |
| ZP060 | Gulvtørkingstid 3    | Angir antall dager for det tredje gulvtørkingstrinnet. Dette programmet brukes til<br>å tvinge en konstant turtemperatur for å akselerere gulvtørking ved gulvvarme.                                                                                                    |
| ZP070 | Gulvtørk starttemp 3 | Angir starttemperaturen for det tredje trinnet i gulvtørkingen. Innstillingene for disse temperaturene må følge gulvleggerens anbefalinger.                                                                                                    |
| ZP080 | Gulvtørk sluttemp 3  | Angir sluttemperaturen for det tredje trinnet i gulvtørking.                                                                                                    |
| ZP090 | Aktiver gulvtørking  | Aktiver (1) eller deaktiver (0) gulvtørkingsprogrammet.                                                                                                    |

## 11.1.2 Kontrollplattform – tellere

### Tab.70 Liste over tellere

| Kode  | Visningstekst       | Forklaring                                                                                 |
|-------|---------------------|--------------------------------------------------------------------------------------------|
| AC001 | Timer nettstrømfors | Denne telleren viser antallet timer apparatet har hatt nettstrømforsyning.                 |
| AC002 | Service driftstimer | Antall timer med energiproduksjon siden forrige service.                                   |
| AC003 | Timer siden service | Antall timer med nettstrømforsyning siden forrige service.                                 |
| AC004 | Starter siden serv. | Antall starter siden forrige service.                                                      |
| AC005 | Sentralv. forbrukt  | Denne måleren viser apparatets totalforbruk av energi (kWh) til sentralvarme.              |
| AC006 | VV forbrukt         | Denne måleren viser apparatets totalforbruk av energi (kWh) til varmtvannspro-<br>duksjon. |
| AC007 | Kjøling forbrukt    | Denne måleren viser apparatets totalforbruk av energi (kWh) til kjøling.                   |
| AC026 | Pumpedriftstimer    | Totalt antall driftstimer for pumpen.                                                      |
| AC027 | Pumpestarter        | Denne telleren viser antall pumpestarter totalt.                                           |
| CC001 | Sone pumpedr. timer | Denne telleren viser antall driftstimer totalt for sonepumpen.                             |
| CC010 | Sone ant.pumpestart | Denne telleren viser antall starter for sonepumpen totalt.                                 |

| Kode  | Visningstekst        | Forklaring                                                                                  |
|-------|----------------------|---------------------------------------------------------------------------------------------|
| DC001 | VVTotaltStrømforbruk | Måler som viser hvor mange timer treveisventilen har vært i varmtvannsposi-<br>sjon totalt. |
| DC002 | VV-ventilsykluser    | Antall koblinger av treveisventilen for varmtvann.                                          |
| DC003 | Timer varmtvann 3-vv | Totalt antall timer treveisventilen har vært i varmtvannsposisjon.                          |
| DC004 | VV-starter           | Totalt antall starter for varmtvann.                                                        |
| DC005 | VV-driftstimer       | Totalt antall timer med produksjon av energi for varmtvann.                                 |
| GC007 | Mislykkede starter   | Denne telleren viser antall mislykkede starter totalt.                                      |
| PC001 | SVTellerTotStrømforb | Denne måleren viser apparatets strømforbruk, som er brukt av sentralvarmen.                 |
| PC002 | Tot. antall starter  | Totalt antall starter for sentralvarme og varmtvann.                                        |
| PC003 | Varmegen.driftstimer | Totalt antall timer med produksjon av energi for sentralvarme.                              |
| PC004 | Brennerflammetap     | Totalt antall flammetap.                                                                    |

## 11.1.3 Kontrollplattform - signaler

#### Tab.71 Signalliste

| Kode  | Visningstekst       | Forklaring                                                                                                    |
|-------|---------------------|----------------------------------------------------------------------------------------------------|
| AM001 | Varmtvann aktivt    | Dette signalet angir om apparatet for øyeblikket er aktivt for varmtvannsproduk-<br>sjon: På (1) eller Av (0).<br>0 = Av : Av.<br>1 = På : Bare                                                                                                    |
| AM004 | Blokkeringskode     | Dette signalet angir den gjeldende blokkeringskoden.                                                                                                    |
| AM005 | Låsekode            | Dette signalet angir den gjeldende låsekoden.                                                                                                    |
| AM010 | Pumpehastighet      | Nåværende pumpehastighet.                                                                                                    |
| AM011 | Service nødvendig?  | Service er nødvendig: Ja (1) eller Nei (0).<br>0 = Nei : Nei.<br>1 = Ja : Ja.                                                                                                    |
| AM012 | Anleggstatus        | Se<br>Status og understatus, side 74                                                                                                    |
| AM014 | Understatus anlegg  | Se<br>Status og understatus, side 74                                                                                                    |
| AM015 | Pumpe i drift?      | Pumpe kjører: Aktiv (1) eller Inaktiv (0).<br>0 = Ikke aktiv : Ikke aktiv.<br>1 = Aktiv : Aktiv.                                                                                                    |
| AM016 | T tur               | Nåværende turtemperatur.                                                                                                    |
| AM017 | T varmeveksler      | Dette signalet angir den gjeldende varmevekslertemperaturen.                                                                                                    |
| AM018 | T retur             | Gjeldende returtemperatur.                                                                                                    |
| AM019 | Vanntrykk           | Dette signalet angir det gjeldende vanntrykket i primærkretsen.                                                                                                    |
| AM022 | På/av varmebehov    | Varmebehov er aktiv (0).<br>0 = Av : Av.<br>1 = På : Bare                                                                                                    |
| AM024 | Fakt.rel. effekt    | Dette signalet angir den gjeldende relative effekten (%) produsert av apparatet.                                                                                                    |
| AM027 | Utetemperatur       | Gjeldende utetemperatur.                                                                                                    |
| AM033 | Neste ServIndikator | <ul> <li>Neste service-indikator av typen A, B or C (vises i fremtiden).</li> <li>0 = Ingen : Ingen servicevarsling.</li> <li>1 = A : Servicevarsling av type A.</li> <li>2 = B : Servicevarsling av type B.</li> <li>3 = C : Servicevarsling av type C.</li> <li>4 = Tilpasset : En tilpasset servicevarsling.</li> </ul> |
| AM036 | Røykgasstemperatur  | Dette signalet angir den gjeldende røykgasstemperaturen.                                                                                                    |
| AM037 | 3-veisventil        | Nåværende posisjon for treveisventilen.<br>0 = Sentralvarme : Sentralvarme.<br>1 = Varmtvann : Varmtvann.                                                                                                    |
| AM040 | Regul. temperatur   | Ønsket turtemperatur.                                                                                                    |

| Kode  | Visningstekst        | Forklaring                                                                                                    |
|-------|----------------------|----------------------------------------------------------------------------------------------------|
| AM043 | Utk. tilbakest. nødv | Tilbakestilling er ikke mulig. Vent 60 minutter, og slå av og på igjen.<br>0 = Nei : Nei.<br>1 = Ja : Ja.                                                                                                    |
| AM044 | Ant.støttede følere  | Dette signalet angir det totale antallet registrerte strømfølere.                                                                                                    |
| AM045 | Vanntrykkføler       | Dette signalet angir om vanntrykkføleren er koblet til apparatet: Ja (1) eller Nei<br>(0).<br>0 = Nei : Nei.<br>1 = Ja : Ja.                                                                                                    |
| AM046 | Internett utetemp.   | Dette signalet angir utetemperaturen mottatt fra en internettkilde.                                                                                                    |
| AM047 | Faktisk effekt       | Dette signalet angir den gjeldende absolutte effekten.                                                                                                    |
| AM055 | Røykgasstemperatur2  | Dette signalet angir røykgassutløpstemperaturen målt av føler 2.                                                                                                    |
| AM091 | Arstidmodus          | <ul> <li>Dette signalet angir den gjeldende årstidmodusen.</li> <li>0 = Vinter : Sentralvarme er aktiv i samsvar med varmebehov.</li> <li>1 = Frostbeskyttelse : Sentralvarme er aktiv for å unngå frost i systemet, selv<br/>om det ikke foreligger noe varmebehov.</li> <li>2 = Nøytralbånd sommer : Temperaturinnstillinger for en sone uten skifte mel-<br/>lom sommer og vinter.</li> <li>3 = Sommer : Sentralvarmen slås av automatisk.</li> </ul> |
| AM100 | Fremdrift for status | Dette signalet angir tidsfremdriften for den gjeldende statusen, dvs. for et utluf-<br>tingsprogram og kalibrering.                                                                                                    |
| AM101 | Intern refverdi      | Dette signalet angir den gjeldende ønskede turtemperaturen til det interne sy-<br>stemet.                                                                                                    |
| AM200 | Status kontakt 1     | This signal indicates the current status of status contact 1. The meaning is de-<br>pendant on the function setting (see EP018 or EP019).<br>0 = Av : Av.<br>1 = På : Bare                                                                                                    |
| AP078 | Ut-føler oppdaget    | Parameter som brukes for å angi om en utetemperaturføler er koblet til appara-<br>tet: Ja (1) eller Nei (0).<br>0 = Nei : Nei.<br>1 = Ja : Ja.                                                                                                    |
| BM000 | VV-temperatur        | Dette signalet angir den gjeldende varmtvannstemperaturen. Dette kan være tanktemperaturen eller varmtvannstemperaturen, avhengig av lasttypen.                                                                                                    |
| BM001 | MåltBuffertanktemp   | Viser den målte buffertanktemperaturen.                                                                                                    |
| BM013 | ForserUtlufting      | Dette signalet angir om et forsert utluftingsprogram pågår: Ja (1) eller Nei (0).<br>0 = Nei : Nei.<br>1 = Ja : Ja.                                                                                                    |
| BM020 | Buffertankmodus      | 0 = Utkobl. tank :<br>1 = Akkumulatortank :                                                                                                    |
| BM021 | Pumpe buffertank     | 0 = Av : Av.<br>1 = På : Bare                                                                                                    |
| CM010 | Sone 3-veisv. lukker | Signal som viser den gjeldende vanntemperaturen i solvarmetanken.<br>0 = Nei : Nei.<br>1 = Ja : Ja.                                                                                                    |
| CM020 | Sone 3-veisv. åpner  | Teller som viser antall koblinger for treveisventilen for varmtvann.<br>0 = Nei : Nei.<br>1 = Ja : Ja.                                                                                                    |
| CM030 | Sone romtemperatur   | Dette signalet angir den gjeldende romtemperaturen for sonen.                                                                                                    |
| CM040 | Sone Ttur / VV-temp  | Dette signalet angir den gjeldende temperaturen på tilførselsvannet i sonen.<br>Hvis dette er varmt bruksvann, er dette temperaturen som er målt på innsiden<br>av varmtvannstanken.                                                                                                    |
| CM050 | Status pumpesone     | Dette signalet angir at sonepumpen er i drift: Ja (1) eller Nei (0).<br>0 = Nei : Nei.<br>1 = Ja : Ja.                                                                                                    |
| CM060 | SonePumpeHastighet   | Dette signalet angir den gjeldende pumpehastigheten.                                                                                                    |
| CM070 | Sone Ttur refverdi   | Dette signalet angir den gjeldende ønskede turtemperaturen for sonen.                                                                                                    |

| Kode  | Visningstekst        | Forklaring                                                                                                    |
|-------|----------------------|----------------------------------------------------------------------------------------------------|
| CM080 | Sone effektmod.Ref.v | Dette signalet angir det gjeldende effektmodulasjonsnivået som er forespurt av systemet. Enheten kan produserende en varierende mengde effekt (= module-re) fra 100 % til et bestemt lav prosentdel, avhengig av enhetens karakteristikk.                                                                                                    |
| CM090 | Sone Ttur gjennomsn. |                                                                                                    |
| CM100 | BitVarmebeh.komdsone | Dette signalet angir sonens gjeldende driftsmodus.                                                                                                    |
| CM110 | SoneTRomenhetRef.v   | Dette signalet angir den gjeldende ønskede sonetemperaturen som er stilt inn på romenheten i sonen.                                                                                                    |
| CM120 | SoneNåværendeModus   | <ul> <li>Dette signalet angir sonens gjeldende driftsmodus.</li> <li>0 = Tidsplan : I samsvar med valgt varmetidsplan.</li> <li>1 = Manuell : Manuell regulering.</li> <li>2 = Av : Frostbeskyttelse for varme- og/eller varmtvannssonen.</li> <li>3 = Midlertidig : Kort temperaturendring.</li> </ul>                                                                                                    |
| CM130 | SoneGjeldende aktiv. | <ul> <li>Dette signalet angir den gjeldende aktiviteten i sonen.</li> <li>0 = Av : Varmtvannstemperaturen holdes akkurat høy nok til å unngå frostskade.</li> <li>1 = Eco : Dette er temperaturen på bruksvannet som varmtvannsproduksjonen slås av ved.</li> <li>2 = Dag : Dette er temperaturen på bruksvannet som varmtvannsproduksjonen slås på ved.</li> <li>3 = Legionella bered. : Temperaturen på varmtvannet holdes høy nok til å hindre utvikling av legionellabakterien.</li> </ul> |
| CM140 | SoneOT.kont.tilgj.   | Dette signalet angir om en Open Therm-styring er koblet til sonen: Ja (1) eller<br>Nei (0).<br>0 = Nei : Nei.<br>1 = Ja : Ja.                                                                                                    |
| CM150 | SoneTilst.varmebehov | Dette signalet angir om et varmebehov er aktivt for sonen: Ja (1) eller Nei (0).<br>0 = Nei : Nei.<br>1 = Ja : Ja.                                                                                                    |
| CM160 | Sone modus varmebeh. | Dette signalet angir om et modulerende varmebehov er aktivt for sonen: Ja (1)<br>eller Nei (0).<br>0 = Nei : Nei.<br>1 = Ja : Ja.                                                                                                    |
| CM170 | Sone OTSmartPower    | Dette signalet angir om en Open Therm smart power-styring er koblet til sonen:<br>Ja (1) eller Nei (0).<br>0 = Nei : Nei.<br>1 = Ja : Ja.                                                                                                    |
| CM180 | Sone RE tilgjengelig | Dette signalet angir om en romenhet er koblet til sonen: Ja (1) eller Nei (0).<br>0 = Nei : Nei.<br>1 = Ja : Ja.                                                                                                    |
| CM190 | Sone TRom-refverdi   | Dette signalet angir den gjeldende ønskede romtemperaturen for sonen.                                                                                                    |
| CM200 | SoneAktVarmemodus    | Dette signalet angir den ønskede oppvarmingstypen for sonen for øyeblikket.<br>0 = Beredskap : I beredskapsmodus.<br>1 = Oppvarming : I drift for oppvarming.<br>2 = Kjøling : I drift for kjøling.                                                                                                    |
| CM210 | Sone utetemperatur   | Dette signalet angir sonens utetemperatur.                                                                                                    |
| CM220 | SoneTuteGj.snittKort | Dette signalet angir den gjeldende gjennomsnittlige utetemperaturen for et kort<br>tidsrom (2 timer) i sonen. Denne verdien brukes til beregning av omstillingen fra<br>vinter- til sommermodus og omvendt.                                                                                                    |
| CM230 | SoneTuteGj.snittLang | Dette signalet angir den gjeldende gjennomsnittlige utetemperaturen (22 timer) i<br>sonen. Denne verdien brukes til beregning av omstillingen fra vinter- til som-<br>mermodus og omvendt.                                                                                                    |
| CM240 | Sone utetemp tilkobl | Dette signalet angir om en utetemperaturføler er koblet til sonen: Ja (1) eller Nei<br>(0).<br>0 = Nei : Nei.<br>1 = Ja : Ja.                                                                                                    |
| CM250 | Sonetemp øvreVV-tank |                                                                                                    |
| CM260 | Sone temp romføler   | Dette signalet angir den gjeldende romtemperaturen i sonen, som brukes i rom-<br>temperaturreguleringen (RTC).                                                                                                    |
| CM280 | SoneRTCTBeregnRomRef | Dette signalet angir den gjeldende interne ønskede temperaturen for sonen, beregnet av romtemperaturreguleringen (RTC).                                                                                                    |

| Kode  | Visningstekst        | Forklaring                                                                                                    |
|-------|----------------------|----------------------------------------------------------------------------------------------------|
| CM290 | SonekSvømmebasPumpe  | 0 = Av : Av.<br>1 = På : Bare                                                                                                    |
| CM300 | SoneElektReserveUtg  | 0 = Av : Av.<br>1 = På : Bare                                                                                                    |
| CM320 | Tid start reserve    |                                                                                                    |
| DM001 | VV-tank temp nederst | Dette signalet angir den gjeldende temperaturen i varmtvannstanken (målt av den nedre føleren).                                                                                                    |
| DM004 | VV-TurtempRef.verdi  | Ønsket turtemperatur for varmtvann.                                                                                                    |
| DM005 | VVSolarTankTemp      | Nåværende vanntemperatur i solartanken.                                                                                                    |
| DM007 | Feil TAS VV          | Teller som viser antall koblinger for treveisventilen for varmtvann.<br>0 = Av : Av.<br>1 = På : Bare                                                                                                    |
| DM009 | Auto/unntak VVstatus | <ul> <li>Dette signalet angir den gjeldende statusen til varmtvannsmodusen.</li> <li>0 = Tidsplan : I samsvar med valgt varmetidsplan.</li> <li>1 = Manuell : Manuell regulering.</li> <li>2 = Av : Frostbeskyttelse for varme- og/eller varmtvannssonen.</li> <li>3 = Midlertidig : Kort temperaturendring.</li> </ul>                                                                                                    |
| DM019 | VV-aktivitet         | <ul> <li>Dette signalet angir den gjeldende aktiviteten i varmtvannsmodusen.</li> <li>0 = Av : Varmtvannstemperaturen holdes akkurat høy nok til å unngå frostskade.</li> <li>1 = Eco : Dette er temperaturen på bruksvannet som varmtvannsproduksjonen slås av ved.</li> <li>2 = Dag : Dette er temperaturen på bruksvannet som varmtvannsproduksjonen slås på ved.</li> <li>3 = Legionella bered. : Temperaturen på varmtvannet holdes høy nok til å hindre utvikling av legionellabakterien.</li> </ul>                                                                                                    |
| DM029 | VV-referanseverdi    | Dette signalet angir den gjeldende ønskede varmtvannstemperaturen.                                                                                                    |
| ЕМ000 | Følerinng konfig SCB | <ul> <li>0 = Deaktivert : Inngangsføleren har ingen funksjon.</li> <li>1 = Varmtvannstank : Sonen er koblet til AUX og stilt inn på varmtvann.</li> <li>2 = Øvre VV-tankføler : Varmtvannstanken har 2 følere (oppe og nede). Denne funksjonen kan bare brukes når sonen til SCB-10 er stilt inn på varmtvann.</li> <li>3 = Buffertankføler : Buffertanken har én føler.</li> <li>4 = Øver buffertankføler : Buffertanken har to følere.</li> <li>5 = System (kaskade) : Inngangsføleren kobles til den felles gjennomstrømningsføleren til kaskadeanlegget. Dette gjelder bare når "kaskade" er aktivert.</li> </ul> |
| EM010 | 0-10 V-inng SCB      |                                                                                                    |
| EM014 | Tas-spenning         |                                                                                                    |
| EM018 | Trefv 0-10 V-inng    |                                                                                                    |
| EM021 | Effekt refv 0-10 V   |                                                                                                    |
| EM022 | Type VB 0-10 V-in    | 0 = Ingen :<br>1 = Varmtvann primær :<br>2 = VV høy :<br>3 = Prosessvarme :<br>4 = Gulvtørking :<br>5 = VV medium :<br>6 = VV lav :<br>7 = Sentralvarme :<br>8 = Kjøling :<br>9 = Elektrisk aktiv :<br>10 = Elektrisk reaktiv :                                                                                                    |
| EM023 | Tas faktisk strøm    |                                                                                                    |
| EM024 | Tas-status           | 0 = Kortsluttet :<br>1 = Åpen krets :<br>2 = I ustand :<br>3 = OK :                                                                                                    |

| Kode  | Visningstekst        | Forklaring                                                                                                    |
|-------|----------------------|----------------------------------------------------------------------------------------------------|
| EM025 | Tas-spenning f.stopp |                                                                                                    |
| EM026 | Inng mål føler       |                                                                                                    |
| EM036 | Gjsnitt inngMålFøler |                                                                                                    |
| EM046 | Dig inng SCB         | 0 = Av : Av.<br>1 = På : Bare                                                                                                    |
| GM000 | Brenner på/av-tilst  | Dette signalet angir når apparatet slås på eller av, avhengig av apparatets til-<br>stand.                                                                                                    |
| GM001 | Faktisk vifteturtall | Dette signalet angir den gjeldende viftehastigheten.                                                                                                    |
| GM002 | Innstilt vifteturt.  | Dette signalet angir den gjeldende ønskede viftehastigheten.                                                                                                    |
| GM003 | Flammedetektering    | Dette signalet angir når en ioniseringsstrøm har blitt detektert.<br>0 = Av : Av.<br>1 = På : Bare                                                                                                    |
| GM004 | Gassventil 1         | Dette signalet angir den gjeldende statusen til gassventil 1.<br>0 = Åpen : Åpen<br>1 = Lukket : Lukket<br>2 = Av : Av                                                                                                    |
| GM005 | Gassventil 2         | Dette signalet angir den gjeldende statusen til gassventil 2.<br>0 = Åpen : Åpen<br>1 = Lukket : Lukket<br>2 = Av : Av                                                                                                    |
| GM006 | GPS-status           | Dette signalet angir den gjeldende statusen til gasspressostaten (GPS).<br>0 = Åpen : Åpen<br>1 = Lukket : Lukket<br>2 = Av : Av                                                                                                    |
| GM007 | Tenn                 | Dette signalet angir at apparatet tenner (1) eller er slått av (0)<br>0 = Av : Av.<br>1 = På : Bare                                                                                                    |
| GM008 | Faktisk flammestrøm  | Dette signalet angir den gjeldende målte ioniseringsstrømmen.                                                                                                    |
| GM010 | Tilgjengelig effekt  | Dette signalet angir den gjeldende tilgjengelige effekten i % av maksimumseffekten.                                                                                                    |
| GM011 | Ref. verdi effekt    | Dette signalet angir den gjeldende referanseverdien for effekt i % av maksi-<br>mumseffekten.                                                                                                    |
| GM012 | Frigj. inngang       | Dette signalet angir om det foreligger et utløsingssignal for kontrollenheten<br>(CU): Ja (1) eller Nei (0).<br>0 = Nei : Nei.<br>1 = Ja : Ja.                                                                                                    |
| GM013 | Blokk. inngang       | Viser den gjeldende statusen til blokkeringsinngangen.<br>0 = Åpen : Åpen<br>1 = Lukket : Lukket<br>2 = Av : Av                                                                                                    |
| GM015 | VPS-bryter           | Dette signalet angir den gjeldende statusen til bryteren for ventilkontrollsyste-<br>met (VPS).<br>0 = Åpen : Åpen<br>1 = Lukket : Lukket<br>2 = Av : Av                                                                                                    |
| GM020 | Sikkerhetstemp. 1    | Dette signalet angir den gjeldende sikkerhetstemperaturen 1 målt av sikkerhets-<br>enheten. Dette kan være ulike målinger for de enkelte apparatene; enten tur-<br>temperatur, returtemperatur eller varmevekslertemperatur, avhengig av imple-<br>menteringen av sikkerhetsenheten. |
| GM021 | Sikkerhetstemp.2     | Dette signalet angir den gjeldende sikkerhetstemperaturen 2 målt av sikkerhets-<br>enheten. Dette kan være ulike målinger for de enkelte apparatene; enten tur-<br>temperatur, returtemperatur eller varmevekslertemperatur, avhengig av imple-<br>menteringen av sikkerhetsenheten. |
| GM022 | Frigj. inngang       | Dette signalet angir den gjeldende statusen til utløsingsinngangen.                                                                                                    |

| Kode  | Visningstekst        | Forklaring                                                                                                    |
|-------|----------------------|----------------------------------------------------------------------------------------------------|
| GM025 | STB-status           | Dette signalet angir statusen til temperaturbryteren for høy-grense (STB). Når<br>bryteren er åpen (0), er den målte temperaturen over en forhåndsinnstilt sikker-<br>hetsgrense.<br>0 = Åpen : Åpen<br>1 = Lukket : Lukket<br>2 = Av : Av                                                                                                    |
| GM027 | Flammetest aktiv     | Dette signalet angir den gjeldende statusen til flammetesten.<br>0 = Ikke aktiv : Ikke aktiv.<br>1 = Aktiv : Aktiv.                                                                                                    |
| GM028 | GVR-modus            | Dette signalet angir den gjeldende statusen til gassventilreguleringen (GVC).                                                                                                    |
| GM029 | GVR-inngang          | <ul> <li>Dette signalet angir den gjeldende statusen til inngangen for gassventilregule-<br/>ringen (GVC).</li> <li>0 = Normal : Gassventilreguleringen (GVC) er i normalmodus.</li> <li>1 = Skrivemodus : Gassventilreguleringen (GVC) sender data til styringen.</li> <li>2 = Gassbånddetektering : Gassventilreguleringen (GVC) detekterer gassbån-<br/>det.</li> <li>3 = Kalibreringsmodus : Gassventilreguleringen (GVC) reguleres.</li> <li>4 = Fabrikktestmodus : Gassventilreguleringen (GVC) er i testmodus for sluttest<br/>i fabrikken.</li> <li>5 = Ion-justeringsmodus : Gassventilreguleringen (GVC) justerer ioniseringen.</li> <li>6 = Forsk. tilpasning : Gassventilreguleringen (GVC) tilpasser utligningen.</li> <li>7 = Korr. komb. stigning : Gassventilreguleringen (GVC) justerer den laveste io-<br/>niseringsverdien for gradienten.</li> <li>8 = Tabelldatabehandling : Gassventilreguleringen (GVC) behandler mottatte<br/>data fra regulatoren.</li> </ul> |
| GM030 | GVR-utgang           | Dette signalet angir den gjeldende statusen til utgangen for gassventilregulerin-<br>gen.                                                                                                    |
| GM031 | GVR-status           | Dette signalet angir den gjeldende statusen til gassventilreguleringen.                                                                                                    |
| GM032 | GVR-understatus      | Dette signalet angir den gjeldende understatusen til gassventilreguleringen.                                                                                                    |
| GM033 | GVR-låsekode         | Dette signalet angir at gassventilreguleringen er i låsemodus.                                                                                                    |
| GM034 | GVR-blokkeringskode  | Dette signalet angir at gassventilreguleringen er i blokkeringsmodus.                                                                                                    |
| GM035 | GVR-effektutgang     | Dette signalet angir den gjeldende effektutgangen (i %) fra gassventilregulerin-<br>gen til kontrollenheten (CU).                                                                                                    |
| GM036 | GVR-effektrefverdi   | Dette signalet angir den gjeldende ønskede effekten (i %) fra gassventilregule-<br>ringen til kontrollenheten (CU).                                                                                                    |
| GM040 | Vifte PWM-signal     | Dette signalet angir det gjeldende PWM-signalet (pulsbreddemodulasjon) i % til viften eller PWM-tilbakemeldingen fra gassventilreguleringen (GVC). Et PWM-signal består av to hovedkomponenter som bestemmer egenskapene til dette: en driftssyklus og en frekvens. Ved at et digitalt signal slås av og på tilstrekkelig raskt og med en bestemt driftssyklus vil utgangen opptre som et analogt signal for konstant spenning.                                                                                                    |
| GM042 | Turtemperatur 2      | Dette signalet angir den gjeldende sekundære turtemperaturen.                                                                                                    |
| GM043 | Røykgasstemperatur 3 | Dette signalet angir den gjeldende sikkerhetstemperaturen (TS3) for beskyttel-<br>se av varmeveksleren.                                                                                                    |

| Kode  | Visningstekst        | Forklaring                                                                                                    |
|-------|----------------------|----------------------------------------------------------------------------------------------------|
| GM044 | KontrollertStoppÅrs  | <ul> <li>Dette signalet angir de mulige årsakene til en blokkeringsstatus for apparatet.</li> <li>0 = Ingen : Normal situasjon.</li> <li>1 = SV-blokkering : Blokkeringstilstand for sentralvarme (SV).</li> <li>2 = Blokkering varmtvann : Blokkeringstilstand for varmtvann (VV).</li> <li>3 = Vent på brennerstart : Venter på brennerstart.</li> <li>4 = Ttur &gt; absolutt maks : Turtemperaturen har oversteget maksimumstemperaturen for drift.</li> <li>5 = Ttur &gt; starttemp. : Turtemperaturen har oversteget starttemperaturen.</li> <li>6 = Tvarmeveks. &gt; Tstart : Varmevekslertemperaturen har oversteget starttemperaturen</li> <li>7 = Gj. Ttur &gt; Tstart : Den gjennomsnittlige turtemperaturen har oversteget starttemperaturen.</li> <li>8 = Ttur &gt; maks. ref.p. : Turtemperaturen har oversteget maksimumsreferansepunktet.</li> <li>9 = T diff. for stor : Differansen mellom turtemperatur og returtemperatur har oversteget maksimumsverdien</li> <li>10 = Ttur &gt; stopptemp. : Turtemperaturen har oversteget stopptemperaturen.</li> <li>11 = Antisyk.på av varmeb : Beskyttelse mot kort inn- og utkobling på grunn av varmebehov på/av.</li> <li>12 = Dårlig forbrenning : Blokkeringstilstand på grunn av dårlig forbrenning.</li> <li>13 = Solar T over stopp T : Solvarmetemperaturen har oversteget maksimumsverdien.</li> </ul> |
| NM000 | KaskadeNrProdusent   |                                                                                                    |
| NM001 | KaskSystemTT         | Dette signalet angir den gjeldende ønskede turtemperaturen i kaskaden.                                                                                                    |
| NM002 | KaskTidsforMellTrinn |                                                                                                    |
| NM021 | KaskSystemTTGjsnitt  |                                                                                                    |
| NM022 | KaskNrTrinnTilgj     |                                                                                                    |
| NM023 | KaskNrTrinnNødv      |                                                                                                    |
| NM025 | ProdAdminSystTurTemp | 0 = Nei : Nei.<br>1 = Ja : Ja.                                                                                                    |
| NM026 | KaskUtetempTilkoblet | 0 = Nei : Nei.<br>1 = Ja : Ja.                                                                                                    |
| NM027 | Kaskade utetemp.     |                                                                                                    |
| NM028 | KaskNrProdTilgjeng   |                                                                                                    |
| PM002 | SV-referanseverdi    | Ønsket turtemperatur for sentralvarme. Denne ønskede temperaturen er et re-<br>sultat av romtemperaturstyringen.                                                                                                    |
| PM003 | SVTturGjennomsnitt   | Dette signalet angir den gjeldende gjennomsnittlige turtemperaturen som bru-<br>kes i algoritmen for liten gjennomstrømning.                                                                                                    |

11 Tillegg

11 Tillegg

# Original driftsinstruks - © Copyright

Alle tekniske og teknologiske data, samt alle tegninger og vedlagte tekniske beskrivelser i denne tekniske veiledningen er vår eiendom, og må ikke reproduseres eller kopieres uten vår skriftlige godkjennelse. Forbehold mot endringer.

DE DIETRICH SERVICE AT 0800 / 201608 www.dedietrich-heiztechnik.com DUEDI S.P.I IT Via Maestri del Lavoro, 16 12010 San Defendente di Cervasca (CN) +39 0171 857170 info@duediclima.it

#### www.duediclima.it

BDR THERMEA (CZECh REPublic) S.P.O CZ Jeseniova 2770/56 130 00 Praha 3 +420 271 001 627 BDR THERMEA (SLOVAKIA) S.P.O SK Hroznová 2318, 91105 TrenČín +421 907 790 221 info@baxi.sk www.dedietrichsk.sk

## HS TARM A/S

dedietrich@bdrthermea.cz

www.dedietrich.cz

## DK

Smedevej 2 6880 Tarm +45 97 37 15 11 info@hstarm.dk

www.hstarm.dk

#### ООО "БДР ТЕРМИЯ РУС" **RU** 129164, РФ, Москва, Зубарев переулок, 15/1 +7 (495) 733-95-82 info@dedietrich.ru

www.dedietrich.ru

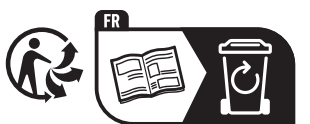

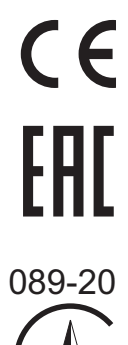

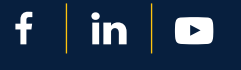

#### DE DIETRICH

FR

Direction de la Marque 57, rue de la Gare F-67580 Mertzwiller 0 809 400 320

www.dedietrich-thermique.fr

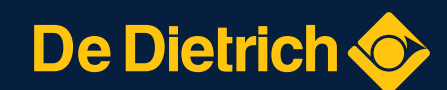

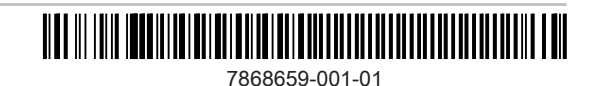